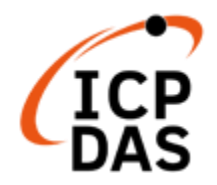

# EZ-UAQ Utility User Manual V3.0.2, 2025/4 (For SW V3.0.10 Beta above)

ICP DAS CO., LTD. Technical Editor: Howard Wu Editor: Sandy Lin V3.0.2, 4/2025

### Warning

ICP DAS is not liable for any damages caused by the use of this product. We reserve the right to change or modify the contents of this document at any time without notice. The information contained in this document is subject to change without notice.

ICP DAS tries to provide correct and reliable information as much as possible but does not guarantee that the use of this information or the other parties will use it in violation of patents or rights. technical or editorial errors contained herein,

Any omission shall not be held legally responsible.

### Copyright

Copyright @ 2023 by ICP DAS Co., Ltd. All rights are reserved.

### Trademark

The names used for identification only may be registered trademarks of their respective companies.

### License

Users are authorized to use and back up the Software and related data on a single computer and under limited conditions only, and may not use the Software outside of that single computer at the same time. ICP DAS retains the copyright and other intellectual property rights in the Software and related materials. Reproduction, transmission, and distribution of part or all of the software or related copies are prohibited unless prior written authorization is obtained from our Company.

# **Content of Table**

| Сс      | onten     | It of Table                                                                         | 3               |
|---------|-----------|-------------------------------------------------------------------------------------|-----------------|
| Li      | st of     | Figures                                                                             | 5               |
| Li      | st of     | Tables                                                                              | 10              |
| Do      | ocum      | ent Version Modify List                                                             | 11              |
| 1.      | Intro     | oduction                                                                            | 13              |
| 2.      | Prep      | paration for installation                                                           | 14              |
| 3.      | Soft      | ware Installation                                                                   | 15              |
| 4.      | Use       | r Interface Introduction                                                            |                 |
| 5.      | Inte      | rface Function Details                                                              |                 |
| с.<br>Е | 4         |                                                                                     | 10              |
| J       | .1        | Languago switching                                                                  | <b>19</b><br>10 |
|         | 512       | Select Module                                                                       | 19              |
|         | 513       |                                                                                     | 20              |
| 5       | .2        | Functions                                                                           |                 |
| •       | <br>5.2.1 | Basic                                                                               | 20              |
|         | 5.2.2     | Advanced                                                                            | 25              |
|         | 5.2.3     | Upload                                                                              | 35              |
|         | 5.2.4     | Download                                                                            | 45              |
|         | 5.2.5     | Certificates                                                                        | 51              |
|         |           | Summary:                                                                            | 51              |
|         |           | Add CA Certificate                                                                  | 51              |
|         |           | Update HTTPS Certificate                                                            | 52              |
|         |           | Update OPC UA Server & OPC UA Client Certificate                                    | 54              |
|         |           | Use the UA communication server and UA I/O modules for handling OPC UA certificates | 54              |
|         |           | Update MQTT Broker & MQTT Client Certificates                                       | 60              |
|         |           | Using the BRK Communication Server and UA I/O Module for MQTT Certificate           | 60              |
|         |           | Using the UA Communication Server and UA I/O Module for MQTT Certificate            | 66              |
|         |           | Check Validity Period                                                               | 72              |
|         |           | Export Files                                                                        | 75              |
| _       | -         | Import Files                                                                        | 76              |
| 5.      | .3        | Display Area                                                                        | 77              |
| 6.      | Warn      | ning Message                                                                        | 79              |
| 6.      | .1        | Warning Message Form                                                                | 79              |
| 6.      | .2        | Warning Message Description                                                         | 80              |
| Ар      | pendi     | x A                                                                                 | 85              |
| Μ       | odule     | Function Support:                                                                   | 85              |
| 1.      |           | UA Series                                                                           | 85              |
| 2.      |           | UA I/O Series                                                                       | 85              |
| 3.      |           | BRK Series                                                                          | 86              |

### EZ-UAQ Utility User Manual ICP DAS

| Append  | dix B                                                   | 87 |
|---------|---------------------------------------------------------|----|
| Set EZ  | Z-UAQ Utility password:                                 | 87 |
| 1.      | UA communication server series                          | 87 |
| 2.      | UA I/O module series                                    | 87 |
| 3.      | BRK communication server series                         | 88 |
| Append  | dix C                                                   |    |
| Certifi | icate Date Input Restrictions:                          | 89 |
| Append  | dix D                                                   | 90 |
| Resolv  | ving UA, UA I/O, and BRK Web Connection Security Issues | 90 |

# List of Figures

| Figure 2-1 Illustration of Operation                                | 14   |
|---------------------------------------------------------------------|------|
| Figure 3-1 Unzipped file of EZ-UAQ Utility                          | . 15 |
| Figure 3-2 EZ-UAQ Utility Installation File Steps (1)               | .15  |
| Figure 3-3 EZ-UAQ Utility Installation File Steps (2)               | . 16 |
| Figure 3-4 EZ-UAQ Utility Installation File Steps (3)               | .16  |
| Figure 3-5 EZ-UAQ Utility Installation File Steps (4)               | .17  |
| Figure 3-6 EZ-UAQ Utility software shortcut                         | .17  |
| Figure 4-1 The operation interface of EZ-UAQ Utility                | .18  |
| Figure 5-1 Toolbar                                                  | .19  |
| Figure 5-2 Select Language Page                                     | .19  |
| Figure 5-3 Select Module Page                                       | .19  |
| Figure 5-4 Filter Module Information Display Area                   | . 19 |
| Figure 5-5 About page                                               | .20  |
| Figure 5-6 Functions                                                | .20  |
| Figure 5-7 Basic Functions                                          | .20  |
| Figure 5-8 Search Module Information Display Area                   | .20  |
| Figure 5-9 Display page in case of module IP conflict               | .21  |
| Figure 5-10 Display page in case of module MAC conflict             | .21  |
| Figure 5-11 Module IP address and MAC address conflict display page | .21  |
| Figure 5-12 Product Web Page (Unchecked Module)                     | . 22 |
| Figure 5-13 Product Web Page (Checked Modules)                      | . 22 |
| Figure 5-14 Export Search Information Page                          | .23  |
| Figure 5-15 Exported Search Information (xlsx File)                 | .23  |
| Figure 5-16 Export Search Information Page                          | .24  |
| Figure 5-17 Module Data Comparison Window                           | .24  |
| Figure 5-18 Search Timeout Settings Page                            | .25  |
| Figure 5-19 Module Details Page (1)                                 | .25  |
| Figure 5-20 Module Details Page (2)                                 | .25  |
| Figure 5-21 Module Details Page (3)                                 | .26  |
| Figure 5-22 Exported module details (xlsx file name)                | .26  |
| Figure 5-23 Exported module details (xlsx file)                     | .26  |
| Figure 5-24 UA Communication Server: Alias Configuration (1)        | .27  |
| Figure 5-25 UA Communication Server: Alias Configuration (2)        | .27  |
| Figure 5-26 UA I/O Module: Alias Configuration (1)                  | .27  |
| Figure 5-27 UA I/O Module: Alias Configuration (2)                  | .28  |
| Figure 5-28 BRK Communication Server: Alias Configuration (1)       | .28  |
| Figure 5-29 BRK Communication Server: Alias Configuration (2)       | .28  |
| Figure 5-30 Reduce CPU usage (1)                                    | .29  |
| Figure 5-31 Reduce CPU usage (2)                                    | .29  |
| Figure 5-32 Reduce CPU usage (3)                                    | . 30 |

| Figure 5-33 Reduce CPU usage (4)                                                          | . 30 |
|-------------------------------------------------------------------------------------------|------|
| Figure 5-34 Reduce CPU usage (5)                                                          | . 30 |
| Figure 5-35 UA communication server web interface                                         | . 31 |
| Figure 5-36 UA I/O communication server web interface (function that will be disabled whe | n    |
| CPU utilization is reduced)                                                               | .31  |
| Figure 5-37 Protocol Security (1)                                                         | . 32 |
| Figure 5-38 Protocol Security (2)                                                         | . 32 |
| Figure 5-39 Protocol Security (3)                                                         | . 32 |
| Figure 5-40 Protocol Security (4)                                                         | . 32 |
| Figure 5-41 Language Settings - Add (1)                                                   | . 33 |
| Figure 5-42 Language Settings – Add (2)                                                   | . 33 |
| Figure 5-43 Language Settings - Add (3)                                                   | . 33 |
| Figure 5-44 Language Settings - Add (4)                                                   | . 34 |
| Figure 5-45 Language Settings - Add (5)                                                   | . 34 |
| Figure 5-46 Language Settings – Reset (1)                                                 | . 34 |
| Figure 5-47 Language Settings – Reset (2)                                                 | . 34 |
| Figure 5-48 Update Firmware (1)                                                           | . 35 |
| Figure 5-49 Update Firmware (2)                                                           | . 35 |
| Figure 5-50 Update Firmware (3)                                                           | . 36 |
| Figure 5-51 Update Firmware (4)                                                           | . 36 |
| Figure 5-52 Update Firmware (5)                                                           | . 36 |
| Figure 5-53 Update Firmware (6) or Figure 5-54 Update Firmware (7)                        | . 36 |
| Figure 5-55 Update Firmware (8)                                                           | . 37 |
| Figure 5-56 Update Firmware (9)                                                           | . 37 |
| Figure 5-57 Update Project (1)                                                            | . 38 |
| Figure 5-58 Update Project (2)                                                            | . 38 |
| Figure 5-59 Update Project (3)                                                            | . 39 |
| Figure 5-60 Update Project (4)                                                            | . 39 |
| Figure 5-61 Update Project (5)                                                            | . 39 |
| Figure 5-62 Update Project (6)                                                            | . 39 |
| Figure 5-63 Update Project (7)                                                            | .40  |
| Figure 5-64 Update Project (8)                                                            | .40  |
| Figure 5-65 Update Modbus Configuration (1)                                               | .42  |
| Figure 5-66 Update Modbus Configuration (2)                                               | .43  |
| Figure 5-67 Update Modbus Configuration (3)                                               | .43  |
| Figure 5-68 Update Modbus Configuration (4)                                               | .43  |
| Figure 5-69 Update Modbus Configuration (5)                                               | .43  |
| Figure 5-70 Update Modbus Configuration (6)                                               | .44  |
| Figure 5-71 Update Modbus Configuration (7)                                               | .44  |
| Figure 5-72 Update Modbus Configuration (8)                                               | .44  |
| Figure 5-73 Download Function Page                                                        | .45  |
| Figure 5-74 Download Log (1)                                                              | .45  |

| Figure 5-75 Download Log (2)                                                        | 46   |
|-------------------------------------------------------------------------------------|------|
| Figure 5-76 Download Log (3)                                                        | 46   |
| Figure 5-77 Download Log (4)                                                        | 46   |
| Figure 5-78 Download Project (1)                                                    | 47   |
| Figure 5-79 Download Project (2)                                                    | 47   |
| Figure 5-80 Download Project (3)                                                    | 48   |
| Figure 5-81 Download Project (4)                                                    | 48   |
| Figure 5-82 Download Project (5)                                                    | 48   |
| Figure 5-83 Download Modbus Configuration (1)                                       | 49   |
| Figure 5-84 Download Modbus Configuration (2)                                       | 49   |
| Figure 5-85 Download Modbus Configuration (3)                                       | 50   |
| Figure 5-86 Download Modbus Configuration (4)                                       | 50   |
| Figure 5-87 Add CA Certificate (1)                                                  | 51   |
| Figure 5-88 Add CA Certificate (2)                                                  | 52   |
| Figure 5-89 Add CA Certificate (3)                                                  | 52   |
| Figure 5-90 Update HTTPS Certificate (1)                                            | 52   |
| Figure 5-91 Update HTTPS Certificate(2)                                             | 52   |
| Figure 5-92 Update HTTPS Certificate (3)                                            | 53   |
| Figure 5-93 Update HTTPS Certificate (4)                                            | 53   |
| Figure 5-94 Update HTTPS Certificate (5)                                            | 53   |
| Figure 5-95 Update HTTPS Certificate (6)                                            | 53   |
| Figure 5-96 Update HTTPS Certificate Web and Figure 5-97 Update HTTPS Certificate W | eb54 |
| Figure 5-98 UA and UA I/O Modules - Updating OPC UA Server Certificates (1)         | 54   |
| Figure 5-99 UA and UA I/O Modules - Updating OPC UA Server Certificates (2)         | 55   |
| Figure 5-100 UA and UA I/O Modules - Updating OPC UA Server Certificates (3)        | 55   |
| Figure 5-101 UA and UA I/O Modules - Updating OPC UA Server Certificates (4)        | 55   |
| Figure 5-102 UA and UA I/O Modules - Updating OPC UA Server Certificates (5)        | 55   |
| Figure 5-103 UA and UA I/O Modules - Updating OPC UA Server Certificates (6)        | 56   |
| Figure 5-104 UA and UA I/O Modules - Updating OPC UA Client Certificates (1)        | 56   |
| Figure 5-105 UA and UA I/O Modules - Updating OPC UA Client Certificates (2)        | 56   |
| Figure 5-106 UA and UA I/O Modules - Updating OPC UA Client Certificates (3)        | 56   |
| Figure 5-107 UA and UA I/O Modules - Updating OPC UA Client Certificates (4)        | 57   |
| Figure 5-108 UA and UA I/O Modules - Updating OPC UA Client Certificates (5)        | 57   |
| Figure 5-109 UA and UA I/O Modules - Updating OPC UA Client Certificates(6)         | 57   |
| Figure 5-110 MQTT Certificates with BRK and UA I/O - Updating the MQTT Broker       |      |
| Certificate(1)                                                                      | 60   |
| Figure 5-111 MQTT Certificates with BRK and UA I/O - Updating the MQTT Broker       |      |
| Certificate(2)                                                                      | 60   |
| Figure 5-112 MQTT Certificates with BRK and UA I/O - Updating the MQTT Broker       |      |
| Certificate(3)                                                                      | 61   |
| Figure 5-113 MQTT Certificates with BRK and UA I/O - Updating the MQTT Broker       |      |
| Certificate(4)                                                                      | 61   |

| EZ-UAQ Utility User Manual ICP DAS                                                          | \$         |
|---------------------------------------------------------------------------------------------|------------|
| Figure 5-114 MQTT Certificates with BRK and UA I/O - Updating the MQTT Broker               |            |
| Certificate(5)6                                                                             | 1          |
| Figure 5-115 MQTT Certificates with BRK and UA I/O - Updating the MQTT Broker               |            |
| Certificate(6)6                                                                             | 1          |
| Figure 5-116 MQTT Certificates with BRK and UA I/O - Updating the MQTT Broker               |            |
| Certificate(7)6                                                                             | 2          |
| Figure 5-117 MQTT Certificates with BRK and UA I/O - Updating the MQTT Client               |            |
| Certificate(1)6                                                                             | 2          |
| Figure 5-118 MQTT Certificates with BRK and UA I/O - Updating the MQTT Client               |            |
| Certificate(2)6                                                                             | 2          |
| Figure 5-119 MQTT Certificates with BRK and UA I/O - Updating the MQTT Client               |            |
| Certificate(3)6                                                                             | 3          |
| Figure 5-120 MQTT Certificates with BRK and UA I/O - Updating the MQTT Client               |            |
| Certificate(4)6                                                                             | 3          |
| Figure 5-121 MQTT Certificates with BRK and UA I/O - Updating the MQTT Client               |            |
| Certificate(5)6                                                                             | 3          |
| Figure 5-122 MQTT Certificates with BRK and UA I/O - Updating the MQTT Client               |            |
| Certificate(6)6                                                                             | 3          |
| Figure 5-123 MQTT Certificates with BRK and UA I/O - Updating the MQTT Client               |            |
| Certificate(7)6                                                                             | 4          |
| Figure 5-124 MQTT Certificates with UA and UA I/O - Updating the MQTT Broker Certificate(1  | )          |
|                                                                                             | 6          |
| Figure 5-125 MQTT Certificates with UA and UA I/O - Updating the MQTT Broker Certificate(2  | <u>'</u> ) |
| 6                                                                                           | 6          |
| Figure 5-126 MQTT Certificates with UA and UA I/O - Updating the MQTT Broker Certificate(3  | 5)         |
| 6                                                                                           | 6          |
| Figure 5-127 MQTT Certificates with UA and UA I/O - Updating the MQTT Broker Certificate(4  | )          |
| 6                                                                                           | 7          |
| Figure 5-128 MQTT Certificates with UA and UA I/O - Updating the MQTT Broker Certificate(5  | <b>i</b> ) |
| 6                                                                                           | 7          |
| Figure 5-129 MQTT Certificates with UA and UA I/O - Updating the MQTT Broker Certificate(6  | <b>5</b> ) |
| 6                                                                                           | 7          |
| Figure 5-130 MQTT Certificates with UA and UA I/O - Updating the MQTT Broker Certificate(7  | ')         |
| 6                                                                                           | 7          |
| Figure 5-131 MQTT Certificates with UA and UA I/O - Updating the MQTT Client Certificate(1) | )          |
| 6                                                                                           | 8          |
| Figure 5-132 MQTT Certificates with UA and UA I/O - Updating the MQTT Client Certificate(2) | )          |
|                                                                                             | 8          |
| Figure 5-133 MQTT Certificates with UA and UA I/O - Updating the MQTT Client Certificate(3) | )          |
|                                                                                             | 8          |
| Figure 5-134 MQTT Certificates with UA and UA I/O - Updating the MQTT Client Certificate(4) | )          |
| 6                                                                                           | 8          |

| E                                                      | Z-UAQ Utility User Manual ICP DAS       |
|--------------------------------------------------------|-----------------------------------------|
| Figure 5-135 MQTT Certificates with UA and UA I/O - I  | Jpdating the MQTT Client Certificate(5) |
|                                                        |                                         |
| Figure 5-136 MQTT Certificates with UA and UA I/O - U  | Jpdating the MQTT Client Certificate(6) |
|                                                        |                                         |
| Figure 5-137 MQTT Certificates with UA and UA I/O - U  | Jpdating the MQTT Client Certificate(7) |
|                                                        |                                         |
| Figure 5-138 Check the Validity Period of the Module C | Certificate(1)72                        |
| Figure 5-139 Check the Validity Period of the Module C | Certificate(2)72                        |
| Figure 5-140 Check the Validity Period of the Module C | Certificate(3)73                        |
| Figure 5-141 Export Files (1)                          |                                         |
| Figure 5-142 Export Files (2)                          |                                         |
| Figure 5-143 Export Files (3)                          |                                         |
| Figure 5-144 Export Files (4)                          |                                         |
| Figure 5-145 Export Files (5)                          |                                         |
| Figure 5-146 Import Files(1)                           |                                         |
| Figure 5-147 Import Files(2)                           |                                         |
| Figure 5-148 Display Area Information                  |                                         |
| Figure 5-149 Hidden Fields Function                    |                                         |
| Figure 5-150 Hide Version Field                        |                                         |
| Figure 5-151 Display Fields Function                   |                                         |
| Figure 5-152 Display the Hidden Version Field          |                                         |
| Figure 5-153 Open the module's setting web page        |                                         |
| Figure 5-154 Copy Function                             |                                         |
| Figure 6-1 Warning Message: This version does not su   | pport this feature80                    |
| Figure 6-2 Warning Message: Server not responding a    | nd Unable to receive messages from      |
| the server                                             |                                         |
| Figure 6-3 Warning Message: Please select an update    | d file80                                |
| Figure 6-4 Warning Message: Tick the module(s) that r  | need to be updated81                    |
| Figure 6-5 Warning Message: Please confirm whether     | the selected module(s) are the same.81  |
| Figure 6-6 Warning Message: The updated file name is   | s different from the selected module(s) |
| series                                                 |                                         |
| Figure 6-7 Warning Message: Update Fail                |                                         |
| Figure 6-8 Warning Message: Please check the same      | series of module(s)82                   |
| Figure 6-9 Warning Message: The remote module(s) d     | oes not have any LOG files82            |
| Figure 6-10 Warning Message: Download fail             |                                         |
| Figure 6-11 Warning Message: Please check to downlo    | oad the file module(s)83                |
| Figure 6-12 Warning Message: Password error no resp    | oonse83                                 |
| Figure 6-13 Warning Message: EZ-UAQ Utility Already    | Running83                               |
| Figure 6-14 Warning Message: Unable to download or     | Unable to upload84                      |

# List of Tables

| Table 5-1 Reduce CPU usage (Turn-off Functions and Restore turn-off function) | 29 |
|-------------------------------------------------------------------------------|----|
| Table 5-2 Module Protocol Security                                            | 32 |
| Table 5-3 Operational Differences Across Various Firmware Versions of UA I/O  | 36 |
| Table 6-1 Warning Message Form                                                | 79 |

# **Document Version Modify List**

| Version | Description                                                                                                    |  |  |  |  |  |  |  |  |
|---------|----------------------------------------------------------------------------------------------------|--|--|--|--|--|--|--|--|
|         | Date:2025/03                                                                                                    |  |  |  |  |  |  |  |  |
|         | 1. Software Installation: Modify the Title Text                                                                                                    |  |  |  |  |  |  |  |  |
|         | 2. Advanced:                                                                                                    |  |  |  |  |  |  |  |  |
| 3.0.2   | ♦ Agreement Security: Changed to Protocol Security                                                                                                    |  |  |  |  |  |  |  |  |
|         | 3. Appendix:                                                                                                    |  |  |  |  |  |  |  |  |
|         | Modified the title of Appendix A and Appendix B                                                                                                    |  |  |  |  |  |  |  |  |
|         | $\diamond$ Modified Appendix C (Certificate date input restrictions, maximum value                                                                       |  |  |  |  |  |  |  |  |
|         | changed to 2 years)                                                                                                    |  |  |  |  |  |  |  |  |
|         | Added Appendix D (Resolved UA, UA I/O, and BRK web connection                                                                                            |  |  |  |  |  |  |  |  |
|         | security display issues)                                                                                                    |  |  |  |  |  |  |  |  |
|         | Date:2025/02                                                                                                    |  |  |  |  |  |  |  |  |
|         | 1. Preparation Before Installation: Add an operational illustration                                                                                      |  |  |  |  |  |  |  |  |
|         | 2. Advanced:                                                                                                    |  |  |  |  |  |  |  |  |
|         | Reduce CPU Usage: Change "Whether to clean the module's CPU                                                                                              |  |  |  |  |  |  |  |  |
|         | usage" to "Release"                                                                                                    |  |  |  |  |  |  |  |  |
|         | 3. Upload:                                                                                                    |  |  |  |  |  |  |  |  |
| 3.0.1   | Update Modbus Configuration: Update Modbus to OPC UA and Modbus                                                                                          |  |  |  |  |  |  |  |  |
|         | to MQTT template files (add UA-7231M)                                                                                                    |  |  |  |  |  |  |  |  |
|         | 4. Certificate:                                                                                                    |  |  |  |  |  |  |  |  |
|         | Update OPC UA Server/Client: Add 1 flowchart                                                                                                    |  |  |  |  |  |  |  |  |
|         | <ul> <li>Opdate MQTT Bloker/Client. Add 2 nowcharts</li> <li>Warning Massages &amp; Descriptions: Delete the massage "Il Inchie to open SETD.</li> </ul> |  |  |  |  |  |  |  |  |
|         | 5. Warning Messages & Descriptions. Delete the message [Onable to open SFTF<br>port (please check SD card)]"                                             |  |  |  |  |  |  |  |  |
|         | 1 Advanced:                                                                                                    |  |  |  |  |  |  |  |  |
|         | <ul> <li>Advanced.</li> <li>♦ Add Agreement Security</li> </ul>                                                                                          |  |  |  |  |  |  |  |  |
|         | <ul> <li>Add Language Settings Reset</li> </ul>                                                                                                    |  |  |  |  |  |  |  |  |
|         | 2. Upload                                                                                                    |  |  |  |  |  |  |  |  |
|         |                                                                                                    |  |  |  |  |  |  |  |  |
| 3.0.0   | 3. Download:                                                                                                    |  |  |  |  |  |  |  |  |
|         | ♦ Change "Modbus and OPC UA Configuration" to "Modbus Configuration                                                                                      |  |  |  |  |  |  |  |  |
|         | Function"                                                                                                    |  |  |  |  |  |  |  |  |
|         | 4. Add Certificate                                                                                                    |  |  |  |  |  |  |  |  |
|         | ♦ Query Validity Period                                                                                                    |  |  |  |  |  |  |  |  |
|         | ♦ Add CA                                                                                                    |  |  |  |  |  |  |  |  |
|         | ♦ Update HTTPS                                                                                                    |  |  |  |  |  |  |  |  |
|         | ♦ Update OPC UA Server / Client                                                                                                    |  |  |  |  |  |  |  |  |
|         | ♦ Update MQTT Broker / Client                                                                                                    |  |  |  |  |  |  |  |  |
|         | ♦ File Export                                                                                                    |  |  |  |  |  |  |  |  |
|         | ♦ Document Import                                                                                                    |  |  |  |  |  |  |  |  |

| Version | Description                                                                                                    |  |  |  |  |  |  |  |
|---------|----------------------------------------------------------------------------------------------------|--|--|--|--|--|--|--|
|         | 5. Warning Messages:                                                                                                    |  |  |  |  |  |  |  |
|         | ♦ Update Warning Message Table                                                                                                  |  |  |  |  |  |  |  |
|         | $\diamond$ Add "Unable to upload" and "Unable to download" messages                                                             |  |  |  |  |  |  |  |
|         | 6. Appendix                                                                                                    |  |  |  |  |  |  |  |
|         | ♦ Update Appendix A (Factory Version)                                                                                           |  |  |  |  |  |  |  |
|         | $\diamond$ Remove Appendix (How to Add Other Languages)                                                                         |  |  |  |  |  |  |  |
|         | $\diamond$ Update Appendix B (UA/UA I/O Series Setting EZ-UAQ Utility Password)                                                 |  |  |  |  |  |  |  |
|         | ♦ Add Appendix C (Certificate Date Input Restrictions)                                                                          |  |  |  |  |  |  |  |
|         | Date:2024/08                                                                                                    |  |  |  |  |  |  |  |
|         | 1. Basic Functions                                                                                                    |  |  |  |  |  |  |  |
|         | ♦ Search Module                                                                                                    |  |  |  |  |  |  |  |
|         | ♦ Export Search Information                                                                                                    |  |  |  |  |  |  |  |
|         | ♦ Import Search Information                                                                                                    |  |  |  |  |  |  |  |
|         | ♦ Product Webpage                                                                                                    |  |  |  |  |  |  |  |
|         | 2. Advanced Functions                                                                                                    |  |  |  |  |  |  |  |
|         | ♦ Module Detailed Information                                                                                                   |  |  |  |  |  |  |  |
|         | ♦ Reduce CPU Usage                                                                                                    |  |  |  |  |  |  |  |
|         | 3. Upload Functions                                                                                                    |  |  |  |  |  |  |  |
|         | ♦ Update Firmware                                                                                                    |  |  |  |  |  |  |  |
|         | ♦ Update Project                                                                                                    |  |  |  |  |  |  |  |
|         | 4. Download Functions                                                                                                    |  |  |  |  |  |  |  |
| 2.3.1   | Ownload Project                                                                                                    |  |  |  |  |  |  |  |
|         | <ul> <li>Download Log</li> <li>Devents and Mastheway and ODO 114. Carefirmunation</li> </ul>                                    |  |  |  |  |  |  |  |
|         | Download Modbus and OPC UA Configuration                                                                                        |  |  |  |  |  |  |  |
|         | 5. Display Area                                                                                                    |  |  |  |  |  |  |  |
|         | 6. Warning Messages                                                                                                    |  |  |  |  |  |  |  |
|         | Appendices                                                                                                    |  |  |  |  |  |  |  |
|         | $\sim$ Appendix A (Factory Version)                                                                                             |  |  |  |  |  |  |  |
|         | $\gamma$ Appendix D (now to Add Other Languages)<br>$\Delta$ Appendix C (LIA/LIA I/O Series Setting E7 LIAO Litility Decovered) |  |  |  |  |  |  |  |
|         | $\Rightarrow$ Appendix C (UA/UA I/O Series Setting E2-UAQ Utility Password)                                                     |  |  |  |  |  |  |  |

# 1. Introduction

This document is to explain how to use the EZ-UAQ Utility software developed by ICP DAS. This software is developed to work with the UA Communication Server, UA I/O, and BRK series products of ICP DAS.EZ-UAQ Utility. The software is installed on the computer (PC) and obtains UA Communication Server, UA I/O, and BRK product information (e.g. IP Address, MAC Address, firmware version...etc.) via Ethernet and displays the information on the screen to provide the field personnel with information about the product modules. Besides, information show on the screen can be exported as a Excel file, and the saved Excel file can be imported into the screen for viewing.

Furthermore, using EZ-UAQ Utility software can easily and fast update firmware or project and download project or LOG files of single (or multiple) devices in the field. EZ-UAQ Utility provide details of modules that allow IT/OT personnel to be able to realize module information thus to improve internet safety. (Supported firmware version, please refer to <u>Appendix A</u>.)

# 2. Preparation for installation

EZ-UAQ Utility software support following OS: Windows /10/11, 64/32 bit.

Before using the EZ-UAQ Utility software, please ensure that the UA, UA I/O, and BRK series are connected to both the power supply and network cable. The users can easily access the module information, upload/download files, and manage certificates through the software. (please refer to the user's manual of each series)

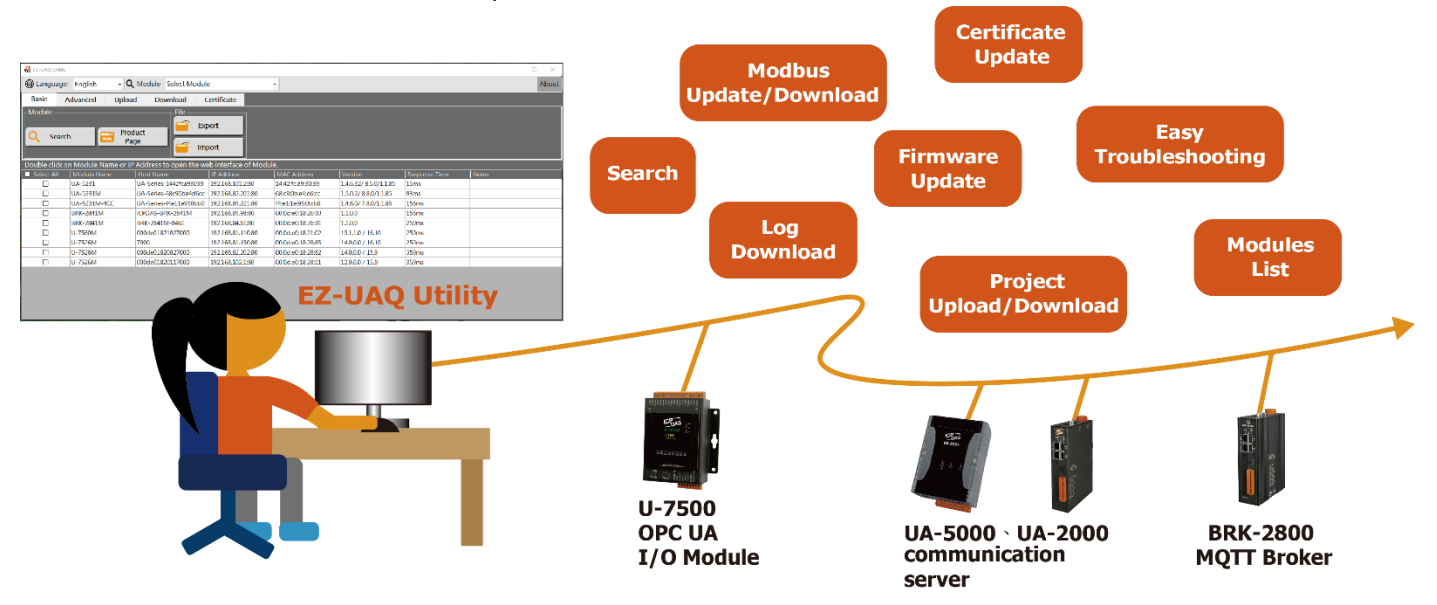

Figure 2-1 Illustration of Operation

Microsoft .NET Framework Version 4.7 is required for the EZ-UAQ Utility software to run. Please download and install Microsoft .NET Framework before installing the EZ-UAQ Utility. The download sites are as follows:

 Microsoft .Net Framework Version 4.7 Download website Download: <u>https://dotnet.microsoft.com/en-us/download/dotnet-framework/net47</u>

# 3. Software Installation

Please click to download EZ-UAQ Utility from following linkage:

https://www.icpdas.com/en/download/show.php?num=8560&nation=TW&kind1=&model=&kw=E Z-UAQ

Download and unzipped EZ-UAQ Utility version 3.0.10 then shows file as following capture.

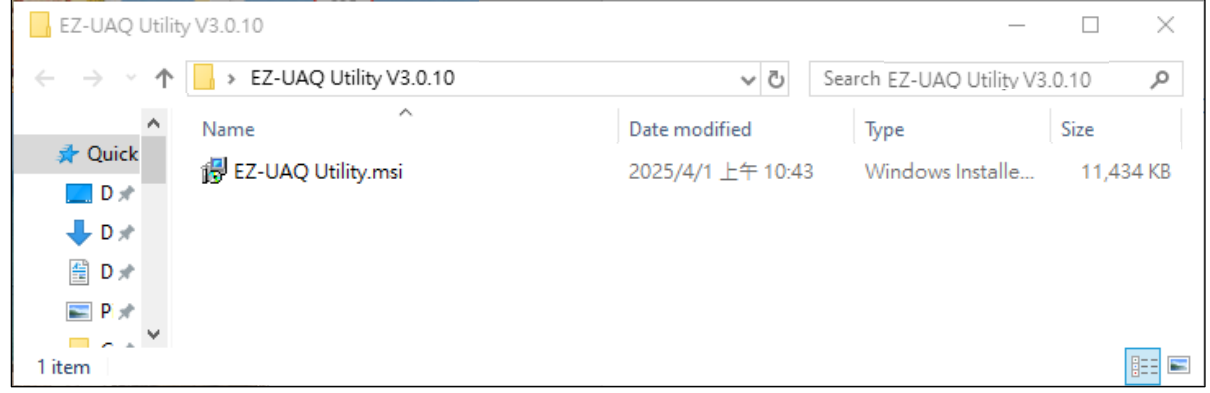

Figure 3-1 Unzipped file of EZ-UAQ Utility

And click on the installation file to start the installation. Click [Next].

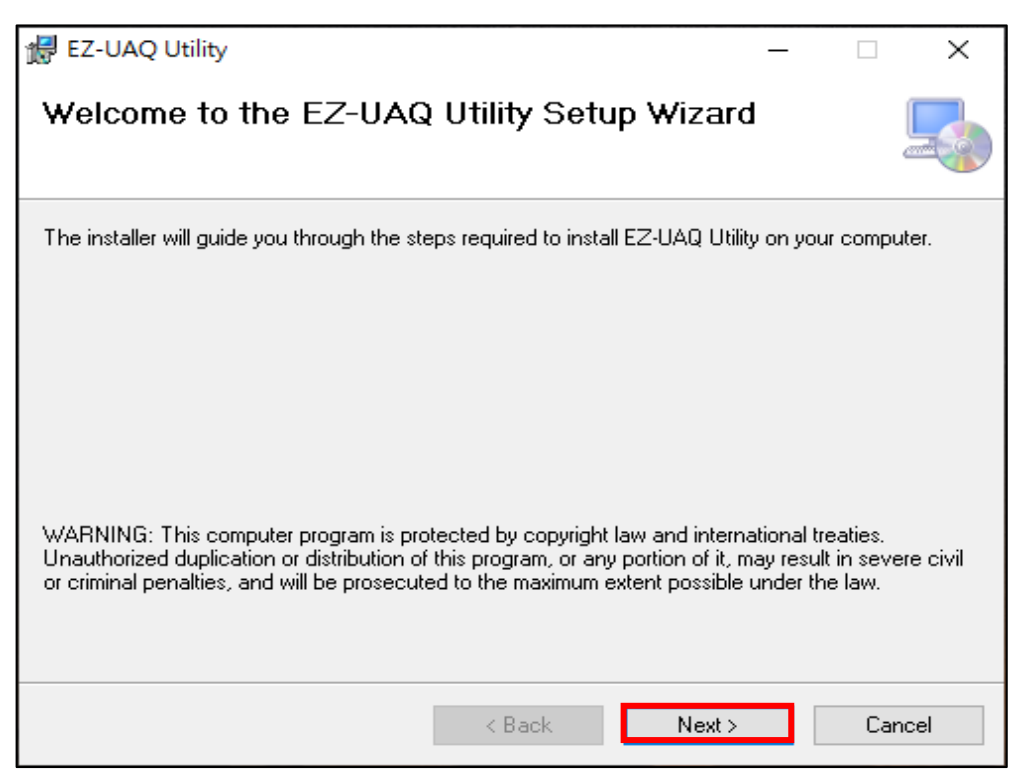

Figure 3-2 EZ-UAQ Utility Installation File Steps (1)

EZ-UAQ Utility User Manual ICP DAS

In the [Select Installation Folder] page, set the installation path and software user. Click [Next].

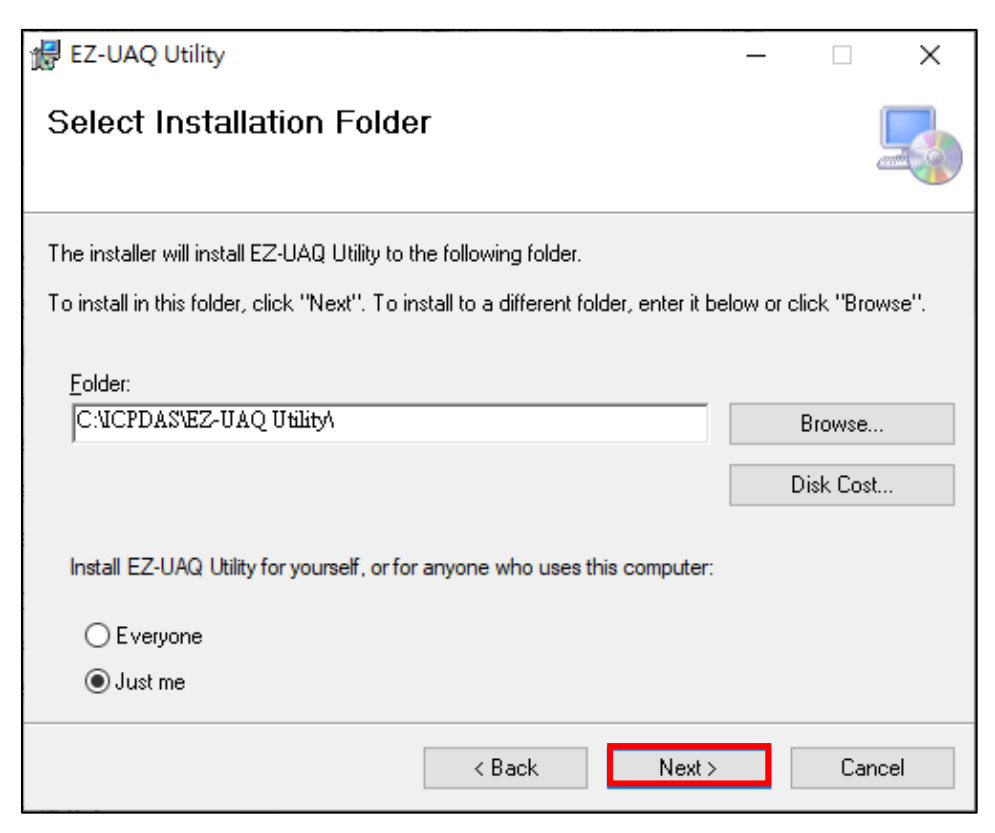

Figure 3-3 EZ-UAQ Utility Installation File Steps (2)

In the [Confirm Installation] page, make sure it is correct. Then click [Next].

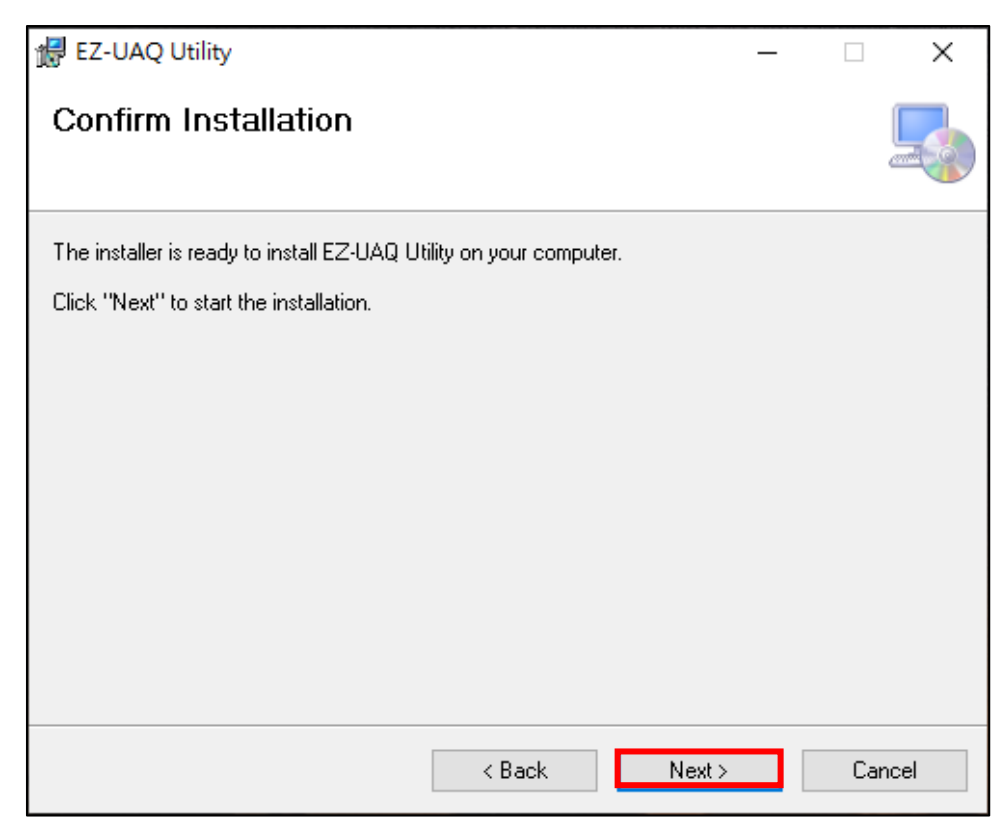

Figure 3-4 EZ-UAQ Utility Installation File Steps (3)

When the installation is finished, click [Close] to end the installation.

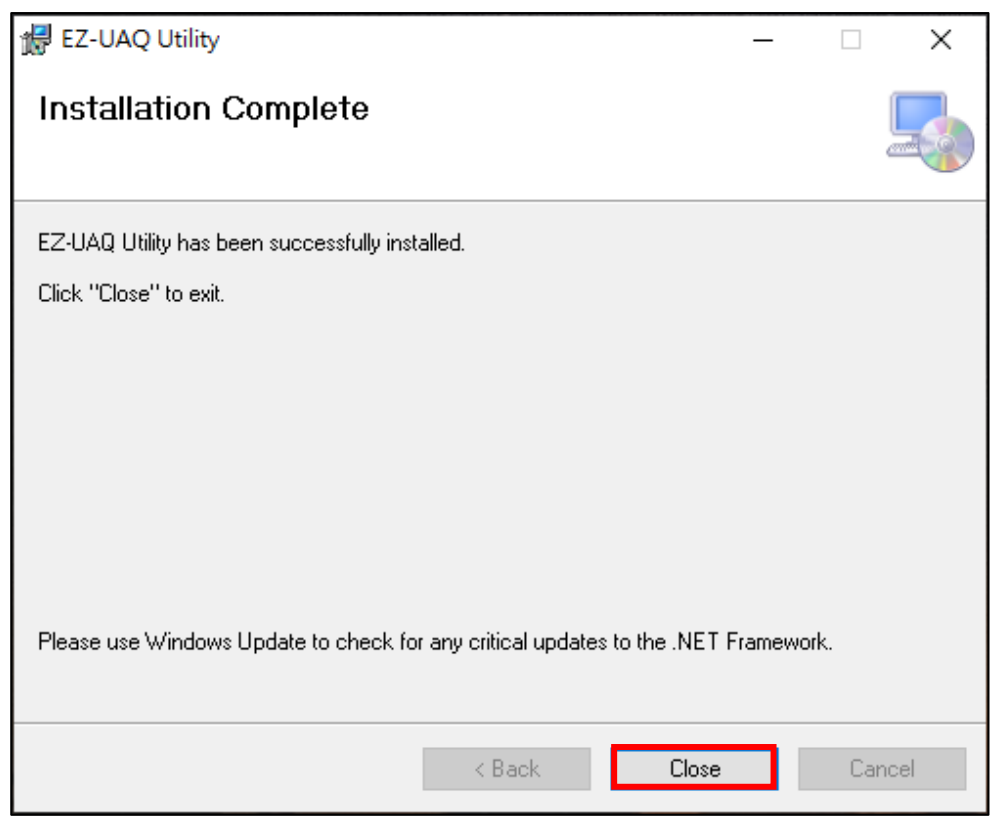

Figure 3-5 EZ-UAQ Utility Installation File Steps (4)

After installation, the EZ-UAQ Utility software shortcut will be created on the desktop.

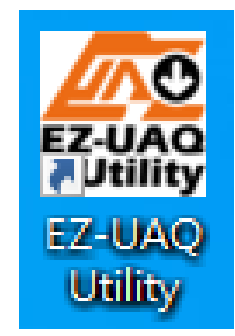

Figure 3-6 EZ-UAQ Utility software shortcut

# 4. User Interface Introduction

The operation interface of EZ-UAQ Utility is introduced as follows:

Toolbar: Switching languages, Select module, About.

Functions: Five main functions of EZ-UAQ Utility

Basic/ Advanced Function: users can get basic and detailed information of modules.

Upload/ Download Function: to update firmware version or download details of single (or multiple) modules.

Certificate: Provides efficient and convenient certificate management functions for generating certificates and updating them to the modules.

**Display Area:** Display Area: to show operation information of modules. Support following functions:

- Display module information include: Module Name, Host name, IP Address, firmware version, Respond Time and Note.
- Click module column will link to the module information coordinately.
- Users can choose to hide columns while these columns are too much information (please refer to 5.3 <u>Display Area</u>).
- Click the "Copy" function to directly paste the Host Name, IP, and other information on the module to the third-party software.( please refer to 5.3 <u>Display Area</u>).

| 🙀 EZ-UAQ I | Jtility       |                 |               |                  |             |         |               | Toolbar   | 1 ×   |
|------------|---------------|-----------------|---------------|------------------|-------------|---------|---------------|-----------|-------|
| 🌐 Langı    | uage: English | - <b>Q</b> Mo   | dule Select M | odule            | •           |         |               |           | About |
| Basic      | Advanced      | Upload          | Download      | Certificate      |             |         |               |           |       |
|            | earch         | Product<br>Page |               | Export<br>Import | Modula      |         |               | Functi    | ions  |
| Select A   | All Module Na | ime Hos         | st Name       | IP Address       | MAC Address | Version | Response Time | Notes     |       |
|            |               |                 |               |                  |             |         |               |           |       |
|            |               |                 |               |                  |             |         |               | Display A | Area  |
|            |               |                 |               |                  |             |         |               |           |       |
|            |               |                 |               |                  |             |         |               |           |       |
|            |               |                 |               |                  |             |         |               |           |       |

Figure 4-1 The operation interface of EZ-UAQ Utility

# 5. Interface Function Details

## 5.1 Toolbar

| 🕀 Language: | English • | <b>Q</b> Module | UA-5231 | - | About |
|-------------|-----------|-----------------|---------|---|-------|
|             |           |                 |         |   |       |

### Figure 5-1 Toolbar

### 5.1.1 Language switching

To change the software language, please click the drop down list in the toolbar (as following capture) and select the suitable language. Languages currently are available in Traditional Chinese, Simplified Chinese, and English. (5.2.2 <u>add other anguages</u>)

| 🌐 Langua   | age: | English -    |
|------------|------|--------------|
| Basic      | Ac   | 繁體中文<br>简体中文 |
| - Module - |      | English      |

Figure 5-2 Select Language Page

### 5.1.2 Select Module

### \* Note : This function requires the use of [Basic Function] →[Select Module](refer to

### <u>5.2.1</u>)

If you need to filter specific module, please click "search module". Confirm that all modules are shown in the above column and click the drop down list of modules, select the module number, and the module will be in the Display Area. The following picture shows the selected U-7526M module.

| Q Mo   | dule | Select Module          |
|--------|------|------------------------|
| oad    | Dov  | UA-5231(M)<br>UA-5231M |
|        |      | UA-5231<br>BRK-2841M   |
| roduct |      | U-7560M                |

Figure 5-3 Select Module Page

| 🥵 EZ-UAQ Utility — 🛛 |                                                |             |                   |                 |                    | ×                  |          |              |       |       |
|----------------------|------------------------------------------------|-------------|-------------------|-----------------|--------------------|--------------------|----------|--------------|-------|-------|
| ) Langua             | age: English                                   | - Q M       | odule U-7526M     |                 | •                  |                    |          |              | 1     | About |
| Basic                | Advanced                                       | Upload      | Download          | Certificate     |                    |                    |          |              |       |       |
| - Module -           | Module File<br>Q Search Product<br>Page Import |             |                   |                 |                    |                    |          |              |       |       |
| Double clie          | ck on Module Na                                | me or IP Ad | dress to open the | e web interface | of Module.         |                    |          |              |       |       |
| Select Al            | II Module Nam                                  | ie Ho       | ost Name          | IP Address      | MAC Addre          | ess Version        | Re       | esponse Time | Notes |       |
|                      | U-7526M                                        | 00(         | 0de01820827000    | 192.168.82.20   | 02:80 00:0d:e0:b0: | f0:00 13.3.0.0 / 1 | 140      | 0ms          |       |       |
|                      | U-7526M                                        | 00/         | Jde01820117000    | 192.168.102.1   | 1:80 00:0d:e0:18:  | 20:11 12.0.0.0 / 1 | 15.9 375 | ′5ms         |       |       |

Figure 5-4 Filter Module Information Display Area

### 5.1.3 About

Clicking the **[About]** button on the toolbar will display the version information and update details of the EZ-UAQ Utility.

# EZ-UAQ Utility Comparison EZ-UAQ Utility Ver. 3.0.10 (Beta) Version Information Ver. 3.0.10 (Beta), April 01,2025 1.Download Modbus Configuration Excel Modbus ToOPCUADetails appears Null error when grabbing Bitwise data. Ver. 3.0.8 (Beta), February 07,2025 1.Credentials Management Module Credentials. 2.Multi-language support. 3.Module protocol security summary table. 4.Interface adjustment. 5. Display message text location. 6. Modify Note to clear when no module is checked.

Figure 5-5 About page

# 5.2 Functions

| Basic                | Advanced | Upload | Download | Certificate |  |  |
|----------------------|----------|--------|----------|-------------|--|--|
| Figure 5-6 Functions |          |        |          |             |  |  |

### 5.2.1 Basic

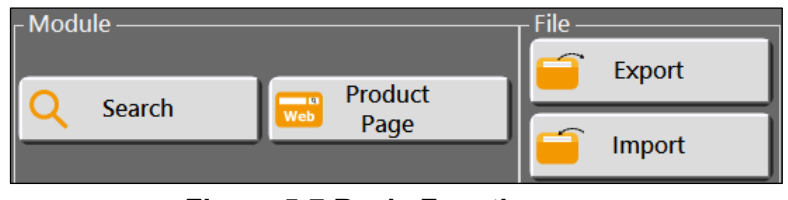

Figure 5-7 Basic Functions

### Search Module

Click the **[Search]** button to scan and display all UA, UA I/O, and BRK series modules with network segment IP settings in the display area.

| - Karal Karal Kar |                                               |                           |                      |                     |                        | - 0           | X C   |       |
|----------------------------------------------------------------------------------------------------|-----------------------------------------------|---------------------------|----------------------|---------------------|------------------------|---------------|-------|-------|
| Hanguag                                                                                                    | e: English - (                                | Q Module Select Module    | e                    | •                   |                        |               |       | About |
| Basic                                                                                                    | Advanced Uplo                                 | oad Download C            | Certificate          |                     |                        |               |       |       |
| Module —                                                                                                    | - Module -<br>Q Search Product<br>Page Import |                           |                      |                     |                        |               |       |       |
| Double click                                                                                                    | on Module Name or                             | IP Address to open the we | eb interface of Modu | ıl <mark>e</mark> . |                        |               |       |       |
| Select All                                                                                                    | Module Name                                   | Host Name                 | IP Address           | MAC Address         | Version                | Response Time | Notes |       |
|                                                                                                    | UA-5231                                       | UA-Series-1442fca93039    | 192.168.101.2:80     | 14:42:fc:a9:30:39   | 1.4.6.32/ 8.5.0/1.1.85 | 31ms          |       |       |
|                                                                                                    | UA-5231(M)                                    | UA-Series-f4e11e954e4c    | 192.168.85.216:80    | f4:e1:1e:95:4e:4c   | 1.5.0.0/ 8.8.0/1.1.85  | 94ms          |       |       |
|                                                                                                    | UA-5231(M)                                    | UA-Series-f4e11e955a85    | 192.168.255.102:80   | f4:e1:1e:95:5a:85   | 1.5.0.0/ 8.8.0/1.1.85  | 94ms          |       |       |
|                                                                                                    | UA-5231M                                      | UA-Series-68c90be4d6cc    | 192.168.82.201:80    | 68:c9:0b:e4:d6:cc   | 1.5.0.2/ 8.8.0/1.1.85  | 94ms          |       |       |
|                                                                                                    | BRK-2841M                                     | ICPDAS-BRK-2841M          | 192.168.255.60:80    | 00:0d:e0:18:2b:03   | 1.1.0.0                | 172ms         |       |       |
|                                                                                                    | BRK-2841M                                     | BRK-2841M-8461            | 192.168.84.61:80     | 00:0d:e0:18:2b:01   | 1.1.0.0                | 172ms         |       |       |
|                                                                                                    | U-7526M                                       | 000de01820827000          | 192.168.82.202:80    | 00:0d:e0:b0:f0:00   | 13.3.0.0 / 16.10       | 188ms         |       |       |

Figure 5-8 Search Module Information Display Area

\*Note: If any of the following three situations occur, please modify the IP to avoid IP conflicts and module communication issues. If there is a problem with the MAC address, please contact technical support personnel.

(1) When module IP Address conflict occurs, the column of [IP Address] will be in orange background and [notes] column shows in orange text.

| Select All | Module Name | Host Name        | IP Address        | MAC Address       | Version         | Response Time | Notes               |
|------------|-------------|------------------|-------------------|-------------------|-----------------|---------------|---------------------|
|            | UA-5231M    | UA-Series-68c90  | 192.168.82.201:80 | 68:c9:0b:e4:d6:cc | 1.4.6.29/ 8.5   | 0ms           | IP Address Conflict |
|            | UA-5231     | UA-Series-1442fc | 192.168.101.2:80  | 14:42:fc:a9:30:39 | 1.4.6.32/ 8.5   | 0ms           |                     |
|            | BRK-2841M   | BRK-2841M-8461   | 192.168.84.61:80  | 00:0d:e0:18:2b:01 | 1.0.0.79        | 110ms         |                     |
|            | BRK-2841M   | BRK-2841M-8460   | 192.168.84.60:80  | 00:0d:e0:18:2b:05 | 1.0.0.79        | 141ms         |                     |
|            | U-7526M     | 000de018201170   | 192.168.102.1:80  | 00:0d:e0:18:20:11 | 12.0.0.0 / 15.9 | 156ms         |                     |
|            | U-7560M     | 000de018210270   | 192.168.81.100:80 | 00:0d:e0:18:21:02 | 14.0.0.0 / 16   | 250ms         |                     |
|            | U-7526M     | 000de018208270   | 192.168.82.201:80 | 00:0d:e0:18:20:82 | 13.2.0.0 / 16   | 938ms         | IP Address Conflict |

Figure 5-9 Display page in case of module IP conflict

(2) When module MAC Address conflict occurs, the column of [MAC Address] will be in red background and [notes] column shows in red text.

| Select All | Module Name | Host Name        | IP Address        | MAC Address       | Version         | Response Time | Notes                |
|------------|-------------|------------------|-------------------|-------------------|-----------------|---------------|----------------------|
|            | UA-5231M    | UA-Series-68c90  | 192.168.82.201:80 | 68:c9:0b:e4:d6:cc | 1.4.6.29/ 8.5   | 15ms          | Mac Address Conflict |
|            | UA-5231     | UA-Series-1442fc | 192.168.101.2:80  | 14:42:fc:a9:30:39 | 1.4.6.32/ 8.5   | 62ms          |                      |
|            | BRK-2841M   | BRK-2841M-8461   | 192.168.84.61:80  | 00:0d:e0:18:2b:01 | 1.0.0.79        | 109ms         |                      |
|            | BRK-2841M   | BRK-2841M-8460   | 192.168.84.60:80  | 00:0d:e0:18:2b:05 | 1.0.0.79        | 140ms         |                      |
|            | U-7526M     | 000de018201170   | 192.168.102.1:80  | 00:0d:e0:18:20:11 | 12.0.0.0 / 15.9 | 156ms         |                      |
|            | U-7526M     | 000de018208270   | 192.168.82.202:80 | 68:c9:0b:e4:d6:cc | 13.2.0.0 / 16   | 187ms         | Mac Address Conflict |
|            | U-7560M     | 000de018210270   | 192.168.81.100:80 | 00:0d:e0:18:21:02 | 14.0.0.0 / 16   | 250ms         |                      |

### Figure 5-10 Display page in case of module MAC conflict

### (3) When module IP address conflicts with MAC address, the module column will all

### display in red text.

| Select All | Module Name | Host Name        | IP Address        | MAC Address       | Version         | Response Time | Notes                               |
|------------|-------------|------------------|-------------------|-------------------|-----------------|---------------|-------------------------------------|
|            | UA-5231M    | UA-Series-68c90  | 192.168.82.201:80 | 68:c9:0b:e4:d6:cc | 1.4.6.29/ 8.5   | 15ms          | IP Address And Mac Address Conflict |
|            | UA-5231     | UA-Series-1442fc | 192.168.101.2:80  | 14:42:fc:a9:30:39 | 1.4.6.32/ 8.5   | 31ms          |                                     |
|            | BRK-2841M   | BRK-2841M-8461   | 192.168.84.61:80  | 00:0d:e0:18:2b:01 | 1.0.0.79        | 109ms         |                                     |
|            | BRK-2841M   | BRK-2841M-8460   | 192.168.84.60:80  | 00:0d:e0:18:2b:05 | 1.0.0.79        | 140ms         |                                     |
|            | U-7526M     | 000de018208270   | 192.168.82.201:80 | 68:c9:0b:e4:d6:cc | 13.2.0.0 / 16   | 156ms         | IP Address And Mac Address Conflict |
|            | U-7526M     | 000de018201170   | 192.168.102.1:80  | 00:0d:e0:18:20:11 | 12.0.0.0 / 15.9 | 172ms         |                                     |
|            | U-7560M     | 000de018210270   | 192.168.81.100:80 | 00:0d:e0:18:21:02 | 14.0.0.0 / 16   | 250ms         |                                     |

Figure 5-11 Module IP address and MAC address conflict display page

### Product Page

When the module checkbox is not selected, clicking the **[Product Page]** button will simultaneously open the official websites for the UA, UA I/O, and BRK series, and display the corresponding pages based on the language setting.

| 👫 EZ-UAQ Util | lity                                                |                          |                      |                   |                       |               | - 🗆 × |
|---------------|-----------------------------------------------------|--------------------------|----------------------|-------------------|-----------------------|---------------|-------|
| 🌐 Langua      | ige: English - C                                    | X Module Select Module   | e                    | -                 |                       |               | About |
| Basic         | Advanced Uplo                                       | ad Download C            | Certificate          |                   |                       |               |       |
| - Module –    | Module File.<br>Q Search Product Export<br>G Import |                          |                      |                   |                       |               |       |
| Double clic   | k on Module Name or I                               | P Address to open the we | eb interface of Modu | e.                |                       |               |       |
| Select All    | Module Name                                         | Host Name                | IP Address           | MAC Address       | Version               | Response Time | Notes |
|               | UA-5231(M)                                          | UA-Series-f4e11e955a85   | 192.168.255.102:80   | f4:e1:1e:95:5a:85 | 1.5.0.0/ 8.8.0/1.1.85 | 94ms          |       |
|               | UA-5231M                                            | UA-Series-58c90be4d6cc   | 192.168.82.201:80    | 68:c9:0b:e4:d6:cc | 1.5.0.2/ 8.8.0/1.1.85 | 94ms          |       |
|               | BRK-2841M                                           | ICPDAS-BRK 2841M         | 192.168.255.60:80    | 00:0d:e0:18:2b:03 | 1.1.0.0               | 172ms         |       |
|               | BRK-2841M                                           | BRK-2841M-8401           | 192.168.84.61:80     | 00:0d:e0:18:2b:01 | 1.1.0.0               | 172ms         |       |
|               | U-7526M                                             | 000de01820827000         | 192.168.82.202:80    | 00:0d:e0:b0:f0:00 | 13.3.0.0 / 16.10      | 188ms         |       |

### Figure 5-12 Product Web Page (Unchecked Module)

| di ecces-pres - + 1                                                                                                    | · · · · ·                                                                                                    | e dieters me x e                                                          |                     |
|----------------------------------------------------------------------------------------------------|----------------------------------------------------------------------------------------------------|---------------------------------------------------------------------------|---------------------|
| <ul> <li>C. S. and interpretents for excitation of the Rest of Medical Sciences,</li> </ul>                                                                                                    | · · · · ·                                                                                                    | $\tau \to 0$ . The spectra constraints and the state $\tau$ is the $\tau$ | 5 é <b>a</b>        |
| FinlatSegure                                                                                                    | /miler Stylered                                                                                                    | Product, Keyword a Sourcier, Tag                                          | 8 ° 🕬               |
| CICP PROUTS SOLUTIONS MENT                                                                                                    | DAS TODAS                                                                                                    | новость каки ана мала очета может о                                       | 38-38-48 G05-567-55 |
| denote a contract of the second time second to be evaluated as a contraction of                                                                                                    | d that a WEAT and a Construction of the second stress                                                                                                    | Contraction and a substance of the state                                  |                     |
| teroduction Scattlon Sal OPCUA explorations U                                                                                                    | terreductive DPC LA Selantice DA Compartizie Supportantizie<br>Selfie                                                                                                    | tembolica activitation application                                        | Downland Conter     |
| OPC UA I/O Modules                                                                                                    | IIoT Communication Server: UA Series                                                                                                    | MQTT Broker Communication Server: BRK Series                              |                     |
| Device Connectivity<br>OPC UA<br>U-7500<br>Support for F<br>Support for F                                                                                                    | Connect of which of the state of the state o | System Architecture                                                       | A<br>De             |
| <ul> <li>In entering constraints and the USA approach -GPC AN Learner (Classical WQE) Class as<br/>functions of QL most can choose the constraints of a second second second second<br/>classics, second second second second second second second second second<br/>Second second second second second second second second second second second<br/>second second second second second second second second second second second<br/>second second second second second second second second second second second<br/>second second se</li></ul> | - IT-OT Come                                                                                                    |                                                                           | X                   |

When the module checkbox is selected, clicking the **[Product Page]** button opens the selected module's product webpage based on the language setting. For UA modules, firmware below V1.4.2.0 opens the selection table directly.

| 👯 EZ-UAQ Utility | 🙀 Ez-UAQ Utility — 🗆 >                    |                        |                     |                   |                       |               | - 🗆 × |
|------------------|-------------------------------------------|------------------------|---------------------|-------------------|-----------------------|---------------|-------|
| Hanguage         |                                           |                        |                     |                   |                       |               | About |
| Basic            | Advanced Uploa                            | d Download C           | ertificate          |                   |                       |               |       |
| Module Q Sear    | Module File<br>Search Product Page Import |                        |                     |                   |                       |               |       |
| Double click     | on Module Name or IP                      | Address to open the we | b interface of Modu | le.               |                       |               |       |
| Select All       | Module Name                               | Host Name              | IP Address          | MAC Address       | Version               | Response Time | Notes |
|                  | UA-5231(M)                                | UA-Series-f4e11e955a85 | 192.168.255.102:80  | f4:e1:1e:95:5a:85 | 1.5.0.0/ 8.8.0/1.1.85 | 94ms          |       |
| $\checkmark$     | UA-5231M                                  | UA-Series-68c90b.4d6cc | 192.168.82.201:80   | 68:c9:0b:e4:d6:cc | 1.5.0.2/ 8.8.0/1.1.85 | 94ms          |       |
|                  | BRK-2841M                                 | ICPDAS-BRK-2841M       | 192.168.255.60:80   | 00:0d:e0:18:2b:03 | 1.1.0.0               | 172ms         |       |
|                  | BRK-2841M                                 | BRK-2841M-8461         | 192.168.84.61:80    | 00:0d:e0:18:2b:01 | 1.1.0.0               | 172ms         |       |
|                  | U-7526M                                   | 000de01820827000       | 92.168.82.202:80    | 00:0d:e0:b0:f0:00 | 13.3.0.0 / 16.10      | 188ms         |       |

### Figure 5-13 Product Web Page (Checked Modules)

| 42 UA 2281 X 4                                                                                                    | ag OPCUA I/O Medula with X +                                                                                                    | with we were written with we were written with we were written with we were written with we were written with written with written with written with written with written with written written with written written w |
|----------------------------------------------------------------------------------------------------|----------------------------------------------------------------------------------------------------|----------------------------------------------------------------------------------------------------|
| <ul> <li>C A REE   inplaseom/en/product/U (2)</li> <li>O D VoutubeDeamlos. Ø SIBIT @ About (CP DAs</li> </ul>                                                                                                    | <ul> <li>              ・             ・</li></ul>                                                                                                    | ← → C ▲ 示帝全   kpdas.com/en/producUB_ 12 ☆ ☆ 第 副 □ ③ :                                                                                                    |
|                                                                                                    |                                                                                                    | ≡ CICP<br>DAS Q & Ø                                                                                                    |
| HOME > PRODUCTS > IIoT > Controller/Server > Commu                                                                                                    | INCIME > PRODUCTS > Remote I/O Module and Unit > Etherner OPC UA I/O Module > U/IS26M                                                                                                    | RUDIE > PRODUCTS > ItoF > Controller/Server > MQTT Broker > BRX 2913M                                                                                                    |
| UA-5231                                                                                                    | U-7526M                                                                                                    | BRK-2841M                                                                                                    |
| ItoT Communication Server with 1 Etherner Port                                                                                                    | NOW<br>OPC UA //O Module with 2-ch DI, 2-ch DO, 6-ch AI, 2-ch<br>Ethornet Switch<br>Duested:<br>Duested:<br>Dueste | Available soon  ItoT MQTT Communication Server with Quad-core ARM CPU and 2 Ethernet Ports      Expense      Upgeneee      Upgeneee      Upgeneee      ToP      ToP           |
| To provide you with a better and more satisfying service, this website ut<br>coexies. Passe Click here to learn about these motios and how to a<br>closing this stendow or centinuing to browse this website, you are agree | To provide you with a better and more satisfying service, this website utilize<br>cookies. Please Click here to learn about these cookies and how to char<br>clocing this window or continuing to browsie this website, you are agreent                                                                                                    | To provide you with a better and more satisfying service, this website utilizes thirds party profiling.<br>cookies, Piesse Click here to learn about these cookies and how to change your settings. By<br>closing this window or contrivuing to bower this website, you are agrieving to our use of these                                                                                                    |

### > Export Search Information

Click the [Export Search Information] button to export the displayed data as an Excel file. The exported file name will be used as the year, month, day, hour, and minute.

| 🙀 EZ-UAQ Utility                                                                                                    | n n n n n n n n n n n n n n n n n n n |                        |                      |                   |                        |               |  |  |  |  |  |  |
|----------------------------------------------------------------------------------------------------|---------------------------------------|------------------------|----------------------|-------------------|------------------------|---------------|--|--|--|--|--|--|
| Language:                                                                                                    | English - Q                           | Module Select Module   | 9                    | •                 |                        |               |  |  |  |  |  |  |
| Basic Advanced Upload Download Certificate                                                                                                    |                                       |                        |                      |                   |                        |               |  |  |  |  |  |  |
| - Module - File - File |                                       |                        |                      |                   |                        |               |  |  |  |  |  |  |
| Double click o                                                                                                    | n Module Name or IP                   | Address to open the we | b interface of Modul | e.                |                        |               |  |  |  |  |  |  |
| Select All                                                                                                    | Module Name                           | Host Name              | IP Address           | MAC Address       | Version                | Response Time |  |  |  |  |  |  |
|                                                                                                    | UA-5231(M)                            | UA-Series-f4e11e954e4c | 192.168.85.216:80    | f4:e1:1e:95:4e:4c | 1.5.0.0/ 8.8.0/1.1.85  | 31ms          |  |  |  |  |  |  |
|                                                                                                    | UA-5231(M)                            | UA-Series-f4e11e955a85 | 192.168.255.102:80   | f4:e1:1e:95:5a:85 | 1.5.0.0/ 8.8.0/1.1.85  | 110ms         |  |  |  |  |  |  |
|                                                                                                    | UA-5231M                              | UA-Series-68c90be4d6cc | 192.168.82.201:80    | 68:c9:0b:e4:d6:cc | 1.5.0.2/ 8.8.0/1.1.85  | 110ms         |  |  |  |  |  |  |
|                                                                                                    | UA-5231                               | UA-Series-1442fca93039 | 192.168.101.2:80     | 14:42:fc:a9:30:39 | 1.4.6.32/ 8.5.0/1.1.85 | 125ms         |  |  |  |  |  |  |
|                                                                                                    | BRK-2841M                             | ICPDAS-BRK-2841M       | 192.168.255.60:80    | 00:0d:e0:18:2b:03 | 1.1.0.0                | 125ms         |  |  |  |  |  |  |
|                                                                                                    | BRK-2841M                             | BRK-2841M-8461         | 192.168.84.61:80     | 00:0d:e0:18:2b:01 | 1.1.0.0                | 235ms         |  |  |  |  |  |  |
|                                                                                                    | U-7526M                               | 000de01820827000       | 192.168.82.202:80    | 00:0d:e0:b0:f0:00 | 13.3.0.0 / 16.10       | 235ms         |  |  |  |  |  |  |
|                                                                                                    | U-7560M                               | 000de01821027000       | 192.168.81.100:80    | 00:0d:e0:18:21:02 | 14.0.0.0 / 16.10       | 235ms         |  |  |  |  |  |  |
|                                                                                                    | U-7526M                               | 000de01820117000       | 192.168.102.1:80     | 00:0d:e0:18:20:11 | 12.0.0.0 / 15.9        | 328ms         |  |  |  |  |  |  |

Figure 5-14 Export Search Information Page

| Excel                                   |                                        |                   | -                 | - 🗆 X |
|-----------------------------------------|----------------------------------------|-------------------|-------------------|-------|
| $\leftarrow \rightarrow \land \uparrow$ | > Excel                                | ٽ ~               | Search Excel      | م     |
| Na                                      | ame ^                                  | Date modified     | Туре              | Size  |
| D x                                     | Basic Information2025_02_19_15_31.xlsx | 2025/2/19下午 03:32 | Microsoft Excel ⊥ | 5 KB  |
| 🖶 D 🖈                                   |                                        |                   |                   |       |
| 🔮 D 🖈                                   |                                        |                   |                   |       |
| 1 item                                  |                                        |                   |                   |       |

|    | র হা জাল           | [ <b>}</b>    |                  | Basic Inform       | ation2025_02_19_15 | 5_31.xlsx - Excel |        |                 | F      |       |      | ×      |
|----|--------------------|---------------|------------------|--------------------|--------------------|-------------------|--------|-----------------|--------|-------|------|--------|
| F  | ile Home           | Insert        | Page Layout      | Formulas Da        | ta Review V        | 'iew Help         | Ŷ      | Tell me what yo | u want | to do |      | $\Box$ |
| J1 | 1 -                | : ×           | √ f <sub>x</sub> |                    |                    |                   |        |                 |        |       |      | <      |
|    | А                  |               | В                | С                  | D                  | E                 |        | F               |        | G     | Н    |        |
| 1  | Module Name        | Host Name     | Э                | IP Address         | Mac Address        | Version           |        | Response Time   | Notes  |       |      |        |
| 2  | UA-5231(M)         | UA-Series     | -f4e11e954e4c    | 192.168.85.216:80  | f4:e1:1e:95:4e:4c  | 1.5.0.0/ 8.8.0/1. | 1.85   | 31ms            |        |       |      |        |
| 3  | UA-5231(M)         | UA-Series     | -f4e11e955a85    | 192.168.255.102:80 | f4:e1:1e:95:5a:85  | 1.5.0.0/ 8.8.0/1. | 1.85   | 110ms           |        |       |      |        |
| 4  | UA-5231M           | UA-Series     | -68с90Ъе4дбсс    | 192.168.82.201:80  | 68:c9:0b:e4:d6:cc  | 1.5.0.2/ 8.8.0/1. | 1.85   | 110ms           |        |       |      |        |
| 5  | UA-5231            | UA-Series     | -1442fca93039    | 192.168.101.2:80   | 14:42:fc:a9:30:39  | 1.4.6.32/ 8.5.0/1 | l.1.85 | 125ms           |        |       |      |        |
| б  | BRK-2841M          | ICPDAS-E      | 3RK-2841M        | 192.168.255.60:80  | 00:0d:e0:18:2b:03  | 1.1.0.0           |        | 125ms           |        |       |      |        |
| 7  | BRK-2841M          | BRK-2841      | M-8461           | 192.168.84.61:80   | 00:0d:e0:18:2b:01  | 1.1.0.0           |        | 235ms           |        |       |      |        |
| 8  | U-7526M            | 000de0182     | 20827000         | 192.168.82.202:80  | 00:0d:e0:b0:f0:00  | 13.3.0.0 / 16.10  |        | 235ms           |        |       |      |        |
| 9  | U-7560M            | 000de0182     | 21027000         | 192.168.81.100:80  | 00:0d:e0:18:21:02  | 14.0.0.0 / 16.10  |        | 235ms           |        |       |      |        |
| 10 | U-7526M            | 000de0182     | 20117000         | 192.168.102.1:80   | 00:0d:e0:18:20:11  | 12.0.0.0 / 15.9   |        | 328ms           |        |       |      |        |
|    | 4 - F              | Basic         | +                |                    |                    | : •               |        |                 |        |       |      | Þ      |
| Re | ady 🕀 Accessibilit | y: Good to go |                  |                    |                    |                   |        | ■ –             |        | -     | + 10 | 00%    |

Figure 5-15 Exported Search Information (xlsx File)

### Import Search Information

Click the "Import Search Information" button, then click on the data to compare (Excel files exported from previous or other computers). The system will automatically perform a comparison with the retrieved data so far.

| 🙀 EZ-UAQ Utility                                                                                                    | ý                   |                          |                     |                   |                        |               |  |  |  |  |  |
|----------------------------------------------------------------------------------------------------|---------------------|--------------------------|---------------------|-------------------|------------------------|---------------|--|--|--|--|--|
| 🌐 Languag                                                                                                    | e: English - C      | Kodule Select Modul      | e                   | •                 |                        |               |  |  |  |  |  |
| Basic                                                                                                    | Advanced Uploa      | ad Download C            | Certificate         |                   |                        |               |  |  |  |  |  |
| - Module - File - File |                     |                          |                     |                   |                        |               |  |  |  |  |  |
| Double click                                                                                                    | on Module Name or I | P Address to open the we | eb interface of Mod | lule.             |                        |               |  |  |  |  |  |
| Select All                                                                                                    | Module Name         | Host Name                | IP Address          | MAC Address       | Version                | Response Time |  |  |  |  |  |
|                                                                                                    | UA-5231(M)          | UA-Series-f4e11e954e4c   | 192.168.85.216:80   | f4:e1:1e:95:4e:4c | 1.5.0.0/ 8.8.0/1.1.85  | 31ms          |  |  |  |  |  |
|                                                                                                    | UA-5231(M)          | UA-Series-f4e11e955a85   | 192.168.255.102:80  | f4:e1:1e:95:5a:85 | 1.5.0.0/ 8.8.0/1.1.85  | 110ms         |  |  |  |  |  |
|                                                                                                    | UA-5231M            | UA-Series-68c90be4d6cc   | 192.168.82.201:80   | 68:c9:0b:e4:d6:cc | 1.5.0.2/ 8.8.0/1.1.85  | 110ms         |  |  |  |  |  |
|                                                                                                    | UA-5231             | UA-Series-1442fca93039   | 192.168.101.2:80    | 14:42:fc:a9:30:39 | 1.4.6.32/ 8.5.0/1.1.85 | 125ms         |  |  |  |  |  |
|                                                                                                    | BRK-2841M           | ICPDAS-BRK-2841M         | 192.168.255.60:80   | 00:0d:e0:18:2b:03 | 1.1.0.0                | 125ms         |  |  |  |  |  |
|                                                                                                    | BRK-2841M           | BRK-2841M-8461           | 192.168.84.61:80    | 00:0d:e0:18:2b:01 | 1.1.0.0                | 235ms         |  |  |  |  |  |
|                                                                                                    | U-7526M             | 000de01820827000         | 192.168.82.202:80   | 00:0d:e0:b0:f0:00 | 13.3.0.0 / 16.10       | 235ms         |  |  |  |  |  |
|                                                                                                    | U-7560M             | 000de01821027000         | 192.168.81.100:80   | 00:0d:e0:18:21:02 | 14.0.0.0 / 16.10       | 235ms         |  |  |  |  |  |
|                                                                                                    | U-7526M             | 000de01820117000         | 192.168.102.1:80    | 00:0d:e0:18:20:11 | 12.0.0.0 / 15.9        | 328ms         |  |  |  |  |  |
|                                                                                                    | F                   | igure 5-16 Expo          | rt Search Inf       | ormation Page     | 6                      |               |  |  |  |  |  |

| 👯 Open                                       |                                                     |                  |                   | ×     |
|----------------------------------------------|-----------------------------------------------------|------------------|-------------------|-------|
| $\leftarrow \rightarrow \checkmark \uparrow$ | > This PC > Desktop > CSV                           | ٽ ~              | Search CSV        | م     |
| Organize 🔻                                   | New folder                                          |                  |                   | - 💷 ? |
| 💻 This PC ^                                  | Name                                                | Date modified    | Туре              | Size  |
| 🗊 3D Oł                                      | Basic And Detailed Information2024_09_06_17_04.xlsx | 9/6/2024 5:04 PM | Microsoft Excel ⊥ | 5 KB  |

After the above steps are completed, the Module Data Comparison window appears. In the figure below, "Search Module" shows the current data. Any added or missing module will be highlighted with a red line after comparison with previous data or data from other computers. The following image indicates that two modules have been added.

| h Mo         | odule                                                                                                    |                                                                                                    |                                                                                                    |                                                                                                    |                                                                                                    |                                                                                                    |            |
|--------------|----------------------------------------------------------------------------------------------------|----------------------------------------------------------------------------------------------------|----------------------------------------------------------------------------------------------------|----------------------------------------------------------------------------------------------------|----------------------------------------------------------------------------------------------------|----------------------------------------------------------------------------------------------------|------------|
| ex           | Module Name                                                                                                    | Host Name                                                                                                    | IP Address                                                                                                    | MAC Address                                                                                                    | Version                                                                                                    | Response Time                                                                                                    | Notes      |
|              | UA-2841M                                                                                                    | UA-2841M-000de                                                                                                    | 192.168.1.103:80                                                                                                    | 00:0d:e0:18:20:0d                                                                                                    | 1.4.2.1/ 7.5.0/1.1.81                                                                                                    | 16ms                                                                                                    |            |
|              | UA-2241M                                                                                                    | UA-Series-907065                                                                                                    | 192.168.74.20:80                                                                                                    | 90:70:65:40:74:ed                                                                                                    | 1.4.6.0/ 7.8.0/1.1.85                                                                                                    | 47ms                                                                                                    |            |
|              | UA-5231                                                                                                    | UA-Series-1442fc                                                                                                    | 192.168.101.2:80                                                                                                    | 14:42:fc:a9:30:39                                                                                                    | 1.4.2.0/ 6.6.0/1.1.81                                                                                                    | 47ms                                                                                                    |            |
|              | UA-5231                                                                                                    | UA-Series-a0f6fd4                                                                                                    | 192.168.1.63:80                                                                                                    | a0:f6:fd:48:91:8f                                                                                                    | 1.4.6.0/ 7.8.0/1.1.85                                                                                                    | 63ms                                                                                                    |            |
|              | UA-5231(M)                                                                                                    | UA-Series-2c6b7d                                                                                                    | 192.168.82.90:80                                                                                                    | 2c:6b:7d:44:5e:07                                                                                                    | 1.4.6.4 / 7.8.0/1.1.85                                                                                                    | 63ms                                                                                                    |            |
|              | UA-5231(M)                                                                                                    | UA-Series-68c90b                                                                                                    | 192.168.1.201:80                                                                                                    | 68:c9:0b:e4:d6:cc                                                                                                    | 1.4.6.0/ 7.8.0/1.1.85                                                                                                    | 125ms                                                                                                    |            |
|              | UA-5231M-4GE                                                                                                    | UA-Series-684749                                                                                                    | 192.168.85.212:80                                                                                                    | 68:47:49:ec:41:d9                                                                                                    | 1.4.6.5/ 7.8.0/1.1.85                                                                                                    | 125ms                                                                                                    |            |
|              | UA-2241M                                                                                                    | UA-Series-684749                                                                                                    | 192.168.85.200:80                                                                                                    | 68:47:49:e4:86:0f                                                                                                    | 1.4.6.0/ 7.8.0/1.1.85                                                                                                    | 125ms                                                                                                    |            |
|              | BRK-2841M                                                                                                    | ICPDAS-UA-2841M                                                                                                    | 192.168.1.91:80                                                                                                    | 00:0d:e0:18:2b:0e                                                                                                    | 1.1.0.0                                                                                                    | 125ms                                                                                                    |            |
|              | U-7526M                                                                                                    | 000de01820827000                                                                                                    | 192.168.1.202:80                                                                                                    | 00:0d:e0:18:20:82                                                                                                    | 12.0.0.0 / 9.7                                                                                                    | 219ms                                                                                                    |            |
|              | 11-7526M                                                                                                    | 000do01920957000                                                                                                    | 102160 01 100.00                                                                                                    | 00.040.10.20.05                                                                                                    | deb                                                                                                    | 212                                                                                                    |            |
|              |                                                                                                    | 0000001820837000                                                                                                    | 192.108.81.100.80                                                                                                    | 00:00:00:00:18:20:85                                                                                                    | debug / 15.9                                                                                                    | 219ms                                                                                                    |            |
| : And        | Detailed Information2                                                                                                    | 024_09_06_17_04.xlsx                                                                                                    | 192.108.81.100.80                                                                                                    | 00:00:e0:18:20:85                                                                                                    | debug/15.9                                                                                                    | 219ms                                                                                                    |            |
| And<br>ex    | Detailed Information2                                                                                                    | 024_09_06_17_04.xlsx                                                                                                    | IP Address                                                                                                    | Mac Address                                                                                                    | debug / 15.9                                                                                                    | Response Time                                                                                                    | Link-Local |
| And<br>ex    | Detailed Information2<br>Module Name<br>UA-5231(M)                                                                                                    | 024_09_06_17_04.xlsx<br>Host Name<br>UA-Series-2c6b7d                                                                                                    | IP Address<br>192.168.82.90:80                                                                                                    | Mac Address<br>2c:6b:7d:44:5e:07                                                                                                    | Version<br>1.4.6.4 / 7.8.0/1.1.85                                                                                                    | Response Time<br>32ms                                                                                                    | Link-Local |
| And<br>ex    | Detailed Information2<br>Module Name<br>UA-5231(M)<br>UA-5231(M)                                                                                                    | 000000120037000<br>024_09_06_17_04.xlsx<br>Host Name<br>UA-Series-2c6b7d<br>UA-Series-68c90b                                                                                                    | IP Address<br>192.168.81.100.00<br>192.168.82.90:80<br>192.168.1.201:80                                                                                                    | Mac Address<br>2c:6b:7d:44:5e:07<br>68:c9:0b:e4:d6:cc                                                                                                    | Version<br>1.4.6.4 / 7.8.0/1.1.85<br>1.4.6.0 / 7.8.0/1.1.85                                                                                                    | 219ms<br>Response Time<br>32ms<br>47ms                                                                                                    | Link-Local |
| And<br>ex    | Detailed Information2<br>Module Name<br>UA-5231(M)<br>UA-5231(M)<br>UA-5231                                                                                                    | 024_09_06_17_04.xlsx<br>Host Name<br>UA-Series-2c6b7d<br>UA-Series-1442fc                                                                                                    | IP Address<br>192.168.82.90:80<br>192.168.1201:80<br>192.168.101.2:80                                                                                                    | Mac Address<br>2c:6b:7d:44:5e:07<br>68:c9:0b:e4:d6:cc<br>14:42:fc:a9:30:39                                                                                                    | Version<br>1.4.6.4/7.8.0/1.1.85<br>1.4.6.0/7.8.0/1.1.85<br>1.4.2.0/ 6.6.0/1.1.81                                                                                                    | Response Time<br>32ms<br>47ms<br>47ms                                                                                                    | Link-Local |
| And<br>ex    | Detailed Information2<br>Module Name<br>UA-5231(M)<br>UA-5231<br>UA-5231<br>UA-2241M                                                                                                    | 024_09_06_17_04.xlsx<br>  Host Name<br>UA-Series-266b7d<br>UA-Series-68c90b<br>UA-Series-142fc<br>UA-Series-142f2                                                                                                    | IP Address<br>192.168.82.90:80<br>192.168.1201:80<br>192.168.101.2:80<br>192.168.85.200:80                                                                                                    | Mac Address<br>2c:6b:7d:44:5e:07<br>68:c9:0b:e4:d6:cc<br>14:42:fc:a9:30:39<br>68:47:49:e4:86:0f                                                                                                    | Version<br>1.4.6.4 / 7.8.0/1.1.85<br>1.4.6.0 / 7.8.0/1.1.85<br>1.4.2.0/ 6.6.0/1.1.81<br>1.4.6.0 / 7.8.0/1.1.85                                                                                                    | Response Time<br>32ms<br>47ms<br>63ms                                                                                                    | Link-Local |
| And<br>ex    | Detailed Information2<br>Module Name<br>UA-5231(M)<br>UA-5231(M)<br>UA-5231<br>UA-2241M<br>UA-2241M                                                                                                    | 000000122037000<br>0024_09_06_17_04.xlsx<br>Host Name<br>UA-Series-26607d<br>UA-Series-68209b<br>UA-Series-684749<br>UA-Series-684749<br>UA-Series-907065                                                                         | IP Address<br>192.168.82.90:80<br>192.168.1.201:80<br>192.168.101.280<br>192.168.5.200:80<br>192.168.74.20:80                                                                                                    | Mac Address<br>2c:6b:7d:44:5e:07<br>68:c9:0b:e4:d6:cc<br>14:42:fc:a9:30:39<br>68:47:49:e4:86:0f<br>90:70:65:40:74:ed                                                                                                    | Version<br>1.4.6.4 / 7.8.0/1.1.85<br>1.4.6.0 / 7.8.0/1.1.85<br>1.4.2.0 / 6.6.0/1.1.81<br>1.4.6.0 / 7.8.0/1.1.85<br>1.4.6.0 / 7.8.0/1.1.85                                                                                      | Response Time<br>32ms<br>47ms<br>47ms<br>63ms<br>63ms                                                                                                    | Link-Local |
| And          | OF/S2001           Detailed Information2           Module Name           UA-5231(M)           UA-5231           UA-5231           UA-5231           UA-5231           UA-5241M           UA-5231M-4GE                                                                                                    | 000000122037000<br>1024_09_06_17_04.xlsx<br>Host Name<br>UA-Series-2c6b7d<br>UA-Series-68270b<br>UA-Series-1442fc<br>UA-Series-684749<br>UA-Series-684749                                                                         | IP2.168.81.100.80           IP2.168.82.90:80           192.168.102.80           192.168.102.80           192.168.52.00:80           192.168.85.200:80           192.168.85.212:80                                                                                                    | Mac Address<br>2c:6b:7d:44:5e:07<br>68:c5)0b:e4:d6:cc<br>14:42:fc:a9:30:5<br>68:47:49:e4:86:0f<br>90:70:65:40:74:ed<br>68:47:49:ec:41:d9                                                                                                    | Version<br>1.4.6.4 / 7.8.0/1.1.85<br>1.4.6.0 / 7.8.0/1.1.85<br>1.4.2.0 / 6.6.0/1.1.81<br>1.4.6.0 / 7.8.0/1.1.85<br>1.4.6.0 / 7.8.0/1.1.85<br>1.4.6.4 / 7.8.0/1.1.85                                                            | Response Time           32ms           47ms           47ms           63ms           63ms                                                                 | Link-Local |
| And          | OF/323M           Detailed Information2           Module Name           UA-5231(M)           UA-5231(M)           UA-5231           UA-5231           UA-5231           UA-5231           UA-2241M           UA-5231M-4GE           BRK-2841M                                                                                                    | 000000122037000<br>024_09_06_17_04.xlsx<br>Host Name<br>UA-Series-2c6b7d<br>UA-Series-68c90b<br>UA-Series-684749<br>UA-Series-684749<br>UA-Series-684749<br>ICPDAS-UA-2841M                                                       | IP Address           192.168.82.90:80           192.168.12.01:80           192.168.10.2:80           192.168.52.02:80           192.168.5.212:80           192.168.5.212:80           192.168.19.2180                                                                                                    | Mac Address<br>2c:6b:7d:44:5e:07<br>68:c9:0b:e4:d6:cc<br>14:42:fc:a9:30:39<br>68:47:49:e4:86:0f<br>90:70:65:40:74:ed<br>68:47:49:ec:41:d9<br>00:0d:e0:18:2b:0e                                                                                                    | Version<br>1.4.6.4 / 7.8.0/1.1.85<br>1.4.6.0 / 7.8.0/1.1.85<br>1.4.2.0 / 6.6.0/1.1.81<br>1.4.6.0 / 7.8.0/1.1.85<br>1.4.6.0 / 7.8.0/1.1.85<br>1.4.6.4 / 7.8.0/1.1.85<br>1.4.6.4 / 7.8.0/1.1.85<br>1.4.6.4 / 7.8.0/1.1.85        | Response Time           32ms           47ms           63ms           63ms           125ms                                                                | Link-Local |
| And<br>ex    | OF/SEMI           Detailed Information2           Module Name           UA-5231(M)           UA-5231           UA-5231           UA-2241M           UA-2241M           UA-5231M-4GE           BRK-2841M           U-7526M                                                                                                    | 024_09_06_17_04.xlsx<br>Host Name<br>UA-Series-2c6b7d<br>UA-Series-68c90b<br>UA-Series-68d749<br>UA-Series-684749<br>UA-Series-684749<br>UA-Series-684749<br>ICPDAS-UA-2841M<br>000de01820827000                                  | 192.168.81.100.80           192.168.82.90:80           192.168.1201:80           192.168.101.2:80           192.168.520:80           192.168.85.20:80           192.168.191:80           192.168.191:80           192.168.191:80           192.168.191:80                                                                                            | Mac Address           2c:6b:7d:44:5e:07           68:c9:0b:e4:d6:cc           14:42:fc:a9:30:39           68:47:49:e4:86:07           68:47:49:ec4:1:d9           00:0d:e0:18:2b:0e           00:0d:e0:18:2b:0e                                                                                         | Version<br>1.4.6.4 / 7.8.0/1.1.85<br>1.4.6.0/ 7.8.0/1.1.85<br>1.4.6.0/ 7.8.0/1.1.85<br>1.4.6.0/ 7.8.0/1.1.85<br>1.4.6.0/ 7.8.0/1.1.85<br>1.4.6.4 / 7.8.0/1.1.85<br>1.4.6.0 / 9.7                                               | Response Time           32ms           47ms           63ms           63ms           125ms           172ms                                                | Link-Local |
| And          | OF/SEMI           Detailed Information2           Module Name           UA-5231(M)           UA-5231(M)           UA-523(M)           UA-523(M)           UA-523(M)           UA-523(M)           UA-523(M)           UA-523(M)           UA-523(M) | 024_09_06_17_04.xlsx<br>Host Name<br>UA-Series-266b7d<br>UA-Series-68209b<br>UA-Series-684749<br>UA-Series-684749<br>UA-Series-684749<br>ICPDAS-UA-2841M<br>000de01820827000<br>000de01820857000                                  | IP Address<br>192.168.82.90:80<br>192.168.1.201:80<br>192.168.1.01:80<br>192.168.5.200:80<br>192.168.85.200:80<br>192.168.85.212:80<br>192.168.1.91:80<br>192.168.1.92:80<br>192.168.1.00:80                                                                                                    | Mac Address<br>2c:6b:7d:44:5e:07<br>68:c9:0b:e4:d6:cc<br>14:42:fc:a9:30:39<br>68:47:49:e4:86:0f<br>90:70:65:40:74:ed<br>68:47:49:ec:41:d9<br>00:0d:e0:18:20:82<br>00:0d:e0:18:20:82                                                                                                    | Version<br>1.4.6.4 / 7.8.0/1.1.85<br>1.4.6.0 / 7.8.0/1.1.85<br>1.4.2.0 / 6.6.0/1.1.81<br>1.4.6.0 / 7.8.0/1.1.85<br>1.4.6.0 / 7.8.0/1.1.85<br>1.4.6.4 / 7.8.0/1.1.85<br>1.1.0.0<br>12.0.0.0 / 9.7<br>debug / 15.9               | Response Time           32ms           47ms           63ms           63ms           125ms           172ms           204ms                                | Link-Local |
| c And<br>lex | OF/SEMI           Detailed Information2           Module Name           UA-5231(M)           UA-5231(M)           UA-5231           UA-5231           UA-5231           UA-5231           UA-5231           UA-5231           UA-5231           UA-5231           UA-5231           UA-5241M           UA-5231M-4GE           BR<-2841M                                                                                                    | 000000122037000<br>00000122037000<br>Host Name<br>UA-Series-2c6b7d<br>UA-Series-68270b<br>UA-Series-682749<br>UA-Series-682749<br>UA-Series-684749<br>ICPDAS-UA-2841M<br>000de01820827000<br>000de01820857000<br>000de01820857000 | IP2.168.81.100.80           IP2.168.82.90:80           IP2.168.1.201.80           IP2.168.1.201.80           IP2.168.2.200.80           IP2.168.5.200.80           IP2.168.5.212:80           IP2.168.1.202.80           IP2.168.1.100.80           IP2.168.1.00:80           IP2.168.1.100.80           IP2.168.1.100.80           IP2.168.1.100.80 | Mac Address           2c:6b:7d:44:5e:07           68:c9:0b:e4:d6:cc           14:42:fc:a9:30:39           68:47:49:e4:86:0f           90:70:65:40:74:ed           68:47:49:ec:41:d9           00:0d:e0:18:20:282           00:0d:e0:18:20:282           00:0d:e0:18:20:285           00:0d:e0:18:20:285 | Version<br>1.4.6.4 / 7.8.0/1.1.85<br>1.4.6.0/ 7.8.0/1.1.85<br>1.4.6.0/ 7.8.0/1.1.85<br>1.4.6.0/ 7.8.0/1.1.85<br>1.4.6.0/ 7.8.0/1.1.85<br>1.4.6.4 / 7.8.0/1.1.85<br>1.1.0.0<br>12.0.0.0 / 9.7<br>debug / 15.9<br>13.0.00 / 15.9 | Response Time           32ms           47ms           63ms           63ms           63ms           125ms           172ms           204ms           219ms | Link-Local |

Figure 5-17 Module Data Comparison Window

### 5.2.2 Advanced

### Search Timeout

This parameter is used for users to set while in the complicated network environment and with lower network speed. Default setting is 800ms, maximum is 30000ms and minimum is 500ms. If the search quantity is always different in numbers, we'll suggest to set the Search Timeout for higher time range.

| 🙀 EZ-UAQ Utility       |                              |                          |                   |                       |               | - 🗆 × |
|------------------------|------------------------------|--------------------------|-------------------|-----------------------|---------------|-------|
| 🕀 Language: English    | - Q Module Select N          | lodule                   | •                 |                       |               | About |
| Basic Advanced         | Upload Download              | Certificate              |                   |                       |               |       |
| Timout setting — Mo    | odule                        |                          | Langu             | age Setting —         |               |       |
| 800 ms 🦸               | Details 🗖 🗖                  | educe Pro                | tocol             | Add                   |               |       |
|                        | · · · · ·                    | CPU sec                  |                   | Reset                 |               |       |
| Double click on Module | Name or IP Address to open t | he web interface of Modu | ıle.              |                       |               |       |
| Select All Module N    | ame Host Name                | IP Address               | MAC Address       | Version               | Response Time | Notes |
| UA-5231(N              | I) UA-Series-f4e11e95        | 4e4c 192.168.85.216:80   | f4:e1:1e:95:4e:4c | 1.5.0.0/ 8.8.0/1.1.85 | 31ms          |       |
| UA-5231(N              | I) UA-Series-f4e11e95        | 5a85 192.168.255.102:80  | f4:e1:1e:95:5a:85 | 1.5.0.0/ 8.8.0/1.1.85 | 110ms         |       |

Figure 5-18 Search Timeout Settings Page

### > Module Details

[Module Details]: Check the Module checkbox and click the [Module Details] button to view the details of the module.

Details shows the TCP/UDP Internet Protocols, the occupied procotols include HTTP, HTTPS, OPCUA, and etc of this module. Port number and detail information of these modules provide IT personnel a method to manage internet security in the field. On the other hand, for OT personnel can provide the information to IT while there is error connects between modules and SCADA.

| 👯 EZ-UAQ Utility                             |                     |                        |                      |                   |                        |               | - 🗆 × |  |  |  |  |
|----------------------------------------------|---------------------|------------------------|----------------------|-------------------|------------------------|---------------|-------|--|--|--|--|
| 🕀 Language:                                  | English - Q         | Module Select Module   | 9                    | •                 |                        |               | About |  |  |  |  |
| Basic A                                      | dvanced Upload      | d Download C           | Certificate          |                   |                        |               |       |  |  |  |  |
| Timout setting — Module — Language Setting — |                     |                        |                      |                   |                        |               |       |  |  |  |  |
| 800                                          | ms Details          | Reduce                 | e Prot               | ocol              | Add                    |               |       |  |  |  |  |
|                                              |                     | сри                    | secu                 | urity             | Reset                  |               |       |  |  |  |  |
| Double click or                              | n Module Name or IP | Address to open the we | b interface of Modul | e.                |                        |               |       |  |  |  |  |
| Select All                                   | Module Name         | Host Name              | IP Address           | MAC Address       | Version                | Response Time | Notes |  |  |  |  |
|                                              | UA-5231M            | UA-Series-68c90be4d6cc | 192.168.82.201:80    | 68:c9:0b:e4:d6:cc | 1.5.0.2/ 8.8.0/1.1.85  | 110ms         |       |  |  |  |  |
|                                              | UA-5231             | UA-Series-1442fca93039 | 192.168.101.2:80     | 14:42:fc:a9:30:39 | 1.4.6.32/ 8.5.0/1.1.85 | 125ms         |       |  |  |  |  |
|                                              | BRK-2841M           | ICPDAS-BRK-2841M       | 192.168.255.60:80    | 00:0d:e0:18:2b:03 | 1.1.0.0                | 125ms         |       |  |  |  |  |
|                                              | BRK-2841M           | BRK-2841M-8461         | 192.168.84.61:80     | 00:0d:e0:18:2b:01 | 1.1.0.0                | 235ms         |       |  |  |  |  |
|                                              | 11-7526M            | 000de01820827000       | 102169 92 202-90     | 00.00.00.00.00.00 | 12200/1610             | 225mc         |       |  |  |  |  |

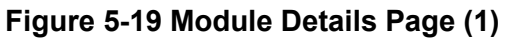

| 🥵 EZ-UAQ Utility |                     |                        |                      |                   |                        |               | - 🗆 × |
|------------------|---------------------|------------------------|----------------------|-------------------|------------------------|---------------|-------|
| Language:        | English - Q         | Module Select Module   | 9                    | •                 |                        |               | About |
| Basic A          | Advanced Upload     | d Download C           | Certificate          |                   |                        |               |       |
| - Timout settin  | ng — Module —       |                        |                      | Langua            | age Setting —          |               |       |
| 800              | ms Dotails          | Reduc                  | e Prot               | ocol              | Add                    |               |       |
| 000              |                     | сри                    | secu                 | ırity 🕞           | Reset                  |               |       |
| Double click o   | n Module Name or IP | Address to open the we | b interface of Modul | e.                |                        |               |       |
| Select All       | Module Name         | Host Name              | IP Address           | MAC Address       | Version                | Response Time | Notes |
|                  | UA-5231M            | UA-Series-68c90be4d6cc | 192.168.82.201:80    | 68:c9:0b:e4:d6:cc | 1.5.0.2/ 8.8.0/1.1.85  | 110ms         |       |
|                  | UA-5231             | UA-Series-1442fca93039 | 192.168.101.2:80     | 14:42:fc:a9:30:39 | 1.4.6.32/ 8.5.0/1.1.85 | 125ms         |       |
|                  | BRK-2841M           | ICPDAS-BRK-2841M       | 192.168.255.60:80    | 00:0d:e0:18:2b:03 | 1.1.0.0                | 125ms         |       |
|                  | BRK-2841M           | BRK-2841M-8461         | 192.168.84.61:80     | 00:0d:e0:18:2b:01 | 1.1.0.0                | 235ms         |       |
| 🔛 Get mo         | odule(s) details    | 5 00de01820827000      | 192.168.82.202:80    | 00:0d:e0:b0:f0:00 | 13.3.0.0 / 16.10       | 235ms         |       |

### Figure 5-20 Module Details Page (2)

- $\diamond$  IPv6: IP address, which is only available in the UA series.
- Alias: Field information for identifying module functions or areas to facilitate management. (Please go to the web interface first to set it up, and after complete the setting, it will be displayed in the module details.) Refer to the next page for instructions for Alias Configuration.

Click the "Export" button, and all the module details and basic information searched will be merged and converted into a Excel file for the users to save.

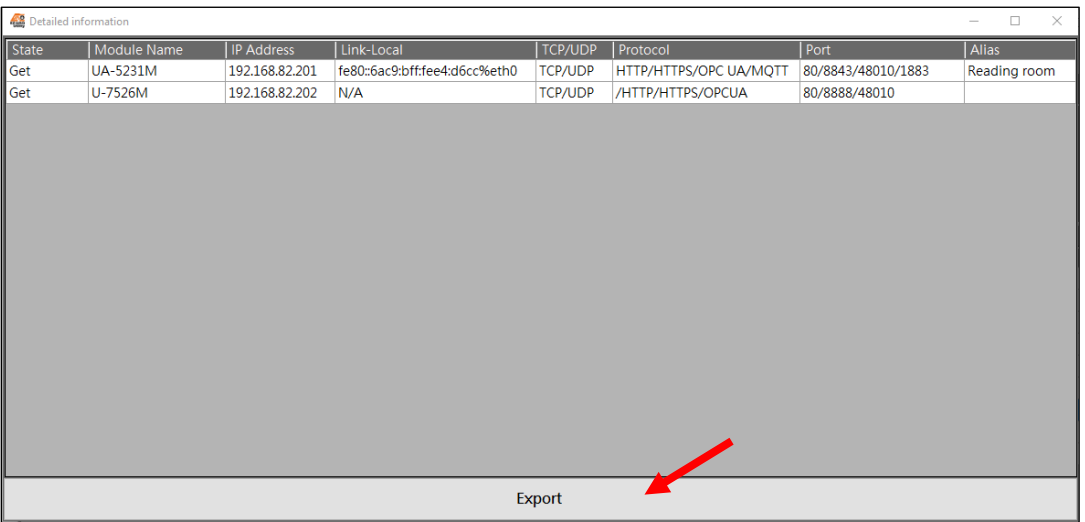

Figure 5-21 Module Details Page (3)

| Desktop    |                       |                                                     | -                 | - 🗆       | ×   |
|------------|-----------------------|-----------------------------------------------------|-------------------|-----------|-----|
| · > • •    | 🔜 > This PC > Desktop | ٽ ~                                                 | Search Desktop    |           | Q   |
| ^          | Date                  | Name                                                | Туре              | Size      | T ^ |
| 📌 Quick a  | 🔒 2024/12/5 下午 04:16  | win-graf_11.0_user_manual_tc.pdf                    | Adobe Acrobat 文   | 6,963 KB  |     |
| 📃 De 🖈     | 🛃 2024/11/14 上午 10:15 | eSearch_Utility_setup_Windows_v130.exe              | Application       | 3,840 KB  |     |
| - Do ★     | 📱 2025/2/18 下午 02:46  | EZ-UAQ Utility V3.0.4(Beta).zip                     | Compussed (zipp   | 11,549 KB |     |
| Do 🖈       | 📱 2025/2/12 下午 05:23  | Modbus To MQTT.zip                                  | ompressed (zipp   | 123 KB    |     |
| E Pic 🖈    | 🖬 2025/2/19 下午 04:18  | Basic And Detailed Information2025_02_19_16_18.xlsx | Microsoft Excel 工 | 5 KB      | ~   |
| × .        | <                     |                                                     |                   |           | >   |
| ems 1 iten | n selected 4.89 KB    |                                                     |                   |           | -   |

Figure 5-22 Exported module details (xlsx file name)

| E   | <b>3</b> 5- | ð - [ <b>þ</b> , - | ÷       |          | Ba          | asic And De  | tailed Infor | mation2025 | 5_02_19_16_ | 18.xlsx - Exe | cel       | 6            | ē —      |            | ×         |
|-----|-------------|--------------------|---------|----------|-------------|--------------|--------------|------------|-------------|---------------|-----------|--------------|----------|------------|-----------|
|     | File H      | lome               | nsert   | Pag      | e Layout    | Formulas     | Data         | Review     | View I      | Help Ç        | Tell me w | vhat you war | nt to do | 8          | $\square$ |
| A   | L           | •                  | ×       | ~        | fx Mo       | dule Nam     | .e           |            |             |               |           |              |          |            | ¥         |
|     | А           | В                  |         | С        | D           | Е            | F            | G          | Н           | Ι             | J         | K            | L        | М          |           |
| 1   | Module N    | Host Nar           | ne IP A | Address  | Mac Addre   | Version      | Response '   | Link-Loca  | Alias       | TCP/UDP       | Protocol  | Port         | Notes    |            |           |
| 2   | UA-5231N    | UA-Serie           | s 192   | . 168.82 | 68:c9:0b:e4 | 1.5.0.2/ 8.8 | 110ms        | fe80::6ac9 | Reading ro  | TCP/UDP       | HTTP/HT   | 80/8843/48   |          |            |           |
| 3   | UA-5231     | UA-Serie           | s 192   | .168.10  | 14:42:fc:a9 | 1.4.6.32/8   | 125ms        |            |             |               |           |              |          |            |           |
| 4   | BRK-284     | ICPDAS             | -E 192  | .168.25  | 00:0d:e0:1  | 1.1.0.0      | 125ms        |            |             |               |           |              |          |            |           |
| 5   | BRK-284     | BRK-284            | 1 192   | .168.84  | 00:0d:e0:1  | 1.1.0.0      | 235ms        |            |             |               |           |              |          |            |           |
| б   | U-7526M     | 000de018           | 32 192  | .168.82  | 00:0d:e0:b  | 13.3.0.0 /   | 235ms        | N/A        |             | TCP/UDP       | /HTTP/H1  | 80/8888/48   |          |            |           |
| 7   |             |                    |         |          |             |              |              |            |             |               |           |              |          |            | -         |
|     |             | Basic              | And [   | Detaile  | d (         | )            |              |            |             | 4             |           |              |          |            | Þ         |
| Rea | idy 🗘 Acce  | ssibility: Goo     | d to go |          |             |              |              |            |             | E             |           | 巴            |          | <b>+</b> 1 | 00%       |

Figure 5-23 Exported module details (xlsx file)

### → Alias Configuration:

**UA Communication Server:** Open the Web System Setting->EZ-UAQ Utility->Alias Settings>Save, then you can set an alias for the UA series.

| ✓ ③ 192.168.82.201/Main.html  | × +                     |                             |                            | - 🗆 🗙     |
|-------------------------------|-------------------------|-----------------------------|----------------------------|-----------|
| ← → C ▲ 不安全 192.              | 168.82.201/Main.html    |                             | <u>G</u> r                 | 🖈 😩 :     |
|                               |                         |                             |                            |           |
| UA-2200/520                   | 0                       | Function Wizard (Click      | here)                      |           |
| DAS ICP DAS CO,. LTD.         | ion Server              | T UNCLUIT WIZARD (CIICK     | inere)                     |           |
|                               |                         | Usage : CPU 15%             | Memory 30.25% SD Card      | 🚽 Log Out |
| System Setting Module         | Setting IoT Platform Se | tting Convert Setting Advan | ced Setting Logger Setting | 1         |
| I/O Status File Setting       |                         |                             |                            |           |
| System Setting EZ-UAQ Utility |                         |                             |                            |           |
| Controller Service Setting    | Password Setting        |                             |                            |           |
| Time Setting                  | Password                | •••••                       |                            |           |
| Network Setting               | Confirm Password        |                             |                            |           |
| Account Setting               |                         |                             |                            |           |
| Boot                          |                         | Save                        |                            |           |
| COM Port Interface Setting    | Alias Settings          |                             |                            |           |
| Web and Secure                | Alias                   |                             |                            |           |
| EZ-UAQ Utility                |                         | Save                        |                            |           |

Figure 5-24 UA Communication Server: Alias Configuration (1)

| ICP UA-2200/520<br>IIoT Communicat | <b>0</b><br>ion Server  | ¢            | Function Wiz | ard (Cli | ck here)      |                | ~         |
|------------------------------------|-------------------------|--------------|--------------|----------|---------------|----------------|-----------|
|                                    |                         |              | Usage :      | CPU 13%  | Memory 30.18% | SD Card        | 🛃 Log Out |
| System Setting Module              | Setting IoT Platform Se | tting Conv   | vert Setting | Adva     | anced Setting | Logger Setting |           |
| I/O Status File Setting            |                         |              |              |          |               |                |           |
| System Setting EZ-UAQ Utility      |                         |              |              |          |               |                |           |
| Controller Service Setting         | Password Setting        |              |              |          |               |                |           |
| Time Setting                       | Password                | •••••        |              |          |               |                |           |
| Network Setting                    | Confirm Password        | •••••        |              |          |               |                |           |
| Account Setting                    |                         |              |              | 1        |               |                |           |
| Boot                               |                         |              | Save         | J        |               |                |           |
| COM Port Interface Setting         | Alias Settings          |              |              |          |               |                |           |
| Web and Secure                     | Alias                   | Reading room | 1            |          | ]             |                |           |
| EZ-UAQ Utility                     |                         |              | Save         | Succe    | SS.           |                |           |

Figure 5-25 UA Communication Server: Alias Configuration (2)

**UA I/O Module:** Open the Web Advanced Settings->EZ-UAQ Utility->Nickname>Save, then you can set an alias for the UA I/O series.

| ♥ 🕼 U-7526M                         | × +                                                             | -   |           |
|-------------------------------------|-----------------------------------------------------------------|-----|-----------|
| ← → C 🧕                             | 不安全 192.168.82.202                                              | ९ 🕁 | 😩 :       |
|                                     |                                                                 |     |           |
| ICP UA I/O                          |                                                                 |     | Log out • |
| DAS ICP DAS CO,.                    | LTD.                                                            |     |           |
| System Settings                     | Module Settings OPC UA Settings MQTT Settings Advanced Settings |     |           |
| Event Log                           | EZ-UAQ Utility Settings                                         |     |           |
| <ul> <li>Main Settings</li> </ul>   | Password                                                        |     |           |
| <ul> <li>Messages → Line</li> </ul> | Confirm Password                                                |     |           |
| Rule Settings                       |                                                                 |     |           |
| <ul> <li>Main Settings</li> </ul>   | Nickname                                                        |     |           |
| <ul> <li>I/O Control</li> </ul>     |                                                                 |     | 11        |
| <ul> <li>Link-Up</li> </ul>         |                                                                 |     |           |
| Schedule                            | Save                                                            |     |           |

Figure 5-26 UA I/O Module: Alias Configuration (1)

| ICP DAS CO.                       | LTD.                                                            | Log out • |
|-----------------------------------|-----------------------------------------------------------------|-----------|
| System Settings                   | Module Settings OPC UA Settings MQTT Settings Advanced Settings |           |
| Event Log                         | EZ-UAQ Utility Settings                                         |           |
| <ul> <li>Main Settings</li> </ul> | Password                                                        |           |
| • Messages $\rightarrow$ Line     | Confirm Password                                                |           |
| Rule Settings                     |                                                                 |           |
| <ul> <li>Main Settings</li> </ul> | Nickname Conference room                                        |           |
| <ul> <li>I/O Control</li> </ul>   |                                                                 | 18        |
| <ul> <li>Link-Up</li> </ul>       |                                                                 |           |
| Schedule                          | Save                                                            |           |

Figure 5-27 UA I/O Module: Alias Configuration (2)

**BRK Communication Server** : Open the Web System Setting > Utility>Alisa> Save, then you can set an alias for the BRK series.

| • | 3 192.168.84.61:8000/Utility/? | ×           | +             |          |                  |    |   |   | _      |   | × |
|---|--------------------------------|-------------|---------------|----------|------------------|----|---|---|--------|---|---|
| ← | → C ▲ 不安全 192                  | 2.168.84.61 | :8000/Utility | //?      |                  | ©= | G | Q | ☆      |   | : |
|   |                                |             |               |          |                  |    |   |   |        |   |   |
|   | ICP BRK Ser                    | ries        |               |          |                  |    |   | L | og Out | ] |   |
|   | System setting MC              | QTT setti   | ing           | Database | Advanced setting |    |   |   |        |   |   |
|   | Account                        |             | Utility       |          |                  |    |   |   |        |   | _ |
|   | Network                        |             |               | Password |                  |    |   |   |        |   |   |
|   | Time                           |             |               | ,.       | Save             |    |   |   |        |   |   |
|   | Language                       |             |               |          |                  |    |   |   |        |   |   |
|   | Project file                   |             | Alias         | Alias    |                  |    |   |   |        |   |   |
|   | Utility                        |             |               |          | Save             |    |   |   |        |   |   |

Figure 5-28 BRK Communication Server: Alias Configuration (1)

| ICP BRK        | Series<br>Broker<br>o, LTD. |                 | Log Out          |
|----------------|-----------------------------|-----------------|------------------|
| System setting | MQTT setti                  | ng Database     | Advanced setting |
| Account        |                             | Utility         |                  |
| Network        |                             | Password        |                  |
| Network        |                             | Verify Password |                  |
| Time           |                             |                 | Save             |
| Language       |                             |                 |                  |
| Project file   |                             | Alias           |                  |
|                |                             | Alias           | Conference room  |
| Utility        |                             |                 | Save Success     |

Figure 5-29 BRK Communication Server: Alias Configuration (2)

### > Reduce CPU

\* Warnings: To increase the level of information security, activating this function needs to first set the password in the module. If users would not set the password, the activating will use the default password which will be in higher risk. We suggest to use same password for the same series of modules.

[Reduce CPU]: While module CPU is in high usage, click the [Reduce CPU] button to pop-up a dialog box to make sure if user confirm to perform this action. To continue this action requires a user password. This function will turn off some function of the module, detail list please refer to following table:

| Series Name | Turn-off Functions                            | Restore turn-off function                                                                                     |
|-------------|-----------------------------------------------|----------------------------------------------------------------------------------------------------|
| UA          | (Run Project)<br>MQTT Broker                  | There are instructions in the communication server manual for reactivating closed functions via the web page. |
| UA I/O      | OPC UA Client<br>IoTstar Setting<br>Event log | Need to restart to restore                                                                                    |

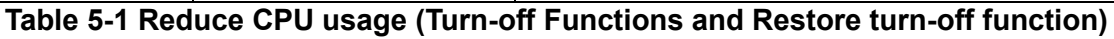

**Step1:** Please check the module first, and then click the [Reduce CPU] button. The window shown in Figure 5-31 will appear. Please click Yes.

| 🙀 EZ-UAQ Utility |                                                     |          |                      |                |            |                                                                                                    |         |                      |               |
|------------------|-----------------------------------------------------|----------|----------------------|----------------|------------|----------------------------------------------------------------------------------------------------|---------|----------------------|---------------|
| 🕀 Language:      | Language: English • <b>Q</b> Module Select Module • |          |                      |                |            |                                                                                                    |         |                      |               |
| Basic A          | dvanced                                             | Uploa    | d Download           | Certificate    |            |                                                                                                    |         |                      |               |
| ┌ Timout settin  | g — _ Mod                                           | ule ——   |                      |                |            |                                                                                                    | -Langua | ge Setting           |               |
|                  |                                                     | -        | Dec. Dec             | luce           | Drot       | acal                                                                                                    |         | Add                  |               |
| 800              | ms 🛛 🤨                                              | Details  | s 🔤 Ket              | PU             | 6 sect     | irity                                                                                                    |         |                      |               |
|                  |                                                     |          |                      |                |            | , internet of the second second second second second second second second second second second second second se |         | Reset                |               |
| Double click or  | n Module Na                                         | me or IP | Address to open the  | e web interfac | e of Modul | e.                                                                                                    |         |                      |               |
| Select All       | Module Nam                                          | ne       | Host Name            | IP Address     | s .        | MAC Address                                                                                                    | 6       | Version              | Response Time |
|                  | UA-5231M                                            |          | UA-Series-68c90be4d6 | 5cc 192.168.82 | .201:80    | 68:c9:0b:e4:d6                                                                                                  | 5:cc    | 1.5.0.2/ 8.8.0/1.1.8 | 5 31ms        |
|                  | BRK-2841M                                           |          | ICPDAS-BRK-2841M-8   | 4 192.168.84   | .81:80     | 00:0d:e0:18:2k                                                                                                  | 0:11    | 1.1.0.0              | 172ms         |
|                  | U-7526M                                             |          | 000de01820827000     | 192.168.82     | .202:80    | 00:0d:e0:b0:f0                                                                                                  | :00     | 13.0.0.0 / 16.10     | 172ms         |
|                  | U-7526M                                             |          | 000de01820117000     | 192.168.10     | 2.1:80     | 00:0d:e0:18:20                                                                                                  | ):11    | 12.0.0.0 / 15.9      | 265ms         |

Figure 5-30 Reduce CPU usage (1)

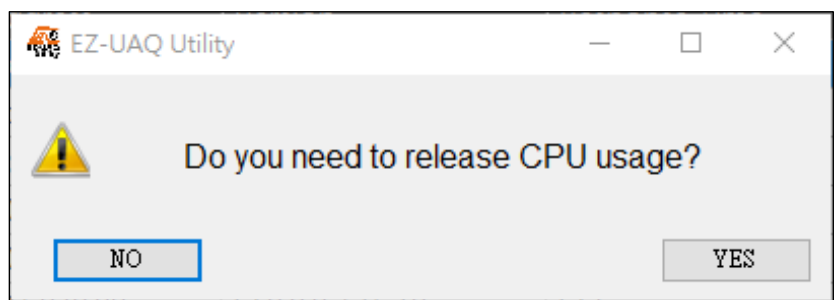

Figure 5-31 Reduce CPU usage (2)

About password settings, please refer to <u>Appendix B</u>: Password Settings which describes how to setup EZ-UAQ Utility password of modules.

If users make progress of "Reduce CPU Usage" without setting password, System will generate a default password for users to quickly finish the cleanups. We highly recommand users to change the password and as previously mentioned, we suggest to set the same password for the same series of products to quickly activate multiple modules at a time.

**Step2:** In the Password window, please enter the EZ-UAQ Utility password set in the module, and then click OK. The interface will display "**Reduce CPU** ", indicating that the operation has started.

| Reference Password | _ | $\times$ |
|--------------------|---|----------|
| Password           |   |          |
| *****              |   |          |
| 40                 |   |          |

Figure 5-32 Reduce CPU usage (3)

| 🙀 EZ-UAQ Utility – 🗆                           |                     |                          |                       |                   |                       |               | – 🗆 X |
|------------------------------------------------|---------------------|--------------------------|-----------------------|-------------------|-----------------------|---------------|-------|
| 🜐 Language: English - Q Module Select Module - |                     |                          |                       |                   |                       |               | About |
| Basic                                          | Advanced Uplo       | ad Download (            | Certificate           |                   |                       |               |       |
| – Timout setti                                 | ing Module —        |                          |                       | Langua            | age Setting           |               |       |
|                                                |                     |                          |                       |                   | Add                   |               |       |
| 800                                            | ms 🕥 Deta           | ls Reduc                 | e Prot                | ocol              |                       |               |       |
|                                                |                     | * CPU                    | secu                  | urity (P)         | Docot                 |               |       |
|                                                |                     |                          |                       | <b>.</b>          | Reset                 |               |       |
| Double click o                                 | on Module Name or I | P Address to open the we | eb interface of Modul | e.                |                       |               |       |
| Select All                                     | Module Name         | Host Name                | IP Address            | MAC Address       | Version               | Response Time | Notes |
|                                                | UA-5231M            | UA-Series-68c90be4d6cc   | 192.168.82.201:80     | 68:c9:0b:e4:d6:cc | 1.5.0.2/ 8.8.0/1.1.85 | 31ms          |       |
|                                                | BRK-2841M           | ICPDAS-BRK-2841M-84      | 192.168.84.81:80      | 00:0d:e0:18:2b:11 | 1.1.0.0               | 172ms         |       |
|                                                | U-7526M             | 000de01820827000         | 192.168.82.202:80     | 00:0d:e0:b0:f0:00 | 13.0.0.0 / 16.10      | 172ms         |       |
| 😯 Reduc                                        | ce CPU              | 000de01820117000         | 192.168.102.1:80      | 00:0d:e0:18:20:11 | 12.0.0.0 / 15.9       | 265ms         |       |

Figure 5-33 Reduce CPU usage (4)

**Step3:** When the CPU usage is successfully reduced, the words "CPU usage reduction success" will be displayed in the [Notes] of the selected module.

| 🥵 EZ-UAQ Utility          |              |           |                        |                       |                   |          |                       |               | -                   |           |
|---------------------------|--------------|-----------|------------------------|-----------------------|-------------------|----------|-----------------------|---------------|---------------------|-----------|
| 🕀 Language                | : English    | - Q       | Module Select Modul    | e                     | -                 |          |                       |               |                     | Abou      |
| Basic                     | Advanced     | Upload    | Download (             | Certificate           |                   |          |                       |               |                     |           |
| <sub>┌</sub> Timout setti | ng — Mod     | lule ——   |                        |                       | <u>_</u>          | angua    | ige Setting           |               |                     |           |
|                           |              |           | Reduc                  | e Prot                |                   |          | Add                   |               |                     |           |
| 800                       | ms           | Details   | CPU                    | sect                  | urity             | <b>D</b> |                       |               |                     |           |
|                           |              |           |                        |                       |                   | Θ        | Reset                 |               |                     |           |
| Double click o            | on Module Na | ame or IP | Address to open the we | eb interface of Modul | e.                |          |                       |               | _                   |           |
| Select All                | Module Nan   | ne        | Host Name              | IP Address            | MAC Address       |          | Version               | Response Time | Notes               |           |
|                           | UA-5231M     |           | UA-Series-68c90be4d6cc | 192.168.82.201:80     | 68:c9:0b:e4:d6:co | •        | 1.5.0.2/ 8.8.0/1.1.85 | 31ms          | CPU usage reduction | n success |
|                           | BRK-2841M    |           | ICPDAS-BRK-2841M-84    | 192.168.84.81:80      | 00:0d:e0:18:2b:1  | 1        | 1.1.0.0               | 172ms         |                     |           |
|                           | U-7526M      |           | 000de01820827000       | 192.168.82.202:80     | 00:0d:e0:b0:f0:00 | )        | 13.0.0.0 / 16.10      | 172ms         |                     |           |
|                           | U-7526M      |           | 000de01820117000       | 192.168.102.1:80      | 00:0d:e0:18:20:1  | 1        | 12.0.0.0 / 15.9       | 265ms         |                     |           |

Figure 5-34 Reduce CPU usage (5)

### EZ-UAQ Utility User Manual ICP DAS

The picture below shows the UA communication server web interface. After reducing the CPU usage, you can know which functions are turned off.

| UA-2200/520                    | 0                            |                 |                              |                |           |  |  |  |
|--------------------------------|------------------------------|-----------------|------------------------------|----------------|-----------|--|--|--|
| DAS ICP DAS CO., LTD.          | ion Server                   | Function W      | Function Wizard (Click here) |                |           |  |  |  |
|                                |                              | Usage :         | CPU 13% Memory 11.83%        | SD Card        | 🛃 Log Out |  |  |  |
| System Setting Module          | Setting IoT Platform Setting | Convert Setting | Advanced Setting             | Logger Setting |           |  |  |  |
| I/O Status File Setting        |                              |                 |                              |                |           |  |  |  |
| System Setting Controller Serv | vice Setting                 |                 |                              |                |           |  |  |  |
| Controller Service Setting     | Function Status              |                 |                              |                |           |  |  |  |
| Time Setting                   | Run Project                  | ⊖Run            |                              |                |           |  |  |  |
| Network Setting                | MQTT Broker                  | ⊖Run ) Stop     |                              |                |           |  |  |  |
| Account Setting                |                              |                 |                              |                |           |  |  |  |
| Boot                           |                              |                 |                              |                |           |  |  |  |
| COM Port Interface Setting     | System Log                   | ⊖Run ) Stop     |                              |                |           |  |  |  |
| Web and Secure                 |                              |                 |                              |                |           |  |  |  |
| EZ-UAQ Utility                 |                              |                 |                              |                |           |  |  |  |

Figure 5-35 UA communication server web interface (function that will be disabled when CPU utilization is reduced)

The picture below shows the UA I/O module web interface. After reducing the CPU usage, you can know which functions are turned off.

|                            | )               |                    |               |                   | Log out <del>-</del> |
|----------------------------|-----------------|--------------------|---------------|-------------------|----------------------|
| System Settings            | Module Settings | OPC UA Settings    | MQTT Settings | Advanced Settings |                      |
| Overview                   | Function Ove    | rview              |               |                   |                      |
| I/O Settings               |                 | OPC UA Server      | Enable        |                   |                      |
| Scaling                    |                 | OPC UA Client      | Enable        |                   |                      |
| I/O Status<br>Project File |                 | MQTT Client        | Enable        |                   |                      |
| 3                          |                 | RESTful API Server | Enable        |                   |                      |
|                            |                 | IoTstar Settings   | Enable        |                   |                      |
|                            |                 | Event Log          | Enable        |                   |                      |
|                            | Download the    | file from device   | ;             |                   |                      |
|                            |                 | Common Settings    | Download      |                   |                      |

Figure 5-36 UA I/O communication server web interface (function that will be disabled when CPU utilization is reduced)

### Protocol Security

**[Protocol Security]**: This function displays the security of module protocols, including HTTPS, OPC UA Server/Client, and MQTT Broker/Client. It indicates whether the protocol or protocol function is enabled to use the encrypted certificate feature. The icons below provide further explanation.

| lcon                               | Description                                                           |  |  |  |
|------------------------------------|-----------------------------------------------------------------------|--|--|--|
| 0                                  | Feature not enabled                                                   |  |  |  |
|                                    | Feature enabled but encryption and certificate functions are not used |  |  |  |
|                                    | Feature enabled and encryption and certificate functions are used     |  |  |  |
| Table 5-2 Module Protocol Security |                                                                       |  |  |  |

**Step 1:** First, select the module, then click the **[Protocol Security]** button. A password window will appear. Enter the EZ-UAQ Utility password set in the module configuration, and click OK.

| 🙀 EZ-UAQ Utili | ty                                               |                          |                   |              |       |                       |               |  |  |
|----------------|--------------------------------------------------|--------------------------|-------------------|--------------|-------|-----------------------|---------------|--|--|
| 🕀 Languag      | ge: English - Q                                  | Module Select Modul      | e                 | •            |       |                       |               |  |  |
| Basic          | Advanced Uploa                                   | d Download (             | Certificate       |              |       |                       |               |  |  |
| ⊤ Timout set   | Timout setting — Module — Language Setting — Add |                          |                   |              |       |                       |               |  |  |
|                |                                                  |                          |                   | security     |       | Reset                 |               |  |  |
| Double click   | on Module Name or IP                             | Address to open the w    | eb interface of M | odule.       |       |                       |               |  |  |
| Select All     | Module Name                                      | Host Name                | IP Address        | MAC Addre    | ess   | Version               | Response Time |  |  |
|                | UA-5231M                                         | UA-Series-68c90be4d6cc   | 192.168.82.201:80 | 68:c9:0b:e4: | d6:cc | 1.5.0.2/ 8.8.0/1.1.85 | 94ms          |  |  |
|                | BRK-2841M                                        | ICPDAS-BRK-2841M-84      | 192.168.84.80:80  | 00:0d:e0:18: | 2b:13 | 1.1.0.0               | 172ms         |  |  |
|                | U-7560M                                          | 000de01821027000         | 192.168.81.100:80 | 00:0d:e0:18: | 21:02 | 14.0.0.0 / 16.10      | 250ms         |  |  |
|                | Figure 5-37 Protocol Security (1)                |                          |                   |              |       |                       |               |  |  |
|                |                                                  | Password<br>(*****<br>OK |                   |              |       |                       |               |  |  |

Figure 5-38 Protocol Security (2)

**Step 2:** The interface will then display "**Retrieving Module Protocol Security**," indicating that the process has started. Once completed, the results will be shown in the "Module Protocol Security" window.

| 👫 EZ-UAQ Ut | ility                                          |             |                      |                      |                   |                       |               |  |  |
|-------------|------------------------------------------------|-------------|----------------------|----------------------|-------------------|-----------------------|---------------|--|--|
| 🕀 Langua    | ⊕ Language: English → Q Module Select Module → |             |                      |                      |                   |                       |               |  |  |
| Basic       | Advanced                                       | Upload      | Download             | Certificate          |                   |                       |               |  |  |
| Timout se   | etting — Mod                                   | lule        |                      |                      | Lang              | guage Setting         |               |  |  |
| 800         | ms 👩                                           | Details     | CPU Red              | uce F                | Protocol          | Add                   |               |  |  |
|             |                                                | -           |                      |                      | security          | Reset                 |               |  |  |
| Double clic | k on Module N                                  | ame or IP A | ddress to open the   | web interface of Mo  | dule.             |                       |               |  |  |
| Select All  | I Module Nar                                   | ne 🛛        | Host Name            | IP Address           | MAC Address       | Version               | Response Time |  |  |
|             | UA-5231M                                       | l           | JA-Series-68c90be4d6 | cc 192.168.82.201:80 | 68:c9:0b:e4:d6:cc | 1.5.0.2/ 8.8.0/1.1.85 | 94ms          |  |  |
|             | BRK-2841M                                      | l.          | CPDAS-BRK-2841M-84   | 192.168.84.80:80     | 00:0d:e0:18:2b:13 | 1.1.0.0               | 172ms         |  |  |
| 🖑 Get l     | Module Pr                                      | otocol      | Security 7000        | 192.168.81.100:80    | 00:0d:e0:18:21:02 | 14.0.0.0 / 16.10      | 250ms         |  |  |
|             | Figure 5-39 Protocol Security (3)              |             |                      |                      |                   |                       |               |  |  |
| 👫 Module    | Protocol Security                              |             |                      |                      |                   |                       | - 🗆 X         |  |  |
| Modul       | le Name 🕴 IP A                                 | ddress      | Https                | OPCUA Server         | OPCUA Client N    | /IQTT Broker          | MQTT Client   |  |  |
| UA-9        | 5231M 192.1                                    | 68.82.201   | 1                    | 1                    |                   | 1                     | 0             |  |  |
| -           | Figure 5-40 Protocol Security (4)              |             |                      |                      |                   |                       |               |  |  |

### Language Setting

[Add]: Using the "Add Language" feature, users can add languages to the EZ-UAQ Utility.

Step1: Click the [Add] button to open the "Add Multiple Languages" window.

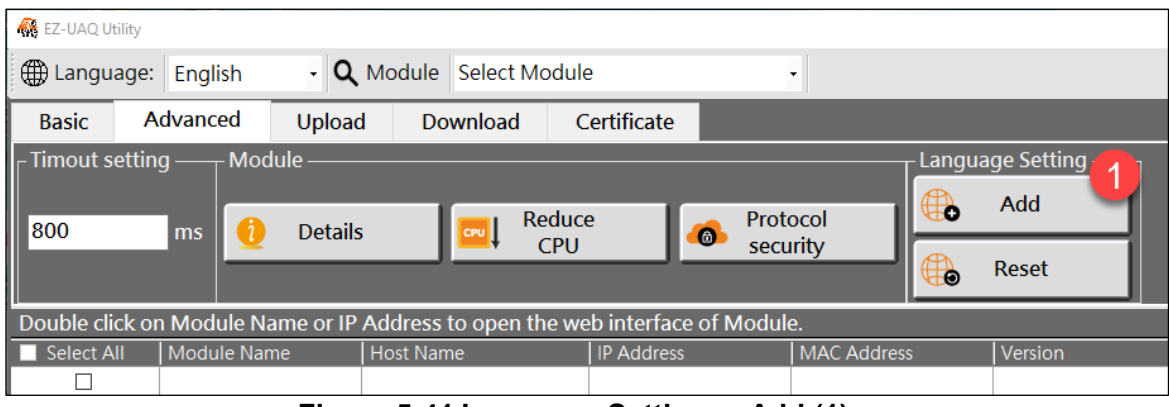

Figure 5-41 Language Settings - Add (1)

**Step 2:** First, enter the language you want to add in Add Language, then click [Copy English Word]. Use translation software to translate the English word into the language you want (e.g., Japanese) and copy it.

| K Add Multiple Languages                            | - D X                                |
|-----------------------------------------------------|--------------------------------------|
| Add Language : Japanese 1 Cor<br>English            | y 2 Paste<br>Word Language Word Save |
| English Word                                        | Languages Word                       |
| About                                               |                                      |
| Search                                              |                                      |
| Language:                                           |                                      |
| Module                                              |                                      |
| Double click on Module Name or IP Address to open t |                                      |
| Select Module                                       |                                      |
| Product Page                                        |                                      |
| hide                                                |                                      |

Figure 5-42 Language Settings – Add (2)

**Step 3:** Then click [Paste Language Word], and the Japanese text will be displayed in the table below Add Languages Word. Next, click[Save], and a window shown in Restart EZ-UAQ Utility message will appear; then click 'OK'.

| 🙀 Add Multiple Languages             |                        | - 🗆 X     |
|--------------------------------------|------------------------|-----------|
| Add Language : Japanese              | Copy<br>English Word   | Save 2    |
| English Word                         | Languages Word         | ^         |
| About                                | 情報                     |           |
| Search                               | 検索                     |           |
| Language:                            | K EZ-UAQ Utility       | <         |
| Module                               |                        |           |
| Double click on Module Name or IP Ad | (                      | ダブルクリックする |
| Select Module                        | Restart EZ-UAQ Utility |           |
| Product Page                         |                        |           |
| hide                                 |                        |           |
| unhide all                           | ок 3                   |           |
| Import                               |                        |           |

Figure 5-43 Language Settings - Add (3)

**Step 4:** Next, restart the software, and Japanese will appear in the language dropdown menu. Please select Japanese.

| 🥵 EZ-UAQ Utility                                                               |                                |                      |            |             |  |  |
|--------------------------------------------------------------------------------|--------------------------------|----------------------|------------|-------------|--|--|
| 🕀 Language: 🛛 E                                                                | English 🔹 🔍                    | Module Select Module | 2          | -           |  |  |
| Basic Ad                                                                       | 緊體中文<br>简体中文                   | Download C           | ertificate |             |  |  |
| Module                                                                         | English<br>apanese Prod<br>Pag | uct<br>Je Imp        | port       |             |  |  |
| Double click on Module Name or IP Address to open the web interface of Module. |                                |                      |            |             |  |  |
| Select All                                                                     | lodule Name                    | Host Name            | IP Address | MAC Address |  |  |
|                                                                                |                                |                      |            |             |  |  |

Figure 5-44 Language Settings - Add (4)

Step 5: The EZ-UAQ Utility software interface will automatically switch to Japanese.

| 🙀 EZ-UAQ U                                             | Jtility      |                |              |            |             |         |  |  |
|--------------------------------------------------------|--------------|----------------|--------------|------------|-------------|---------|--|--|
| (● 言語:                                                 | Japanese     | - <b>Q</b> モジュ | ュール モジュールの選択 | - 5        |             |         |  |  |
| 基本                                                     | 詳細           | アップロード         | ダウンロード       | 証明書        |             |         |  |  |
| - Ŧジュ-                                                 | - モジュール ファイル |                |              |            |             |         |  |  |
| モジュール名または IP アドレスをダブルクリックすると、モジュールの Web インターフェイスが開きます。 |              |                |              |            |             |         |  |  |
| Select A                                               | All Modul    | e Name         | Host Name    | IP Address | MAC Address | Version |  |  |
|                                                        |              |                |              |            |             |         |  |  |

Figure 5-45 Language Settings - Add (5)

**[Reset]:** If the newly added language is not functioning properly, users can reset the language settings to restore the factory default language file, using Japanese as an example.

\*Note: Using the [Reset] function will remove all custom languages.

Step 1: Click the [Reset] button to open the "Reset Successful" message window.

| 🚜 EZ-UAQ Utility                                                               |                         |             |             |               |  |  |
|--------------------------------------------------------------------------------|-------------------------|-------------|-------------|---------------|--|--|
| Language: English     English                                                  | - Q Module Select Modul | e           | -           |               |  |  |
| Basic Ad 繁體中文<br>简体中文                                                          | load Download (         | Certificate |             |               |  |  |
| ┌ Timout setting English                                                       |                         |             | Langu       | age Setting — |  |  |
| 800 ms                                                                         | Details Reduc           | e Prot      | ocol        | Add           |  |  |
|                                                                                | CPU                     | seci        |             | Reset 🚹       |  |  |
| Double click on Module Name or IP Address to open the web interface of Module. |                         |             |             |               |  |  |
| Select All Module Name                                                         | Host Name               | IP Address  | MAC Address | Version       |  |  |
|                                                                                |                         |             |             |               |  |  |

Figure 5-46 Language Settings – Reset (1)

**Step 2:** Then, click OK to restart the software and restore the language file to the factory default settings.

|                    | 🥵 EZ-UAQ Utility                 |                         |                        |             |            |
|--------------------|----------------------------------|-------------------------|------------------------|-------------|------------|
|                    | Hanguage: English                | Kodule Select Modul     | le ·                   | •           |            |
|                    | Basic Ad <sup>繁體中文</sup> los     | ad Download (           | Certificate            |             |            |
| 🙀 EZ-UAQ Utility X | Timout setting English           |                         |                        | Langua      | ge Setting |
|                    | 800 ms 🗿 Deta                    | Is Reduc                | e Proto                | ocol        | Add        |
| Reset successful   |                                  |                         | secu                   | rity        | Reset      |
|                    | Double click on Module Name or I | P Address to open the w | eb interface of Module | 2.          |            |
| ок 1               | Select All Module Name           | Host Name               | IP Address             | MAC Address | Version    |
|                    |                                  |                         |                        |             |            |

Figure 5-47 Language Settings – Reset (2)

### 5.2.3 Upload

\* Note: When using the Upload function, must be the same series if multiple modules are downloaded at the same time.

\* Warnings: To enable this feature, you must first set a password in the module settings to enhance information security. If no settings are made, the default password will be used. However, using the default password carries certain risks.

### > Update Firmware

Users can use the "Update Firmware" function to update the firmware of multiple UA Communication Server, UA I/O, and BRK modules in batches. The following operational interface shows the update process for a single U-7526M module:

**Step1:** Click **l** to select the firmware package you want to update.

| 🕷 EZ-UAQ Utility        | (                         |                                 |                    |                   |                        |               | -     |       |
|-------------------------|---------------------------|---------------------------------|--------------------|-------------------|------------------------|---------------|-------|-------|
| 🕀 Languag               | e: English                | - <b>Q</b> Module Select Module | 9                  | •                 |                        |               |       | About |
| Basic                   | Advanced U                | Jpload Download C               | ertificate         |                   |                        |               |       |       |
| $_{\Gamma}$ File path — |                           | Update                          |                    |                   |                        |               |       |       |
| C:\Users\R              | C:\Users\RD6-Sandy\Deskto |                                 |                    |                   |                        |               |       |       |
| Double click            | on Module Name            | e or IP. \ddress to open the we | b interface of Mod | ule.              |                        |               |       |       |
| Select All              | Module Name               | l ost Name                      | IP Address         | MAC Address       | Version                | Response Time | Notes |       |
|                         | UA-5231(M)                | UA-Series-f4e11e954e4c          | 192.168.85.216:80  | f4:e1:1e:95:4e:4c | 1.5.0.0/ 8.8.0/1.1.85  | 16ms          |       |       |
|                         | UA-5231                   | UA-Geries-1442fca93039          | 192.168.101.2:80   | 14:42:fc:a9:30:39 | 1.4.6.32/ 8.5.0/1.1.85 | 94ms          |       |       |
|                         | UA-5231(M)                | UA-Spries-f4e11e955a85          | 192.168.255.102:80 | f4:e1:1e:95:5a:85 | 1.5.0.0/ 8.8.0/1.1.85  | 109ms         |       |       |
|                         | UA-5231M                  | UA-Selies-68c90be4d6cc          | 192.168.82.201:80  | 68:c9:0b:e4:d6:cc | 1.5.0.2/ 8.8.0/1.1.85  | 109ms         |       |       |
|                         | BRK-2841M                 | ICPDAS BRK-2841M                | 192.168.255.60:80  | 00:0d:e0:18:2b:03 | 1.1.0.0                | 188ms         |       |       |
|                         | BRK-2841M                 | ICPDAS-1RK-2841M-84             | 192.168.84.81:80   | 00:0d:e0:18:2b:11 | 1.1.0.0                | 188ms         |       |       |
|                         | BRK-2841M                 | BRK-2841M-8461                  | 192.168.84.61:80   | 00:0d:e0:18:2b:01 | 1.1.0.0                | 188ms         |       |       |
|                         | BRK-2841M                 | ICPDAS-BRA-2841M-84             | 192.168.84.80:80   | 00:0d:e0:18:2b:13 | 1.1.0.0                | 203ms         |       |       |
|                         | U-7526M                   | 000de01820827000                | 192.168.82.202:80  | 00:0d:e0:b0:f0:00 | 13.3.0.0 / 16.10       | 203ms         |       |       |
|                         |                           | Fia                             | ure 5-48 U         | odate Firmv       | vare (1)               |               |       |       |

|                                                                                 | i iguie e ie epiane        |                    |                        |
|---------------------------------------------------------------------------------|----------------------------|--------------------|------------------------|
| 👫 Open                                                                          |                            |                    | ×                      |
| $\leftarrow$ $\rightarrow$ $\checkmark$ $\uparrow$ $\square$ $\Rightarrow$ This | PC > Desktop > Firmware    | ✓ Ö Sea            | rch Firmware 🔎         |
| Organize 👻 New folder                                                           |                            |                    | ::: - 🔟 ?              |
| 💻 This PC                                                                       | ^ Name                     | Date modified      | Type Size              |
| 3D Objects                                                                      | 📱 u-7526m_13.0.0.0_app.zip | 2025/2/19 下午 06:09 | Compressed (zipp 18,40 |

Step2: After selecting the file, check the module you want to update

| 👫 EZ-UAQ Utility        |                                                    |                        |                      |                   |                        |               | – 🗆 X |  |
|-------------------------|----------------------------------------------------|------------------------|----------------------|-------------------|------------------------|---------------|-------|--|
| Hanguage                |                                                    |                        |                      |                   |                        |               |       |  |
| Basic                   | Advanced Uploa                                     | d Download C           | Certificate          |                   |                        |               |       |  |
| $_{\Gamma}$ File path — |                                                    | Update ———             |                      |                   |                        |               |       |  |
| C:\Users\RI             | C:\Users\RD6-Sandy\Deskto 📻 Firmware Roject Modbus |                        |                      |                   |                        |               |       |  |
| Double click            | on Module Name or IP                               | Address to open the we | eb interface of Modu | le.               |                        |               |       |  |
| Select All              | Module Name                                        | Host Name              | IP Address           | MAC Address       | Version                | Response Time | Notes |  |
|                         | UA-5231(M)                                         | UA-Series-f4e11e954e4c | 192.168.85.216:80    | f4:e1:1e:95:4e:4c | 1.5.0.0/ 8.8.0/1.1.85  | 16ms          |       |  |
|                         | UA-5231                                            | UA-Series-1442fca93039 | 192.168.101.2:80     | 14:42:fc:a9:30:39 | 1.4.6.32/ 8.5.0/1.1.85 | 94ms          |       |  |
|                         | UA-5231(M)                                         | UA-Series-f4e11e955a85 | 192.168.255.102:80   | f4:e1:1e:95:5a:85 | 1.5.0.0/ 8.8.0/1.1.85  | 109ms         |       |  |
|                         | UA-5231M                                           | UA-Series-68c90be4d6cc | 192.168.82.201:80    | 68:c9:0b:e4:d6:cc | 1.5.0.2/ 8.8.0/1.1.85  | 109ms         |       |  |
|                         | BRK-2841M                                          | ICPDAS-BRK-2841M       | 192.168.255.60:80    | 00:0d:e0:18:2b:03 | 1.1.0.0                | 188ms         |       |  |
|                         | BRK-2841M                                          | ICPDAS-BRK-2841M-84    | 192.168.84.81:80     | 00:0d:e0:18:2b:11 | 1.1.0.0                | 188ms         |       |  |
|                         | BRK-2841M                                          | BRK-2841M-8461         | 192.168.84.61:80     | 00:0d:e0:18:2b:01 | 1.1.0.0                | 188ms         |       |  |
|                         | BRK-2841M                                          | ICPDAS-BRK-2841M-84    | 192.168.84.80:80     | 00:0d:e0:18:2b:13 | 1.1.0.0                | 203ms         |       |  |
|                         | U-7526M                                            | 000de01820827000       | 192.168.82.202:80    | 00:0d:e0:b0:f0:00 | 13.3.0.0 / 16.10       | 203ms         |       |  |

Figure 5-49 Update Firmware (2)

### EZ-UAQ Utility User Manual ICP DAS

Step3: Click the [Update Firmware] button, and two prompt boxes will pop-up, as shown in Figure 5-51 and Figure 5-52 below to make sure it is not an operation error. After clicking YES, the Password window will pop up. Please enter the EZ-UAQ Utility password set in the module, and then click OK. The interface will display "Updating the module(s) firmware, please wait", indicating that the update operation has begun. For previously released UA I/O modules can be updated through the new EZ-UAQ Utility, The table below explains the operational differences across various firmware versions of UA I/O:

| UA I/O firmware before V13.8                    | UA I/O firmware after V13.8 (inclusive)    |
|-------------------------------------------------|--------------------------------------------|
| Deleting the default password will activate the | A window will pop up for the user to enter |
| old firmware update method. After the module    | the password set by the module, as         |
| is updated, the new version of the module       | shown in Figure 5-54.                      |
| cannot be used, as shown in Figure 5-53.        |                                            |

Table 5-3 Operational Differences Across Various Firmware Versions of UA I/O

| 🥰 EZ-UAQ Utility                                                                |             |                        |                    |                   |                        |               |  |  |
|---------------------------------------------------------------------------------|-------------|------------------------|--------------------|-------------------|------------------------|---------------|--|--|
| Language: English • <b>Q</b> Module Select Module •                             |             |                        |                    |                   |                        |               |  |  |
| Basic Advanced Upload Download Certificate                                      |             |                        |                    |                   |                        |               |  |  |
| File path Update                                                                |             |                        |                    |                   |                        |               |  |  |
| C:\Users\RD6-Sandy\Deskto 📻 Firmware Roject Modbus                              |             |                        |                    |                   |                        |               |  |  |
| Double click on Module Name or IP Address to optin the web interface of Module. |             |                        |                    |                   |                        |               |  |  |
| Select All                                                                      | Module Name | Host Name              | IP Address         | MAC Address       | Version                | Response Time |  |  |
|                                                                                 | UA-5231(M)  | UA-Series-f4e11e954e4c | 192.168.85.216:80  | f4:e1:1e:95:4e:4c | 1.5.0.0/ 8.8.0/1.1.85  | 16ms          |  |  |
|                                                                                 | UA-5231     | UA-Series-1442fca93039 | 192.168.101.2:80   | 14:42:fc:a9:30:39 | 1.4.6.32/ 8.5.0/1.1.85 | 94ms          |  |  |
|                                                                                 | UA-5231(M)  | UA-Series-f4e11e955a85 | 192.168.255.102:80 | f4:e1:1e:95:5a:85 | 1.5.0.0/ 8.8.0/1.1.85  | 109ms         |  |  |
|                                                                                 | UA-5231M    | UA-Series-68c90be4decc | 192.168.82.201:80  | 68:c9:0b:e4:d6:cc | 1.5.0.2/ 8.8.0/1.1.85  | 109ms         |  |  |
|                                                                                 | BRK-2841M   | ICPDAS-BRK-2841M       | 192.168.255.60:80  | 00:0d:e0:18:2b:03 | 1.1.0.0                | 188ms         |  |  |
|                                                                                 | BRK-2841M   | ICPDAS-BRK-2841M-84.   | 192.168.84.81:80   | 00:0d:e0:18:2b:11 | 1.1.0.0                | 188ms         |  |  |
|                                                                                 | BRK-2841M   | BRK-2841M-8461         | 192.168.84.61:80   | 00:0d:e0:18:2b:01 | 1.1.0.0                | 188ms         |  |  |
|                                                                                 | BRK-2841M   | ICPDAS-BRK-2841M-84    | 192.168.84.80:80   | 00:0d:e0:18:2b:13 | 1.1.0.0                | 203ms         |  |  |
|                                                                                 | U-7526M     | 000de01820827000       | 172.168.82.202:80  | 00:0d:e0:b0:f0:00 | 13.3.0.0 / 16.10       | 203ms         |  |  |

Figure 5-50 Update Firmware (3)

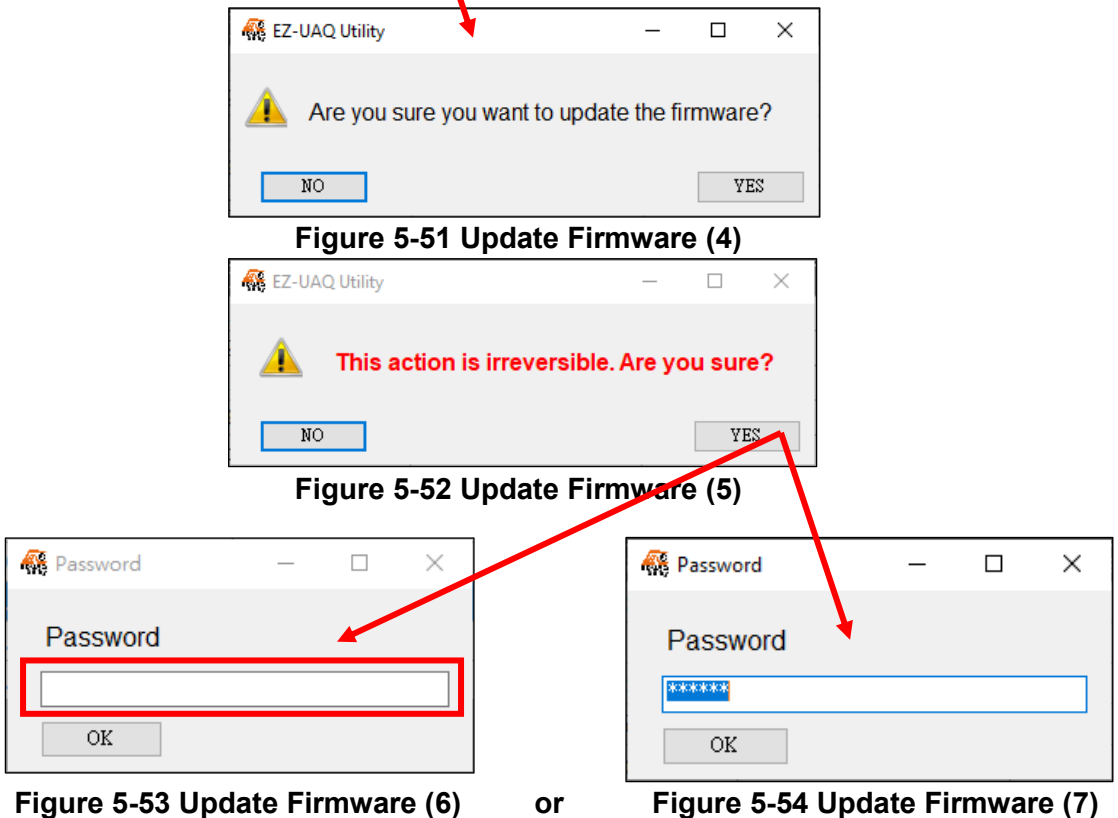
About password settings, please refer to <u>Appendix B</u>: Password Settings which describes how to setup EZ-UAQ Utility password of modules. If users make progress of "Update Firmware" without setting password, System will show a default password for users to quickly finish the updates. We highly recommand users to change the password and as previously mentioned, we suggest to set the same password for the same series of products to quickly activate multiple modules at a time.

| 🙀 EZ-UAQ Ut | ility                                        |                              |                     |                   |                        |               | - 🗆 X |  |  |
|-------------|----------------------------------------------|------------------------------|---------------------|-------------------|------------------------|---------------|-------|--|--|
| 🕀 Langua    | Language: English • Q Module Select Module • |                              |                     |                   |                        |               |       |  |  |
| Basic       | Advanced Up                                  | pload Download C             | Certificate         |                   |                        |               |       |  |  |
| - File path | File path Update                             |                              |                     |                   |                        |               |       |  |  |
| C:\Users\   | C:\Users\RD6-Sandy\Deskto                    |                              |                     |                   |                        |               |       |  |  |
| Double clic | ck on Module Name (                          | or IP Address to open the we | eb interface of Mod | ule.              |                        |               |       |  |  |
| Select Al   | II Module Name                               | Host Name                    | IP Address          | MAC Address       | Version                | Response Time | Notes |  |  |
|             | UA-5231(M)                                   | UA-Series-f4e11e954e4c       | 192.168.85.216:80   | f4:e1:1e:95:4e:4c | 1.5.0.0/ 8.8.0/1.1.85  | 16ms          |       |  |  |
|             | UA-5231                                      | UA-Series-1442fca93039       | 192.168.101.2:80    | 14:42:fc:a9:30:39 | 1.4.6.32/ 8.5.0/1.1.85 | 94ms          |       |  |  |
|             | UA-5231(M)                                   | UA-Series-f4e11e955a85       | 192.168.255.102:80  | f4:e1:1e:95:5a:85 | 1.5.0.0/ 8.8.0/1.1.85  | 109ms         |       |  |  |
|             | UA-5231M                                     | UA-Series-68c90be4d6cc       | 192.168.82.201:80   | 68:c9:0b:e4:d6:cc | 1.5.0.2/ 8.8.0/1.1.85  | 109ms         |       |  |  |
|             | BRK-2841M                                    | ICPDAS-BRK-2841M             | 192.168.255.60:80   | 00:0d:e0:18:2b:03 | 1.1.0.0                | 188ms         |       |  |  |
|             | BRK-2841M                                    | ICPDAS-BRK-2841M-84          | 192.168.84.81:80    | 00:0d:e0:18:2b:11 | 1.1.0.0                | 188ms         |       |  |  |
| 🔅 Upd       | lating the mod                               | dule(s) firmware, pl         | ease wait           | 00:0d:e0:18:2b:01 | 1.1.0.0                | 188ms         |       |  |  |
|             | BRK-2841M                                    | ICPDAS-BRK-2841M-84          | 192.168.84.80:80    | 00:0d:e0:18:2b:13 | 1.1.0.0                | 203ms         |       |  |  |
|             | U-7526M                                      | 000de01820827000             | 192.168.82.202:80   | 00:0d:e0:b0:f0:00 | 13.3.0.0 / 16.10       | 203ms         |       |  |  |

Figure 5-55 Update Firmware (8)

**Step4:** When the update is successful, the words "Update successful" will be displayed in the [Notes] of the selected module.

| 🥵 EZ-UAQ Utility        |                                                       |                        |                      |                   |                        |               | – 🗆 X             |  |
|-------------------------|-------------------------------------------------------|------------------------|----------------------|-------------------|------------------------|---------------|-------------------|--|
| 🕀 Language              | Denguage: English • Q Module Select Module • Abo      |                        |                      |                   |                        |               |                   |  |
| Basic                   | Advanced Uploa                                        | d Download (           | Certificate          |                   |                        |               |                   |  |
| $_{\Gamma}$ File path — |                                                       | Update ———             |                      |                   |                        |               |                   |  |
| C:\Users\RD             | C:\Users\RD6-Sandy\Deskto 📻 Firmware 🖡 Project Modbus |                        |                      |                   |                        |               |                   |  |
| Double click o          | on Module Name or IP                                  | Address to open the we | eb interface of Modu | le.               |                        |               |                   |  |
| Select All              | Module Name                                           | Host Name              | IP Address           | MAC Address       | Version                | Response Time | Notes             |  |
|                         | UA-5231(M)                                            | UA-Series-f4e11e954e4c | 192.168.85.216:80    | f4:e1:1e:95:4e:4c | 1.5.0.0/ 8.8.0/1.1.85  | 16ms          |                   |  |
|                         | UA-5231                                               | UA-Series-1442fca93039 | 192.168.101.2:80     | 14:42:fc:a9:30:39 | 1.4.6.32/ 8.5.0/1.1.85 | 94ms          |                   |  |
|                         | UA-5231(M)                                            | UA-Series-f4e11e955a85 | 192.168.255.102:80   | f4:e1:1e:95:5a:85 | 1.5.0.0/ 8.8.0/1.1.85  | 109ms         |                   |  |
|                         | UA-5231M                                              | UA-Series-68c90be4d6cc | 192.168.82.201:80    | 68:c9:0b:e4:d6:cc | 1.5.0.2/ 8.8.0/1.1.85  | 109ms         |                   |  |
|                         | BRK-2841M                                             | ICPDAS-BRK-2841M       | 192.168.255.60:80    | 00:0d:e0:18:2b:03 | 1.1.0.0                | 188ms         |                   |  |
|                         | BRK-2841M                                             | ICPDAS-BRK-2841M-84    | 192.168.84.81:80     | 00:0d:e0:18:2b:11 | 1.1.0.0                | 188ms         |                   |  |
|                         | BRK-2841M                                             | BRK-2841M-8461         | 192.168.84.61:80     | 00:0d:e0:18:2b:01 | 1.1.0.0                | 188ms         |                   |  |
|                         | BRK-2841M                                             | ICPDAS-BRK-2841M-84    | 192.168.84.80:80     | 00:0d:e0:18:2b:13 | 1.1.0.0                | 203ms         |                   |  |
|                         | U-7526M                                               | 000de01820827000       | 192.168.82.202:80    | 00:0d:e0:b0:f0:00 | 13.3.0.0 / 16.10       | 203ms         | Update successful |  |

Figure 5-56 Update Firmware (9)

\*Note: If a warning message box pops up or [Notes] displays a warning message (refer to <u>6. Warning message</u>)

# Update Project

Users can use the "Update Project" function to update the Project of multiple UA Communication Server, UA I/O, and BRK modules in batches. The following operation interface illustrates the update process for a single U-7526M module:

| 🥵 EZ-UAQ Utility          |                     |                        |                       |                   |                        |               |  |
|---------------------------|---------------------|------------------------|-----------------------|-------------------|------------------------|---------------|--|
| Language:                 | English - Q         | Module Select Module   | e                     | -                 |                        |               |  |
| Basic A                   | dvanced Upload      | d Download C           | Certificate           |                   |                        |               |  |
| $_{\Gamma}$ File path ——  |                     | Update ———             |                       |                   |                        |               |  |
| C:\Users\RD6-Sandy\Deskto |                     |                        |                       |                   |                        |               |  |
| Double click of           | n Module Name or IP | Acdress to open the we | eb interface of Modul | le.               |                        |               |  |
| Select All                | Module Name         | Hos Name               | IP Address            | MAC Address       | Version                | Response Time |  |
|                           | UA-5231             | UA-Series-1442fca93039 | 192.168.101.2:80      | 14:42:fc:a9:30:39 | 1.4.6.32/ 8.5.0/1.1.85 | 31ms          |  |
|                           | UA-5231M            | UA-Series-68c90be4d6cc | 192.168.82.201:80     | 68:c9:0b:e4:d6:cc | 1.5.0.2/ 8.8.0/1.1.85  | 78ms          |  |
|                           | UA-5231(M)          | UA-Series f4e11e954e4c | 192.168.85.216:80     | f4:e1:1e:95:4e:4c | 1.5.0.0/ 8.8.0/1.1.85  | 94ms          |  |
|                           | UA-5231(M)          | UA-Series-f-e11e955a85 | 192.168.255.102:80    | f4:e1:1e:95:5a:85 | 1.5.0.0/ 8.8.0/1.1.85  | 156ms         |  |
|                           | BRK-2841M           | ICPDAS-BRK-1841M-84    | 192.168.84.80:80      | 00:0d:e0:18:2b:13 | 1.1.0.0                | 172ms         |  |
|                           | BRK-2841M           | BRK-2841M-8461         | 192.168.84.61:80      | 00:0d:e0:18:2b:01 | 1.1.0.0                | 172ms         |  |
|                           | BRK-2841M           | ICPDAS-BRK-2841M       | 192.168.255.60:80     | 00:0d:e0:18:2b:03 | 1.1.0.0                | 172ms         |  |
|                           | BRK-2841M           | ICPDAS-BRK-2841M-84    | 192.168.84.81:80      | 00:0d:e0:18:2b:11 | 1.1.0.0                | 172ms         |  |
|                           | U-7526M             | 000de01820827000       | 192.168.82.202:80     | 00:0d:e0:b0:f0:00 | 13.0.0.0 / 16.10       | 188ms         |  |

Step1: Click 🔲 to select the Project file you want to update.

Figure 5-57 Update Project (1)

| 🙀 Open            |                                                                                                    |                                |                    |             | ×      |
|-------------------|----------------------------------------------------------------------------------------------------|--------------------------------|--------------------|-------------|--------|
| ← → * ↑           | $\rightarrow$ $\checkmark$ $\uparrow$ $\Box$ $\rightarrow$ This PC $\rightarrow$ Desktop $\rightarrow$ Project $\checkmark$ $\eth$ |                                |                    |             |        |
| Organize 👻 New fo | older                                                                                                    |                                |                    | == -        |        |
| 💻 This PC         | ^                                                                                                    | Name                           | Date modified      | Туре        | Size   |
| 🗊 3D Objects      |                                                                                                    | U-7526M_192.168.82.202_Project | 2025/2/20 下午 02:29 | File folder |        |
| 📃 Desktop         |                                                                                                    |                                |                    |             |        |
| 🖆 Documents       |                                                                                                    |                                |                    |             |        |
| 👆 Downloads       | ~                                                                                                    | <                              |                    |             | >      |
| File              | e name:                                                                                                    |                                | ~ (*.2             | tip)        | $\sim$ |
|                   | _                                                                                                    |                                |                    | Open        | Cancel |

Step2: After selecting the file, check the module you want to update.

| 👯 EZ-UAQ Utility | 🙀 EZ-UAQ Utility                                       |                        |                       |                   |                        |               |  |  |
|------------------|--------------------------------------------------------|------------------------|-----------------------|-------------------|------------------------|---------------|--|--|
| Hanguage:        | Hanguage: English      · Q Module Select Module      · |                        |                       |                   |                        |               |  |  |
| Basic A          | dvanced Upload                                         | d Download (           | Certificate           |                   |                        |               |  |  |
| ┌ File path ——   |                                                        | Update ———             |                       |                   |                        |               |  |  |
| C:\Users\RD6     | C:\Users\RD6-Sandy\Deskto                              |                        |                       |                   |                        |               |  |  |
| Double click or  | n Module Name or IP                                    | Address to open the we | eb interface of Modul | e.                |                        |               |  |  |
| Select All       | Module Name                                            | Host Name              | IP Address            | MAC Address       | Version                | Response Time |  |  |
|                  | UA-5231                                                | UA-Series-1442fca93039 | 192.168.101.2:80      | 14:42:fc:a9:30:39 | 1.4.6.32/ 8.5.0/1.1.85 | 31ms          |  |  |
|                  | UA-5231M                                               | UA-Series-68c90be4d6cc | 192.168.82.201:80     | 68:c9:0b:e4:d6:cc | 1.5.0.2/ 8.8.0/1.1.85  | 78ms          |  |  |
|                  | UA-5231(M)                                             | UA-Series-f4e11e954e4c | 192.168.85.216:80     | f4:e1:1e:95:4e:4c | 1.5.0.0/ 8.8.0/1.1.85  | 94ms          |  |  |
|                  | UA-5231(M)                                             | UA-Series-f4e11e955a85 | 192.168.255.102:80    | f4:e1:1e:95:5a:85 | 1.5.0.0/ 8.8.0/1.1.85  | 156ms         |  |  |
|                  | BRK-2841M                                              | ICPDAS-BRK-2841M-84    | 192.168.84.80:80      | 00:0d:e0:18:2b:13 | 1.1.0.0                | 172ms         |  |  |
|                  | BRK-2841M                                              | BRK-2841M-8461         | 192.168.84.61:80      | 00:0d:e0:18:2b:01 | 1.1.0.0                | 172ms         |  |  |
|                  | BRK-2841M                                              | ICPDAS-BRK-2841M       | 192.168.255.60:80     | 00:0d:e0:18:2b:03 | 1.1.0.0                | 172ms         |  |  |
|                  | BRK-2841M                                              | ICPDAS-BRK-2841M-84    | 192.168.84.81:80      | 00:0d:e0:18:2b:11 | 1.1.0.0                | 172ms         |  |  |
|                  | U-7526M                                                | 000de01820827000       | 192.168.82.202:80     | 00:0d:e0:b0:f0:00 | 13.0.0.0 / 16.10       | 188ms         |  |  |

Figure 5-58 Update Project (2)

**Step3:** Click the [Project] button, two prompt boxes will pop up asking, as shown in Figure 5-60 and Figure 5-61 below. Make sure it is not an operation error, then click YES, the Password window will pop up, please enter the EZ-UAQ Utility set in the module Password, and then press OK, the interface will display "**Updating the module(s) project, please wait**", indicating that the update action has begun.

| 🙀 EZ-UAQ Utility          | 🗱 EZ-UAQ Utility                             |                        |                   |                     |                        |               |  |  |  |
|---------------------------|----------------------------------------------|------------------------|-------------------|---------------------|------------------------|---------------|--|--|--|
| 🕀 Language:               | Language: English - Q Module Select Module - |                        |                   |                     |                        |               |  |  |  |
| Basic A                   | Basic Advanced Upload Download Certificate   |                        |                   |                     |                        |               |  |  |  |
| ┌ File path ——            | File path Update                             |                        |                   |                     |                        |               |  |  |  |
| C:\Users\RD6-Sandy\Deskto |                                              |                        |                   |                     |                        |               |  |  |  |
| Double click o            | n Module Name or IP                          | Address to open the we | eb interface of M | lodule.             |                        |               |  |  |  |
| Select All                | Module Name                                  | Host Name              | IP Address        | MAC Address         | Version                | Response Time |  |  |  |
|                           | UA-5231                                      | UA-Series-1442fca93039 | 192.168.101.2:80  | 14:42:fc:a9:30:39   | 1.4.6.32/ 8.5.0/1.1.85 | 31ms          |  |  |  |
|                           | UA-5231M                                     | UA-Series-68c90be4d6cc | 192.168.82.201:80 | 68:c9:0b:e4:d6:cc   | 1.5.0.2/ 8.8.0/1.1.85  | 78ms          |  |  |  |
|                           | UA-5231(M)                                   | UA-Series-f4e11e954e4c | 192.168.85.216:80 | f4:e1:1e:95:4e:4c   | 1.5.0.0/ 8.8.0/1.1.85  | 94ms          |  |  |  |
|                           | UA-5231(M)                                   | UA-Series-f4e11e955a85 | 192.168.255.102:  | 0 f4:e1:1e:95:5a:85 | 1.5.0.0/ 8.8.0/1.1.85  | 156ms         |  |  |  |
|                           | BRK-2841M                                    | ICPDAS-BRK-2841M-84    | 192.168.84.80:80  | 00:0d:e0:18:2b:13   | 1.1.0.0                | 172ms         |  |  |  |
|                           | BRK-2841M                                    | BRK-2841M-8461         | 192.168.84.61:80  | 00:0d:e0:18:2b:01   | 1.1.0.0                | 172ms         |  |  |  |
|                           | BRK-2841M                                    | ICPDAS-BRK-2841M       | 192.168.255.60:80 | 00:0d:e0:18:2b:03   | 1.1.0.0                | 172ms         |  |  |  |
|                           | BRK-2841M                                    | ICPDAS-BRK-2841M-84    | 192.168.84.81:80  | 00:0d:e0:18:2b:11   | 1.1.0.0                | 172ms         |  |  |  |
|                           | U-7526M                                      | 000de01820827000       | 192.168.82.202:80 | 00:0d:e0:b0:f0:00   | 13.0.0.0 / 16.10       | 188ms         |  |  |  |
|                           |                                              |                        |                   |                     |                        |               |  |  |  |

Figure 5-59 Update Project (3)

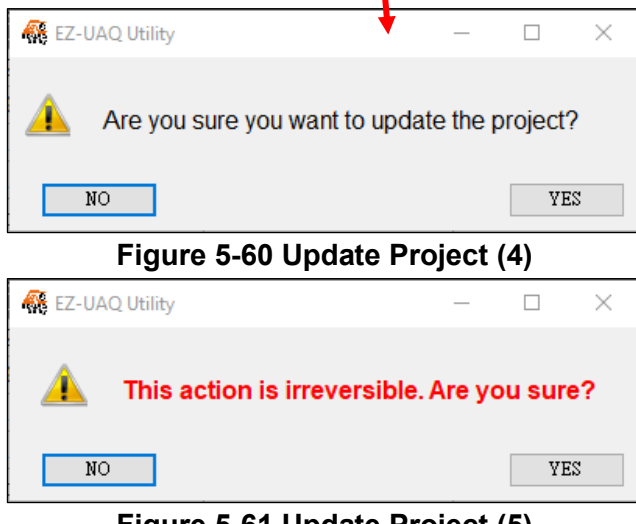

Figure 5-61 Update Project (5)

About password settings, please refer to <u>Appendix B</u>: Password Settings which describes how to setup EZ-UAQ Utility password of modules.

If users make progress of "Update Project" without setting password, System will show a default password for users to quickly finish the updates. We highly recommand users to change the password and as previously mentioned, we suggest to set the same password for the same series of products to quickly activate multiple modules at a time.

| 👫 Password | _ | × |
|------------|---|---|
| Password   |   |   |
| OK         |   |   |
|            |   |   |

Figure 5-62 Update Project (6)

| 🥵 EZ-UAQ Utility |                           |                        |                      |                   |                        |               | – 🗆 X |  |
|------------------|---------------------------|------------------------|----------------------|-------------------|------------------------|---------------|-------|--|
| 🕀 Language       | English - Q               | Module Select Module   | e                    | •                 |                        |               | About |  |
| Basic /          | Advanced Upload           | d Download C           | Certificate          |                   |                        |               |       |  |
| File path —      |                           | Update                 |                      |                   |                        |               |       |  |
| C:\Users\RD      | C:\Users\RD6-Sandy\Deskto |                        |                      |                   |                        |               |       |  |
| Double click o   | n Module Name or IP       | Address to open the we | eb interface of Modu | le.               |                        |               |       |  |
| Select All       | Module Name               | Host Name              | IP Address           | MAC Address       | Version                | Response Time | Notes |  |
|                  | UA-5231                   | UA-Series-1442fca93039 | 192.168.101.2:80     | 14:42:fc:a9:30:39 | 1.4.6.32/ 8.5.0/1.1.85 | 31ms          |       |  |
|                  | UA-5231M                  | UA-Series-68c90be4d6cc | 192.168.82.201:80    | 68:c9:0b:e4:d6:cc | 1.5.0.2/ 8.8.0/1.1.85  | 78ms          |       |  |
|                  | UA-5231(M)                | UA-Series-f4e11e954e4c | 192.168.85.216:80    | f4:e1:1e:95:4e:4c | 1.5.0.0/ 8.8.0/1.1.85  | 94ms          |       |  |
|                  | UA-5231(M)                | UA-Series-f4e11e955a85 | 192.168.255.102:80   | f4:e1:1e:95:5a:85 | 1.5.0.0/ 8.8.0/1.1.85  | 156ms         |       |  |
|                  | BRK-2841M                 | ICPDAS-BRK-2841M-84    | 192.168.84.80:80     | 00:0d:e0:18:2b:13 | 1.1.0.0                | 172ms         |       |  |
|                  | BRK-2841M                 | BRK-2841M-8461         | 192.168.84.61:80     | 00:0d:e0:18:2b:01 | 1.1.0.0                | 172ms         |       |  |
| 😳 Updat          | ing the modul             | e(s) project, plea     | ase wait 0:80        | 00:0d:e0:18:2b:03 | 1.1.0.0                | 172ms         |       |  |
|                  | BRK-2841M                 | ICPDAS-BRK-2841M-84    | 192.168.84.81:80     | 00:0d:e0:18:2b:11 | 1.1.0.0                | 172ms         |       |  |
|                  | U-7526M                   | 000de01820827000       | 192.168.82.202:80    | 00:0d:e0:b0:f0:00 | 13.0.0.0 / 16.10       | 188ms         |       |  |

Figure 5-63 Update Project (7)

**Step4**: When the update is successful, the words "Update successful" will be displayed in the [Notes] of the selected module.

| 🥵 EZ-UAQ Utility |                                                    |                        |                      |                   |                        |               | - 🗆 ×             |
|------------------|----------------------------------------------------|------------------------|----------------------|-------------------|------------------------|---------------|-------------------|
| 🕀 Language       | English - Q                                        | Module Select Modul    | e                    | •                 |                        |               | About             |
| Basic /          | Advanced Uploa                                     | d Download C           | Certificate          |                   |                        |               |                   |
| File path —      |                                                    | Update                 |                      |                   |                        |               |                   |
| C:\Users\RD      | C:\Users\RD6-Sandy\Deskto 📻 Firmware Roject Modbus |                        |                      |                   |                        |               |                   |
| Double click o   | on Module Name or IP                               | Address to open the we | eb interface of Modu | le.               |                        |               |                   |
| Select All       | Module Name                                        | Host Name              | IP Address           | MAC Address       | Version                | Response Time | Notes             |
|                  | UA-5231                                            | UA-Series-1442fca93039 | 192.168.101.2:80     | 14:42:fc:a9:30:39 | 1.4.6.32/ 8.5.0/1.1.85 | 31ms          |                   |
|                  | UA-5231M                                           | UA-Series-68c90be4d6cc | 192.168.82.201:80    | 68:c9:0b:e4:d6:cc | 1.5.0.2/ 8.8.0/1.1.85  | 78ms          |                   |
|                  | UA-5231(M)                                         | UA-Series-f4e11e954e4c | 192.168.85.216:80    | f4:e1:1e:95:4e:4c | 1.5.0.0/ 8.8.0/1.1.85  | 94ms          |                   |
|                  | UA-5231(M)                                         | UA-Series-f4e11e955a85 | 192.168.255.102:80   | f4:e1:1e:95:5a:85 | 1.5.0.0/ 8.8.0/1.1.85  | 156ms         |                   |
|                  | BRK-2841M                                          | ICPDAS-BRK-2841M-84    | 192.168.84.80:80     | 00:0d:e0:18:2b:13 | 1.1.0.0                | 172ms         |                   |
|                  | BRK-2841M                                          | BRK-2841M-8461         | 192.168.84.61:80     | 00:0d:e0:18:2b:01 | 1.1.0.0                | 172ms         |                   |
|                  | BRK-2841M                                          | ICPDAS-BRK-2841M       | 192.168.255.60:80    | 00:0d:e0:18:2b:03 | 1.1.0.0                | 172ms         |                   |
|                  | BRK-2841M                                          | ICPDAS-BRK-2841M-84    | 192.168.84.81:80     | 00:0d:e0:18:2b:11 | 1.1.0.0                | 172ms         |                   |
|                  | U-7526M                                            | 000de01820827000       | 192.168.82.202:80    | 00:0d:e0:b0:f0:00 | 13.0.0.0 / 16.10       | 188ms         | Update successful |

Figure 5-64 Update Project (8)

\*Note: If a warning message box pops up or [Notes] displays a warning message (refer to <u>6. Warning message</u>)

# > Update Modbus Configurations

# \*Note: This feature is only available for UA communication servers.

Using the **[Update Modbus Configuration]** feature, users can quickly create a large number of Modbus points and convert them to OPC UA or MQTT protocols. Modules with configured Modbus points can download the configuration using the [Download Modbus Configuration] option, edit it, and then upload it again. For newly purchased or unconfigured modules, users can download a template file from the EZ-UAQ Utility webpage for editing.

The template file link from the download center on the EZ-UAQ Utility webpage is as follows: <u>https://www.icpdas.com/en/download/show.php?num=8560&nation=TW&kind1=&model=&kw=EZ-UAQ</u>

| FII F NAME                 | VERSION         | FILE DATE  | SIZE    | NOTE |   |
|----------------------------|-----------------|------------|---------|------|---|
| << Software >>             |                 |            |         |      |   |
| EZ-UAQ Utility V3.0.10.zip | V3.0.10(Beta)   | 2025-04-01 | 10.7MB  |      |   |
| EZ-UAQ Utility V2.4.40.zip | V.2.4.40 (Beta) | 2025-01-06 | 11.3 MB |      |   |
| EZ-UAQ Utility V2.3.1.zip  | V2.3.1          | 2023-09-13 | 2.23 MB |      | 8 |
| << Template file>>         |                 |            |         |      |   |
| Modbus To OPCUA.zip        |                 | 2025-03-06 | 104 KB  |      |   |
| Modbus To MQTT.zip         |                 | 2025-03-06 | 148 KB  |      | 8 |

# EZ-UAQ Utility

Download the file and extract it. Inside, you'll find the module's Excel template file. If the module uses an XVboard, make sure to use the \_XVboard template file for editing. Below is an illustration of the Modbus To OPC UA and Modbus To MQTT template files.

| 🖌 🚽                                         |                   | Extract                | Modbus To OPCU      | JA —                     |             |
|---------------------------------------------|-------------------|------------------------|---------------------|--------------------------|-------------|
| File Home                                   | Share View        | Compressed Folder Tool | s                   |                          | ~ 🕐         |
| $\leftarrow \rightarrow ~ \star ~ \uparrow$ | - « Modbus To OPC | CUA.zip > Modbus To OP | CUA ∨ Č             | Search Modbus To OPCU    | <b>م</b> Al |
| A Quick                                     | Name              | ^                      | Date modified       | Туре                     | Size        |
|                                             | (ModbusToOPCU     | A)UA-2241M.xlsx        | 2024/10/16 上午 10:27 | Microsoft Excel <u>⊤</u> | 26 KB       |
| U yr                                        | (ModbusToOPCU     | A)UA-2241M_XVboard     | 2024/10/16 上午 10:27 | Microsoft Excel ⊥        | 27 KB       |
| 🕂 D 🖈                                       | ModbusToOPCU      | A)UA-2841M.xlsx        | 2024/10/16 上午 10:28 | Microsoft Excel <u> </u> | 26 KB       |
| 🛗 D 🖈                                       | ModbusToOPCU      | A)UA-2841M_XVboard     | 2024/10/16 上午 10:28 | Microsoft Excel <u> </u> | 27 KB       |
| 📰 Pi 🖈                                      | (ModbusToOPCU     | A)UA-5231(M).xlsx      | 2024/10/22 下午 04:51 | Microsoft Excel ⊥        | 26 KB       |
| C 🖈                                         | (ModbusToOPCU     | A)UA-7231M.xlsx        | 2025/2/26 上午 10:24  | Microsoft Excel ⊥        | 26 KB       |
|                                             |                   |                        |                     |                          |             |

| 📕   🛃 📘 🚽                                   | Modbus To MQTT  | Extract                 |   | _                     |      | $\times$ |
|---------------------------------------------|-----------------|-------------------------|---|-----------------------|------|----------|
| File Home                                   | Share View      | Compressed Folder Tools |   |                       |      | ~ ?      |
| $\leftarrow \ \rightarrow \ \star \ \wedge$ | 📙 « Modbus To > | Modbus To MQTT 🛛 🗸      | Ō | Search Modbus To MQTT |      | Q        |
| A Quick                                     | Name            | ^                       | ђ | /pe                   | Size |          |
|                                             | (ModbusToMQTT)  | UA-2241M.xlsx           | Ν | licrosoft Excel 工作表   |      | 37 KB    |
|                                             | (ModbusToMQTT)  | UA-2241M_XVboard.xlsx   | N | licrosoft Excel 工作表   |      | 37 KB    |
| 🕂 D 🖈                                       | (ModbusToMQTT)  | UA-2841M.xlsx           | N | licrosoft Excel 工作表   |      | 36 KB    |
| 🖆 D 🖈                                       | (ModbusToMQTT)  | UA-2841M_XVboard.xlsx   | N | licrosoft Excel 工作表   |      | 43 KB    |
| 📰 Pi 🖈                                      | (ModbusToMQTT)  | UA-5231(M).xlsx         | Ν | licrosoft Excel 工作表   |      | 37 KB    |
| 📙 C 🖈 🗸                                     | (ModbusToMQTT)  | UA-7231M.xlsx           | N | licrosoft Excel 工作表   |      | 37 KB    |

Using "Modbus To OPC UA" as an example, set the communication mode to Modbus TCP. First, edit the template Excel file, and once completed, upload it to the module via the EZ-UAQ Utility.

When Editing Excel content, Please use numbers and text, Do not using formulas, as they may display incorrectly or cause errors.

| l   | ਜ਼ ਙਾ ੇਾ 🕼                                       |                                    |                                                                                                    |                                                                                                    | CUA)UA-5            |                                 |                   |                              |                                  |                   |                     |        |
|-----|--------------------------------------------------|------------------------------------|----------------------------------------------------------------------------------------------------|----------------------------------------------------------------------------------------------------|---------------------|---------------------------------|-------------------|------------------------------|----------------------------------|-------------------|---------------------|--------|
| F   | ile Home                                         | Insert Page Layout                 | Formulas                                                                                                    | Data                                                                                                    | Review              | View                            | Help              | Q Tell me                    | e what you wa                    | ant to do         |                     | $\Box$ |
| 1 助 |                                                  | ● v 11 v =<br>U v A A A =<br>字型 rs | = ■ ■ = = □ ■ ■ </td <td>▼<br/>通用格:<br/>\$ ▼<br/>\$ ▼<br/>\$ ▼<br/>\$ ▼<br/>\$ ▼<br/>\$ ▼<br/>\$ ▼<br/>\$ ▼<br/>\$ ▼<br/>\$ ▼<br/>\$ ▼<br/>\$ ▼<br/>\$ ▼<br/>\$ ▼<br/>\$ ▼<br/>\$ ▼<br/>\$ ▼<br/>\$ ▼<br/>\$ ■</td> <td>tt →<br/>% *<br/>ting</td> <td>■ 設定格式化<br/>格式化為表<br/>儲存格様式<br/>様式</td> <td>的條件 ▼<br/>格 ▼<br/>▼</td> <td>翻插入 ▼<br/>副除 ▼<br/>間格式▼<br/>儲存格</td> <td>∑ • 2* •<br/>↓ • ♪ •<br/>そ •<br/>編輯</td> <td>建:<br/>PE<br/>Adobe</td> <td>ÌŽ<br/>IF<br/>Acrobat</td> <td>~</td> | ▼<br>通用格:<br>\$ ▼<br>\$ ▼<br>\$ ▼<br>\$ ▼<br>\$ ▼<br>\$ ▼<br>\$ ▼<br>\$ ▼<br>\$ ▼<br>\$ ▼<br>\$ ▼<br>\$ ▼<br>\$ ▼<br>\$ ▼<br>\$ ▼<br>\$ ▼<br>\$ ▼<br>\$ ▼<br>\$ ■ | tt →<br>% *<br>ting | ■ 設定格式化<br>格式化為表<br>儲存格様式<br>様式 | 的條件 ▼<br>格 ▼<br>▼ | 翻插入 ▼<br>副除 ▼<br>間格式▼<br>儲存格 | ∑ • 2* •<br>↓ • ♪ •<br>そ •<br>編輯 | 建:<br>PE<br>Adobe | ÌŽ<br>IF<br>Acrobat | ~      |
| H.  | H24 $\checkmark$ : $\times \checkmark f_{\rm x}$ |                                    |                                                                                                    |                                                                                                    |                     |                                 |                   |                              |                                  |                   |                     |        |
|     | A                                                | В                                  | С                                                                                                    | D                                                                                                    | Е                   | F                               | G                 | Н                            | I                                | J                 | K                   |        |
| 1   | ModuleName                                       | IP                                 | Port                                                                                                    | SlaveID                                                                                                    | Timeou              | it PollingRa                    | ate               |                              |                                  |                   |                     |        |
| 2   | Test10PCUATCP                                    | 192.168.82.92                      | 502                                                                                                    | 1                                                                                                    | 500                 | 0 500                           |                   |                              |                                  |                   |                     |        |
| 3   | Test2OPCUATCP                                    | 192.168.82.90                      | 502                                                                                                    | 2                                                                                                    | 500                 | 500                             |                   |                              |                                  |                   |                     |        |
| 4   |                                                  |                                    |                                                                                                    |                                                                                                    |                     |                                 |                   |                              |                                  |                   |                     |        |
| 5   |                                                  |                                    |                                                                                                    |                                                                                                    |                     |                                 |                   |                              |                                  |                   |                     |        |
| б   | ModuleName                                       | VariableName                       | DataTyp                                                                                                    | Functior                                                                                                    | Functio             | r Address                       | Swap              | Descript                     | OpcuaEr S                        | ScalingE          | Scaling             | RSc    |
| 7   | Test10PCUATCP                                    | Test10PCUATCPD00                   | Bool                                                                                                    | 0x                                                                                                    |                     | 1 0                             | TRUE              |                              | TRUE                             |                   |                     |        |
| 8   | Test10PCUATCP                                    | Test10PCUATCPAI0                   | Short                                                                                                    | 3x                                                                                                    |                     | 1 1                             | TRUE              | AI                           | TRUE                             |                   |                     |        |
| 9   | Test20PCUATCP                                    | Test20PCUATCPD01                   | Bool                                                                                                    | 0x                                                                                                    |                     | 1 0                             | TRUE              |                              | TRUE                             |                   |                     |        |
| 10  | Test20PCUATCP                                    | Test20PCUATCPAI1                   | Short                                                                                                    | 3x                                                                                                    |                     | 1 1                             | TRUE              | AI                           | TRUE                             |                   |                     |        |
| 11  |                                                  |                                    |                                                                                                    |                                                                                                    |                     |                                 |                   |                              |                                  |                   |                     |        |
| 12  |                                                  |                                    |                                                                                                    |                                                                                                    |                     |                                 |                   |                              |                                  |                   |                     |        |
| 13  |                                                  |                                    |                                                                                                    |                                                                                                    |                     |                                 |                   |                              |                                  |                   |                     | -      |
|     | < → TCP                                          | RTU ASCII                          | +                                                                                                    |                                                                                                    |                     |                                 | 4                 |                              |                                  |                   |                     | Þ      |
| Rea | dy 🕀 Accessibility                               | r: Good to go                      |                                                                                                    |                                                                                                    |                     |                                 |                   |                              | 巴                                | - 1               | + 1                 | 00%    |

**Step 1**: Please click **(IDE)** to select the edited Excel file that needs to be updated. The image below shows the file extension for selecting the version package.

| 🙀 EZ-UAQ Utility         | 縣 EZ-UAQ Utility          |                        |                      |                   |                        |               |  |  |  |  |
|--------------------------|---------------------------|------------------------|----------------------|-------------------|------------------------|---------------|--|--|--|--|
| Hanguage:                | English - Q               | Module                 |                      | •                 |                        |               |  |  |  |  |
| Basic A                  | Advanced Uploa            | d Download (           | Certificate          |                   |                        |               |  |  |  |  |
| <sub>┌</sub> File path — |                           | Update ———             |                      |                   |                        |               |  |  |  |  |
| C:\Users\RD              | C:\Users\RD6-Sandy\Deskto |                        |                      |                   |                        |               |  |  |  |  |
| Double click o           | n Module Name or IP       | Address to open the we | eb interface of Modu | le.               |                        |               |  |  |  |  |
| Select All               | Module Name               | Nost Name              | IP Address           | MAC Address       | Version                | Response Time |  |  |  |  |
|                          | UA-5231                   | UA-Series-1442fca93039 | 192.168.101.2:80     | 14:42:fc:a9:30:39 | 1.4.6.32/ 8.5.0/1.1.85 | 32ms          |  |  |  |  |
|                          | UA-5231(M)                | UA-Series-f4e11e954e4c | 192.168.85.216:80    | f4:e1:1e:95:4e:4c | 1.5.0.0/ 8.8.0/1.1.85  | 141ms         |  |  |  |  |
|                          | UA-5231M                  | UA-series-68c90be4d6cc | 192.168.82.201:80    | 68:c9:0b:e4:d6:cc | 1.5.0.2/ 8.8.0/1.1.85  | 141ms         |  |  |  |  |
|                          | UA-5231(M)                | UA-Series-f4e11e955a85 | 192.168.255.102:80   | f4:e1:1e:95:5a:85 | 1.5.0.0/ 8.8.0/1.1.85  | 157ms         |  |  |  |  |
|                          | BRK-2841M                 | BRK-2841M-8461         | 192.168.84.61:80     | 00:0d:e0:18:2b:01 | 1.1.0.0                | 157ms         |  |  |  |  |
|                          | BRK-2841M                 | ICPDAS-BRK-2841M       | 192.168.255.60:80    | 00:0d:e0:18:2b:03 | 1.1.0.0                | 250ms         |  |  |  |  |
|                          | BRK-2841M                 | ICPDAS-BRK-2841M-84    | 192.168.84.81:80     | 00:0d:e0:18:2b:11 | 1.1.0.0                | 250ms         |  |  |  |  |

#### Figure 5-65 Update Modbus Configuration (1)

| 🙀 Open                                                                                 | ¥                                |                         |                          | ×        |
|----------------------------------------------------------------------------------------|----------------------------------|-------------------------|--------------------------|----------|
| $\leftrightarrow$ $\rightarrow$ $\checkmark$ $\uparrow$ $\square$ $\rightarrow$ This P | C > Desktop > Modbus Test > OPCU | A > 20240919 ∨ Ö        | Search 20240919          | م,       |
| Organize 🔻 New folder                                                                  |                                  |                         | 8== ▼ [                  |          |
| 💻 This PC                                                                              | Name                             | Date modified           | Туре                     | Size     |
| 3D Objects                                                                             |                                  |                         |                          |          |
| E Desktop                                                                              |                                  |                         |                          |          |
| 🖶 Downloads 🔹 🤊                                                                        | / <                              |                         |                          | >        |
| File name                                                                              | e:                               | ~                       | (*.zip)                  | $\sim$   |
|                                                                                        |                                  |                         | (*.zip)<br>(*.tar)       |          |
|                                                                                        |                                  |                         | *.xlsx)                  | ii.      |
| 🚜 Open                                                                                 |                                  |                         |                          | ×        |
| $\leftarrow$ $\rightarrow$ $\checkmark$ $\uparrow$ $\square$ $\rightarrow$ This Pe     | C > Desktop > Modbus Test > OPCU | A > 20240919 ∨ Č        | Search 20240919          | <i>م</i> |
| Organize 🔻 New folder                                                                  |                                  |                         |                          | . ?      |
| 🧊 3D Objects 🛛 🖌                                                                       | Name                             | Date modified           | Туре                     | Size     |
| 📃 Desktop                                                                              | (ModbusToOPCUA)UA-5231(M)        | .xlsx 2025/2/20下午 04:09 | Microsoft Excel <u>T</u> | 26       |

Step 2: After selecting the file, please check the modules that need to be updated.

| 🙀 EZ-UAQ Utility | K EZ-UAQ Utility                                   |                        |                      |                   |                        |               |  |  |  |  |
|------------------|----------------------------------------------------|------------------------|----------------------|-------------------|------------------------|---------------|--|--|--|--|
| 🕀 Language:      | Language: English - Q Module Select Module -       |                        |                      |                   |                        |               |  |  |  |  |
| Basic A          | dvanced Uploa                                      | d Download C           | Certificate          |                   |                        |               |  |  |  |  |
| ┌ File path ——   | File pathUpdate                                    |                        |                      |                   |                        |               |  |  |  |  |
| C:\Users\RD      | C:\Users\RD6-Sandy\Deskto 📻 Firmware Roject Modbus |                        |                      |                   |                        |               |  |  |  |  |
| Double click o   | n Module Name or IP                                | Address to open the we | eb interface of Modu | le.               |                        |               |  |  |  |  |
| Select All       | Module Name                                        | Host Name              | IP Address           | MAC Address       | Version                | Response Time |  |  |  |  |
|                  | UA-5231                                            | UA-Series-1442fca93039 | 192.168.101.2:80     | 14:42:fc:a9:30:39 | 1.4.6.32/ 8.5.0/1.1.85 | 32ms          |  |  |  |  |
|                  | UA-5231(M)                                         | UA-Series-f4e11e954e4c | 192.168.85.216:80    | f4:e1:1e:95:4e:4c | 1.5.0.0/ 8.8.0/1.1.85  | 141ms         |  |  |  |  |
|                  | UA-5231M                                           | UA-Series-68c90be4d6cc | 192.168.82.201:80    | 68:c9:0b:e4:d6:cc | 1.5.0.2/ 8.8.0/1.1.85  | 141ms         |  |  |  |  |
|                  | UA-5231(M)                                         | UA-Series-f4e11e955a85 | 192.168.255.102:80   | f4:e1:1e:95:5a:85 | 1.5.0.0/ 8.8.0/1.1.85  | 157ms         |  |  |  |  |
|                  | BRK-2841M                                          | BRK-2841M-8461         | 192.168.84.61:80     | 00:0d:e0:18:2b:01 | 1.1.0.0                | 157ms         |  |  |  |  |
|                  | BRK-2841M                                          | ICPDAS-BRK-2841M       | 192.168.255.60:80    | 00:0d:e0:18:2b:03 | 1.1.0.0                | 250ms         |  |  |  |  |
|                  | BRK-2841M                                          | ICPDAS-BRK-2841M-84    | 192.168.84.81:80     | 00:0d:e0:18:2b:11 | 1.1.0.0                | 250ms         |  |  |  |  |

Figure 5-66 Update Modbus Configuration (2)

**Step 3**: Click the **[Modbus Configuration]** button, and two confirmation prompts will appear, as shown in Figures 5-68 and 5-69. This is to ensure no accidental operation. Then, click YES, and a password window will pop up. Enter the EZ-UAQ Utility password set in the module configuration and press OK. The interface will display **"Updating Modbus Configuration File, Please Wait,"** indicating that the update process has begun.

| EZ-UAQ Utili  | ty                 |                                 |                                   |                   |                        |               |
|---------------|--------------------|---------------------------------|-----------------------------------|-------------------|------------------------|---------------|
| tangua        | ge: English -      | - <b>Q</b> Module Select Module | e                                 | -                 |                        |               |
| Basic         | Advanced Up        | pload Download C                | Certificate                       |                   |                        |               |
| – File path – |                    | Update                          |                                   |                   |                        |               |
|               |                    |                                 |                                   |                   |                        |               |
| C:\Users\F    | RD6-Sandy\Deskto   | 🦲 📙 Firmware                    | Project                           | Configur          | us                     |               |
|               |                    |                                 |                                   |                   |                        |               |
|               |                    |                                 |                                   |                   |                        |               |
| Double click  | c on Module Name o | or IP Address to open the we    | eb interface of Modu              | ıle.              |                        |               |
| Select All    | Module Name        | Host Name                       | IP Address                        | MAC Address       | Version                | Response Time |
| <u>_</u>      | UA-5231            | UA-Series-1442tca93039          | 192.168.101.2:80                  | 14:42:fc:a0:30:39 | 1.4.6.32/ 8.5.0/1.1.85 | 32ms          |
|               | UA-5231(M)         | UA-Series-f4e11e954e4c          | 192.168.85.216:80                 | f4:e1:1e.95:4e:4c | 1.5.0.0/ 8.8.0/1.1.85  | 141ms         |
|               | UA-5231M           | UA-Series-68c90be4d6cc          | 192.168.82.201:80                 | 68:c90b:e4:d6:cc  | 1.5.0.2/ 8.8.0/1.1.85  | 141ms         |
|               | UA-5231(IVI)       | DRK 294114 9461                 | 192.168.255.102:80                | 14:01:10:95:58:85 | 1.5.0.0/ 8.8.0/1.1.85  | 15/ms         |
|               | DRK-2041IVI        | ICDDAS DDK 2041M                | 192.108.84.01.80                  | 00:00:00:18:20:01 | 1.1.0.0                | 157ms         |
|               | DRK-2041IVI        |                                 | 192.100.255.00.00                 | 00.00.00.16.20.05 | 1.1.0.0                | 250ms         |
|               |                    | 🥵 EZ-UAQ Utility                | -                                 | - 0               | ×                      |               |
|               |                    | Are you sure                    | you want to upd<br>configuration? | ate the Modbus    |                        |               |
|               |                    | NO                              |                                   | YES               |                        |               |
|               |                    | Figure 5-68 Upd                 | late Modbus                       | Configuration     | (4)                    |               |
|               |                    | 🥵 EZ-UAQ Utility                |                                   | - D >             | <                      |               |
|               |                    | ▲ This action                   | n is irreversible                 | . Are you sure?   |                        |               |
|               |                    | NO                              |                                   | YES               |                        |               |

Figure 5-69 Update Modbus Configuration (5)

The Password can be referenced(Reference in <u>Appendix B</u>: Password Settings), which outlines how to set the EZ-UAQ Utility password for the module. If no password has been set, the default password will be displayed during the update process, allowing users to proceed quickly, as both the software and modules come with default passwords. However, it is highly recommended to change the default password to enhance security. For easier management, it is also advisable to use the same password for modules within the same series, enabling seamless multi-module operations.

| 🙀 Password                                       | _ | × |
|--------------------------------------------------|---|---|
| Password                                         |   |   |
| aleanalean an an an an an an an an an an an an a |   |   |
| OK                                               |   |   |

#### Figure 5-70 Update Modbus Configuration (6)

| 👫 EZ-UAQ UI | tility                                       |                         |                      |                   |                        |               | – 🗆 X |  |  |  |  |
|-------------|----------------------------------------------|-------------------------|----------------------|-------------------|------------------------|---------------|-------|--|--|--|--|
| 🕀 Langu     | Language: English Q Module Select Module Abr |                         |                      |                   |                        |               |       |  |  |  |  |
| Basic       | Advanced Uploa                               | ad Download (           | Certificate          |                   |                        |               |       |  |  |  |  |
| File path   |                                              | -Update                 |                      |                   |                        |               |       |  |  |  |  |
| C:\Users'   | C:\Users\RD6-Sandy\Deskto                    |                         |                      |                   |                        |               |       |  |  |  |  |
| Double cli  | ick on Module Name or II                     | P Address to open the w | eb interface of Modu | ıle.              |                        |               |       |  |  |  |  |
| 🔲 Select A  | II Module Name                               | Host Name               | IP Address           | MAC Address       | Version                | Response Time | Notes |  |  |  |  |
|             | UA-5231                                      | UA-Series-1442fca93039  | 192.168.101.2:80     | 14:42:fc:a9:30:39 | 1.4.6.32/ 8.5.0/1.1.85 | 32ms          |       |  |  |  |  |
|             | UA-5231(M)                                   | UA-Series-f4e11e954e4c  | 192.168.85.216:80    | f4:e1:1e:95:4e:4c | 1.5.0.0/ 8.8.0/1.1.85  | 141ms         |       |  |  |  |  |
|             | UA-5231M                                     | UA-Series-68c90be4d6cc  | 192.168.82.201:80    | 68:c9:0b:e4:d6:cc | 1.5.0.2/ 8.8.0/1.1.85  | 141ms         |       |  |  |  |  |
|             | UA-5231(M)                                   | UA-Series-f4e11e955a85  | 192.168.255.102:80   | f4:e1:1e:95:5a:85 | 1.5.0.0/ 8.8.0/1.1.85  | 157ms         |       |  |  |  |  |
|             | BRK-2841M                                    | BRK-2841M-8461          | 192.168.84.61:80     | 00:0d:e0:18:2b:01 | 1.1.0.0                | 157ms         |       |  |  |  |  |
|             | BRK-2841M                                    | ICPDAS-BRK-2841M        | 192.168.255.60:80    | 00:0d:e0:18:2b:03 | 1.1.0.0                | 250ms         |       |  |  |  |  |
| 🙄 Upd       | lating modbus c                              | onfiguration file       | , please wait        | 00:0d:e0:18:2b:11 | 1.1.0.0                | 250ms         |       |  |  |  |  |

Figure 5-71 Update Modbus Configuration (7)

**Step 4**: When the update is successful, the selected module's [Notes] section will display the text "Update Successful."

| 👯 EZ-UAQ Utility                             |                           |                        |                      |                   |                        |               | – 🗆 ×             |  |  |  |
|----------------------------------------------|---------------------------|------------------------|----------------------|-------------------|------------------------|---------------|-------------------|--|--|--|
| Language: English - Q Module Select Module - |                           |                        |                      |                   |                        |               |                   |  |  |  |
| Basic A                                      | Advanced Uploa            | d Download (           | Certificate          |                   |                        |               |                   |  |  |  |
| ┌ File path —                                |                           | Update ———             |                      |                   |                        |               |                   |  |  |  |
| C:\Users\RD                                  | C:\Users\RD6-Sandy\Deskto |                        |                      |                   |                        |               |                   |  |  |  |
| Double click o                               | n Module Name or IP       | Address to open the we | eb interface of Modu | le.               |                        |               |                   |  |  |  |
| Select All                                   | Module Name               | Host Name              | IP Address           | MAC Address       | Version                | Response Time | Notes             |  |  |  |
|                                              | UA-5231                   | UA-Series-1442fca93039 | 192.168.101.2:80     | 14:42:fc:a9:30:39 | 1.4.6.32/ 8.5.0/1.1.85 | 32ms          |                   |  |  |  |
|                                              | UA-5231(M)                | UA-Series-f4e11e954e4c | 192.168.85.216:80    | f4:e1:1e:95:4e:4c | 1.5.0.0/ 8.8.0/1.1.85  | 141ms         |                   |  |  |  |
|                                              | UA-5231M                  | UA-Series-68c90be4d6cc | 192.168.82.201:80    | 68:c9:0b:e4:d6:cc | 1.5.0.2/ 8.8.0/1.1.85  | 141ms         | Update successful |  |  |  |
|                                              | UA-5231(M)                | UA-Series-f4e11e955a85 | 192.168.255.102:80   | f4:e1:1e:95:5a:85 | 1.5.0.0/ 8.8.0/1.1.85  | 157ms         |                   |  |  |  |
|                                              | BRK-2841M                 | BRK-2841M-8461         | 192.168.84.61:80     | 00:0d:e0:18:2b:01 | 1.1.0.0                | 157ms         |                   |  |  |  |
|                                              | BRK-2841M                 | ICPDAS-BRK-2841M       | 192.168.255.60:80    | 00:0d:e0:18:2b:03 | 1.1.0.0                | 250ms         |                   |  |  |  |
|                                              | BRK-2841M                 | ICPDAS-BRK-2841M-84    | 192.168.84.81:80     | 00:0d:e0:18:2b:11 | 1.1.0.0                | 250ms         |                   |  |  |  |

Figure 5-72 Update Modbus Configuration (8)

# 5.2.4 Download

\* Note: When using the Download function, must be the same series if multiple modules are downloaded at the same time.

| 🙀 EZ-UAQ Utility | K EZ-UAQ Utility                              |                        |                       |                   |                       |               |  |  |  |  |
|------------------|-----------------------------------------------|------------------------|-----------------------|-------------------|-----------------------|---------------|--|--|--|--|
| 🕀 Language:      |                                               |                        |                       |                   |                       |               |  |  |  |  |
| Basic A          | dvanced Upload                                | d Download (           | Certificate           |                   |                       |               |  |  |  |  |
| _ Storage path   | - Storage path Download                       |                        |                       |                   |                       |               |  |  |  |  |
| C:\Users\RD6     | C:\Users\RD6-Sandy\Deskto 📻 Log Roject Modbus |                        |                       |                   |                       |               |  |  |  |  |
| Double click or  | n Module Name or IP                           | Address to open the we | eb interface of Modul | e.                |                       |               |  |  |  |  |
| Select All       | Module Name                                   | Host Name              | IP Address            | MAC Address       | Version               | Response Time |  |  |  |  |
|                  | UA-5231(M)                                    | UA-Series-f4e11e955a85 | 192.168.255.102:80    | f4:e1:1e:95:5a:85 | 1.5.0.0/ 8.8.0/1.1.85 | 109ms         |  |  |  |  |
|                  | UA-5231M                                      | UA-Series-68c90be4d6cc | 192.168.82.201:80     | 68:c9:0b:e4:d6:cc | 1.5.0.2/ 8.8.0/1.1.85 | 109ms         |  |  |  |  |
|                  | BRK-2841M                                     | BRK-2841M-8461         | 192.168.84.61:80      | 00:0d:e0:18:2b:01 | 1.1.0.0               | 125ms         |  |  |  |  |
|                  | U-7526M                                       | 000de01820827000       | 192.168.82.202:80     | 00:0d:e0:b0:f0:00 | 13.3.0.0 / 16.10      | 203ms         |  |  |  |  |

Figure 5-73 Download Function Page

If the storage folder is not selected, the downloaded file will be placed in the default location on the desktop when performing the download function.

# Download Log

Users can use the "Download Log" function to Download the Log of multiple UA Communication Server, UA I/O, and BRK modules in batches. The following screen shows the process of Downloading a single U-7526M module:

**Step1:** Click **l** to select the Log file you want to download. The image below shows the file extension of the Project file.

| 👫 EZ-UAQ Utility         | EZ-UAQ Utility                               |                        |                       |                   |                       |               |  |  |  |  |
|--------------------------|----------------------------------------------|------------------------|-----------------------|-------------------|-----------------------|---------------|--|--|--|--|
| ) Language:              | Language: English • Q Module Select Module • |                        |                       |                   |                       |               |  |  |  |  |
| Basic A                  | dvanced Uploa                                | d Download (           | Certificate           |                   |                       |               |  |  |  |  |
| $_{\Gamma}$ Storage path | torage path Download                         |                        |                       |                   |                       |               |  |  |  |  |
| C:\Users\RD              | C:\Users\RD6-Sandy\Deskto                    |                        |                       |                   |                       |               |  |  |  |  |
| Double click o           | n Module Name or IP                          | Address to open the we | eb interface of Modul | e.                |                       |               |  |  |  |  |
| Select All               | Module Name                                  | Host Name              | IP Address            | MAC Address       | Version               | Response Time |  |  |  |  |
|                          | UA-5231M                                     | UA Series-68c90be4d6cc | 192.168.82.201:80     | 68:c9:0b:e4:d6:cc | 1.5.0.2/ 8.8.0/1.1.85 | 78ms          |  |  |  |  |
|                          | BRK-2841M                                    | ICPDAS-BRK-2841M       | 192.168.255.60:80     | 00:0d:e0:18:2b:03 | 1.1.0.0               | 188ms         |  |  |  |  |
|                          | BRK-2841M                                    | BRK-2841M-8461         | 192.168.84.61:80      | 00:0d:e0:18:2b:01 | 1.1.0.0               | 188ms         |  |  |  |  |
|                          | U-7526M                                      | 000de01820827000       | 192.168.82.202:80     | 00:0d:e0:b0:f0:00 | 13.3.0.0 / 16.10      | 203ms         |  |  |  |  |
|                          |                                              |                        |                       |                   |                       |               |  |  |  |  |

#### Figure 5-74 Download Log (1)

| Select Folder                                                                   |                    |               | ×             |
|---------------------------------------------------------------------------------|--------------------|---------------|---------------|
| $\leftarrow$ $\rightarrow$ $\checkmark$ $\uparrow$ $\square$ $\rightarrow$ This | PC > Desktop > Log | ע פֿ Search   | Project $ ho$ |
| Organize 🔻 New folder                                                           |                    |               | ::: - ?       |
| 114<br>EZ-UAQ Utility_en                                                        | Name     No item   | Date modified | Type Size     |
| This PC Folder:                                                                 | v <<br>Log         | Select 1      | Folder Cancel |

**Step2:** Please check the module that needs to be downloaded, and then click the [Log] button. The interface will display **"Downloading Log file, please wait**", indicating that the download action has started.

| 🙀 EZ-UAQ Utilit                                                 | ty                                                           |                |                    |                |                  |                       |                       |               |  |
|-----------------------------------------------------------------|--------------------------------------------------------------|----------------|--------------------|----------------|------------------|-----------------------|-----------------------|---------------|--|
| 🕀 Languag                                                       | ⊕ Language: English      •      Q Module Select Module     • |                |                    |                |                  |                       |                       |               |  |
| Basic                                                           | Advanced U                                                   | Jpload         | Download           | Certificate    |                  |                       |                       |               |  |
| _ Storage pa                                                    | ith                                                          | Do             | wnload —           |                |                  |                       |                       |               |  |
| C:\Users\RD6-Sandy\Deskto 📻 Log Project Modbus<br>Configuration |                                                              |                |                    |                |                  |                       |                       |               |  |
| Double click                                                    | <mark>con Module Name</mark>                                 | or IP Addre    | ss to open the v   | veb interface  | of Module.       |                       |                       |               |  |
| Select All                                                      | Module Name                                                  | Host N         | lame               | IP Address     | N                | IAC Address           | Version               | Response Time |  |
|                                                                 | UA-5231M                                                     | UA-Ser         | ries-68c90be4d6co  | c 192.168.82.2 | 201:80 68        | 3:c9:0b:e4:d6:cc      | 1.5.0.2/ 8.8.0/1.1.85 | 78ms          |  |
|                                                                 | BRK-2841M                                                    | ICPDAS         | S-BRK-2841M        | 192.168.255    | .60:80 00        | ):0d:e0:18:2b:03      | 1.1.0.0               | 188ms         |  |
|                                                                 | BRK-2841M                                                    | BRK-28         | 341M-8461          | 192.168.84.6   | 51:80 00         | ):0d:e0:18:2b:01      | 1.1.0.0               | 188ms         |  |
|                                                                 | U-7526M                                                      | 000de0         | 01820827000        | 192.168.82.2   | 002:80 00        | 0:0d:e0:b0:f0:00      | 13.3.0.0 / 16.10      | 203ms         |  |
|                                                                 |                                                              |                | Figure             | 5-75 Do        | wnload           | Log (2)               |                       |               |  |
| 🥵 EZ-UAQ Utility                                                |                                                              |                |                    |                |                  |                       |                       | - 🗆 ×         |  |
| 🕀 Language:                                                     | English - Q                                                  | Module         | ect Module         |                |                  |                       |                       | About         |  |
| Basic A                                                         | Advanced Uploa                                               | d Downlo       | ad Certificate     | e              |                  |                       |                       |               |  |
| - Storage path                                                  | I                                                            | Download       |                    |                |                  |                       |                       |               |  |
|                                                                 |                                                              |                |                    |                | Ma               | dhuc                  |                       |               |  |
| C:\Users\RD                                                     | 6-Sandy\Deskto                                               |                | og 🛛 👘             | Project        | Confic           | uration               |                       |               |  |
|                                                                 |                                                              |                |                    |                |                  |                       |                       |               |  |
| Double click o                                                  | n Module Name or IP                                          | Address to op  | en the web interfa | ace of Module. |                  |                       |                       |               |  |
| Select All                                                      | Module Name                                                  | Host Name      | IP Addre           | ss N           | IAC Address      | Version               | Response Time         | Notes         |  |
|                                                                 | UA-5231M                                                     | UA-Series-68c9 | 0be4d6cc 192.168.8 | 32.201:80 68   | 3:c9:0b:e4:d6:cc | 1.5.0.2/ 8.8.0/1.1.85 | 78ms                  |               |  |

Figure 5-76 Download Log (3)

00:0d:e0:18:2b:03

00:0d:e0:18:2b:01

00:0d:e0:b0:f0:00

1.1.0.0

1.1.0.0

13.3.0.0 / 16.10

188ms

188ms

002n

**Step3:** When the download is successful, the words "Download successful" will be displayed in the [Notes] column of the selected module.

192.168.255.60:80

192.168.84.61:80

192.168.82.202:80

BRK-2841M

Download Log file, please wait

~

ICPDAS-BRK-2841M

| 🙀 EZ-UAQ Utility — 🗆           |                                                                       |                        |                      |                   |                       |               |                     |  |
|--------------------------------|-----------------------------------------------------------------------|------------------------|----------------------|-------------------|-----------------------|---------------|---------------------|--|
| 🕀 Language:                    | English - Q                                                           | Module                 |                      | •                 |                       |               | About               |  |
| Basic A                        | dvanced Upload                                                        | d Download (           | Certificate          |                   |                       |               |                     |  |
| – Storage path<br>C:\Users\RD6 | - Storage path - Download - C:\Users\RD6-Sandy\Deskto - Configuration |                        |                      |                   |                       |               |                     |  |
| Double click or                | n Module Name or IP                                                   | Address to open the we | b interface of Modul | e.                |                       |               |                     |  |
| Select All                     | Module Name                                                           | Host Name              | IP Address           | MAC Address       | Version               | Response Time | Notes               |  |
|                                | UA-5231M                                                              | UA-Series-68c90be4d6cc | 192.168.82.201:80    | 68:c9:0b:e4:d6:cc | 1.5.0.2/ 8.8.0/1.1.85 | 78ms          |                     |  |
|                                | BRK-2841M                                                             | ICPDAS-BRK-2841M       | 192.168.255.60:80    | 00:0d:e0:18:2b:03 | 1.1.0.0               | 188ms         |                     |  |
|                                | BRK-2841M                                                             | BRK-2841M-8461         | 192.168.84.61:80     | 00:0d:e0:18:2b:01 | 1.1.0.0               | 188ms         |                     |  |
|                                | U-7526M                                                               | 000de01820827000       | 192.168.82.202:80    | 00:0d:e0:b0:f0:00 | 13.3.0.0 / 16.10      | 203ms         | Download successful |  |

Figure 5-77 Download Log (4)

**Step4:** The following figure shows the downloaded files and the storage folder..When the software is downloaded, a Log file folder will be created with "Module Name\_IP\_Log".

| Log                                          |                            |                    |             | _ |      | $\times$ |
|----------------------------------------------|----------------------------|--------------------|-------------|---|------|----------|
| $\leftarrow \rightarrow \checkmark \uparrow$ | <mark></mark> → Log        | ✓ <sup>™</sup> Sea | rch Log     |   |      | Q        |
| A Ouicka                                     | Name                       | Date modified      | Туре        |   | Size |          |
| De 🖈                                         | U-7526M_192.168.82.202_LOG | 2025/2/12 下午 05:10 | File folder |   |      |          |

\*Note: If a warning message box pops up or [Notes] displays a warning message (refer to <u>6. Warning message</u>)

# Download Project

Warnings: To increase the level of information security, activating this function needs to first set the password in the module. If users would not set the password, the activating will use the default password which will be in higher risk. We suggest to use same password for the same series of modules.

Users can use the "Download Project" function to Download the Project of multiple UA Communication Server, UA I/O, and BRK modules in batches. The following screen shows the process of Downloading a single U-7526M module:

**Step1:** Click **(IDE)** to select the Project file you want to download. The image below shows the file extension of the Project file.

| 👫 EZ-UAQ Utility          |                                              |                        |                       |                   |                       |               |  |  |  |  |
|---------------------------|----------------------------------------------|------------------------|-----------------------|-------------------|-----------------------|---------------|--|--|--|--|
| 🕀 Language:               | Language: English - Q Module Select Module - |                        |                       |                   |                       |               |  |  |  |  |
| Basic A                   | dvanced Upload                               | d Download C           | Certificate           |                   |                       |               |  |  |  |  |
| Storage path Download     |                                              |                        |                       |                   |                       |               |  |  |  |  |
| C:\Users\RD6-Sandy\Deskto |                                              |                        |                       |                   |                       |               |  |  |  |  |
| Double click or           | n Module Name or IP                          | Address to open the we | eb interface of Modul | e.                |                       |               |  |  |  |  |
| Select All                | Module Name                                  | Host Name              | IP Address            | MAC Address       | Version               | Response Time |  |  |  |  |
|                           | UA-5231M                                     | UA-Series-68c90be4d6cc | 192.168.82.201:80     | 68:c9:0b:e4:d6:cc | 1.5.0.2/ 8.8.0/1.1.85 | 109ms         |  |  |  |  |
|                           | BRK-2841M                                    | ICPDAS-BRK-2841M       | 192.168.255.60:80     | 00:0d:e0:18:2b:03 | 1.1.0.0               | 203ms         |  |  |  |  |
|                           | BRK-2841M                                    | ICPDAS-BRA-2841M-84    | 192.168.84.81:80      | 00:0d:e0:18:2b:11 | 1.1.0.0               | 203ms         |  |  |  |  |
|                           | BRK-2841M                                    | ICPDAS-BRK-2841M-84    | 192.168.84.80:80      | 00:0d:e0:18:2b:13 | 1.1.0.0               | 203ms         |  |  |  |  |
|                           | U-7526M                                      | 000de01820827.00       | 192.168.82.202:80     | 00:0d:e0:b0:f0:00 | 13.3.0.0 / 16.10      | 203ms         |  |  |  |  |

Figure 5-78 Download Project (1)

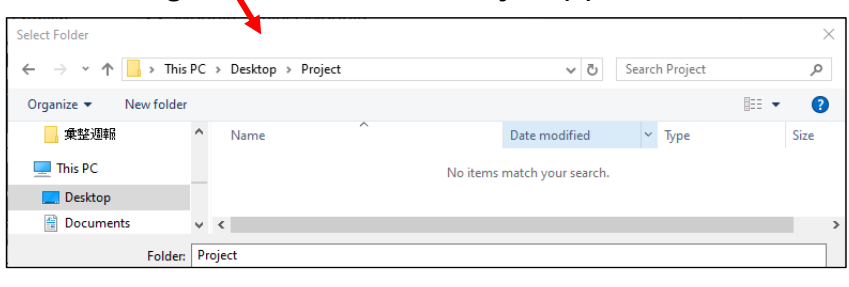

**Step2:** Please check the module you want to download, and then click the [Project] button. The Password window will pop up. Please enter the EZ-UAQ Utility password set in the module, and then click OK. The interface will display "**Downloading project file, please** "wait" means starting the download action.

| 👯 EZ-UAQ Utility |                                |                        |                      |                    |                       |               |  |  |  |
|------------------|--------------------------------|------------------------|----------------------|--------------------|-----------------------|---------------|--|--|--|
| 🕀 Language:      | English - Q                    | Module Select Module   | e                    | -                  |                       |               |  |  |  |
| Basic A          | Advanced Upload                | d Download (           | Certificate          |                    |                       |               |  |  |  |
| _ Storage path   | Storage path Download Download |                        |                      |                    |                       |               |  |  |  |
| C:\Users\RD      | 6-Sandy\Deskto                 | 🛛 🗖 Log                | Project              | Kodbu<br>Configura | s<br>tion             |               |  |  |  |
| Double click o   | n Module Name or IP            | Address to open the we | eb interface of Modu | e.                 |                       |               |  |  |  |
| Select All       | Module Name                    | Host Name              | IP Address           | MAC Address        | Version               | Response Time |  |  |  |
|                  | UA-5231M                       | UA-Series-68c90be4d6cc | 192.168.82.201:80    | 68:c9:0b:e4:d6:cc  | 1.5.0.2/ 8.8.0/1.1.85 | 109ms         |  |  |  |
|                  | BRK-2841M                      | ICPDAS-BRK-2841M       | 192.168.255.60:80    | 00:0d:e0:18:2b:03  | 1.1.0.0               | 203ms         |  |  |  |
|                  | BRK-2841M                      | ICPDAS-BRK-2841M-84    | 192.168.84.81:80     | 00:0d:e0:18:2b:11  | 1.1.0.0               | 203ms         |  |  |  |
|                  | BRK-2841M                      | ICPDAS-BRK-2841M-84    | 192.168.84.80:80     | 00:0d:e0:18:2b:13  | 1.1.0.0               | 203ms         |  |  |  |
|                  | U-7526M                        | 000de01820827000       | 192.168.82.202:80    | 00:0d:e0:b0:f0:00  | 13.3.0.0 / 16.10      | 203ms         |  |  |  |

Figure 5-79 Download Project (2)

| 🥵 Password | _ | × |
|------------|---|---|
| Password   |   |   |
| OK         |   |   |

Figure 5-80 Download Project (3)

| 🥵 EZ-UAQ Utility |                      |                        |                          |                    |                       |               | – 🗆 X |
|------------------|----------------------|------------------------|--------------------------|--------------------|-----------------------|---------------|-------|
| ) Language       | English - Q          | Module Select Module   | e                        | •                  |                       |               | About |
| Basic /          | Advanced Uploa       | d Download (           | Certificate              |                    |                       |               |       |
| Storage path     | ۱ <i></i>            | -Download              |                          |                    |                       |               |       |
| C:\Users\RD      | 6-Sandy\Deskto       | Log                    | Project                  | Modbu<br>Configura | s<br>tion             |               |       |
| Double click c   | on Module Name or IP | Address to open the we | b interface of Modul     | e.                 |                       |               |       |
| Select All       | Module Name          | Host Name              | IP Address               | MAC Address        | Version               | Response Time | Notes |
|                  | UA-5231M             | UA-Series-68c90be4d6cc | 192.168.82.201:80        | 68:c9:0b:e4:d6:cc  | 1.5.0.2/ 8.8.0/1.1.85 | 109ms         |       |
|                  | BRK-2841M            | ICPDAS-BRK-2841M       | 192.168.255.60:80        | 00:0d:e0:18:2b:03  | 1.1.0.0               | 203ms         |       |
| 🐡 Downl          | loading projec       | t file, please wai     | <b>t</b> 92.168.84.81:80 | 00:0d:e0:18:2b:11  | 1.1.0.0               | 203ms         |       |
|                  | BRK-2841M            | ICPDAS-BRK-2841M-84    | 192.168.84.80:80         | 00:0d:e0:18:2b:13  | 1.1.0.0               | 203ms         |       |
|                  | U-7526M              | 000de01820827000       | 192.168.82.202:80        | 00:0d:e0:b0:f0:00  | 13.3.0.0 / 16.10      | 203ms         |       |

Figure 5-81 Download Project (4)

**Step3:** When the download is successful, the words "Download successful" will be displayed in the [Notes] column of the selected module.

| 🙀 EZ-UAQ Utility          |                           |                        |                     |                   |                       |               | - 🗆 X               |  |  |
|---------------------------|---------------------------|------------------------|---------------------|-------------------|-----------------------|---------------|---------------------|--|--|
| Language:                 | English - Q               | Module Select Module   | e                   | •                 |                       |               | About               |  |  |
| Basic A                   | dvanced Upload            | d Download C           | Certificate         |                   |                       |               |                     |  |  |
| <sub>┌</sub> Storage path | Storage path Download     |                        |                     |                   |                       |               |                     |  |  |
| C:\Users\RD0              | C:\Users\RD6-Sandy\Deskto |                        |                     |                   |                       |               |                     |  |  |
| Double click of           | n Module Name or IP       | Address to open the we | eb interface of Mod | ule.              |                       |               |                     |  |  |
| Select All                | Module Name               | Host Name              | IP Address          | MAC Address       | Version               | Response Time | Notes               |  |  |
|                           | UA-5231M                  | UA-Series-68c90be4d6cc | 192.168.82.201:80   | 68:c9:0b:e4:d6:cc | 1.5.0.2/ 8.8.0/1.1.85 | 109ms         |                     |  |  |
|                           | BRK-2841M                 | ICPDAS-BRK-2841M       | 192.168.255.60:80   | 00:0d:e0:18:2b:03 | 1.1.0.0               | 203ms         |                     |  |  |
|                           | BRK-2841M                 | ICPDAS-BRK-2841M-84    | 192.168.84.81:80    | 00:0d:e0:18:2b:11 | 1.1.0.0               | 203ms         |                     |  |  |
|                           | BRK-2841M                 | ICPDAS-BRK-2841M-84    | 192.168.84.80:80    | 00:0d:e0:18:2b:13 | 1.1.0.0               | 203ms         |                     |  |  |
|                           | U-7526M                   | 000de01820827000       | 192.168.82.202:80   | 00:0d:e0:b0:f0:00 | 13.3.0.0 / 16.10      | 203ms         | Download successful |  |  |

Figure 5-82 Download Project (5)

Step4: The following figure shows the downloaded files and the storage folder.

When the software is downloaded, the project file folder and compressed file will be created with "Module Name\_IP\_Project".

The compressed files in the project are password protected (please enter the EZ-UAQ Utility password set in the module).

| Project                                 |                                |                    |             | _    | $\times$ |
|-----------------------------------------|--------------------------------|--------------------|-------------|------|----------|
| $\leftarrow \rightarrow \land \uparrow$ | 🔒 > Project                    | ✓ ບັ Sear          | ch Project  |      | <i>م</i> |
| A Quicks                                | Name                           | Date modified      | Туре        | Size |          |
| De 🖈                                    | U-7526M_192.168.82.202_Project | 2025/2/20 下午 02:29 | File folder |      |          |

\*Note: If a warning message box pops up or [Notes] displays a warning message (refer to <u>6. Warning message</u>)

#### Download Modbus Configuration

#### \*Note: This function can only be used by UA communication server

Using the [Download Modbus Configuration] function allows users to quickly understand the Modbus of UA communication server and OPC UA information such as TCP, RTU, Module Name and OPC UA Node ID,... etc.

**Step1:** When users download Modbus Configuration, please click **b** to select the storage folder.

| 👯 EZ-UAQ Utility          |                                                                   |                         |                       |                                       |                            |               |  |  |  |
|---------------------------|-------------------------------------------------------------------|-------------------------|-----------------------|---------------------------------------|----------------------------|---------------|--|--|--|
| Hanguage:                 | English - Q                                                       | Module Select Modul     | e                     | •                                     |                            |               |  |  |  |
| Basic A                   | dvanced Uploa                                                     | d Download (            | Certificate           |                                       |                            |               |  |  |  |
| <sub>┌</sub> Storage path |                                                                   | Download                |                       |                                       |                            |               |  |  |  |
| C:\Users\RD0              | C:\Users\RD6-Sandy\Deskto 📻 Log 🔂 Project Modbus<br>Configuration |                         |                       |                                       |                            |               |  |  |  |
| Double click o            | n Module Name or IP                                               | Aldress to open the w   | eb interface of Modul | e.                                    |                            |               |  |  |  |
| Select All                | Module Name                                                       | Host Name               | IP Address            | MAC Address                           | Version                    | Response Time |  |  |  |
|                           | UA-5231(M)                                                        | UA-Jeries-f4e11e955a85  | 192.168.255.102:80    | f4:e1:1e:95:5a:85                     | 1.5.0.0/ 8.8.0/1.1.85      | 31ms          |  |  |  |
|                           | UA-5231                                                           | UA-Scries-1442fca93039  | 192.168.101.2:80      | 14:42:fc:a9:30:39                     | 1.4.6.32/ 8.5.0/1.1.85     | 94ms          |  |  |  |
|                           | UA-5231M                                                          | UA-Series-68c90be4d6cc  | 192.168.82.201:80     | 68:c9:0b:e4:d6:cc                     | 1.5.0.2/ 8.8.0/1.1.85      | 109ms         |  |  |  |
|                           | UA-5231(M)                                                        | UA-Series-f4e11e954e4c  | 192.168.85.216:80     | f4:e1:1e:95:4e:4c                     | 1.5.0.0/ 8.8.0/1.1.85      | 187ms         |  |  |  |
|                           | BRK-2841M                                                         | ICPDAS-BRK-2841M-84     | 192.168.84.81:80      | 00:0d:e0:18:2b:11                     | 1.1.0.0                    | 187ms         |  |  |  |
|                           | BRK-2841M                                                         | ICPDAS-BFK-2841M-84     | 192.168.84.80:80      | 00:0d:e0:18:2b:13                     | 1.1.0.0                    | 281ms         |  |  |  |
|                           | BRK-2841M                                                         | BRK-2841M 8461          | 192.168.84.61:80      | 00:0d:e0:18:2b:01                     | 1.1.0.0                    | 281ms         |  |  |  |
|                           | Fig                                                               | ure 5-83 Down           | load Modbus           | Configuration                         | (1)                        |               |  |  |  |
|                           | Select Folder                                                     | •                       |                       |                                       |                            | ×             |  |  |  |
|                           | $\leftrightarrow \rightarrow \cdot \cdot$                         | ↑ → This PC → Desktop → | Modbus Configuration  | ✓ Č Sea                               | rch Modbus Configuration 🌙 | D             |  |  |  |
|                           | Organize 🔻                                                        | New folder              |                       |                                       |                            | 2             |  |  |  |
|                           | This PC                                                           | Name                    | ^<br>No i             | Date modified tems match your search. | Type Size                  |               |  |  |  |
|                           | Deskto                                                            | p<br>pada y a           |                       |                                       |                            |               |  |  |  |

**Step2:** Please select the module first, and then click the [Modbus Configuration] button. The interface will display "**Downloading the Modbus Configuration file, please wait**", indicating that the download action has started.

Select Folder

Cancel

Folder: Modbus Configuration

EZ-UAQ Utility Hanguage: English - Q Module Select Module • Advanced Upload Download Certificate Basic Storage path Download Modbus C:\Users\RD6-Sandy\Deskto Project Log Configuration Double click on Module Name or IP Address to open the web interface of Module. Response Time Select All Module Name Host Name Version UA-5231(M) UA-Series-f4e11e955a85 192.168.255.102:80 1.5.0.0/ 8.8.0/1.1.85 31ms f4:e1:1e:95:5a:85 UA-5231 UA-Series-1442fca93039 192.168.101.2:80 14:42:fc:a9:30:39 1.4.6.32/ 8.5.0/1.1.85 94ms  $\checkmark$ 11A-Series-68c90be4d6cc 14-52311 192.168.82.201.80 68°c9°0b'e4'd6' 100m UA-Series-f4e11e954e4c 192.168.85.216:80 1.5.0.0/ 8.8.0/1.1.85 UA-5231(M) f4:e1:1e:95:4e:4c 187ms BRK-2841M ICPDAS-BRK-2841M-84... 192.168.84.81:80 00:0d:e0:18:2b:11 1.1.0.0 187ms BRK-2841M ICPDAS-BRK-2841M-84... 192.168.84.80:80 00:0d:e0:18:2b:13 1.1.0.0 281ms BRK-2841M BRK-2841M-8461 192.168.84.61:80 00:0d:e0:18:2b:01 1.1.0.0 281ms Figure 5-84 Download Modbus Configuration (2)

| 👫 EZ-UAQ Utility          |                     |                        |                      |                      |                        |               | - 🗆   | ×     |
|---------------------------|---------------------|------------------------|----------------------|----------------------|------------------------|---------------|-------|-------|
| 🕀 Language:               | English - Q         | Module Select Module   | 9                    | •                    |                        |               |       | About |
| Basic A                   | dvanced Upload      | d Download (           | Certificate          |                      |                        |               |       |       |
| - Storage path            |                     | Download               |                      |                      |                        |               |       |       |
| C:\Users\RD6-Sandy\Deskto |                     |                        |                      |                      |                        |               |       |       |
| Double click of           | n Module Name or IP | Address to open the we | b interface of Modul | e.                   |                        |               |       |       |
| Select All                | Module Name         | Host Name              | IP Address           | MAC Address          | Version                | Response Time | Notes |       |
|                           | UA-5231(M)          | UA-Series-f4e11e955a85 | 192.168.255.102:80   | f4:e1:1e:95:5a:85    | 1.5.0.0/ 8.8.0/1.1.85  | 31ms          |       |       |
|                           | UA-5231             | UA-Series-1442fca93039 | 192.168.101.2:80     | 14:42:fc:a9:30:39    | 1.4.6.32/ 8.5.0/1.1.85 | 94ms          |       |       |
|                           | UA-5231M            | UA-Series-68c90be4d6cc | 192.168.82.201:80    | 68:c9:0b:e4:d6:cc    | 1.5.0.2/ 8.8.0/1.1.85  | 109ms         |       |       |
|                           | UA-5231(M)          | UA-Series-f4e11e954e4c | 192.168.85.216:80    | f4:e1:1e:95:4e:4c    | 1.5.0.0/ 8.8.0/1.1.85  | 187ms         |       |       |
|                           | BRK-2841M           | ICPDAS-BRK-2841M-84    | 192.168.84.81:80     | 00:0d:e0:18:2b:11    | 1.1.0.0                | 187ms         |       |       |
|                           | BRK-2841M           | ICPDAS-BRK-2841M-84    | 192.168.84.80:80     | 00:0d:e0:18:2b:13    | 1.1.0.0                | 281ms         |       |       |
| 🛟 Downl                   | oading the Mo       | odbus configura        | tion file, pleas     | <b>e wait</b> :26:01 | 1.1.0.0                | 281ms         |       |       |

Figure 5-85 Download Modbus Configuration (3)

**Step3:** When the download is successful, the words "Download Successfully" will be displayed in the [Notes] column of the selected module.

| 🙀 EZ-UAQ Utility          |                                                    |                        |                       |                   |                        |               | - 🗆 X               |  |  |
|---------------------------|----------------------------------------------------|------------------------|-----------------------|-------------------|------------------------|---------------|---------------------|--|--|
| Language:                 | Language: English • Q Module Select Module • About |                        |                       |                   |                        |               |                     |  |  |
| Basic A                   | Basic Advanced Upload Download Certificate         |                        |                       |                   |                        |               |                     |  |  |
| <sub>┌</sub> Storage path | Storage path Download                              |                        |                       |                   |                        |               |                     |  |  |
| C:\Users\RD               | C:\Users\RD6-Sandy\Deskto                          |                        |                       |                   |                        |               |                     |  |  |
| Double click o            | n Module Name or IP                                | Address to open the we | eb interface of Modul | e.                |                        |               |                     |  |  |
| Select All                | Module Name                                        | Host Name              | IP Address            | MAC Address       | Version                | Response Time | Notes               |  |  |
|                           | UA-5231(M)                                         | UA-Series-f4e11e955a85 | 192.168.255.102:80    | f4:e1:1e:95:5a:85 | 1.5.0.0/ 8.8.0/1.1.85  | 31ms          |                     |  |  |
|                           | UA-5231                                            | UA-Series-1442fca93039 | 192.168.101.2:80      | 14:42:fc:a9:30:39 | 1.4.6.32/ 8.5.0/1.1.85 | 94ms          |                     |  |  |
|                           | UA-5231M                                           | UA-Series-68c90be4d6cc | 192.168.82.201:80     | 68:c9:0b:e4:d6:cc | 1.5.0.2/ 8.8.0/1.1.85  | 109ms         | Download successful |  |  |
|                           | UA-5231(M)                                         | UA-Series-f4e11e954e4c | 192.168.85.216:80     | f4:e1:1e:95:4e:4c | 1.5.0.0/ 8.8.0/1.1.85  | 187ms         |                     |  |  |
|                           | BRK-2841M                                          | ICPDAS-BRK-2841M-84    | 192.168.84.81:80      | 00:0d:e0:18:2b:11 | 1.1.0.0                | 187ms         |                     |  |  |
|                           | BRK-2841M                                          | ICPDAS-BRK-2841M-84    | 192.168.84.80:80      | 00:0d:e0:18:2b:13 | 1.1.0.0                | 281ms         |                     |  |  |
|                           | BRK-2841M                                          | BRK-2841M-8461         | 192.168.84.61:80      | 00:0d:e0:18:2b:01 | 1.1.0.0                | 281ms         |                     |  |  |

Figure 5-86 Download Modbus Configuration (4)

**Step4:** The image below is for the downloaded file and storage path.

There will be three downloaded files: (ModbusToMQTT)Module\_IP.xlsx,

(ModbusToOPCUA)Module\_IP.xlsx, and (ModbusToOPCUADetails)Module\_IP.xlsx. The two Excel files starting with (ModbusToMQTT) and (ModbusToOPCUA) are associated with the 'Update Modbus Configuration' function in the upload feature.

| Modbus Config                           | guration                                           |     |                   | -        |           | ×     |
|-----------------------------------------|----------------------------------------------------|-----|-------------------|----------|-----------|-------|
| $\leftarrow \rightarrow \land \uparrow$ | 🔒 > Modbus Configuration 🗸 🗸                       | ڻ v | Search Modbus Cor | nfigurat | ion       | Q     |
| A Quick a                               | Name                                               | Dat | te modified       | Туре     |           |       |
|                                         | (ModbusToMQTT)UA-5231M_192.168.82.201.xlsx         | 202 | 25/2/20下午 02:47   | Micr     | osoft Exc | :el ⊥ |
| Dex                                     | (ModbusToOPCUA)UA-5231M_192.168.82.201.xlsx        | 202 | 25/2/20下午 02:47   | Micr     | osoft Exc | :el ⊥ |
| 🔶 Do 🖈                                  | (ModbusToOPCUADetails)UA-5231M_192.168.82.201.xlsx | 202 | 25/2/20下午 02:47   | Micr     | osoft Exc | :el ⊥ |

\*Note: If a warning message box pops up or [Notes] displays a warning message (refer to <u>6. Warning message</u>)

# 5.2.5 Certificates

# Summary:

The EZ-UAQ Utility provides an efficient and convenient certificate management function for generating certificates and updating them to modules. With this tool, users can easily configure secure communication among UA, UA I/O, and BRK series modules, supporting HTTPS, OPC UA, and MQTT protocols.

- 1. Efficient certificate generation and updates to reduce operational complexity.
  - Users can quickly generate certificates that meet security requirements and update them to all modules in the field with one click, significantly reducing configuration time.
  - The certificate configuration process is simplified, eliminating the need for manual operations on multiple modules, reducing error risks, and improving efficiency.
- 2. Comprehensive control over certificate status
  - Provides unified management of all certificates within the field. Users can query certificate information to ensure that certificates have not expired and are operating normally.

# 3. Enhance field security

• Supports mainstream encryption protocols such as HTTPS, OPC UA, and MQTT to ensure the security of data transmission.

Certificates are divided into two types of authentication methods: One-Way Authentication and Two-Way Authentication, both designed to ensure communication security. One-Way Authentication is the most common method, frequently used in communication between web browsers and applications, such as HTTPS and MQTT Brokers. Two-Way Authentication, also known as Mutual Authentication or Two-Way SSL, is a more advanced method. In addition to the server presenting its certificate, the client is also required to present its own certificate. Examples include communication between OPC UA Servers and OPC UA Clients, as well as between MQTT Brokers and MQTT Clients.

\*Note: The UA and UA I/O series must connect to the module web page to enable the certificate function before module certificate communication can be activated.

# > Add CA Certificate

Use **[Add CA Certificate]** feature to create a new CA certificate. Since certificates in the MQTT series must use a CA certificate as the root certificate, MQTT certificates are generated accordingly.

|                  |                     |                        |                      |                   | - · · · · · · · · · · · · · · · · · · · |               |       |
|------------------|---------------------|------------------------|----------------------|-------------------|-----------------------------------------|---------------|-------|
| 👫 EZ-UAQ Utility |                     |                        |                      |                   |                                         |               | - 🗆 × |
| Language:        | English - Q         | Module Select Module   | 9                    | •                 |                                         |               | About |
| Basic A          | dvanced Upload      | d Download C           | ertificate           |                   |                                         |               |       |
| – Validity Perio | d — — — CA — — —    | Update —               |                      |                   |                                         | ile ———       |       |
| rte Ouerv        | / R Ne              | ем П — нтт             | OPC                  | UA Server         | MQTT Broker                             | Export        |       |
|                  |                     |                        | ОРС                  | UA Client         | MQTT Client                             | 📔 Import      |       |
| Double click o   | n Module Name or IP | Address to open the we | b interface of Modul | e.                |                                         |               |       |
| Select All       | Module Name         | Host Name              | IP Address           | MAC Address       | Version                                 | Response Time | Notes |
|                  | UA-2841M            | UA-2841M-000de01820    | 192.168.1.103:80     | 00:0d:e0:18:20:0d | 1.4.2.1/ 7.5.0/1.1.81                   | 31ms          |       |
|                  | UA-5231             | UA-Series-1442fca93039 | 192.168.101.2:80     | 14:42:fc:a9:30:39 | 1.4.6.32/ 8.5.0/1.1.85                  | 31ms          |       |

Step 1: Click the [New] button to open the 'Certificate Validity Date' window.

Figure 5-87 Add CA Certificate (1)

**Step 2:** Please enter the expiration days for the CA certificate in the 'Certificate Validity Date' window, then click OK.

 Please refer to <u>Appendix\_C</u> for the certificate date input restrictions, which explain the limitations and recommendations for input.

| 👫 Certificate va | -       |     | ×   |  |
|------------------|---------|-----|-----|--|
| 🗹 Day            | 🗌 Month | □ Y | ear |  |
| 2                |         |     |     |  |
|                  | ОК      |     |     |  |

Figure 5-88 Add CA Certificate (2)

**Step 3:** Next, a 'Creation Successful' message will pop up, indicating that the CA certificate has been successfully created. Click OK to complete the CA certificate creation process.

| 🥵 EZ-UAQ Utility |                  | × |
|------------------|------------------|---|
|                  |                  |   |
| Cre              | ate successfully |   |
|                  |                  |   |
|                  | ОК               |   |

Figure 5-89 Add CA Certificate (3)

# > Update HTTPS Certificate

Use the [**Update HTTPS Certificate**] feature to allow users to quickly replace the HTTPS certificate on the module. This enables users to access the module's web page using HTTPS mode when logging in.

**Step 1:** Select the modules requiring certificate updates, then click the [HTTPS] button. A prompt box will appear, as shown in Figure 5-91, to ensure it is not an operational error. Then, click YES.

| 🥵 EZ-UAQ Utility      | ,                |                          |                         |                        |                       |               |
|-----------------------|------------------|--------------------------|-------------------------|------------------------|-----------------------|---------------|
| ) Languag             | e: English •     | Q Module Select M        | odule                   | •                      |                       |               |
| Basic                 | Advanced Up      | load Download            | Certificate             |                        |                       |               |
| $\lceil$ Validity Per | iod —— CA ——     | Updat                    | e ————                  |                        |                       | File          |
|                       |                  | Now                      |                         | OPC UA Server          | MQTT Broker           | 首 Export      |
|                       |                  |                          |                         | OPC UA Client          | MQTT Client           | import        |
| Double click          | on Module Name o | or IP Address to open th | ie web interface o      | f Module.              |                       |               |
| Select All            | Module Name      | Host Name                | P Address               | MAC Address            | Version               | Response Time |
|                       | UA-5231M         | UA-Series-68c90be4c      | l6cc 192.168.82.20      | 1:80 68:c9:0b:e4:d6:cc | 1.5.0.2/ 8.8.0/1.1.85 | 188ms         |
|                       | BRK-2841M        | ICPDAS-BRK-2841M-        | 84 192168.84.80:        | 80 00:0d:e0:18:2b:13   | 1.1.0.0               | 188ms         |
|                       | BRK-2841M        | ICPDAS-BRK-2841M-        | 84 192.158.84.81:       | 80 00:0d:e0:18:2b:11   | 1.1.0.0               | 266ms         |
|                       | U-7526M          | 000de01820827000         | 192.16 .82.20           | 2:80 00:0d:e0:18:20:82 | 13.0.0.0 / 16.10      | 266ms         |
|                       |                  | Figure 5-90              | ) Update H <sup>-</sup> | TTPS Certificate       | e (1)                 |               |
|                       |                  | 👯 EZ-UAQ Utility         | 4                       |                        | ×                     |               |
|                       |                  | Are you su               | ure you want to         | o update the certific  | cate?                 |               |

Figure 5-91 Update HTTPS Certificate(2)

**Step 2:** Please enter the expiration days for the CA certificate in the 'Certificate Validity Date' window, and then click OK.

 Please refer to <u>Appendix C</u> for certificate date input restrictions, which detail the limitations and recommendations for input.

| 🥵 Certificate va | alidity date | -   |     | × |
|------------------|--------------|-----|-----|---|
| 🗹 Day            | 🗌 Month      | □ Y | ear |   |
| 2                |              |     |     |   |
|                  | OK           |     |     |   |
|                  | JU NO        |     |     |   |

Figure 5-92 Update HTTPS Certificate (3)

**Step 3:** A Password window will pop up. Please enter the EZ-UAQ Utility password set in the module, then click OK. The interface will display 'Updating Certificate, Please Wait,' indicating that the update process has started.

| 👯 Password        | -     |        | ×       |
|-------------------|-------|--------|---------|
| Password          |       |        |         |
| *COCOCOCOR        |       |        |         |
| OK                |       |        |         |
| iqure 5-93 Update | HTTPS | Certif | icate ( |

| 🙀 EZ-UAQ Utility |                     |                        |                       |                   |                       |               | – 🗆 X |
|------------------|---------------------|------------------------|-----------------------|-------------------|-----------------------|---------------|-------|
| 🕀 Language:      | English - Q         | Module Select Module   | e                     | •                 |                       |               | About |
| Basic A          | dvanced Upload      | Download C             | Certificate           |                   |                       |               |       |
| - Validity Perio | d — CA —            | Update                 |                       |                   |                       | - File        |       |
| Cuen             |                     | w HT                   | OPC                   | UA Server         | MQTT Broker           | Export        |       |
| ing duci         |                     |                        | ОРС                   | UA Client         | MQTT Client           | Import        |       |
| Double click o   | n Module Name or IP | Address to open the we | eb interface of Modul | e.                |                       |               |       |
| Select All       | Module Name         | Host Name              | IP Address            | MAC Address       | Version               | Response Time | Notes |
|                  | UA-5231M            | UA-Series-68c90be4d6cc | 192.168.82.201:80     | 68:c9:0b:e4:d6:cc | 1.5.0.2/ 8.8.0/1.1.85 | 188ms         |       |
| 🚯 Updati         | ng certificate,     | please wait -84        | 192.168.84.80:80      | 00:0d:e0:18:2b:13 | 1.1.0.0               | 188ms         |       |
|                  | BRK-2841M           | ICPDAS-BRK-2841M-84    | 192.168.84.81:80      | 00:0d:e0:18:2b:11 | 1.1.0.0               | 266ms         |       |
|                  | U-7526M             | 000de01820827000       | 192.168.82.202:80     | 00:0d:e0:18:20:82 | 13.0.0.0 / 16.10      | 266ms         |       |

Figure 5-94 Update HTTPS Certificate (5)

**Step 4:** When the update is successful, the word 'Update Successful' will appear in the [Notes] column of the selected module.

| 🥵 EZ-UAQ Utility |                     |                        |                     |                   |                       |               | - 🗆 X             |
|------------------|---------------------|------------------------|---------------------|-------------------|-----------------------|---------------|-------------------|
| Language:        | English - Q         | Module Select Module   | e                   | •                 |                       |               | About             |
| Basic A          | dvanced Upload      | d Download C           | Certificate         |                   |                       |               |                   |
| - Validity Peric | ud CA               | Update                 |                     |                   |                       | T File ———    | 7                 |
|                  |                     |                        | O                   | PC UA Server      | MQTT Broker           | Export        |                   |
| Query            |                     |                        | o                   | PC UA Client      | MQTT Client           | import        |                   |
| Double click o   | n Module Name or IP | Address to open the we | eb interface of Moo | dule.             |                       |               |                   |
| Select All       | Module Name         | Host Name              | IP Address          | MAC Address       | Version               | Response Time | Notes             |
|                  | UA-5231M            | UA-Series-68c90be4d6cc | 192.168.82.201:80   | 68:c9:0b:e4:d6:cc | 1.5.0.2/ 8.8.0/1.1.85 | 188ms         | Update successful |
|                  | BRK-2841M           | ICPDAS-BRK-2841M-84    | 192.168.84.80:80    | 00:0d:e0:18:2b:13 | 1.1.0.0               | 188ms         |                   |
|                  | BRK-2841M           | ICPDAS-BRK-2841M-84    | 192.168.84.81:80    | 00:0d:e0:18:2b:11 | 1.1.0.0               | 266ms         |                   |
|                  | U-7526M             | 000de01820827000       | 192.168.82.202:80   | 00:0d:e0:18:20:82 | 13.0.0.0 / 16.10      | 266ms         | Update successful |

Figure 5-95 Update HTTPS Certificate (6)

After completing the steps above, use the Port number to access the webpage. This will indicate whether the HTTPS connection has been enabled. (Please refer to <u>Appendix D</u>)

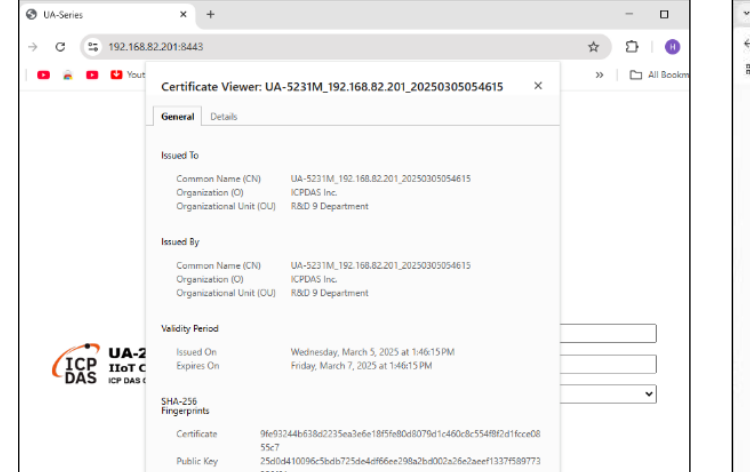

| *  | in . | -75269 | a. |       |                                     | ×                               | +                             |                                                               |                                                   |                |    |    | 0     | ×       |
|----|------|--------|----|-------|-------------------------------------|---------------------------------|-------------------------------|---------------------------------------------------------------|---------------------------------------------------|----------------|----|----|-------|---------|
| ÷  | ÷    | с      | 25 | 192.1 | 68.82.20                            | 2:0000                          |                               |                                                               |                                                   | \$             | Ď  | =V | 0     | i       |
| 88 |      | ė      | •  |       | Certific<br>General                 | ate V<br>Detai                  | iewer: U<br>×                 | 7526M_192.168.62.20                                           | 2_20250324063641                                  | ×              | 39 |    | Hooke | Series. |
|    |      |        |    |       | Issued To<br>Comm<br>Drgan<br>Drgan | on hian<br>izat on -            | ne (CN)<br>(O)<br>J Unit (OU) | U-7526M_192.168.82.202_20<br>ICPDAS In:<br>R&D 9 Department   | 250124063641                                      |                |    |    |       |         |
|    |      |        |    |       | Resert By<br>Comm<br>Digan<br>Digan | en Nan<br>Iaat on I<br>Iaat ona | na (CN)<br>(O)<br>1 Unit (OU) | U 7525Kr_192 168.52.252_20<br>ICPOAS Inc.<br>R&D 9 Department | 250324063641                                      |                |    |    |       |         |
|    |      |        | /  |       | Validity Pe<br>Issued<br>Expire     | rical<br>On<br>s Dn             |                               | Moniday, March 24, 2025 at 2<br>Wednesolay, March 26, 2025    | 136/31PM<br># 2136/31PM                           |                |    |    |       |         |
|    |      |        | (  | D     | SHA 256<br>Fingciprin               | L                               |                               |                                                               |                                                   |                |    | ,  | •     |         |
|    |      |        |    |       | Certify<br>Public                   | ishe<br>Key                     | 5#4/<br>22/5#<br>6/5#<br>#16/ | Heeffeldsze (20.505500447466<br>HilderdelseseceMestowiters    | Cleb159cb1/9beb4c.m212a<br>88531a001516a3e150239a | 622)4<br>515e7 |    |    |       |         |
|    |      |        |    |       |                                     |                                 |                               |                                                               |                                                   |                |    |    |       |         |

Figure 5-96 Update HTTPS Certificate Web

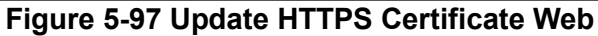

# > Update OPC UA Server & OPC UA Client Certificate

# Use the [Update OPC UA Server Certificate] [Update OPC UA Server Certificate]

feature to allow users to quickly replace the OPC UA Server and OPC UA Client certificates on the module. When users communicate using the OPC UA protocol to exchange messages, certificates enhance security during the message exchange. The following explains how UA and UA I/O modules handle OPC UA certificates for secure data transmission via OPC UA encryption. (Please refer to <u>Appendix\_A</u> Module function Support)

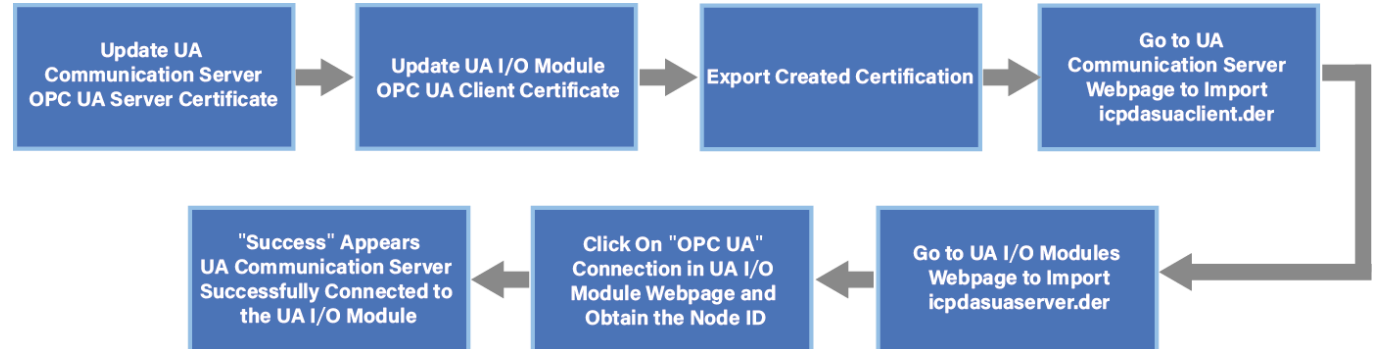

# Use the UA communication server and UA I/O modules for handling OPC UA certificates

UA Step Process: Select the UA modules that need certificate updates, then click the [OPC UA Server] button. A prompt box will appear, as shown in Figure 5-99, to confirm that it is not an operational error. Then, click YES.

| 🚳 EZ-UAQ Utility            |                     |                        |                      |                   |                        | -             |
|-----------------------------|---------------------|------------------------|----------------------|-------------------|------------------------|---------------|
| 🕀 Language:                 | English - Q         | Module Select Module   | e                    | •                 |                        |               |
| Basic A                     | Advanced Upload     | d Download C           | Certificate          |                   |                        |               |
| <sub>┌</sub> Validity Perio | od CA               | Update —               |                      |                   | Fi                     | le            |
| 👬 Quen                      |                     | м Ал                   | OPC                  | UA Server         | MQTT Broker            | Export        |
|                             |                     |                        | ОРС                  | UA Client         | MQTT Client            | import        |
| Double click o              | n Module Name or IP | Address to open the we | eb interface of Modu | le.               |                        |               |
| Select All                  | Module Name         | Host Name              | IP Address           | MAC Address       | Version                | Response Time |
|                             | UA-7231M            | UA-Series-ac1f0fbead4a | 192.168.85.230:80    | ac:1f:0f:be:ad:4a | 1.4.6.26/ 8.5.0/1.1.85 | 234ms         |
|                             | UA-5231M            | UA-Series-68c90be4d6cc | 192.168.82.201:80    | 68:c9:0b:e4:d6:cc | 1.5.2.1 Local Datalog  | 250ms         |
|                             | UA-5231             | UA-Series-1442fca93039 | 192.168.101.2:80     | 14:42:fc:a9:30:39 | 1.4.6.32/ 8.5.0/1.1.85 | 250ms         |
|                             | BRK-2841M           | BRK-2841M-8461         | 192.168.84.61:80     | 00:0d:e0:18:2b:01 | 1.1.0.0                | 375ms         |
|                             | U-7526M             | 000de01820827000       | 192.168.82.202:80    | 00:0d:e0:b0:f0:00 | 13.0.0.0 / 16.10       | 390ms         |
|                             | U-7526M             | 000de01820117000       | 192.168.102.1:80     | 00:0d:e0:18:20:11 | 12.0.0.0 / 15.9        | 515ms         |

Figure 5-98 UA and UA I/O Modules - Updating OPC UA Server Certificates (1)

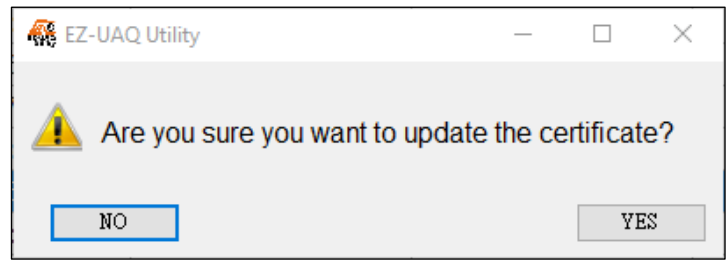

Figure 5-99 UA and UA I/O Modules - Updating OPC UA Server Certificates (2)

Please enter the expiration days for the CA certificate in the 'Certificate Validity Date' window, and then click OK.

Please refer to <u>Appendix C</u> for certificate date input restrictions, which detail the limitations and recommendations for input.

| 🥵 Certificate validity date |             |                                   |                                                   |  |  |
|-----------------------------|-------------|-----------------------------------|---------------------------------------------------|--|--|
| 🗌 Month                     | 🗌 Yea       | r                                 |                                                   |  |  |
|                             |             |                                   |                                                   |  |  |
| ОК                          |             |                                   |                                                   |  |  |
|                             | lidity date | lidity date –<br>Month Year<br>OK | lidity date – – – – – – – – – – – – – – – – – – – |  |  |

Figure 5-100 UA and UA I/O Modules - Updating OPC UA Server Certificates (3)

A Password window will pop up. Please enter the EZ-UAQ Utility password set in the module, then click OK. The interface will display 'Updating Certificate, Please Wait,' indicating that the update process has started.

| 🥵 Password | _ | × |
|------------|---|---|
| Password   |   |   |
| *****      |   |   |
| OK         |   |   |

Figure 5-101 UA and UA I/O Modules - Updating OPC UA Server Certificates (4)

| 🚯 EZ-UAQ Utility —                                                             |                     |                        |                   |                     |                        |               |  |  |  |
|--------------------------------------------------------------------------------|---------------------|------------------------|-------------------|---------------------|------------------------|---------------|--|--|--|
| Language: English      A Module Select Module                                  |                     |                        |                   |                     |                        |               |  |  |  |
| Basic A                                                                        | dvanced Upload      | d Download C           | Certificate       |                     |                        |               |  |  |  |
| Validity Period CA Update-<br>Query New HTTPS OPC UA Server MQTT Broker Export |                     |                        |                   |                     |                        | File Export   |  |  |  |
|                                                                                |                     |                        |                   | OPC UA Client       | MQTT Client            | Import        |  |  |  |
| Double click or                                                                | n Module Name or IP | Address to open the we | b interface of N  | Aodule.             |                        |               |  |  |  |
| Select All                                                                     | Module Name         | Host Name              | IP Address        | MAC Address         | Version                | Response Time |  |  |  |
|                                                                                | UA-7231M            | UA-Series-ac1f0fbead4a | 192.168.85.230:80 | 0 ac:1f:0f:be:ad:4a | 1.4.6.26/ 8.5.0/1.1.85 | 234ms         |  |  |  |
| 🌑 Updati                                                                       | ng certificate,     | please wait docc       | 192.168.82.201:80 | 0 68:c9:0b:e4:d6:cc | 1.5.2.1 Local Datalog  | 250ms         |  |  |  |
|                                                                                | UA-5231             | UA-Series-1442fca93039 | 192.168.101.2:80  | 14:42:fc:a9:30:39   | 1.4.6.32/ 8.5.0/1.1.85 | 250ms         |  |  |  |
|                                                                                | BRK-2841M           | BRK-2841M-8461         | 192.168.84.61:80  | 00:0d:e0:18:2b:01   | l 1.1.0.0              | 375ms         |  |  |  |
|                                                                                | U-7526M             | 000de01820827000       | 192.168.82.202:80 | 0 00:0d:e0:b0:f0:00 | 13.0.0.0 / 16.10       | 390ms         |  |  |  |
|                                                                                | U-7526M             | 000de01820117000       | 192.168.102.1:80  | 00:0d:e0:18:20:11   | 12.0.0.0 / 15.9        | 515ms         |  |  |  |

Figure 5-102 UA and UA I/O Modules - Updating OPC UA Server Certificates (5)

When the update is successful, the word 'Update Successful' will appear in the [Notes] column of the selected module.

| 🥵 EZ-UAQ Utility                             |                       |                        |                       |                   |                        |               | - 🗆 ×             |
|----------------------------------------------|-----------------------|------------------------|-----------------------|-------------------|------------------------|---------------|-------------------|
| Language: English · Q Module Select Module · |                       |                        |                       |                   |                        |               | About             |
| Basic A                                      | Advanced Uploa        | d Download C           | Certificate           |                   |                        |               |                   |
| <sub>□</sub> Validity Perio                  | od — CA — —           | Update —               |                       |                   | Fi                     | le            |                   |
| Cuon                                         | , ) <mark>=</mark> N/ |                        | OPC                   | UA Server         | MQTT Broker            | Export        |                   |
| Cuery                                        |                       |                        | OPC                   | UA Client         | MQTT Client            | import        |                   |
| Double click o                               | n Module Name or IP   | Address to open the we | eb interface of Modul | e.                |                        |               |                   |
| Select All                                   | Module Name           | Host Name              | IP Address            | MAC Address       | Version                | Response Time | Notes             |
|                                              | UA-7231M              | UA-Series-ac1f0fbead4a | 192.168.85.230:80     | ac:1f:0f:be:ad:4a | 1.4.6.26/ 8.5.0/1.1.85 | 234ms         |                   |
|                                              | UA-5231M              | UA-Series-68c90be4d6cc | 192.168.82.201:80     | 68:c9:0b:e4:d6:cc | 1.5.2.1 Local Datalog  | 250ms         | Update successful |
|                                              | UA-5231               | UA-Series-1442fca93039 | 192.168.101.2:80      | 14:42:fc:a9:30:39 | 1.4.6.32/ 8.5.0/1.1.85 | 250ms         |                   |
|                                              | BRK-2841M             | BRK-2841M-8461         | 192.168.84.61:80      | 00:0d:e0:18:2b:01 | 1.1.0.0                | 375ms         |                   |
|                                              | U-7526M               | 000de01820827000       | 192.168.82.202:80     | 00:0d:e0:b0:f0:00 | 13.0.0.0 / 16.10       | 390ms         |                   |
|                                              | U-7526M               | 000de01820117000       | 192.168.102.1:80      | 00:0d:e0:18:20:11 | 12.0.0.0 / 15.9        | 515ms         |                   |

Figure 5-103 UA and UA I/O Modules - Updating OPC UA Server Certificates (6)

**UA I/O Procedure Flow:** Select the UA module that requires a certificate update, then click the **[OPC UA Client]** button. A prompt will appear, as shown in Figure 5-105, to ensure the action was not accidental. Next, click "YES."

| 🥵 EZ-UAQ Utility                             |                                            |                        |                    |                   |                        |               |  |  |  |  |
|----------------------------------------------|--------------------------------------------|------------------------|--------------------|-------------------|------------------------|---------------|--|--|--|--|
| Hanguage: English → Q Module Select Module → |                                            |                        |                    |                   |                        |               |  |  |  |  |
| Basic A                                      | Basic Advanced Upload Download Certificate |                        |                    |                   |                        |               |  |  |  |  |
| <sub>┌</sub> Validity Perio                  | od — CA — —                                | Update —               |                    | -                 | Fi                     | le —          |  |  |  |  |
| 觉 Quen                                       |                                            | и С нт                 | O                  | PC UA Server      | MQTT Broker            | Export        |  |  |  |  |
|                                              |                                            |                        | 0                  | PC UA Client      | MQTT Client            | 📔 Import      |  |  |  |  |
| Double click o                               | n Module Name or IP                        | Address to open the we | b interface of Mod | dule.             |                        |               |  |  |  |  |
| Select All                                   | Module Name                                | Host Name              | IP Address         | MAC Address       | Version                | Response Time |  |  |  |  |
|                                              | UA-2241M                                   | UA-Series-684749ecb709 | 192.168.82.91:80   | 68:47:49:ec:b7:09 | 1.4.6.29/ 8.5.0/1.1.85 | 171ms         |  |  |  |  |
|                                              | UA-5231M                                   | UA-Series-f4e11e955a85 | 192.168.255.102:80 | f4:e1:1e:95:5a:85 | 1.5.0.0/ 8.8.0/1.1.85  | 250ms         |  |  |  |  |
|                                              | UA-5231M                                   | UA-Series-68c90be4d6cc | 192.168.82.201:80  | 68:c9:0b:e4:d6:cc | 1.5.2.1 Local Datalog  | 265ms         |  |  |  |  |
|                                              | UA-5231(M)                                 | UA-Series-247d4d13e658 | 192.168.85.100:80  | 24:7d:4d:13:e6:58 | 1.5.0.2/ 8.8.0/1.1.85  | 265ms         |  |  |  |  |
|                                              | BRK-2841M                                  | BRK-2841M-8461         | 192.168.84.61:80   | 00:0d:e0:18:2b:01 | 1.1.0.0                | 265ms         |  |  |  |  |
|                                              | U-7526M                                    | 000de01820827000       | 192.168.82.202:80  | 00:0d:e0:b0:f0:00 | 13.0.0.0 / 16.10       | 359ms         |  |  |  |  |

Figure 5-104 UA and UA I/O Modules - Updating OPC UA Client Certificates (1)

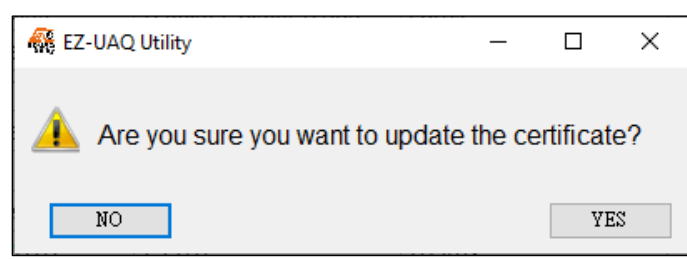

#### Figure 5-105 UA and UA I/O Modules - Updating OPC UA Client Certificates (2)

Please enter the expiration days for the CA certificate in the 'Certificate Validity Date' window, and then click OK.

Please refer to <u>Appendix C</u> for certificate date input restrictions, which detail the limitations and recommendations for input.

| 👯 Certificate va | _       |      | ×   |  |
|------------------|---------|------|-----|--|
| 🗹 Day            | 🗌 Month | □ Ye | ear |  |
| 2                |         |      |     |  |
|                  | OK      |      |     |  |

Figure 5-106 UA and UA I/O Modules - Updating OPC UA Client Certificates (3)

A Password window will pop up. Please enter the EZ-UAQ Utility password set in the module, then click OK. The interface will display 'Updating Certificate, Please Wait,' indicating that the update process has started.

| 👯 Password | _ | $\times$ |
|------------|---|----------|
| Password   |   |          |
| OK         |   |          |

Figure 5-107 UA and UA I/O Modules - Updating OPC UA Client Certificates (4)

| 👫 EZ-UAQ Utility |                     |                        |                      |                   |                        | -             | - 🗆 X |
|------------------|---------------------|------------------------|----------------------|-------------------|------------------------|---------------|-------|
| 🕀 Language:      | English - Q         | Module Select Module   | 5                    | •                 |                        |               | About |
| Basic A          | dvanced Upload      | d Download C           | ertificate           |                   |                        |               |       |
| - Validity Perio | d CA                | Update                 |                      |                   | Fi                     | le            |       |
| Cuery            |                     |                        | OPC                  | UA Server         | MQTT Broker            | Export        |       |
| Query            |                     |                        | ОРС                  | UA Client         | MQTT Client            | 1 Import      |       |
| Double click or  | n Module Name or IP | Address to open the we | b interface of Modul | e.                |                        |               |       |
| Select All       | Module Name         | Host Name              | IP Address           | MAC Address       | Version                | Response Time | Notes |
|                  | UA-2241M            | UA-Series-684749ecb709 | 192.168.82.91:80     | 68:47:49:ec:b7:09 | 1.4.6.29/ 8.5.0/1.1.85 | 171ms         |       |
|                  | UA-5231M            | UA-Series-f4e11e955a85 | 192.168.255.102:80   | f4:e1:1e:95:5a:85 | 1.5.0.0/ 8.8.0/1.1.85  | 250ms         |       |
| 🔹 Updati         | ng certificate,     | please wait d6cc       | 192.168.82.201:80    | 68:c9:0b:e4:d6:cc | 1.5.2.1 Local Datalog  | 265ms         |       |
|                  | UA-5231(M)          | UA-Series-247d4d13e658 | 192.168.85.100:80    | 24:7d:4d:13:e6:58 | 1.5.0.2/ 8.8.0/1.1.85  | 265ms         |       |
|                  | BRK-2841M           | BRK-2841M-8461         | 192.168.84.61:80     | 00:0d:e0:18:2b:01 | 1.1.0.0                | 265ms         |       |
|                  | U-7526M             | 000de01820827000       | 192.168.82.202:80    | 00:0d:e0:b0:f0:00 | 13.0.0.0 / 16.10       | 359ms         |       |

Figure 5-108 UA and UA I/O Modules - Updating OPC UA Client Certificates (5)

When the update is successful, the word 'Update Successful' will appear in the [Notes] column of the selected module.

| 🥵 EZ-UAQ Utility            |                     |                        |                      |                   |                        |               | - 🗆 ×             |
|-----------------------------|---------------------|------------------------|----------------------|-------------------|------------------------|---------------|-------------------|
| Language:                   | English • Q         | Module Select Module   | 2                    | •                 |                        |               | About             |
| Basic A                     | dvanced Upload      | d Download C           | ertificate           |                   |                        |               |                   |
| <sub>┌</sub> Validity Perio | d — CA — CA         | Update —               |                      | _                 | Fil                    | e             |                   |
|                             |                     |                        | OPC                  | UA Server         | MQTT Broker            | Export        |                   |
| Query                       |                     |                        | PS OPC               | UA Client         | MQTT Client            | Import        |                   |
| Double click o              | n Module Name or IP | Address to open the we | b interface of Modul | e.                |                        |               |                   |
| Select All                  | Module Name         | Host Name              | IP Address           | MAC Address       | Version                | Response Time | Notes             |
|                             | UA-2241M            | UA-Series-684749ecb709 | 192.168.82.91:80     | 68:47:49:ec:b7:09 | 1.4.6.29/ 8.5.0/1.1.85 | 171ms         |                   |
|                             | UA-5231M            | UA-Series-f4e11e955a85 | 192.168.255.102:80   | f4:e1:1e:95:5a:85 | 1.5.0.0/ 8.8.0/1.1.85  | 250ms         |                   |
|                             | UA-5231M            | UA-Series-68c90be4d6cc | 192.168.82.201:80    | 68:c9:0b:e4:d6:cc | 1.5.2.1 Local Datalog  | 265ms         |                   |
|                             | UA-5231(M)          | UA-Series-247d4d13e658 | 192.168.85.100:80    | 24:7d:4d:13:e6:58 | 1.5.0.2/ 8.8.0/1.1.85  | 265ms         |                   |
|                             | BRK-2841M           | BRK-2841M-8461         | 192.168.84.61:80     | 00:0d:e0:18:2b:01 | 1.1.0.0                | 265ms         |                   |
|                             | U-7526M             | 000de01820827000       | 192.168.82.202:80    | 00:0d:e0:b0:f0:00 | 13.0.0.0 / 16.10       | 359ms         | Update successful |

Figure 5-109 UA and UA I/O Modules - Updating OPC UA Client Certificates(6)

Next, upload the trusted certificate. The process is as follows.

1. Click the **[Export]** function in the EZ-UAQ Utility and enter the password for the compressed file. Then, select the storage path. After exporting the OPC UA certificate, first decompress the exported certificate file (the compressed file password will be required).

2. **Import File Certificate**: Then, use the UA and UA I/O web pages to import the certificates separately.

**UA Webpage**: First, go to the Functional Area and select (Master) Modbus TCP ⇔ OPC UA. Then, click on OPC UA Certificate > Choose File > Upload. Select the file: (icpdasuaclient.der)

**UA I/O Webpage:** Click on OPC UA Settings > Client Certificate > Upload. Select the file: (icpdasuaserver.der)

Open the "EZ-UAQ Utility\_Certificate\_2xxx\_xx\_ folder, navigate to the OPC UA folder, select the required file, and then import the file.

The "Upload" button showing success on the right indicates that the OPC UA certificate has been successfully imported.

| ✓ ③ 192.168.82.201/Main.html × + -                                                                  | ✓                                                                                                   |
|----------------------------------------------------------------------------------------------------|----------------------------------------------------------------------------------------------------|
| ← → C ▲不安全 192.168.82.201/Main.html 💿 臨 🔍 🛧                                                         | ← → C (▲不安全) 192.168.82.201/Main.html 💿 🔄 Q 🕁                                                       |
| »                                                                                                   | »   [                                                                                               |
|                                                                                                    | ICP UA-2200/5200 (Master) Modeus TCP - OPC UA                                                       |
| CPAS ICP DAS CO., LTD Wizard User: CPU 17% Memory 3524% SD Card 1%                                  | DAS 100 Communication Server                                                                        |
| Module Setting > OPC UA Connection > OPC UA Certificate > Enable Converting Module > Save Project > | Module Setting > OPC UA Connection > OPC UA Certificate > Enable Converting Module > Save Project > |
| Run the project                                                                                     | Run the project                                                                                     |
|                                                                                                    |                                                                                                    |
| System Setting Module Setting IoT Platform Setting Convert Setting Advanced Setting Logger Setting  | System Setting Module Setting IoT Platform Setting Convert Setting Advanced Setting Logger Setting  |
| I/O Status File Setting                                                                             | I/O Status File Setting                                                                             |
| Project Ele OPC UA Certificate                                                                      | File Setting OPC UA Certificate OPC UA Server                                                       |
| OPC UA Certificate Remove the File                                                                  | OPC UA Certificate Remove the File                                                                  |
| MQTT Certificate Trusted Certificate Remove                                                         | MQTT Certificate Trusted Certificate Remove                                                         |
| Log File Download OPC UA Server Certificate Remove                                                  | Log File Download OPC UA Server Certificate Remove                                                  |
| Firmware Update                                                                                     | Firmware Update                                                                                     |
| Trusted Certificate Select File Upload                                                              | Trusted Certificate Select File Upload Success                                                      |
| Download the file from controller                                                                   | Download the file from controller                                                                   |
| OPC UA Server Certificate Download                                                                  | OPC UA Server Certificate Download                                                                  |
|                                                                                                    |                                                                                                    |
| ▼ 1 U-7526M × + - □ >                                                                               | · · · · · · · · · · · · · · · · · · ·                                                               |
| ← → C ▲不安全 192.168.82.202 ☆ 名                                                                       | ←     →     C     ▲ ≭ 🕿                                                                             |
| ※ □ 所有書                                                                                             | 8 》 C 所有書類                                                                                          |
| ICP UA I/O                                                                                          | ICP UA I/O                                                                                          |
| DAS ICP DAS CO, LTD.                                                                                | DAS ICP DAS CO., LTD.                                                                               |
| System Settings Module Settings OPC UA Settings MQTT Settings Advanced Settings                     | System Settings Module Settings OPC OA Settings MiQ11 Settings Advanced Settings                    |
| Server Settings Download the file from device                                                       | Server Settings Download the file from device                                                       |
| Server Certificate Client Certificate Download                                                      | Server Certificate Client Certificate Download                                                      |
| Client Settings                                                                                     | Client Settings                                                                                     |
| Client Certificate                                                                                  | Client Certificate                                                                                  |
| Upload the file to the device                                                                       | Upload the file to the device                                                                       |
| Server Trusted Certificate Upload                                                                   | Server Trusted Certificate Upload Success                                                           |

Next, click on OPC UA Connection on the UA webpage > Local Server Settings, and enable the certificate login function (as shown in the figure).

| ♥ ③ 192.168.82.201/Main                                            | n.html × +                     |                                                                                                    | ✓ ③ 192.168.82.201/Main                                            | n.html × +                     |                                                                                                    | -                                                                      |
|--------------------------------------------------------------------|--------------------------------|----------------------------------------------------------------------------------------------------|--------------------------------------------------------------------|--------------------------------|----------------------------------------------------------------------------------------------------|------------------------------------------------------------------------|
| ← → C ▲ 不安                                                         | 2 192.168.82.201/Main.html     | 0                                                                                                    | ← → C ▲ 不安                                                         | 192.168.82.201/Main.html       |                                                                                                    | ∞ ⊑ ⊂ ☆                                                                |
| 計 🧟 ICP DAS 🧟 後                                                    | 端管理系統 🀫 BPM 🚷 Welcor           | me to TIPTOP 🧟 後端管理系統                                                                                                    | 🔡 🎪 ICP DAS 🎪 🍇                                                    | 端管理系统 🏹 BPM 🔇 Welcon           | me to TIPTOP 🥡 後端管理系統                                                                                                    | »   C                                                                  |
| ICP DAS CO., LTD.                                                  | 00<br>tion Server              | (Master) Modbus TCP ↔ OPC UA                                                                                                    | ICP DAS CO., LTD.                                                  | 0<br>tion Server               | (Master) Modbus TCP $\Rightarrow$ OPC UA                                                                                 |                                                                        |
| Module Setting > OPC                                               | UA Connection > OPC UA Ce      | tificate > Enable Converting Module                                                                                                    | Module Setting > OPC                                               | UA Connection > OPC UA Ce      | rtificate > Enable Converting Module                                                                                     | 28.81% sD card 1%                                                      |
| Run the project                                                    |                                |                                                                                                    | Run the project                                                    |                                |                                                                                                    |                                                                        |
| System Setting Modul                                               | e Setting IoT Platform Setting | Convert Setting Advanced Setting                                                                                                    | System Setting Modul                                               | e Setting IoT Platform Setting | Convert Setting Advanced Set                                                                                             | ting Logger Setting                                                    |
| 1/O Status File Setting                                            |                                |                                                                                                    | 1/O Status File Setting                                            |                                |                                                                                                    |                                                                        |
| IoT Platform Setting Local Set                                     | rver                           |                                                                                                    | IoT Platform Setting Local Set                                     | rver                           |                                                                                                    |                                                                        |
| Local Broker                                                       | Security Setting               |                                                                                                    | Local Broker                                                       | Security Setting               |                                                                                                    |                                                                        |
| Remote Broker<br>MQTT Group Connection<br>Microsoft Azure Platform | Security Policy                | None         Sig           Basic128Rsa15         Sig           Basic256         Sig           Basic256Sha256         Aes128_Sha256_RsaOaep | Remote Broker<br>MQTT Group Connection<br>Microsoft Azure Platform | Security Policy                | <ul> <li>None</li> <li>Basic128Rsa15</li> <li>Basic256</li> <li>Basic256Sha256</li> <li>Aes128_Sha256_RsaOaep</li> </ul> | Sign, Sign and Encrypt  Sign, Sign and Encrypt  Sign  Sign  Sign  Sign |
| ODC UA Competing                                                   |                                | Aes256_Sha256_RsaPss                                                                                                    |                                                                    |                                | Aes256_Sha256_RsaPss                                                                                                    | Sign 🗸                                                                 |
| Local Server                                                       | User Identity Tokens           |                                                                                                    | Local Server                                                       | User Identity Tokens           |                                                                                                    |                                                                        |
| •                                                                  | Anonymous Login                | Enabled                                                                                                    | •                                                                  | Anonymous Login                | Enabled                                                                                                    |                                                                        |
|                                                                    | User Password Login            | Enabled                                                                                                    |                                                                    | User Password Login            | Enabled                                                                                                    |                                                                        |
|                                                                    | Certificate Login              | Enabled                                                                                                    |                                                                    | Certificate Login              | Enabled                                                                                                    |                                                                        |
|                                                                    |                                | Save                                                                                                    |                                                                    |                                | Save Success.                                                                                                    |                                                                        |

After completing the above steps, go to the UA I/O webpage, click on OPC UA Settings > Client Settings > Connect and Get Node button.

| ♥ (J.7526M                            | × +                                               |                                    |
|---------------------------------------|---------------------------------------------------|------------------------------------|
| ← → C 🤇                               | ▲ 不安全 192.168.82.202                              |                                    |
|                                       |                                                   |                                    |
| ICP UA IO                             | )                                                 |                                    |
| System Settings                       | Module Settings OPC UA Settin                     | gs MQTT Settings Advanced Settings |
| Server Settings                       | Functional Status                                 |                                    |
| Server Certificate                    | OPC UA Client Settings                            | Enable                             |
| Client Settings<br>Client Certificate |                                                   | Save                               |
|                                       | Connection Settings                               |                                    |
|                                       | IP                                                | 192.168.82.201                     |
|                                       | Port                                              | 48010                              |
|                                       | Security Policy                                   | None ~                             |
|                                       | Message Security Mode                             | None ~                             |
|                                       | Authentication Settings                           | Certificate & Private Key ~        |
|                                       | Certificate<br>icpdasuaclient.der                 | Upload                             |
|                                       | Private Key<br>icpdasuaclient.pem                 | Upload                             |
|                                       | Sampling Interval (ms)                            | 1000                               |
|                                       | Test Connection<br>(Enter settings, click here ⇒) | Connect and get the Node Id        |

When the "Connect and Get Node ID" button shows success on the right, it indicates that the connection test using the certificate was successful.

| System Settings    | Module Settings | OPC UA Settings                | MQTT Settings            | Advanced Settings |
|--------------------|-----------------|--------------------------------|--------------------------|-------------------|
| Server Settings    | Functional Sta  | atus                           |                          |                   |
| Server Certificate | OPC U/          | A Client Settings              | Enable                   |                   |
| Client Settings    |                 |                                |                          |                   |
| Client Certificate |                 |                                | Save                     |                   |
|                    | Connection S    | ettings                        |                          |                   |
|                    |                 | IP                             | 192.168.82.201           |                   |
|                    |                 | Port                           | 48010                    |                   |
|                    |                 | Security Policy                | None                     | ~                 |
|                    | Messag          | e Security Mode                | None                     | ~                 |
|                    | Auther          | ntication Settings             | Certificate & Private Ke | / ~               |
|                    | icp             | Certificate<br>dasuaclient.der | Upload                   |                   |
|                    | icpd            | Private Key<br>asuaclient.pem  | Upload                   |                   |
|                    | Samp            | ling Interval (ms)             | 1000                     |                   |
|                    | (Takas a this   | Test Connection                | Connect and get the Nod  | e Id Success      |

# > Update MQTT Broker & MQTT Client Certificates

Use the **[Update MQTT Broker Certificate]** and **[Update MQTT Client Certificate]** functions to allow users to quickly replace the MQTT Broker & MQTT Client certificates on the module. When users communicate and exchange messages using the MQTT protocol, certificates can enhance security during message exchanges.

The following explains how to use the BRK module, UA I/O module, and UA module for MQTT certificates. (Please refer to <u>Appendix A</u> Module Function Support)

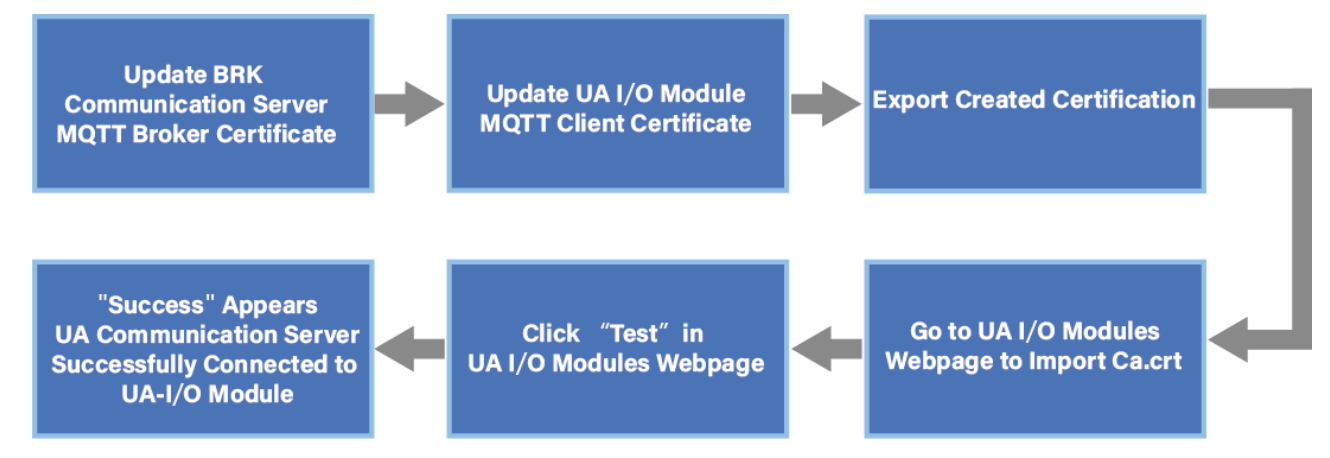

# • Using the BRK Communication Server and UA I/O Module for MQTT Certificate

**BRK Procedure Flow:** Select the BRK Communication Server that requires a certificate update, then click the **[MQTT Broker]** button. A prompt will appear, as shown in Figure 5-111, to ensure the action was not accidental. Next, click "YES."

| REZ-UAQ Utility —                                   |                                            |                        |                      |                   |                        |               |  |  |  |  |
|-----------------------------------------------------|--------------------------------------------|------------------------|----------------------|-------------------|------------------------|---------------|--|--|--|--|
| Language: English • <b>Q</b> Module Select Module • |                                            |                        |                      |                   |                        |               |  |  |  |  |
| Basic A                                             | Basic Advanced Upload Download Certificate |                        |                      |                   |                        |               |  |  |  |  |
| Validity Peric                                      | v CA                                       | Update —               | OPC                  | UA Server         | MQTT Broker            | e Export      |  |  |  |  |
|                                                     |                                            |                        | ОРС                  | UA Client         | MQT Client             | 📔 Import      |  |  |  |  |
| Double click o                                      | n Module Name or IP                        | Address to open the we | b interface of Modul | e.                |                        |               |  |  |  |  |
| Select All                                          | Module Name                                | Host Name              | IP Address           | MAC Address       | /ersion                | Response Time |  |  |  |  |
|                                                     | UA-5231M                                   | UA-Series-f4e11e955a85 | 192.168.255.102:80   | f4:e1:1e:95:5a:85 | 1.5.0.0/ 8.8.0/1.1.85  | 32ms          |  |  |  |  |
|                                                     | UA-5231                                    | UA-Series-1442fca93039 | 192.168.101.2:80     | 14:42:fc:a9:30:39 | 1.4.6.32/ 8.5.0/1.1.85 | 94ms          |  |  |  |  |
|                                                     | UA-5231M                                   | UA-Series-68c90be4d6cc | 192.168.82.201:80    | 68:c9:0b:e4:d6:cc | 1.5.2.1 Local Datalog  | 94ms          |  |  |  |  |
|                                                     | BRK-2841M                                  | BRK-2841M-8461         | 192.168.84.61:80     | 00:0d:e0:18:2b:01 | 1.1.0.0                | 110ms         |  |  |  |  |
|                                                     | BRK-2841M                                  | ICPDAS-BRK-2841M-84    | 192.168.84.80:80     | 00:0d:e0:18:2b:13 | 1.1.0.0                | 188ms         |  |  |  |  |
|                                                     | BRK-2841M                                  | ICPDAS-BRK-2841M-84    | 192.168.84.81:80     | 00:0d:e0:18:2b:11 | 1.1.0.0                | 203ms         |  |  |  |  |
|                                                     | BRK-2841M                                  | ICPDAS-BRK-2841M       | 192.168.255.60:80    | 00:0d:e0:18:2b:01 | 1.1.0.0                | 203ms         |  |  |  |  |
|                                                     | U-7526M                                    | 000de01820827000       | 192.168.82.202:80    | 00:0d:e0:b0:f0:00 | 13.0.0.0 / 16.10       | 203ms         |  |  |  |  |

Figure 5-110 MQTT Certificates with BRK and UA I/O - Updating the MQTT Broker Certificate(1)

| 🙀 EZ-UAQ Utility              | -         |           | $\times$ |
|-------------------------------|-----------|-----------|----------|
| Are you sure you want to upda | te the ce | ertificat | e?       |
| NO                            |           | YH        | S        |

#### Figure 5-111 MQTT Certificates with BRK and UA I/O - Updating the MQTT Broker Certificate(2)

If the following message appears, it indicates that the EZ-UAQ Utility has not generated a CA certificate. Users can choose whether to generate a 5-year CA certificate using the EZ-UAQ Utility. If this function is not used, users can alternatively use the [Add] function to create a

new CA certificate, or use the [Import] function to import third-party CA certificate and key files as the basis for MQTT certificates.

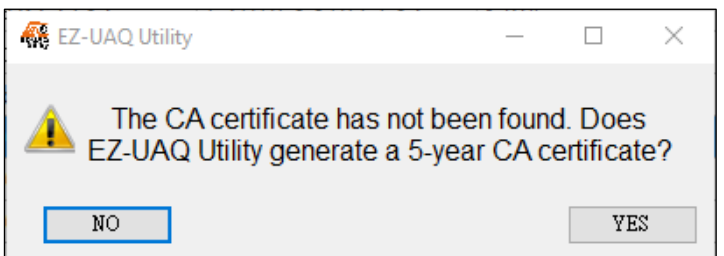

Figure 5-112 MQTT Certificates with BRK and UA I/O - Updating the MQTT Broker Certificate(3)

Please enter the expiration days for the CA certificate in the 'Certificate Validity Date' window, and then click OK.

Please refer to <u>Appendix C</u> for certificate date input restrictions, which detail the limitations and recommendations for input.

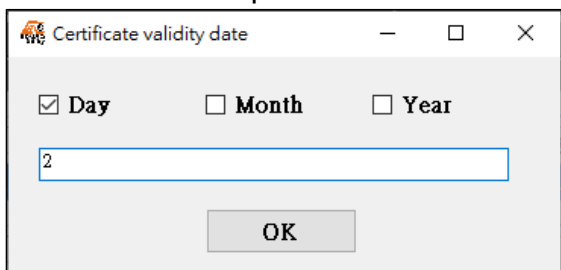

Figure 5-113 MQTT Certificates with BRK and UA I/O - Updating the MQTT Broker Certificate(4)

A Password window will pop up. Please enter the EZ-UAQ Utility password set in the module, then click OK. The interface will display 'Updating Certificate, Please Wait,' indicating that the update process has started.

| 👯 Password | _ | × |
|------------|---|---|
| Password   |   |   |
| ****       |   |   |
| OK         |   |   |

Figure 5-114 MQTT Certificates with BRK and UA I/O - Updating the MQTT Broker Certificate(5)

| 👫 EZ-UAQ Utility |                     |                        |                       |                   |                        |               | -     |       |
|------------------|---------------------|------------------------|-----------------------|-------------------|------------------------|---------------|-------|-------|
| Language:        | English - Q         | Module Select Module   | e                     | •                 |                        |               |       | About |
| Basic A          | dvanced Upload      | d Download C           | Certificate           |                   |                        |               |       |       |
| - Validity Perio | d — CA — —          | Update                 |                       |                   | Fi                     | le            |       |       |
|                  |                     |                        | OPC                   | UA Server         | MQTT Broker            | Export        |       |       |
| Query            | Ne                  | ew 📗 🔒 HTI             | rps                   |                   |                        |               |       |       |
|                  |                     |                        | OPC                   | UA Client         | MQTT Client            | Import        |       |       |
|                  |                     |                        |                       |                   |                        |               |       |       |
| Double click or  | n Module Name or IP | Address to open the we | eb interface of Modul | e.                |                        |               |       |       |
| Select All       | Module Name         | Host Name              | IP Address            | MAC Address       | Version                | Response Time | Notes |       |
|                  | UA-5231M            | UA-Series-f4e11e955a85 | 192.168.255.102:80    | f4:e1:1e:95:5a:85 | 1.5.0.0/ 8.8.0/1.1.85  | 32ms          |       |       |
|                  | UA-5231             | UA-Series-1442fca93039 | 192.168.101.2:80      | 14:42:fc:a9:30:39 | 1.4.6.32/ 8.5.0/1.1.85 | 94ms          |       |       |
|                  | UA-5231M            | UA-Series-68c90be4d6cc | 192.168.82.201:80     | 68:c9:0b:e4:d6:cc | 1.5.2.1 Local Datalog  | 94ms          |       |       |
|                  | BRK-2841M           | BRK-2841M-8461         | 192.168.84.61:80      | 00:0d:e0:18:2b:01 | 1.1.0.0                | 110ms         |       |       |
|                  | BRK-2841M           | ICPDAS-BRK-2841M-84    | 192.168.84.80:80      | 00:0d:e0:18:2b:13 | 1.1.0.0                | 188ms         |       |       |
|                  | BRK-2841M           | ICPDAS-BRK-2841M-84    | 192.168.84.81:80      | 00:0d:e0:18:2b:11 | 1.1.0.0                | 203ms         |       |       |
| 🚯 Updati         | ng certificate,     | please wait            | 192.168.255.60:80     | 00:0d:e0:18:2b:03 | 1.1.0.0                | 203ms         |       |       |
|                  | U-7526M             | 000de01820827000       | 192.168.82.202:80     | 00:0d:e0:b0:f0:00 | 13.0.0.0 / 16.10       | 203ms         |       |       |
|                  | U-7526M             | 000de01820117000       | 192.168.102.1:80      | 00:0d:e0:18:20:11 | 12.0.0.0 / 15.9        | 297ms         |       |       |

Figure 5-115 MQTT Certificates with BRK and UA I/O - Updating the MQTT Broker Certificate(6)

When the update is successful, the word 'Update Successful' will appear in the [Notes] column of the selected module.

| 👯 EZ-UAQ Utility            |                    |                         |                      |                   |                        |               | – 🗆 X             |  |
|-----------------------------|--------------------|-------------------------|----------------------|-------------------|------------------------|---------------|-------------------|--|
|                             |                    |                         |                      |                   |                        |               |                   |  |
| Basic A                     | Advanced Uploa     | ad Download (           | Certificate          |                   |                        |               |                   |  |
| <sub>┌</sub> Validity Perio | od —CA —           | Update —                |                      |                   | Fi                     | le            |                   |  |
|                             |                    |                         | OPC                  | UA Server         | MQTT Broker            | Export        |                   |  |
| 📆 Query                     | y 🚾 N              | lew 🛛 🗖 📥 HT            | TPS                  | i=                |                        | -             |                   |  |
|                             |                    |                         | OPC                  | UA Client         | MQTT Client            | 📔 Import      |                   |  |
| Double click o              | n Module Name or I | P Address to open the w | eb interface of Modu | le.               |                        | 1             |                   |  |
| Select All                  | Module Name        | Host Name               | IP Address           | MAC Address       | Version                | Response Time | Notes             |  |
|                             | UA-5231M           | UA-Series-f4e11e955a85  | 192.168.255.102:80   | f4:e1:1e:95:5a:85 | 1.5.0.0/ 8.8.0/1.1.85  | 32ms          |                   |  |
|                             | UA-5231            | UA-Series-1442fca93039  | 192.168.101.2:80     | 14:42:fc:a9:30:39 | 1.4.6.32/ 8.5.0/1.1.85 | 94ms          |                   |  |
|                             | UA-5231M           | UA-Series-68c90be4d6cc  | 192.168.82.201:80    | 68:c9:0b:e4:d6:cc | 1.5.2.1 Local Datalog  | 94ms          |                   |  |
|                             | BRK-2841M          | BRK-2841M-8461          | 192.168.84.61:80     | 00:0d:e0:18:2b:01 | 1.1.0.0                | 110ms         | Update successful |  |
|                             | BRK-2841M          | ICPDAS-BRK-2841M-84     | 192.168.84.80:80     | 00:0d:e0:18:2b:13 | 1.1.0.0                | 188ms         |                   |  |
|                             | BRK-2841M          | ICPDAS-BRK-2841M-84     | 192.168.84.81:80     | 00:0d:e0:18:2b:11 | 1.1.0.0                | 203ms         |                   |  |
|                             | BRK-2841M          | ICPDAS-BRK-2841M        | 192.168.255.60:80    | 00:0d:e0:18:2b:03 | 1.1.0.0                | 203ms         |                   |  |
|                             | U-7526M            | 000de01820827000        | 192.168.82.202:80    | 00:0d:e0:b0:f0:00 | 13.0.0.0 / 16.10       | 203ms         |                   |  |

Figure 5-116 MQTT Certificates with BRK and UA I/O - Updating the MQTT Broker Certificate(7)

# For the BRK series, after updating the certificates through the EZ-UAQ Utility, the MQTT Broker certificate function will be automatically enabled.

**UA I/O Procedure Flow:** Select the UA I/O module that requires a certificate update, then click the [MQTT Client] button. A prompt will appear, as shown in Figure 5-118, to ensure the action was not accidental. Next, click "YES."

| 櫾 EZ-UAQ Utility |                     |                        |                    |                     |                        |               |
|------------------|---------------------|------------------------|--------------------|---------------------|------------------------|---------------|
| 🕀 Language:      | English - Q         | Module Select Module   | e                  | •                   |                        |               |
| Basic A          | dvanced Upload      | d Download C           | Certificate        |                     |                        |               |
| - Validity Perio | d — CA — CA — Ne    | Update —               |                    | OPC UA Server       | MQTT Broker            | File-         |
|                  |                     |                        |                    | OPC UA Client       | MQTT Client            | 盲 Import      |
| Double click o   | n Module Name or IP | Address to open the we | eb interface of M  | odule.              |                        | ·             |
| Select All       | Module Name         | Host Name              | IP Address         | MAC Address         | Vrrsion                | Response Time |
|                  | UA-5231M            | UA-Series-68c90be4d6cc | 192.168.82.201:80  | 68:c9:0b:e4:d6:cc   | 1.5.2.1 Local Datalo   | g 15ms        |
|                  | UA-5231M            | UA-Series-f4e11e955a85 | 192.168.255.102:80 | 0 f4:e1:1e:95:5a:85 | 1.5.0.0/ 8.8.0/1.1.85  | 15ms          |
|                  | UA-5231             | UA-Series-1442fca93039 | 192.168.101.2:80   | 14:42:fc:a9:30:39   | 1.4.6.32/ 8.5.0/1.1.85 | 5 15ms        |
|                  | BRK-2841M           | BRK-2841M-8461         | 192.168.84.61:80   | 00:0d:e0:18:2b:01   | l 1.1.0.0              | 94ms          |
|                  | BRK-2841M           | ICPDAS-BRK-2841M-84    | 192.168.84.80:80   | 00:0d:e0:18:2b:1    | 1.1.0.0                | 172ms         |
|                  | BRK-2841M           | ICPDAS-BRK-2841M-84    | 192.168.84.81:80   | 00:0d:e0:18:2b11    | L 1.1.0.0              | 172ms         |
|                  | BRK-2841M           | ICPDAS-BRK-2841M       | 192.168.255.60:80  | 00:0d:e0:18:76:03   | 3 1.1.0.0              | 172ms         |
|                  | U-7526M             | 000de01820827000       | 192.168.82.202:80  | 00:0d:e0:b/):f0:00  | 13.0.0.0 / 16.10       | 172ms         |

Figure 5-117 MQTT Certificates with BRK and UA I/O - Updating the MQTT Client Certificate(1)

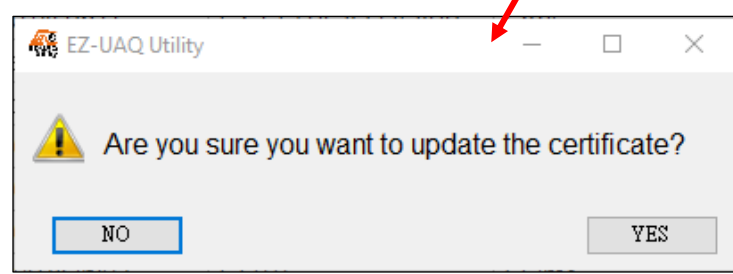

#### Figure 5-118 MQTT Certificates with BRK and UA I/O - Updating the MQTT Client Certificate(2)

If the following message appears, it indicates that the EZ-UAQ Utility has not generated a CA certificate. The user can choose whether to have the EZ-UAQ Utility generate a 5-year CA certificate. If this function is not used, the user can also use the [Add] function to generate a new CA certificate, or use the [Import] function to import third-party CA certificate and Key files as the basis for the MQTT certificate.

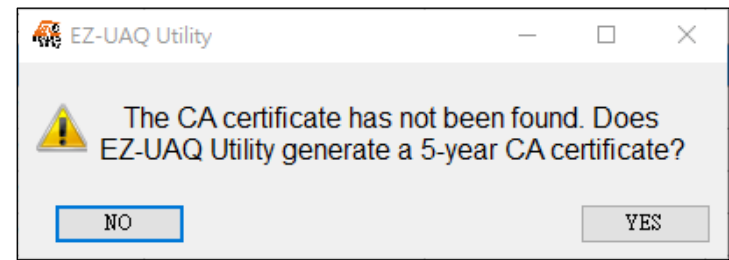

Figure 5-119 MQTT Certificates with BRK and UA I/O - Updating the MQTT Client Certificate(3)

Please enter the expiration days for the CA certificate in the 'Certificate Validity Date' window, and then click OK.

Please refer to <u>Appendix C</u> for certificate date input restrictions, which detail the limitations and recommendations for input.

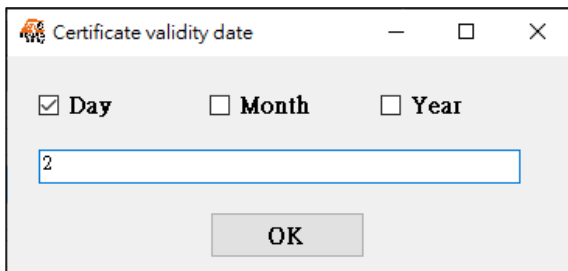

# Figure 5-120 MQTT Certificates with BRK and UA I/O - Updating the MQTT Client Certificate(4)

A Password window will pop up. Please enter the EZ-UAQ Utility password set in the module, then click OK. The interface will display 'Updating Certificate, Please Wait,' indicating that the update process has started.

| 👯 Password | _ | × |
|------------|---|---|
| Password   |   |   |
| OK         |   |   |

Figure 5-121 MQTT Certificates with BRK and UA I/O - Updating the MQTT Client Certificate(5)

| 🙀 EZ-UAQ Utility |                     |                        |                      |                   |                        |               | -     |       |
|------------------|---------------------|------------------------|----------------------|-------------------|------------------------|---------------|-------|-------|
| 🕀 Language:      | English - Q         | Module Select Module   | <u>j</u>             | •                 |                        |               |       | About |
| Basic A          | dvanced Upload      | d Download C           | ertificate           |                   |                        |               |       |       |
| - Validity Perio | CA                  | Update                 | OPC                  | UA Server         | MQTT Broker            | Export        |       |       |
|                  |                     |                        | ОРС                  | UA Client         | MQTT Client            | Import        |       |       |
| Double click o   | n Module Name or IP | Address to open the we | b interface of Modul | e.                |                        |               |       |       |
| Select All       | Module Name         | Host Name              | IP Address           | MAC Address       | Version                | Response Time | Notes |       |
|                  | UA-5231M            | UA-Series-68c90be4d6cc | 192.168.82.201:80    | 68:c9:0b:e4:d6:cc | 1.5.2.1 Local Datalog  | 15ms          |       |       |
|                  | UA-5231M            | UA-Series-f4e11e955a85 | 192.168.255.102:80   | f4:e1:1e:95:5a:85 | 1.5.0.0/ 8.8.0/1.1.85  | 15ms          |       |       |
|                  | UA-5231             | UA-Series-1442fca93039 | 192.168.101.2:80     | 14:42:fc:a9:30:39 | 1.4.6.32/ 8.5.0/1.1.85 | 15ms          |       |       |
|                  | BRK-2841M           | BRK-2841M-8461         | 192.168.84.61:80     | 00:0d:e0:18:2b:01 | 1.1.0.0                | 94ms          |       |       |
|                  | BRK-2841M           | ICPDAS-BRK-2841M-84    | 192.168.84.80:80     | 00:0d:e0:18:2b:13 | 1.1.0.0                | 172ms         |       |       |
|                  | BRK-2841M           | ICPDAS-BRK-2841M-84    | 192.168.84.81:80     | 00:0d:e0:18:2b:11 | 1.1.0.0                | 172ms         |       |       |
| 🕼 Updati         | ng certificate,     | please wait            | 192.168.255.60:80    | 00:0d:e0:18:2b:03 | 1.1.0.0                | 172ms         |       |       |
|                  | U-7526M             | 000de01820827000       | 192.168.82.202:80    | 00:0d:e0:b0:f0:00 | 13.0.0.0 / 16.10       | 172ms         |       |       |

Figure 5-122 MQTT Certificates with BRK and UA I/O - Updating the MQTT Client Certificate(6)

When the update is successful, the word 'Update Successful' will appear in the [Notes] column of the selected module.

| 🙀 EZ-UAQ Utility                             |                     |                        |                      |                   |                        |               | – 🗆 X             |
|----------------------------------------------|---------------------|------------------------|----------------------|-------------------|------------------------|---------------|-------------------|
| Language: English • Q Module Select Module • |                     |                        |                      |                   |                        |               |                   |
| Basic A                                      | dvanced Uploa       | d Download C           | Certificate          |                   |                        |               |                   |
| <b>∣</b> Validity Perio                      | odCA                | Update —               |                      |                   | Fi                     | le            | ]                 |
|                                              |                     |                        | OPC                  | UA Server         | MQTT Broker            | 📔 Export      |                   |
| Cuery 1                                      | / 🗖 Ne              | ew 🛛 📥 HTT             | rps                  |                   |                        |               |                   |
|                                              |                     |                        | OPC                  | UA Client         | MQTT Client            | import        |                   |
| Double click o                               | n Module Name or IP | Address to open the we | eb interface of Modu | le.               |                        |               |                   |
| Select All                                   | Module Name         | Host Name              | IP Address           | MAC Address       | Version                | Response Time | Notes             |
|                                              | UA-5231M            | UA-Series-68c90be4d6cc | 192.168.82.201:80    | 68:c9:0b:e4:d6:cc | 1.5.2.1 Local Datalog  | 15ms          |                   |
|                                              | UA-5231M            | UA-Series-f4e11e955a85 | 192.168.255.102:80   | f4:e1:1e:95:5a:85 | 1.5.0.0/ 8.8.0/1.1.85  | 15ms          |                   |
|                                              | UA-5231             | UA-Series-1442fca93039 | 192.168.101.2:80     | 14:42:fc:a9:30:39 | 1.4.6.32/ 8.5.0/1.1.85 | 15ms          |                   |
|                                              | BRK-2841M           | BRK-2841M-8461         | 192.168.84.61:80     | 00:0d:e0:18:2b:01 | 1.1.0.0                | 94ms          |                   |
|                                              | BRK-2841M           | ICPDAS-BRK-2841M-84    | 192.168.84.80:80     | 00:0d:e0:18:2b:13 | 1.1.0.0                | 172ms         |                   |
|                                              | BRK-2841M           | ICPDAS-BRK-2841M-84    | 192.168.84.81:80     | 00:0d:e0:18:2b:11 | 1.1.0.0                | 172ms         |                   |
|                                              | BRK-2841M           | ICPDAS-BRK-2841M       | 192.168.255.60:80    | 00:0d:e0:18:2b:03 | 1.1.0.0                | 172ms         |                   |
|                                              | U-7526M             | 000de01820827000       | 192.168.82.202:80    | 00:0d:e0:b0:f0:00 | 13.0.0.0 / 16.10       | 172ms         | Update successful |

Figure 5-123 MQTT Certificates with BRK and UA I/O - Updating the MQTT Client Certificate(7)

After completing the above steps, go to the UA I/O webpage, click on MQTT Settings > Certificates > check Enable SSL/TLS, and then click Save.

| ICP DAS CO.                            | LTD.            |                 |         |            |                   |
|----------------------------------------|-----------------|-----------------|---------|------------|-------------------|
| System Settings                        | Module Settings | OPC UA Settir   | ngs MQT | T Settings | Advanced Settings |
| Connection Settings<br>Client Settings | Content Settin  | igs<br>ssi/ti s | Enable  |            |                   |
| Certificate                            |                 |                 |         |            |                   |
|                                        |                 |                 | Save 🛟  |            |                   |

After enabling SSL/TLS and successfully saving the settings, the "Save" button will display success on the right, indicating that the configuration has been saved.

| ICP DAS CO.         | LTD.            |                |               |                   |
|---------------------|-----------------|----------------|---------------|-------------------|
| System Settings     | Module Settings | OPC UA Setting | MQTT Settings | Advanced Settings |
| Connection Settings | Content Settir  | ngs            |               |                   |
| Client Settings     |                 | SSL/TLS        | Enable        |                   |
| Certificate         |                 | [              | Save Success  |                   |

Next, upload the trusted certificate. The process is as follows.

- 1. Click the **[Export]** function in the EZ-UAQ Utility and enter the password for the compressed file. Then, select the storage path. After exporting the MQTT certificate and CA certificate, first decompress the exported certificate file (the compressed file password will be required).
- 2. Certificate Import Webpage: Then, import the certificate via the UA I/O webpage. UA I/O Webpage: Please click on MQTT Settings > Certificates > Upload. Select the file: (Ca.crt).

Open the "EZ-UAQ Utility\_Certificate\_2xxx\_xx\_ folder, navigate to the CA folder, and then select the Ca.crt file to import it.

The "Upload" button showing success on the right (as shown in the figure) indicates that the CA certificate has been successfully imported.

| ICP DAS CO.         | LTD.            |                                    |                        | ICP DAS UA I/O      | LTD.             |                                     |                        |
|---------------------|-----------------|------------------------------------|------------------------|---------------------|------------------|-------------------------------------|------------------------|
| System Settings     | Module Settings | OPC UA Settir                      | ngs MQTT Settings      | System Settings     | Module Settings  | OPC UA Setting                      | s MQTT Settings        |
| Connection Settings | Content Settin  | ngs                                |                        | Connection Settings | Content Settings |                                     |                        |
| Client Settings     |                 | SSL/TLS                            | Enable                 | Client Settings     |                  | SSL/TLS                             | Enable                 |
| Certificate         | Save Success    |                                    |                        | Ceruncate           | Save Success     |                                     |                        |
|                     | Upload the file | e to the devic                     | e                      |                     | Upload the file  | e to the device                     | e                      |
|                     |                 | Authentication                     | One-way Authentication |                     |                  | Authentication                      | One-way Authentication |
|                     | Tr              | usted Certificate<br>File : Ca.crt | Upload                 |                     | т                | rusted Certificate<br>File : Ca.crt | Upload Success         |
|                     | Remove the fi   | le                                 |                        | -                   | Remove the f     | ile                                 |                        |
|                     | Tr              | usted Certificate                  | Remove                 |                     | Т                | rusted Certificate                  | Remove                 |

On the UA I/O webpage, go to MQTT Settings > Connection Settings > IP/Domain. Enter the IP address of the MQTT Broker and set the Port to 8883 (if using certificate-based connection, the original unencrypted connection Port 1883 must be changed to 8883). Then, click the "Test" button to perform a connection test.

| <ul> <li>✓ ③ 192.168.84.61.8000/LocalBroke</li> <li>← → C ▲不安全 192.16</li> </ul> | × +<br>8.84.61: 000/LocalBrokerSetti | ICP UA I/O<br>DAS ICP DAS CO. | LTD.                                                      |                 |                                     |               |
|----------------------------------------------------------------------------------|--------------------------------------|-------------------------------|-----------------------------------------------------------|-----------------|-------------------------------------|---------------|
| BRK Series<br>BOAS BOAS CO. LTD.                                                 | MQTT Br                              | oker IP                       | System Settings<br>Connection Settings<br>Client Settings | Module Settings | OPC UA Settings                     | MQTT Settings |
| System setting MQTT s                                                            | etting Database                      | e Advanced setting            | Certificate                                               |                 | Port 88                             | 83            |
| Bridge                                                                           | Node name brkz<br>Port 188           | 3                             |                                                           | Keepa           | alive (Seconds) 60<br>onymous Login | Enable        |
| Rule                                                                             | Allow anonymous SSL port 888         | 13                            |                                                           | т               | est Connection Te                   | est           |
| Websocket                                                                        | 5                                    | and a                         |                                                           |                 | Sa                                  | ave           |

The "Test" button showing success on the right indicates that the connection test using the certificate was successful.

| System Settings     | Module Settings | OPC UA Settings     | MQTT Settings | Advanced Setting |
|---------------------|-----------------|---------------------|---------------|------------------|
| Connection Settings | MQTT Broker     | Connection Se       | ttings        |                  |
| Client Settings     |                 | IP / Domain 19      | 2.168.84.61   |                  |
| Certificate         |                 | Port 88             | 83            |                  |
|                     | Kee             | palive (Seconds) 60 |               |                  |
|                     | A               | nonymous Login 🔽    | Enable        |                  |
|                     |                 | Test Connection     | est Success   |                  |

# Using the UA Communication Server and UA I/O Module for MQTT Certificate

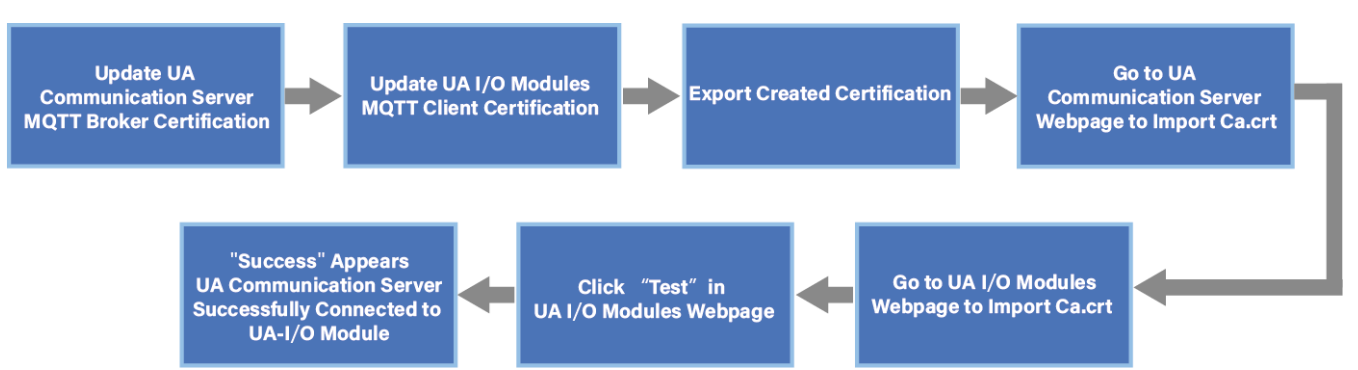

**UA Procedure Flow:** Select the UA module that requires a certificate update, then click the **[MQTT Broker]** button. A prompt will appear, as shown in Figure 5-125, to ensure the action was not accidental. Next, click "YES."

| 🥵 EZ-UAQ Utility | ,                    |                        |                      |                   |                        |               |
|------------------|----------------------|------------------------|----------------------|-------------------|------------------------|---------------|
| 🕀 Language       | English - Q          | Module Select Module   | e                    | •                 |                        |               |
| Basic            | Advanced Upload      | d Download C           | Certificate          |                   |                        |               |
| Validity Perio   |                      | Update —               | OPC                  | UA Server         | MQTT Broker            | Export        |
|                  |                      |                        | ОРС                  | UA Client         | MQTT Client            | 📔 Import      |
| Double click o   | on Module Name or IP | Address to open the we | eb interface of Modu | le.               |                        |               |
| Select All       | Module Name          | Host Name              | IP Address           | MAC Address       | Version                | Response Time |
|                  | UA-5231              | UA-Series-1442fca93039 | 192.168.101.2:80     | 14:42:fc:a9:30:39 | 1.4.6.32/ 8.5.0/1.1.85 | 16ms          |
|                  | UA-5231M             | UA-Series-f4e11e955a85 | 192.168.255.102:80   | f4:e1:1e:95:5a:85 | 1.5.0.0/ 8.8.0/1.1.85  | 110ms         |
|                  | UA-5231M             | UA-Series-68c90be4d6cc | 192.168.82.201:80    | 68:c9:0b:e4:d6:cc | 1.5.2.1 Local Datalog  | 110ms         |
|                  | BRK-2841M            | BRK-2841M-8461         | 192.168.84.61:80     | 00:0d:e0:18:2b:01 | 1.1.0.0                | 110ms         |
|                  | BRK-2841M            | ICPDAS-BRK-2841M-84    | 192.168.84.81:80     | 00:04:e0:18:2b:11 | 1.1.0.0                | 172ms         |
|                  | BRK-2841M            | ICPDAS-BRK-2841M       | 192.168.255.60:80    | 02.0d:e0:18:2b:03 | 1.1.0.0                | 172ms         |
|                  | BRK-2841M            | ICPDAS-BRK-2841M-84    | 192.168.84.80:80     | 00:0d:e0:18:2b:13 | 1.1.0.0                | 172ms         |
|                  | U-7526M              | 000de01820827000       | 192.168.82.202:80    | 00:0d:e0:b0:f0:00 | 13.0.0.0 / 16.10       | 172ms         |

Figure 5-124 MQTT Certificates with UA and UA I/O/ Updating the MQTT Broker Certificate(1)

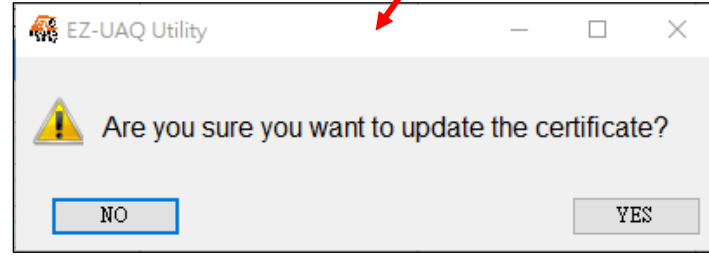

# Figure 5-125 MQTT Certificates with UA and UA I/O - Updating the MQTT Broker Certificate(2)

If the following message appears, it indicates that the EZ-UAQ Utility has not generated a CA certificate. The user can choose whether to have the EZ-UAQ Utility generate a 5-year CA certificate. If this function is not used, the user can also use the [Add] function to generate a new CA certificate, or use the [Import] function to import third-party CA certificate and Key files as the basis for the MQTT certificate.

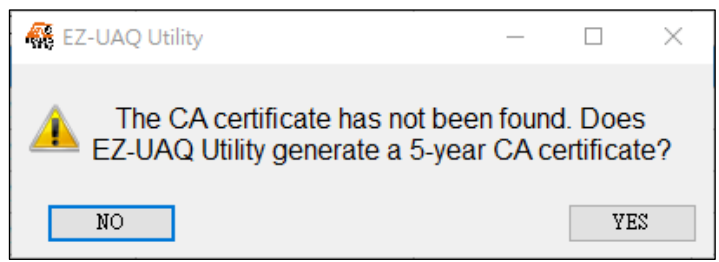

Figure 5-126 MQTT Certificates with UA and UA I/O - Updating the MQTT Broker Certificate(3)

Please enter the expiration days for the CA certificate in the 'Certificate Validity Date' window, and then click OK.

Please refer to <u>Appendix C</u> for certificate date input restrictions, which detail the limitations and recommendations for input.

| 🥵 Certificate va | 🥵 Certificate validity date |      |     | × |
|------------------|-----------------------------|------|-----|---|
| 🗹 Day            | 🗌 Month                     | 🗆 Ye | ear |   |
| 2                |                             |      |     |   |
|                  | OK                          |      |     |   |

# Figure 5-127 MQTT Certificates with UA and UA I/O - Updating the MQTT Broker Certificate(4)

A Password window will pop up. Please enter the EZ-UAQ Utility password set in the module, then click OK. The interface will display 'Updating Certificate, Please Wait,' indicating that the update process has started.

| 🚳 Password | - | × |
|------------|---|---|
| Password   |   |   |
| ****       |   |   |
| OK         |   |   |

Figure 5-128 MQTT Certificates with UA and UA I/O - Updating the MQTT Broker Certificate(5)

| 👫 EZ-UAQ Utility |                                            |                        |                     |                   |                        |               | – 🗆 X |  |
|------------------|--------------------------------------------|------------------------|---------------------|-------------------|------------------------|---------------|-------|--|
| Language:        | English • Q                                | Module Select Module   | 9                   | •                 |                        |               | About |  |
| Basic A          | Basic Advanced Upload Download Certificate |                        |                     |                   |                        |               |       |  |
| Validity Perio   | d — CA — —                                 | Update —               |                     |                   | - Ei                   | ile           |       |  |
| Ouen             |                                            | м П нт                 | OPC                 | UA Server         | MQTT Broker            | Export        |       |  |
| - Query          |                                            | 9                      | ОРС                 | UA Client         | MQTT Client            | Import        |       |  |
| Double click o   | n Module Name or IP                        | Address to open the we | b interface of Modu | le.               |                        |               |       |  |
| Select All       | Module Name                                | Host Name              | IP Address          | MAC Address       | Version                | Response Time | Notes |  |
|                  | UA-5231                                    | UA-Series-1442fca93039 | 192.168.101.2:80    | 14:42:fc:a9:30:39 | 1.4.6.32/ 8.5.0/1.1.85 | 16ms          |       |  |
|                  | UA-5231M                                   | UA-Series-f4e11e955a85 | 192.168.255.102:80  | f4:e1:1e:95:5a:85 | 1.5.0.0/ 8.8.0/1.1.85  | 110ms         |       |  |
|                  | UA-5231M                                   | UA-Series-68c90be4d6cc | 192.168.82.201:80   | 68:c9:0b:e4:d6:cc | 1.5.2.1 Local Datalog  | 110ms         |       |  |
|                  | BRK-2841M                                  | BRK-2841M-8461         | 192.168.84.61:80    | 00:0d:e0:18:2b:01 | 1.1.0.0                | 110ms         |       |  |
|                  | BRK-2841M                                  | ICPDAS-BRK-2841M-84    | 192.168.84.81:80    | 00:0d:e0:18:2b:11 | 1.1.0.0                | 172ms         |       |  |
|                  | BRK-2841M                                  | ICPDAS-BRK-2841M       | 192.168.255.60:80   | 00:0d:e0:18:2b:03 | 1.1.0.0                | 172ms         |       |  |
| 🕒 Updati         | ing certificate,                           | please wait -84        | 192.168.84.80:80    | 00:0d:e0:18:2b:13 | 1.1.0.0                | 172ms         |       |  |
|                  | U-7526M                                    | 000de01820827000       | 192.168.82.202:80   | 00:0d:e0:b0:f0:00 | 13.0.0.0 / 16.10       | 172ms         |       |  |

Figure 5-129 MQTT Certificates with UA and UA I/O - Updating the MQTT Broker Certificate(6)

When the update is successful, the word 'Update Successful' will appear in the [Notes] column of the selected module.

| 👫 EZ-UAQ Utility            |                     |                        |                      |                   |                        |               | - 🗆 ×             |
|-----------------------------|---------------------|------------------------|----------------------|-------------------|------------------------|---------------|-------------------|
| 🕀 Language:                 | English - Q         | Module Select Module   | 2                    | •                 |                        |               | Abou              |
| Basic A                     | dvanced Upload      | d Download C           | Certificate          |                   |                        |               |                   |
| <sub>┌</sub> Validity Perio | d CA                | Update                 |                      |                   | Fi                     | ile           |                   |
|                             |                     |                        | OPC                  | UA Server N       | MQTT Broker            | 📔 Export      |                   |
| Cuery                       |                     |                        | PS OPC               | UA Client         | MQTT Client            | 📔 Import      |                   |
| Double click or             | n Module Name or IP | Address to open the we | b interface of Modul | e.                |                        |               |                   |
| Select All                  | Module Name         | Host Name              | IP Address           | MAC Address       | Version                | Response Time | Notes             |
|                             | UA-5231             | UA-Series-1442fca93039 | 192.168.101.2:80     | 14:42:fc:a9:30:39 | 1.4.6.32/ 8.5.0/1.1.85 | 16ms          |                   |
|                             | UA-5231M            | UA-Series-f4e11e955a85 | 192.168.255.102:80   | f4:e1:1e:95:5a:85 | 1.5.0.0/ 8.8.0/1.1.85  | 110ms         |                   |
|                             | UA-5231M            | UA-Series-68c90be4d6cc | 192.168.82.201:80    | 68:c9:0b:e4:d6:cc | 1.5.2.1 Local Datalog  | 110ms         | Update successful |
|                             | BRK-2841M           | BRK-2841M-8461         | 192.168.84.61:80     | 00:0d:e0:18:2b:01 | 1.1.0.0                | 110ms         |                   |
|                             | BRK-2841M           | ICPDAS-BRK-2841M-84    | 192.168.84.81:80     | 00:0d:e0:18:2b:11 | 1.1.0.0                | 172ms         |                   |
|                             | BRK-2841M           | ICPDAS-BRK-2841M       | 192.168.255.60:80    | 00:0d:e0:18:2b:03 | 1.1.0.0                | 172ms         |                   |
|                             | BRK-2841M           | ICPDAS-BRK-2841M-84    | 192.168.84.80:80     | 00:0d:e0:18:2b:13 | 1.1.0.0                | 172ms         |                   |
|                             | U-7526M             | 000de01820827000       | 192.168.82.202:80    | 00:0d:e0:b0:f0:00 | 13.0.0.0 / 16.10       | 172ms         |                   |

Figure 5-130 MQTT Certificates with UA and UA I/O - Updating the MQTT Broker Certificate(7)

**UA I/O Procedure Flow:** Select the UA I/O module that requires a certificate update, then click the **[MQTT Client]** button. A prompt will appear, as shown in Figure 5-132, to ensure the action was not accidental. Next, click "YES."

| 🙀 EZ-UAQ Utility |                      |                        |                       |                    |                        |               |
|------------------|----------------------|------------------------|-----------------------|--------------------|------------------------|---------------|
| 🕀 Language       | English • Q          | Module Select Module   | e                     | •                  |                        |               |
| Basic A          | Advanced Upload      | d Download C           | Certificate           |                    |                        |               |
| - Validity Perio | v CA                 | Update                 | OPC                   | UA Server          | IQTT Broker            | Export        |
|                  |                      |                        | ОРС                   | UA Client          | MQTT Client            | import        |
| Double click o   | on Module Name or IP | Address to open the we | eb interface of Modul | e.                 |                        |               |
| Select All       | Module Name          | Host Name              | IP Address            | MAC Address        | Version                | Response Time |
|                  | UA-5231M             | UA-Series-68c90be4d6cc | 192.168.82.201:80     | 68:c9:0b:e4:d6:cc  | 1.5.2.1 Local Datalog  | 16ms          |
|                  | UA-5231M             | UA-Series-f4e11e955a85 | 192.168.255.102:80    | f4:e1:1e:95:5a:85  | 1.5.0.0/ 8.8.0/1.1.85  | 110ms         |
|                  | UA-5231              | UA-Series-1442fca93039 | 192.168.101.2:80      | 14:42:fc:a9:30:39  | 1.4.6.32/ 8.5.0/1.1.85 | 110ms         |
|                  | BRK-2841M            | BRK-2841M-8461         | 192.168.84.61:80      | 00:0d:e0:18:2b/01  | 1.1.0.0                | 110ms         |
|                  | BRK-2841M            | ICPDAS-BRK-2841M-84    | 192.168.84.81:80      | 00:0d:e0:18:7b:11  | 1.1.0.0                | 172ms         |
|                  | BRK-2841M            | ICPDAS-BRK-2841M       | 192.168.255.60:80     | 00:0d:e0:15:2b:03  | 1.1.0.0                | 172ms         |
|                  | BRK-2841M            | ICPDAS-BRK-2841M-84    | 192.168.84.80:80      | 00:0d:e0.18:2b:13  | 1.1.0.0                | 172ms         |
|                  | U-7560M              | 000de01821027000       | 192.168.255.1:80      | 00:0d/e0:18:21:02  | 15.0.0.0 / 16.10       | 172ms         |
|                  | U-7526M              | 000de01820827000       | 192.168.82.202:80     | 00;/ d:e0:b0:f0:00 | 13.0.0.0 / 16.10       | 266ms         |

Figure 5-131 MQTT Certificates with UA and UA I/O/Updating the MQTT Client Certificate(1)

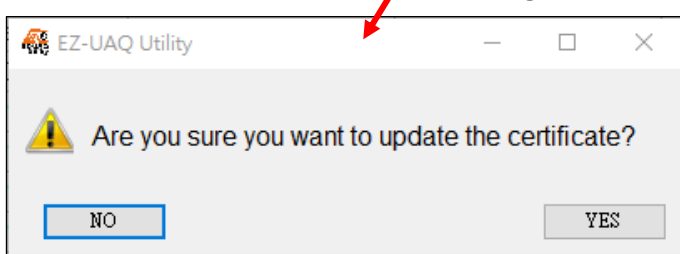

#### Figure 5-132 MQTT Certificates with UA and UA I/O - Updating the MQTT Client Certificate(2)

If the following message appears, it indicates that the EZ-UAQ Utility has not generated a CA certificate. The user can choose whether to have the EZ-UAQ Utility generate a 5-year CA certificate. If this function is not used, the user can also use the [Add] function to generate a new CA certificate, or use the [Import] function to import third-party CA certificate and Key files as the basis for the MQTT certificate.

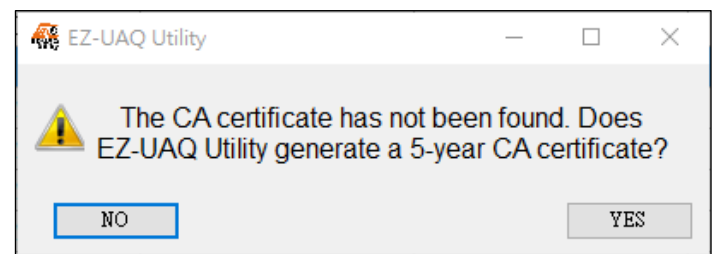

#### Figure 5-133 MQTT Certificates with UA and UA I/O - Updating the MQTT Client Certificate(3)

Please enter the expiration days for the CA certificate in the 'Certificate Validity Date' window, and then click OK.

Please refer to <u>Appendix C</u> for certificate date input restrictions, which detail the limitations and recommendations for input.

| 🦚 Certificate v | - 0     | ×      |  |
|-----------------|---------|--------|--|
| 🗹 Day           | 🗌 Month | 🗌 Үеаг |  |
| 2               |         |        |  |
|                 | ОК      |        |  |

Figure 5-134 MQTT Certificates with UA and UA I/O - Updating the MQTT Client Certificate(4)

A Password window will pop up. Please enter the EZ-UAQ Utility password set in the module, then click OK. The interface will display 'Updating Certificate, Please Wait,' indicating that the update process has started.

| 👫 Password | _ | × |
|------------|---|---|
| Password   |   |   |
| ***        |   |   |
| OK         |   |   |

Figure 5-135 MQTT Certificates with UA and UA I/O - Updating the MQTT Client Certificate(5)

| 😽 EZ-UA   | Q Utility                      |                     |                        |                      |                   |                        |               | – 🗆 × |
|-----------|--------------------------------|---------------------|------------------------|----------------------|-------------------|------------------------|---------------|-------|
| 🕀 Lan     | guage:                         | English - Q         | Module Select Module   | 9                    | •                 |                        |               | About |
| Basic     | A                              | dvanced Uploa       | d Download C           | Certificate          |                   |                        |               |       |
| - Validit | Validity Period CA Update File |                     |                        |                      |                   |                        |               |       |
|           |                                |                     |                        | OPC                  | UA Server         | MQTT Broker            | Export        |       |
|           | Query                          | Ne Ne               | ew HT                  | TPS                  |                   |                        | ~             |       |
|           |                                |                     |                        | OPC                  | UA Client         | MQ11 Client            | Import        |       |
| Double    | click or                       | n Module Name or IP | Address to open the we | b interface of Modul | e.                |                        |               |       |
| 🔲 Selec   | t All                          | Module Name         | Host Name              | IP Address           | MAC Address       | Version                | Response Time | Notes |
|           | ]                              | UA-5231M            | UA-Series-68c90be4d6cc | 192.168.82.201:80    | 68:c9:0b:e4:d6:cc | 1.5.2.1 Local Datalog  | 16ms          |       |
|           | ]                              | UA-5231M            | UA-Series-f4e11e955a85 | 192.168.255.102:80   | f4:e1:1e:95:5a:85 | 1.5.0.0/ 8.8.0/1.1.85  | 110ms         |       |
|           |                                | UA-5231             | UA-Series-1442fca93039 | 192.168.101.2:80     | 14:42:fc:a9:30:39 | 1.4.6.32/ 8.5.0/1.1.85 | 110ms         |       |
|           |                                | BRK-2841M           | BRK-2841M-8461         | 192.168.84.61:80     | 00:0d:e0:18:2b:01 | 1.1.0.0                | 110ms         |       |
|           | ]                              | BRK-2841M           | ICPDAS-BRK-2841M-84    | 192.168.84.81:80     | 00:0d:e0:18:2b:11 | 1.1.0.0                | 172ms         |       |
|           | ]                              | BRK-2841M           | ICPDAS-BRK-2841M       | 192.168.255.60:80    | 00:0d:e0:18:2b:03 | 1.1.0.0                | 172ms         |       |
| N 🖓       | odati                          | ng certificate,     | please wait -84        | 192.168.84.80:80     | 00:0d:e0:18:2b:13 | 1.1.0.0                | 172ms         |       |
|           | ]                              | U-7560M             | 000de01821027000       | 192.168.255.1:80     | 00:0d:e0:18:21:02 | 15.0.0.0 / 16.10       | 172ms         |       |
|           | 2                              | U-7526M             | 000de01820827000       | 192.168.82.202:80    | 00:0d:e0:b0:f0:00 | 13.0.0.0 / 16.10       | 266ms         |       |

Figure 5-136 MQTT Certificates with UA and UA I/O - Updating the MQTT Client Certificate(6)

When the update is successful, the word 'Update Successful' will appear in the [Notes] column of the selected module.

| 👫 EZ-UAQ Utility                                    | ,                              |                          |                     |                   |                        |               | >                | ×   |
|-----------------------------------------------------|--------------------------------|--------------------------|---------------------|-------------------|------------------------|---------------|------------------|-----|
| Language: English • <b>Q</b> Module Select Module • |                                |                          |                     |                   |                        |               | Abo              | out |
| Basic                                               | Advanced Uploa                 | ad Download C            | Certificate         |                   |                        |               |                  |     |
| - Validity Peri                                     | Validity Period CA Update File |                          |                     |                   |                        |               |                  |     |
| 👬 Quer                                              | y 🛛 🔂 N                        | lew 🛛 🔒 HT               | TPS                 | e on server       |                        | Export        |                  |     |
|                                                     |                                |                          | OF                  | PC UA Client      | MQTT Client            | import        |                  |     |
| Double click o                                      | on Module Name or I            | P Address to open the we | eb interface of Mod | ule.              |                        |               | -                |     |
| Select All                                          | Module Name                    | Host Name                | IP Address          | MAC Address       | Version                | Response Time | Notes            |     |
|                                                     | UA-5231M                       | UA-Series-68c90be4d6cc   | 192.168.82.201:80   | 68:c9:0b:e4:d6:cc | 1.5.2.1 Local Datalog  | 16ms          |                  |     |
|                                                     | UA-5231M                       | UA-Series-f4e11e955a85   | 192.168.255.102:80  | f4:e1:1e:95:5a:85 | 1.5.0.0/ 8.8.0/1.1.85  | 110ms         |                  |     |
|                                                     | UA-5231                        | UA-Series-1442fca93039   | 192.168.101.2:80    | 14:42:fc:a9:30:39 | 1.4.6.32/ 8.5.0/1.1.85 | 110ms         |                  |     |
|                                                     | BRK-2841M                      | BRK-2841M-8461           | 192.168.84.61:80    | 00:0d:e0:18:2b:01 | . 1.1.0.0              | 110ms         |                  |     |
|                                                     | BRK-2841M                      | ICPDAS-BRK-2841M-84      | 192.168.84.81:80    | 00:0d:e0:18:2b:11 | . 1.1.0.0              | 172ms         |                  |     |
|                                                     | BRK-2841M                      | ICPDAS-BRK-2841M         | 192.168.255.60:80   | 00:0d:e0:18:2b:03 | 1.1.0.0                | 172ms         |                  |     |
|                                                     | BRK-2841M                      | ICPDAS-BRK-2841M-84      | 192.168.84.80:80    | 00:0d:e0:18:2b:13 | 1.1.0.0                | 172ms         |                  |     |
|                                                     | U-7560M                        | 000de01821027000         | 192.168.255.1:80    | 00:0d:e0:18:21:02 | 15.0.0.0 / 16.10       | 172ms         |                  |     |
|                                                     | U-7526M                        | 000de01820827000         | 192.168.82.202:80   | 00:0d:e0:b0:f0:00 | 13.0.0.0 / 16.10       | 266ms         | Update successfu | ul  |

Figure 5-137 MQTT Certificates with UA and UA I/O - Updating the MQTT Client Certificate(7)

✤ For the UA series, updating certificates through the EZ-UAQ Utility does not automatically enable the MQTT Broker certificate function. To enable this feature, please configure it on the UA or UA I/O webpage.

**UA Web Page Settings:** Select Function Area (Master) > Modbus TCP⇔ MQTT > MQTT Broker Settings > Local Broker > Check Enable SSL/TSL > Save. A "success" message will appear to the right of the "Save" button, indicating that the settings have been successfully saved.

| ICP DAS CO. LTD.                                               | 0<br>Function<br>Wizard                                      | (Master) Modbus TCP ⇔ MQTT<br>Usage: CPU 13% Memory 29.43%           | ICP DAS CO., LTD.                                                | 0<br>ion Server               | (Master) Modbus TCP ↔ MQTT<br>Usage: CPU 15% Memory 2 |
|----------------------------------------------------------------|--------------------------------------------------------------|----------------------------------------------------------------------|------------------------------------------------------------------|-------------------------------|-------------------------------------------------------|
| Module Setting MQT<br>Run the project<br>System Setting Module | T Certificate MQTT Broker Si<br>Setting IoT Platform Setting | etting > Enable Converting Module > Convert Setting Advanced Setting | Module Setting > MQT<br>Run the project<br>System Setting Module | T Certificate > MQTT Broker S | etting > Enable Converting Module                     |
| IoT Platform Setting Local Bro                                 | ker                                                          |                                                                      | IoT Platform Setting Local Bro                                   | ker                           |                                                       |
| Local Broker<br>Remote Broker                                  | Port                                                         | 1883                                                                 | Local Broker<br>Remote Broker                                    | Port                          | 1883                                                  |
| MQTT Group Connection<br>Microsoft Azure Platform              | Anonymous Login                                              | Z Enabled                                                            | MQTT Group Connection                                            | Anonymous Login               | Enabled                                               |
| OPC UA Connection                                              | SSL/TLS                                                      | Enabled                                                              | OPC UA Connection                                                | WebSocket<br>SSL/TLS          | <ul> <li>Enabled</li> <li>Zenabled</li> </ul>         |
| Local Osiver                                                   | Port                                                         | 8883                                                                 | Local Server                                                     | Port                          | 8883                                                  |
|                                                                | Certificate                                                  | Select File icpdasmqttbroker.crt                                     |                                                                  | Certificate                   | Select File icpdasmqttbroker.crt                      |
|                                                                | Private Key                                                  | Select File   icpdasmqttbroker.key                                   |                                                                  | Private Key                   | Select File icpdasmqttbroker.key                      |

After completing the above steps, go to the UA I/O webpage, click on MQTT Settings >

| ICP DAS CO.         | LTD.            |                 |               |                   |  |
|---------------------|-----------------|-----------------|---------------|-------------------|--|
| System Settings     | Module Settings | OPC UA Settings | MQTT Settings | Advanced Settings |  |
| Connection Settings | Content Settir  | ngs             |               |                   |  |
| Client Settings     | SSL/TLS Znable  |                 |               |                   |  |
| Certificate         |                 |                 |               |                   |  |
|                     |                 | Sav             | e             |                   |  |

Certificates > check Enable SSL/TLS, and then click Save.

After enabling SSL/TLS and successfully saving the settings, the "Save" button will display success on the right, indicating that the configuration has been saved.

| ICP DAS CO.         | LTD.            |                 |               |                   |
|---------------------|-----------------|-----------------|---------------|-------------------|
| System Settings     | Module Settings | OPC UA Settings | MQTT Settings | Advanced Settings |
| Connection Settings | Content Settir  | ngs             |               |                   |
| Client Settings     |                 | SSL/TLS 🗾 E     | nable         |                   |
| Certificate         |                 | Sav             | ve Success    |                   |

Next, upload the trusted certificate. The process is as follows.

- Click the Export function in EZ-UAQ Utility, enter the password for the compressed file, and then select the storage path. After exporting the MQTT certificate and CA certificate, first extract the exported certificate file (you will need to enter the password for the compressed file).
- 2. Import File Certificate: Then import the certificate through the UA I/O web page.
   UA Web Page: First, go to the Function Area, select (Master) Modbus TCP ⇔ MQTT, then click MQTT Certificate > Select File > Upload. Select File: (Ca.crt)
   UA I/O Web Page: Click MQTT Settings > Certificate > Upload. Select File: (Ca.crt)

Open the "EZ-UAQ Utility\_Certificate\_2xxx\_xx" folder, go to the CA folder, then select the Ca.crt file and import it.

A "success" message appears to the right of the Upload button (as shown in the image), indicating that the CA certificate has been successfully imported.

| 192.168.82.201/Main.htm                                             | ni × +                                                                                      | 192.168.82.201/Main                                             | .html × +                                                                                   |                                                                                 |  |  |
|---------------------------------------------------------------------|---------------------------------------------------------------------------------------------|-----------------------------------------------------------------|---------------------------------------------------------------------------------------------|---------------------------------------------------------------------------------|--|--|
| → C ▲ 不安全 1                                                         | 92.168.82.201/Main.html                                                                     | e → C (▲不安全) 192.168.82.201/Main.html @ 쀁 Q                     |                                                                                             |                                                                                 |  |  |
| CICP UA-2200/520<br>IIoT Communica<br>ICP DAS CO. LTD.              | 00<br>tion Server (Master) Modbus TCP ↔ MQTT<br>User: CPU 16% Memory 13.8%                  | ICP DAS CO. LTD.                                                | 5200<br>Alcation Server                                                                     | X<br>(Master) Modbus TCP ⇔ MQTT<br>User: CPU 19% Memory 1333% S0 Cad            |  |  |
| Module Setting > MQT<br>Run the project                             | T Certificate > MQTT Broker Setting > Enable Converting Module >                            | Sav Module Setting > !<br>Run the project                       | AQTT Certificate > MQTT Broker S                                                            | etting 📏 Enable Converting Module 📏 Save Project 📏                              |  |  |
| System Setting Modul                                                | e Setting IoT Platform Setting Convert Setting Advanced Setting                             | L System Setting Me                                             | ting                                                                                        | Convert Setting Advanced Setting Logger Setting                                 |  |  |
| File Setting MQTT Certificate<br>Project File<br>OPC UA Certificate | MQTT Client<br>Remove the File                                                              | File Setting MQTT Certifi<br>Project File<br>OPC UA Certificate | MQTT Client<br>Remove the File                                                              |                                                                                 |  |  |
| MQTT Certificate<br>Log File Download<br>Firmware Update            | Trusted Certificate Remove Certificate Remove                                               | MQTT Certificate Log File Download Firmware Update              | Trusted Certificate<br>Certificate                                                          | Remove                                                                          |  |  |
| Firmware Opoate                                                     | Private Key Remove Upload the file to the controller Trusted Certificate Select File Upload |                                                                 | Private Key Remove Upload the file to the controller Trusted Certificate Select File Upload |                                                                                 |  |  |
|                                                                     | Certificate Select File Uploat Private Key Select File Uploat                               |                                                                 | Certificate<br>Private Key                                                                  | Select File         Upload         Success           Select File         Upload |  |  |
| UA I/O<br>ICP DAS CO., L'<br>System Settings                        | To.<br>Module Settings OPC UA Settings MQTT Settings                                        | <b>UA I/O</b><br><b>LCP DAS CO., L</b><br>System Settings       | το.<br>Module Settings OPC UA S                                                             | Settings MQTT Settings Advanced Settings                                        |  |  |
| Connection Settings<br>Client Settings<br>Certificate               | Content Settings<br>SSL/TLS Cable                                                           | Connection Settings<br>Client Settings<br>Certificate           | Content Settings                                                                            | LS Z Enable                                                                     |  |  |
|                                                                     | Save                                                                                        | •                                                               | Lipland the file to the d                                                                   | Save                                                                            |  |  |
|                                                                     | Authentication One-way Authentication                                                       |                                                                 | Authenticat                                                                                 | ion One-way Authentication V                                                    |  |  |
|                                                                     | File : Ca.crt                                                                               |                                                                 | File : Ca.c                                                                                 | Upload Success                                                                  |  |  |

In the **UA I/O web page**, go to MQTT Settings > Connection Settings > IP/Domain, enter the MQTT Broker's IP, and set the port to 8883 (if using certificate-based connection, the original unencrypted connection port 1883 must be changed to 8883). Then, click the Test button to perform a connection test.

| <ul> <li>✓ S 192.168.82.201/Main.htm</li> <li>← → C ▲不安全 11</li> </ul> | nl × +<br>92.168.82.201, Main.html                                                   |                                                            | ICP UA I/O          | LTD.            |                     |               |                   |
|------------------------------------------------------------------------|--------------------------------------------------------------------------------------|------------------------------------------------------------|---------------------|-----------------|---------------------|---------------|-------------------|
|                                                                        | МОТ                                                                                  | T Broker 的 IP                                              | System Settings     | Module Settings | OPC UA Settings     | MQTT Settings | Advanced Settings |
| ICP DAS CO. LTD.                                                       | 00 Lion Server                                                                       | (Master) Modbus I CP ↔ MQ1T<br>Usge: CPU 14% Menery 12.92% | Connection Settings | MQTT Broker     | Connection Sett     | ings          | -                 |
| Module Setting ≽ MQT                                                   | Module Setting > MQTT Certificate > MQTT Broker Setting > Enable Converting Module > |                                                            |                     |                 | IP / Domain 192     | 168.84.61     |                   |
| Run the project                                                        | Run the project                                                                      |                                                            | Certificate         |                 | Port 888            | 3             |                   |
| I/O Status File Setting                                                | e Setting                                                                            | Convert Setting Advanced Setting                           |                     | Keep            | oalive (Seconds) 60 |               |                   |
| IoT Platform Setting Local Bro                                         | Local Broker Setting                                                                 |                                                            |                     | Ar              | nonymous Login 🗹 E  | nable         |                   |
| Remote Broker                                                          | Port                                                                                 | 1883                                                       |                     |                 | Test Connection Tes |               |                   |
| MQTT Group Connection                                                  | Anonymous Login                                                                      | Z Enabled                                                  |                     |                 |                     |               |                   |
| Microsoft Azure Platform                                               | WebSocket                                                                            | Enabled                                                    |                     |                 |                     | _             |                   |
| OPC UA Connection                                                      | SSL/TLS                                                                              | Enabled                                                    |                     |                 | Sav                 | re            |                   |

A "success" message appears to the right of the Test button, indicating that the connection test using the certificate was successful.

| System Settings     | Module Settings | OPC UA Settings  | MQTT Settings | Advanced Setting |  |
|---------------------|-----------------|------------------|---------------|------------------|--|
| Connection Settings | MQTT Broker     | Connection S     | ettings       |                  |  |
| Client Settings     |                 | IP / Domain      | 92.168.84.61  |                  |  |
| Certificate         |                 | Port             | 8883          |                  |  |
|                     | Kee             | palive (Seconds) | 60            |                  |  |
|                     | A               | nonymous Login 🛛 | Enable        |                  |  |
|                     |                 | Test Connection  | Test          |                  |  |

#### Check Validity Period

The [Query] function is used to check the validity period of the certificate used by the module. Expiration indicates that the certificate has expired. If the certificate validity is more than 30 days, it will display >30. Not enabled means the certificate has not been activated.

Check the box for the module certificate whose validity period needs to be queried, then click the 【Query】 button. The interface will display "Checking certificate activation and expiration dates," indicating that the check process has begun. Next, a "Certificate Information" window will pop up (Figure 5-140), where you can view the module certificate's validity period.

|                 |                  | <i>,</i> , <i>,</i>         |                     |                      |                        |               |       |
|-----------------|------------------|-----------------------------|---------------------|----------------------|------------------------|---------------|-------|
| 👯 EZ-UAQ Utilit | У                |                             |                     |                      |                        |               | - 🗆 × |
| ) Languag       | e: English •     | Q Module Select Modu        | le                  | •                    |                        |               | About |
| Basic           | Advanced Up      | bload Download              | Certificate         |                      |                        |               |       |
| -Validity Pe    | riod — CA —      | Update –                    |                     | 1                    | Fil                    | e             | 1     |
| Ê Oue           | erv 📃            | New H                       |                     | OPC UA Server        | MQTT Broker            | Export        |       |
|                 |                  |                             |                     | DPC UA Client        | MQTT Client            | 📔 Import      |       |
| Double click    | on Module Name o | or IP Address to open the v | veb interface of Mo | odule.               |                        |               |       |
| Select All      | Module Name      | Host Name                   | IP Address          | MAC Address          | Version                | Response Time | Notes |
|                 | UA-2841M         | UA-2841M-000de01820.        | . 192.168.1.103:80  | 00:0d:e0:18:20:0d    | 1.4.2.1/ 7.5.0/1.1.81  | 16ms          |       |
|                 | UA-5231(M)       | UA-Series-f4e11e954e4c      | 192.168.85.216:80   | f4:e1:1e:95:4e:4c    | 1.5.2.2 Local Datalog  | 16ms          |       |
|                 | UA-5231          | UA-Series-1442fca93039      | 192.168.101.2:80    | 14:42:fc:a9:30:39    | 1.4.6.32/ 8.5.0/1.1.85 | 94ms          |       |
|                 | UA-7231M         | UA-Series-ac1f0fbead4a      | 192.168.85.230:80   | ac:1f:0f:be:ad:4a    | 1.4.6.26/ 8.5.0/1.1.85 | 110ms         |       |
| $\checkmark$    | UA-5231M         | UA-Series-68c90be4d6co      | 192.168.82.201:80   | 68:c9:0b:e4:d6:cc    | 1.5.0.2/ 8.8.0/1.1.85  | 172ms         |       |
|                 | BRK-2841M        | BRK-2841M-8461              | 192.168.84.61:80    | 00:0d:e0:18:2b:01    | 1.1.0.0                | 188ms         |       |
|                 | BRK-2841M        | ICPDAS-BRK-2841M-84         | 192.168.84.80:80    | 00:0d:e0:18:2b:13    | 1.1.0.0                | 266ms         |       |
| $\checkmark$    | U-7526M          | 000de01820827000            | 192.168.82.202:80   | 00:0d:e0:b0:f0:00    | 13.0.0.0 / 16.10       | 266ms         |       |
| 🖁 EZ-UAQ Utilit | y<br>Per English | Module Select Mod           |                     |                      |                        |               | – 🗆 X |
| tenguag         | Je. Liigiisii    | C Module Select Mod         |                     |                      |                        |               | Abou  |
| Basic           | Advanced Up      | bload Download              | Certificate         |                      |                        |               |       |
| Validity Pe     | riod — CA —      | - Update -                  |                     |                      | F                      | ile           |       |
| Ê Oue           | env              | New                         |                     | OPC UA Server        | MQTT Broker            | Export        |       |
|                 |                  |                             |                     | OPC UA Client        | MQTT Client            | 1 Import      |       |
| ouble click     | on Module Name o | or IP Address to open the   | web interface of M  | odule.               |                        |               |       |
| Select All      | Module Name      | Host Name                   | IP Address          | MAC Address          | Version                | Response Time | Notes |
|                 | UA-2841M         | UA-2841M-000de01820         | 192.168.1.103:80    | 00:0d:e0:18:20:0d    | 1.4.2.1/ 7.5.0/1.1.81  | 16ms          |       |
|                 | UA-5231(M)       | UA-Series-f4e11e954e4       | 192.168.85.216:80   | f4:e1:1e:95:4e:4c    | 1.5.2.2 Local Datalog  | . 16ms        |       |
|                 | UA-5231          | UA-Series-1442fca93039      | 9 192.168.101.2:80  | 14:42:fc:a9:30:39    | 1.4.6.32/ 8.5.0/1.1.85 | 94ms          |       |
|                 | UA-7231M         | UA-Series-ac1f0fbead4a      | 192.168.85.230:80   | ac:1f:0f:be:ad:4a    | 1.4.6.26/ 8.5.0/1.1.85 | 110ms         |       |
|                 | UA-5231M         | UA-Series-68c90be4d6c       | c 192.168.82.201:80 | 68:c9:0b:e4:d6:cc    | 1.5.0.2/ 8.8.0/1.1.85  | 172ms         |       |
|                 | BRK-2841M        | BRK-2841M-8461              | 192.168.84.61:80    | 00:0d:e0:18:2b:01    | 1 1.1.0.0              | 188ms         |       |
| Chec            | k the certifica  | ate activation and          | expiration of       | ate 0:0d:e0:18:2b:13 | 3 1100                 | 266ms         |       |
| o Checi         | k the certifica  | are activation and          | capitation c        | ULC 0.00.60.10.20.13 | 1.1.0.0                | 2001113       |       |

Figure 5-139 Check the Validity Period of the Module Certificate(2)
| Certificate Inform | Certificate Information — — — × |            |               |               |                |                       |  |  |  |
|--------------------|---------------------------------|------------|---------------|---------------|----------------|-----------------------|--|--|--|
| Module<br>Name     | IP Address                      | Https      | OPC UA Server | OPC UA Client | MQTT Broker    | MQTT Client           |  |  |  |
| UA-5231M           | 192.168.82.201                  | Expiration | 2day          |               | 2day,CA:>30day | Not enabled,CA:>30day |  |  |  |
| U-7526M            | 192.168.82.202                  | Expiration | 2day          | 2day          |                | Not enabled,CA:>30day |  |  |  |
|                    |                                 |            |               |               |                |                       |  |  |  |
|                    | Export 1                        |            |               |               |                |                       |  |  |  |
|                    | Update Expired Certificate 2    |            |               |               |                |                       |  |  |  |

Figure 5-140 Check the Validity Period of the Module Certificate(3)

#### "Certificate Information" window description:

**1. Export:** Both certificate information and basic information are exported together. The exported Excel data is shown in the diagram below.

| 6  | - <sup>ج</sup> | ~ 🔓 •           |             |               |             |          | l Certificate | Information | 2025_03_1 | 0_16_39.xls> |           |        |           |           |    |      |        |
|----|----------------|-----------------|-------------|---------------|-------------|----------|---------------|-------------|-----------|--------------|-----------|--------|-----------|-----------|----|------|--------|
|    | ile            | Home            | Insert      | Page La       | yout        | Formulas | Data          | Revie       | w Vie     | ew He        | lp 🖓      | Tell m | e what yo | u want to | do |      | $\Box$ |
| A. | 1              | •               | × ✓         | <i>f</i> ≈ Mo | odule Nam   | le       |               |             |           |              |           |        |           |           |    |      | *      |
|    | А              | в               | с           | D             | E           | F        | G             | н           | 1         | L            | к         | L      | М         | N         | 0  | P    |        |
| 1  | Module N       | Host Nam        | IP Addres   | Mac Addr      | Version     | Response | Https         | OPC UA Se   | OPC UA C  | MQTT Bor     | MQTT Clie | Notes  |           |           |    |      |        |
| 2  | UA-2841N       | UA-2841N        | 192.168.1.  | 00:0d:e0:1    | 1.4.2.1/7.  | 16ms     |               |             |           |              |           |        |           |           |    |      |        |
| 3  | UA-5231(       | UA-Series       | 192.168.85  | f4:e1:1e:9    | 1.5.2.2 Lo  | 16ms     |               |             |           |              |           |        |           |           |    |      |        |
| 4  | UA-5231        | UA-Series       | 192.168.10  | 14:42:fc:a    | 1.4.6.32/8  | 94ms     |               |             |           |              |           |        |           |           |    |      |        |
| 5  | UA-7231N       | UA-Series       | 192.168.85  | ac:1f:0f:be   | 1.4.6.26/8  | 110ms    |               |             |           |              |           |        |           |           |    |      |        |
| 6  | UA-5231N       | UA-Series       | 192.168.82  | 68:c9:0b:e    | 1.5.0.2/ 8. | 172ms    | Days:0,Qu     | Days:2,Qu   |           | Days:2,Qu    | Not enab  |        |           |           |    |      |        |
| 7  | BRK-2841       | BRK-2841        | 192.168.84  | 00:0d:e0:1    | 1.1.0.0     | 188ms    |               |             |           |              |           |        |           |           |    |      |        |
| 8  | BRK-2841       | ICPDAS-B        | 192.168.84  | 00:0d:e0:1    | 1.1.0.0     | 266ms    |               |             |           |              |           |        |           |           |    |      |        |
| 9  | U-7526M        | 000de018        | 192.168.82  | 00:0d:e0:b    | 13.0.0.0 /  | 266ms    | Days:0,Qu     | Days:2,Qu   | Days:2,Q  |              | Not enab  |        |           |           |    |      |        |
| 10 |                |                 |             |               |             |          |               |             |           |              |           |        |           |           |    |      |        |
|    | < •            | Basic /         | And Certifi | cate          | +           |          |               |             |           | :            |           |        |           |           |    |      | Þ      |
| Re | ady 🕀 Ac       | essibility: Goo | d to go     |               |             |          |               |             |           |              |           |        |           |           | +  | + 1/ | 00%    |

**2. Update Expired Certificates:** Update all module certificates with a validity period of <= 1 day or marked as Expiration.

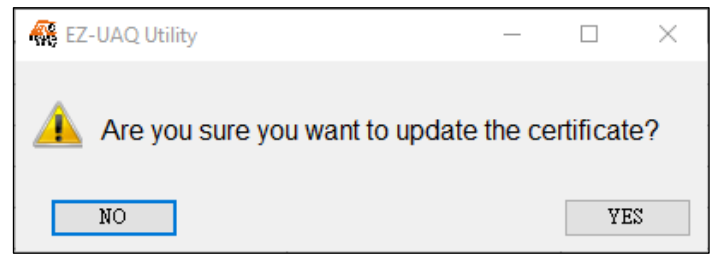

If the following message appears, it indicates that the EZ-UAQ Utility has not generated a CA certificate. The user can choose whether to have the EZ-UAQ Utility generate a 5-year CA certificate. If this function is not used, the user can also use the [Add] function to generate a new CA certificate, or use the [Import] function to import third-party CA certificate and Key files as the basis for the MQTT certificate.

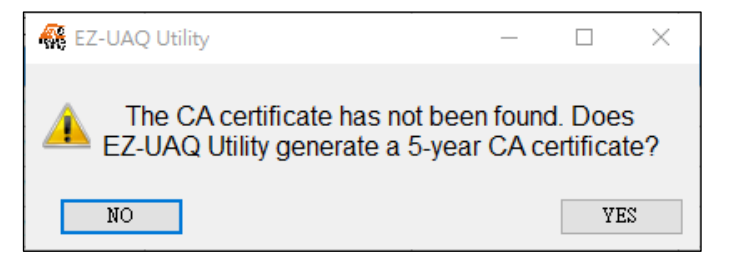

Please enter the expiration days for the CA certificate in the 'Certificate Validity Date' window, and then click OK.

Please refer to <u>Appendix C</u> for certificate date input restrictions, which detail the limitations and recommendations for input.

| 👯 Certificate va | - 0     | ×      |  |
|------------------|---------|--------|--|
| 🗹 Day            | 🗌 Month | 🗌 Үеаг |  |
| 2                |         |        |  |
|                  | ОК      |        |  |

Enter the password for the module settings in EZ-UAQ Utility, then click OK. The interface will display "Updating certificate, please wait", indicating that the update process has begun.

| 👫 Password | - | × |
|------------|---|---|
| Password   |   |   |
| *****      |   |   |
| OK         |   |   |

| 🙀 EZ-UAQ Utility |                     |                        |                       |                   |                        | _             |       |
|------------------|---------------------|------------------------|-----------------------|-------------------|------------------------|---------------|-------|
| Language:        | English - Q         | Module Select Module   | e                     | •                 |                        |               | About |
| Basic A          | dvanced Upload      | d Download C           | Certificate           |                   |                        |               |       |
| - Validity Perio | d — CA — CA         | Update                 |                       |                   | Fil                    | e             |       |
| â Ouen           |                     |                        | OPC                   | UA Server         | MQTT Broker            | Export        |       |
|                  |                     |                        | OPC                   | UA Client         | MQTT Client            | Import        |       |
| Double click or  | n Module Name or IP | Address to open the we | eb interface of Modul | e.                |                        |               |       |
| Select All       | Module Name         | Host Name              | IP Address            | MAC Address       | Version                | Response Time | Notes |
|                  | UA-2841M            | UA-2841M-000de01820    | 192.168.1.103:80      | 00:0d:e0:18:20:0d | 1.4.2.1/ 7.5.0/1.1.81  | 16ms          |       |
|                  | UA-5231(M)          | UA-Series-f4e11e954e4c | 192.168.85.216:80     | f4:e1:1e:95:4e:4c | 1.5.2.2 Local Datalog  | 16ms          |       |
|                  | UA-5231             | UA-Series-1442fca93039 | 192.168.101.2:80      | 14:42:fc:a9:30:39 | 1.4.6.32/ 8.5.0/1.1.85 | 94ms          |       |
|                  | UA-7231M            | UA-Series-ac1f0fbead4a | 192.168.85.230:80     | ac:1f:0f:be:ad:4a | 1.4.6.26/ 8.5.0/1.1.85 | 110ms         |       |
|                  | UA-5231M            | UA-Series-68c90be4d6cc | 192.168.82.201:80     | 68:c9:0b:e4:d6:cc | 1.5.0.2/ 8.8.0/1.1.85  | 172ms         |       |
|                  | BRK-2841M           | BRK-2841M-8461         | 192.168.84.61:80      | 00:0d:e0:18:2b:01 | 1.1.0.0                | 188ms         |       |
| 🚯 Updati         | ng certificate,     | please wait -84        | 192.168.84.80:80      | 00:0d:e0:18:2b:13 | 1.1.0.0                | 266ms         |       |
|                  | U-7526M             | 000de01820827000       | 192,168,82,202:80     | 00:0d:e0:b0:f0:00 | 13.0.0.0 / 16.10       | 266ms         |       |

When the update is successful, the word 'Update Successful' will appear in the [Notes] column of the selected module.

| 🙀 EZ-UAQ Utility            |                                            |                       |                  |                      |           |                  |               | - 🗆 X |  |
|-----------------------------|--------------------------------------------|-----------------------|------------------|----------------------|-----------|------------------|---------------|-------|--|
| Hanguage:                   | English - Q                                | Module Select Modul   | e                | •                    |           |                  |               | About |  |
| Basic A                     | Basic Advanced Upload Download Certificate |                       |                  |                      |           |                  |               |       |  |
| <sub>⊢</sub> Validity Perio | d CA                                       | Update —              |                  |                      |           | F                | ile ———       |       |  |
| Cuer                        |                                            |                       | TDC              | OPC UA Server        | ΜQTT      | Broker           | Export        |       |  |
| Cuery                       |                                            |                       |                  | OPC UA Client        | ΜQTT      | Client           | 📔 Import      | j     |  |
| Double click or             | n Module Name or IP                        | Address to open the   | EZ-UAQ Utility   |                      | ×         |                  |               |       |  |
| Select All                  | Module Name                                | Host Name             |                  |                      |           | on               | Response Time | Notes |  |
|                             | UA-2841M                                   | UA-2841M-000de0182    |                  |                      |           | l/ 7.5.0/1.1.81  | 16ms          |       |  |
|                             | UA-5231(M)                                 | UA-Series-f4e11e954e4 | UA-523           | IM:Update successful | ul:<br>   | 2 Local Datalog  | . 16ms        |       |  |
|                             | UA-5231                                    | UA-Series-1442fca9303 | 1,0-7526         | ini:opdate successiu | 1. I      | 32/ 8.5.0/1.1.85 | 94ms          |       |  |
|                             | UA-7231M                                   | UA-Series-ac1f0fbead4 |                  |                      |           | 26/ 8.5.0/1.1.85 | 110ms         |       |  |
|                             | UA-5231M                                   | UA-Series-68c90be4d6  |                  | ОК                   |           | 2/ 8.8.0/1.1.85  | 172ms         |       |  |
|                             | BRK-2841M                                  | BRK-2841M-8461        |                  |                      |           | )                | 188ms         |       |  |
|                             | BRK-2841M                                  | ICPDAS-BRK-2841M-84   | 192.168.84.80:80 | 00:0d:e0:18:2b:1     | 3 1.1.0.0 | )                | 266ms         |       |  |
|                             | U-7526M                                    | 000de01820827000      | 192.168.82.202:8 | 0 00:0d:e0:b0:f0:00  | 0 13.0.0  | .0/16.10         | 266ms         |       |  |

After completing the above steps, click the **[Query]** button again. You will see that all expired certificates have been successfully updated.

| 🙀 Certificate Information – 🗆 X |                            |       |               |               |                |                       |  |  |  |
|---------------------------------|----------------------------|-------|---------------|---------------|----------------|-----------------------|--|--|--|
| Module<br>Name                  | IP Address                 | Https | OPC UA Server | OPC UA Client | MQTT Broker    | MQTT Client           |  |  |  |
| UA-5231M                        | 192.168.82.201             | 2day  | 2day          |               | 2day,CA:>30day | Not enabled,CA:>30day |  |  |  |
| U-7526M                         | 192.168.82.202             | 2day  | 2day          | 2day          |                | Not enabled,CA:>30day |  |  |  |
|                                 |                            |       |               |               |                |                       |  |  |  |
| Export                          |                            |       |               |               |                |                       |  |  |  |
|                                 | Update Expired Certificate |       |               |               |                |                       |  |  |  |

### Export Files

**[Export]** Function: This function exports certificates generated by EZ-UAQ Utility into a zip file. The exported zip file will require the user to input a password. If EZ-UAQ Utility has not generated any certificates, a message will appear. The following explanation assumes that certificates have already been generated using EZ-UAQ Utility.

**Step 1:** Click the **[Export]** button, and a password window will pop up.

| 🙀 EZ-UAQ Utility       |                       |                                          |                                       |                                        |                                        | -              | - 🗆 🗙 |
|------------------------|-----------------------|------------------------------------------|---------------------------------------|----------------------------------------|----------------------------------------|----------------|-------|
| 🕀 Language:            | English - Q           | Module Select Module                     | e                                     | •                                      |                                        |                | About |
| Basic A                | dvanced Upload        | Download                                 | Certificate                           |                                        |                                        |                |       |
| <b>⊢Validity Perio</b> | d CA                  | Update —                                 |                                       |                                        | —————————————————————————————————————— | ile            |       |
| Cuen                   |                       | W HT                                     | OPC                                   | UA Server                              | MQTT Broker                            | Export         |       |
|                        |                       |                                          | ОРС                                   | UA Client                              | MQTT Client                            | 🗍 Import       |       |
| Double click o         | n Module Name or IP   | Address to open the we                   | b interface of Modu                   | le.                                    |                                        |                |       |
| Select All             | Module Name           | Host Name                                | IP Address                            | MAC Address                            | Version                                | Response Time  | Notes |
|                        | UA-2841M              | UA-2841M-000de01820                      | 192.168.1.103:80                      | 00:0d:e0:18:20:0d                      | 1.4.2.1/ 7.5.0/1.1.81                  | 32ms           |       |
|                        | UA-7231M              | UA-Series-ac1f0fbead4a                   | 192.168.85.230:80                     | ac:1f:0f:be:ad:4a                      | 1.4.6.26/ 8.5.0/1.1.85                 | 63ms           |       |
|                        | UA-5231               | UA-Series-1442fca93039                   | 192.168.101.2:80                      | 14:42:fc:a9:30:39                      | 1.4.6.32/ 8.5.0/1.1.85                 | 63ms           |       |
|                        | UA-5231(M)            | UA-Series-f4e11e954e4c                   | 192.168.85.216:80                     | f4:e1:1e:95:4e:4c                      | 1.5.2.2 Local Datalog                  | 110ms          |       |
|                        |                       |                                          |                                       |                                        |                                        | 470            |       |
|                        | UA-5231M              | UA-Series-68c90be4d6cc                   | 192.168.82.201:80                     | 68:c9:0b:e4:d6:cc                      | 1.5.0.2/ 8.8.0/1.1.85                  | 1/2ms          |       |
|                        | UA-5231M<br>BRK-2841M | UA-Series-68c90be4d6cc<br>BRK-2841M-8461 | 192.168.82.201:80<br>192.168.84.61:80 | 68:c9:0b:e4:d6:cc<br>00:0d:e0:18:2b:01 | 1.5.0.2/ 8.8.0/1.1.85                  | 172ms<br>172ms |       |

Figure 5-141 Export Files (1)

**Step 2:** In the password window, enter the password for the compressed file (a minimum of 3 characters is required). Then, select the storage path. A success message will appear indicating that the file has been saved. Click OK to proceed.

| Reassword       | _         |         | $\times$ |
|-----------------|-----------|---------|----------|
| Password (At le | ast 3 cha | aracter | s)       |
| OK              |           |         |          |
|                 |           |         |          |

Figure 5-142 Export Files (2)

| Select Folder                           |                       |                    |                       |           |        | ×   |
|-----------------------------------------|-----------------------|--------------------|-----------------------|-----------|--------|-----|
| $\leftarrow \rightarrow \cdot \uparrow$ | 🚬 > This PC > Desktop |                    | ✓ <sup>™</sup> Searce | h Desktop |        | ٩   |
| Organize 🔻                              | New folder            |                    |                       |           |        | ?   |
| 📃 De ^                                  | Name                  | Date               | Туре                  | Size      | Tags   | ^   |
| 🔮 Do                                    | 📙 EZ-UAQ Utility 圖檔   | 2024/11/26下午 04:57 | File folder           |           |        | - 1 |
| 🕹 Do                                    |                       | 2025/2/18 下午 03:38 | File folder           |           |        |     |
| b Mu                                    |                       | 2025/3/6下午 05:35   | File folder           |           |        |     |
| Pic                                     | EZ-UAQ-Utility        | 2023/3/29 下午 12:04 | File folder           |           |        | ~   |
|                                         | <                     |                    |                       |           |        | >   |
|                                         | Folder: Desktop       |                    |                       |           |        |     |
|                                         | L                     |                    | Selec                 | t Folder  | Cancel |     |

Figure 5-143 Export Files (3)

| 👫 EZ-UAG | ) Utility             | × |
|----------|-----------------------|---|
|          |                       |   |
|          | Archived successfully |   |
|          |                       |   |
|          | ОК                    |   |

Figure 5-144 Export Files (4)

**Step 3:** Next, a message will pop up asking, "Do you want to delete the certificates in the EZ-UAQ Utility directory?" Please select YES.

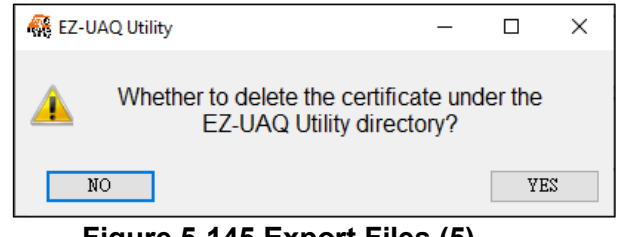

Figure 5-145 Export Files (5)

When the user selects "YES", the certificates generated by EZ-UAQ Utility will be deleted. After deletion, the user must manually save the certificates. On the other hand, selecting "NO" will retain the certificates generated by EZ-UAQ Utility.

| 🙀 EZ-UAQ Utility                        | $\times$ |
|-----------------------------------------|----------|
|                                         |          |
| Please keep the certificate by yourself |          |
|                                         |          |
| ОК                                      |          |

Step 4: The following diagram shows the exported file and its file name.

|                                                   | Exported File Name:<br>EZ-UAQ Utility_Certificate_Year_Month_Day.zip |
|---------------------------------------------------|----------------------------------------------------------------------|
| EZ-UAQ<br>ility Centifi<br>ate 2025_03<br>_11.zip |                                                                      |

### > Import Files

U

**[Import]** function: Users are allowed to import their own CA certificates into EZ-UAQ Utility to generate MQTT certificates. At the same time, they can also import certificates exported from EZ-UAQ Utility.

| 🙀 EZ-UAQ Utility |                    |                      |                    |          |                   |     |                      |          |             | - 0   | ×     |
|------------------|--------------------|----------------------|--------------------|----------|-------------------|-----|----------------------|----------|-------------|-------|-------|
| 🕀 Language:      | English - C        | A Module Select Me   | odule              |          |                   |     |                      |          |             |       | About |
| Basic A          | dvanced Uploa      | ad Download          | Certificate        |          |                   |     |                      |          |             |       |       |
| □ Validity Perio | d CA               | Updat                | e ——               | _        |                   |     |                      | – File – |             | ר     |       |
|                  |                    |                      |                    | OPC L    | JA Server         | MQ  | TT Broker            |          | Export      |       |       |
| Query            |                    |                      | HTTPS              | OPC I    | JA Client         | M   | QTT Client           |          | Import      |       |       |
| Double click o   | n Module Name or I | P Address to open th | e web interface o  | f Module |                   |     |                      |          |             |       |       |
| Select All       | Module Name        | Host Name            | IP Address         |          | MAC Address       | \   | /ersion              | Res      | sponse Time | Notes |       |
|                  | UA-2841M           | UA-2841M-000de018    | 20 192.168.1.103:  | 80 (     | 00:0d:e0:18:20:00 | d 1 | .4.2.1/ 7.5.0/1.1.81 | 32n      | ns          |       |       |
|                  | UA-7231M           | UA-Series-ac1f0fbea  | d4a 192.168.85.230 | ):80     | ac:1f:0f:be:ad:4a | 1   | .4.6.26/ 8.5.0/1.1.8 | 5 63n    | ns          |       |       |
|                  | UA-5231            | UA-Series-1442fca93  | 039 192.168.101.2: | 80 :     | 14:42:fc:a9:30:39 | 1   | .4.6.32/ 8.5.0/1.1.8 | 5 63n    | ns          |       |       |

Figure 5-146 Import Files(1)

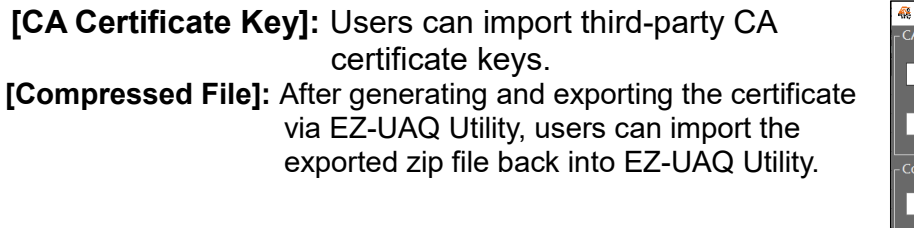

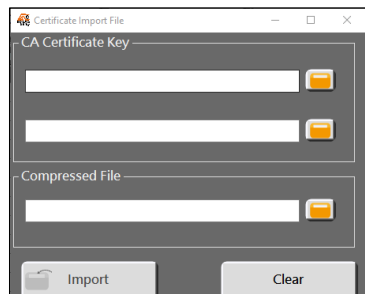

Figure 5-147 Import Files(2)

## 5.3 Display Area

It can display Module Name, Host Name, IP Address, MAC Address, firmware version, product response time when searching, comments and other information, and has the functions of setting hidden/show fields, sorting, opening module setting webpage, etc....

| Select All | Module Name  | Host Name              | IP Address        | MAC Address       | Version               | Response Time | Notes |
|------------|--------------|------------------------|-------------------|-------------------|-----------------------|---------------|-------|
|            | UA-5231      | UA-Series-a0f6fd48918f | 192.168.1.63:80   | a0:f6:fd:48:91:8f | 1.4.6.0/ 7.8.0/1.1.85 | 15ms          |       |
|            | UA-5231      | UA-Series-1442fca93039 | 192.168.101.2:80  | 14:42:fc:a9:30:39 | 1.4.2.0/ 6.6.0/1.1.81 | 47ms          |       |
|            | UA-5231(M)   | UA-Series-68c90be4d6cc | 192.168.1.201:80  | 68:c9:0b:e4:d6:cc | 1.4.6.0/ 7.8.0/1.1.85 | 47ms          |       |
|            | UA-5231(M)   | UA-Series-40bd32c78696 | 192.168.85.30:80  | 40:bd:32:c7:86:96 | 1.4.6.5/ 7.8.0/1.1.85 | 47ms          |       |
|            | UA-5231M-4GE | UA-Series-684749ec41d9 | 192.168.85.212:80 | 68:47:49:ec:41:d9 | 1.4.6.5/ 7.8.0/1.1.85 | 47ms          |       |

Figure 5-148 Display Area Information

Module Name: Displays the name of the module shell.

Host Name: The Host Name can be obtained on the EZ-UAQ Utility. In terms of the OPC UA protocol, for example, when using UaExpert and graphics control software, the software will display the Host Name of the module connected to it, allowing the user to confirm the software. Whether the connected module is correct or not.

### [hide/unhide all]

When there is too much information in the display area, use the [hide] function to hide the unimportant fields and then use the [unhide all] function to display all the information. if you want to hide the [Version] field please use the mouse to right-click on any position in the [Version] field, then [hide] and [unhide all] will appear. Click [hide] to hide the [Version]. Field.

| Double click or | n Module Name or IP | Address to open the we | b interface of Modul | e.                |                       |               |       |
|-----------------|---------------------|------------------------|----------------------|-------------------|-----------------------|---------------|-------|
| Select All      | Module Name         | Host Name              | IP Address           | MAC Address       | Version               | Response Time | Notes |
|                 | UA-5231             | UA-Series-a0f6fd48918f | 192.168.1.63:80      | a0:f6:fd:48:91:8f | 1.4.6.0/ 7.8.0/1.1.85 | 15ms          |       |
|                 | UA-5231             | UA-Series-1442fca93039 | 192.168.101.2:80     | 14:42:fc:a9:30:39 | 1.4.2.0/ 6.6.0/1.1.81 | 47ms          |       |
|                 | UA-5231(M)          | UA-Series-68c90be4d6cc | 192.168.1.201:80     | 68:c9:0b:e4:d6:cc | 1.4.6.0/ 7.8.0/1.1.8  | CODV          |       |
|                 | UA-5231(M)          | UA-Series-40bd32c78696 | 192.168.85.30:80     | 40:bd:32:c7:86:96 | 1.4.6.5/ 7.8.0/1.1.8  | hide          |       |
|                 | UA-5231M-4GE        | UA-Series-684749ec41d9 | 192.168.85.212:80    | 68:47:49:ec:41:d9 | 1.4.6.5/ 7.8.0/1.1.8  | unhide all    |       |

Figure 5-149 Hidden Fields Function

| Double click o | n Module Name or IP | Address to open the we | b interface of Module | e.                |               |       |
|----------------|---------------------|------------------------|-----------------------|-------------------|---------------|-------|
| Select All     | Module Name         | Host Name              | IP Address            | MAC Address       | Response Time | Notes |
|                | UA-5231             | UA-Series-a0f6fd48918f | 192.168.1.63:80       | a0:f6:fd:48:91:8f | 15ms          |       |
|                | UA-5231             | UA-Series-1442fca93039 | 192.168.101.2:80      | 14:42:fc:a9:30:39 | 47ms          |       |
|                | UA-5231(M)          | UA-Series-68c90be4d6cc | 192.168.1.201:80      | 68:c9:0b:e4:d6:cc | 47ms          |       |
|                | UA-5231(M)          | UA-Series-40bd32c78696 | 192.168.85.30:80      | 40:bd:32:c7:86:96 | 47ms          |       |
|                | UA-5231M-4GE        | UA-Series-684749ec41d9 | 192.168.85.212:80     | 68:47:49:ec:41:d9 | 47ms          |       |

Figure 5-150 Hide Version Field

If you want to display the hidden message again, just right-click [unhide all] anywhere in the display area to display the hidden information, as shown below.

| Double click o | n Module Name or IP | Address to open the we | eb interface of Modul | le.               |               |       |            |  |
|----------------|---------------------|------------------------|-----------------------|-------------------|---------------|-------|------------|--|
| Select All     | Module Name         | Host Name              | IP Address            | MAC Address       | Response Time | Notes |            |  |
|                | UA-5231             | UA-Series-a0f6fd48918f | 192.168.1.63:80       | a0:f6:fd:48:91:8f | 15ms          |       |            |  |
|                | UA-5231             | UA-Series-1442fca93039 | 192.168.101.2:80      | 14:42:fc:a9:30:39 | 47ms          |       |            |  |
|                | UA-5231(M)          | UA-Series-68c90be4d6cc | 192.168.1.201:80      | 68:c9:0b:e4:d6:cc | 47ms          |       | CODV       |  |
|                | UA-5231(M)          | UA-Series-40bd32c78696 | 192.168.85.30:80      | 40:bd:32:c7:86:96 | 47ms          |       | hide       |  |
|                | UA-5231M-4GE        | UA-Series-684749ec41d9 | 192.168.85.212:80     | 68:47:49:ec:41:d9 | 47ms          |       | unhide all |  |

#### Figure 5-151 Display Fields Function

| Double click or | on Module Name or IP Address to open the web interface of Module. |                        |                   |                   |                       |               |       |
|-----------------|-------------------------------------------------------------------|------------------------|-------------------|-------------------|-----------------------|---------------|-------|
| Select All      | Module Name                                                       | Host Name              | IP Address        | MAC Address       | Version               | Response Time | Notes |
|                 | UA-5231                                                           | UA-Series-a0f6fd48918f | 192.168.1.63:80   | a0:f6:fd:48:91:8f | 1.4.6.0/ 7.8.0/1.1.85 | 15ms          |       |
|                 | UA-5231                                                           | UA-Series-1442fca93039 | 192.168.101.2:80  | 14:42:fc:a9:30:39 | 1.4.2.0/ 6.6.0/1.1.81 | 47ms          |       |
|                 | UA-5231(M)                                                        | UA-Series-68c90be4d6cc | 192.168.1.201:80  | 68:c9:0b:e4:d6:cc | 1.4.6.0/ 7.8.0/1.1.85 | 47ms          |       |
|                 | UA-5231(M)                                                        | UA-Series-40bd32c78696 | 192.168.85.30:80  | 40:bd:32:c7:86:96 | 1.4.6.5/ 7.8.0/1.1.85 | 47ms          |       |
|                 | UA-5231M-4GE                                                      | UA-Series-684749ec41d9 | 192.168.85.212:80 | 68:47:49:ec:41:d9 | 1.4.6.5/ 7.8.0/1.1.85 | 47ms          |       |

Figure 5-152 Display the Hidden Version Field

### > Open the module's setting web page

Open the module's setting web page by double-clicking on the module column, The click is between the [Module Name] and [IP Address] fields, as shown in the figure below, for example, the UA I/O module UA, and BRK series also support this function, which is convenient to modify the various settings.

| ouble click o | n Module Name or IP | Address to open the we    | b interface of Modul                | e.                                           |                       |               |       |
|---------------|---------------------|---------------------------|-------------------------------------|----------------------------------------------|-----------------------|---------------|-------|
| Select All    | Module Name         | Host Name                 | IP Address                          | MAC Address                                  | Version               | Response Time | Notes |
|               | UA-5231             | UA-Series-a0f6fd48918f    | 192.168.1.63:80                     | a0:f6:fd:48:91:8f                            | 1.4.6.0/ 7.8.0/1.1.85 | 15ms          |       |
|               | UA-5231             | UA-Series-1442fca93039    | 192.168.101.2:80                    | 14:42:fc:a9:30:39                            | 1.4.2.0/ 6.6.0/1.1.81 | 47ms          |       |
|               | UA-5231(M)          | UA-Series-68c90be4d6cc    | 192.168.1.201:80                    | 68:c9:0b:e4:d6:cc                            | 1.4.6.0/ 7.8.0/1.1.85 | 47ms          |       |
|               | UA-5231(M)          | UA-Series-40bd32c786 6    | 192.168.85.30:80                    | 40:bd:32:c7:86:96                            | 1.4.6.5/ 7.8.0/1.1.85 | 47ms          |       |
|               | UA-5231M-4GE        | UA-Series-684749ec41d     | 192.168.85.212:80                   | 68:47:49:ec:41:d9                            | 1.4.6.5/ 7.8.0/1.1.85 | 47ms          |       |
|               |                     |                           |                                     |                                              |                       |               |       |
|               |                     | V 🕲 UA-Series             | × +                                 |                                              |                       | - 🗆 ×         |       |
|               |                     | ← → C ▲ 不安全               | 192.168.1.201                       |                                              |                       | ☆ 😩 :         |       |
|               |                     |                           |                                     |                                              |                       |               |       |
|               |                     | ICP<br>DAS KP DAS CO. LTT | D/ <b>5200</b><br>nunication Server | Username : [<br>Password : [<br>Language : [ | English               |               |       |

Figure 5-153 Open the module's setting web page

### > Copy

Click the "Copy" function to directly paste the Host Name, IP, and other information on the module to the third-party software, facilitate module connections with UaExpert, MQTTX, or other third-party software.

Copy the UA IP address as shown in the example below and paste it to MQTTX for connection.

| Double click o | n Module Name or IP | Address to open the we | eb interface of Mod | lule.         |              |                       |               |       |
|----------------|---------------------|------------------------|---------------------|---------------|--------------|-----------------------|---------------|-------|
| Select All     | Module Name         | Host Name              | IP Address          | MAC Addre     | ss           | Version               | Response Time | Notes |
|                | UA-5231             | UA-Series-a0f6fd48918f | 192.168.1.63:80     | a0:f6:fd:48:9 | 1:8f         | 1.4.6.0/ 7.8.0/1.1.85 | 16ms          |       |
|                | UA-5231(M)          | UA-Series-40bd32c78696 | 192.168.85.30:80    | copy          | <b>5</b> :96 | 1.4.6.5/ 7.8.0/1.1.85 | 47ms          |       |
|                | UA-5231             | UA-Series-1442fca93039 | 192.168.101.2:80    | hide          | 39           | 1.4.2.0/ 6.6.0/1.1.81 | 62ms          |       |
|                | UA-5231M-4GE        | UA-Series-684749ec41d9 | 192.168.85.212:8    | unhide all    | :d9          | 1.4.6.5/ 7.8.0/1.1.85 | 62ms          |       |
|                | UA-5231(M)          | UA-Series-68c90be4d6cc | 192.168.1.201:80    | 68:c9:0b:e4:  | d6:cc        | 1.4.6.0/ 7.8.0/1.1.85 | 62ms          |       |
|                | UA-5231(M)          | UA-Series-68c90be4d6cc | 192.168.1.201:80    | 68:c9:0b:e4:  | 16:cc        | 1.4.6.0/ 7.8.0/1.1.85 | 62ms          |       |

#### Figure 5-154 Copy Function

| File Edit V | iew Window Help |     |                     |                            | File Edit V | few Window Help                       |      |                      |                                           | - 0 ^                  |
|-------------|-----------------|-----|---------------------|----------------------------|-------------|---------------------------------------|------|----------------------|-------------------------------------------|------------------------|
|             | Connections     | ± 🗆 | < Back              | New                        |             | Connections                           | +    | 192.168.82.90:80 📎 🕕 |                                           | 🖰 🗗 🖉 …                |
| <b>S</b>    |                 |     | General             |                            | <b>S</b>    | <ul> <li>192.168.82.90:80@</li> </ul> | 9192 | + New Subscription   | Plaintext V                               | All Received Published |
|             |                 |     | * Name              | 192.168.82.90.80           |             |                                       |      |                      |                                           |                        |
| æ           |                 |     | * Client ID         | mqtb_3ef01db2              | Ð           |                                       |      |                      |                                           |                        |
| +           |                 |     | * Host              | mqtt:// v 192.168.82.90:80 | +           |                                       |      |                      |                                           |                        |
|             |                 |     | * Port              | 1883                       |             |                                       |      |                      |                                           |                        |
|             |                 |     | Username            |                            |             |                                       |      |                      |                                           |                        |
| R           | No Data         |     | Password<br>SSL/TLS |                            | B           |                                       |      |                      |                                           |                        |
| ø           |                 |     | Advanced 🔺          |                            | ø           |                                       |      |                      |                                           |                        |
| 23          |                 |     | MQT                 | T Version 5.0              | 20          |                                       |      |                      | Plaintext $\checkmark$ QoS 0 $\checkmark$ | Retain Meta            |
|             |                 |     | Connect             | Timeout 10                 |             |                                       |      |                      | /RR/Jason/test/AAA                        | ×                      |
| ()          |                 |     | К                   | eep Alive 60               | 0           |                                       |      |                      | 9×20,101,10                               | 600                    |
|             |                 |     | Auto R              | econnect                   |             |                                       |      |                      |                                           | Ø                      |

## 6. Warning Message

\* Note: If a warning message box pops up or [Notes] displays a warning message, please refer to this chapter for instructions.

### 6.1 Warning Message Form

When the software pops up a warning message box or [Notes] displays a warning message, you can query the corresponding warning message through the table below.

| Warning Message                                                                     | Description                                                                                             | page |
|-------------------------------------------------------------------------------------|----------------------------------------------------------------------------------------------------|------|
| This version does not<br>support this feature                                       | The modules already support some Utility functions, but new functions are not yet avaliable.            | P.80 |
| Server not responding                                                               | The module must be updated to a version that supports<br>Utility, or there may be network problems.     | P.80 |
| Please select an<br>updated file                                                    | File not selected for update.                                                                           | P.80 |
| Tick the module(s) that<br>need to be updated                                       | The update file has been imported, but no module is checked for an update.                              | P.81 |
| Please confirm whether<br>the selected module(s)<br>are the same<br>(##Module Name) | When updating multiple modules, select different modules to update.                                     | P.81 |
| The updated file is<br>different from the<br>selected module(s)<br>series           | The firmware update package is different from the checked module series.                                | P.81 |
| Update Fail                                                                         | Same series but the firmware update package is different from the checked module.                       | P.81 |
| Please check the same<br>series of module(s)                                        | Check the different series of modules.                                                                  | P.82 |
| The remote module(s)<br>does not have any LOG<br>files                              | There is no Log file on the module.                                                                     | P.82 |
| Download fail                                                                       | There is a file download error when downloading.                                                        | P.82 |
| Please check to<br>download the file<br>module(s)                                   | No module is checked for download.                                                                      | P.83 |
| Password error no<br>response                                                       | The entered password is different from the module setting utility password, so the action is cancelled. | P.83 |
| EZ-UAQ Utility Already<br>Running                                                   | Only one Utility can be opened at a time.                                                               | P.83 |
| Unable to download or<br>uploadUnable to<br>download                                | Unable to download or upload files in the moduleUnable to download                                      | P.84 |

#### Table 6-1 Warning Message Form

## 6.2 Warning Message Description

1. Message:[This version does not support this feature]

When the message below appears, it means that the module does not support this function or the password must be entered with an empty string. Entering an empty string is a function that can only be used in older versions. Please refer to <u>Appendix A</u> for each series of versions. If the version has not been updated, please first Use the module setting web page to update the firmware, or update via Utility.

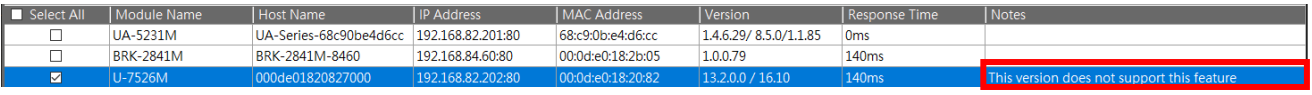

Figure 6-1 Warning Message: This version does not support this feature

Message:[Server not responding]and[Unable to receive messages from the server]
 Context:[Module Details \Reduce CPU \Protocol security \Update Firmware \Update Project \
 Update Modbus Configuration \Download Log \Download Project \Download Modbus Configuration \HTTPS \OPC UA Server/Client \MQTT Broker/Client \Query validity period]

When the message below appears, please check the network is in good condition. Please refer to <u>Appendix A</u>. If the version has not been updated, please use the module's setting web page to update the firmware.

| Select All | Module Name                                                                             | Host Name                                                                                                    | IP Address                                                                                                    | MAC Address                                                                                                    | Version                                                                                                    | Response Time                                           | Notes                 |
|------------|-----------------------------------------------------------------------------------------|----------------------------------------------------------------------------------------------------|----------------------------------------------------------------------------------------------------|----------------------------------------------------------------------------------------------------|----------------------------------------------------------------------------------------------------|---------------------------------------------------------|-----------------------|
|            | UA-5231M                                                                                | UA-Series-68c90be4d6cc                                                                                                    | 192.168.82.201:80                                                                                                    | 68:c9:0b:e4:d6:cc                                                                                                    | 1.4.6.29/ 8.5.0/1.1.85                                                                                        | 16ms                                                    |                       |
|            | UA-5231                                                                                 | UA-Series-1442fca93039                                                                                                    | 192.168.101.2:80                                                                                                    | 14:42:fc:a9:30:39                                                                                                    | 1.4.6.32/ 8.5.0/1.1.85                                                                                        | 47ms                                                    |                       |
|            | UA-5231M-4GE                                                                            | UA-Series-684749ec41d9                                                                                                    | 192.168.85.200:80                                                                                                    | 68:47:49:ec:41:d9                                                                                                    | 1.4.6.32/ 8.5.0/1.1.85                                                                                        | 62ms                                                    |                       |
|            | BRK-2841M                                                                               | BRK-2841M-8461                                                                                                    | 192.168.84.61:80                                                                                                    | 00:0d:e0:18:2b:01                                                                                                    | 1.0.0.79                                                                                                    | 109ms                                                   |                       |
|            | BRK-2841M                                                                               | BRK-2841M-8460                                                                                                    | 192.168.84.60:80                                                                                                    | 00:0d:e0:18:2b:05                                                                                                    | 1.0.0.79                                                                                                    | 141ms                                                   |                       |
|            | U-7526M                                                                                 | 000de01820827000                                                                                                    | 192.168.82.202:80                                                                                                    | 00:0d:e0:18:20:82                                                                                                    | 13.2.0.0 / 16.10                                                                                              | 156ms                                                   | Server not responding |
|            |                                                                                         |                                                                                                    |                                                                                                    |                                                                                                    |                                                                                                    |                                                         |                       |
| Select All | Module Name                                                                             | Host Name                                                                                                    | IP Address                                                                                                    | MAC Address                                                                                                    | Version                                                                                                    | Response Time                                           | Notes                 |
| Select All | Module Name                                                                             | Host Name                                                                                                    | IP Address                                                                                                    | MAC Address                                                                                                    | Version                                                                                                    | Response Time                                           | Notes                 |
| Select All | Module Name<br>UA-5231M                                                                 | Host Name<br>UA-Series-68c90be4d6cc                                                                                         | IP Address<br>192.168.82.201:80                                                                                                    | MAC Address<br>68:c9:0b:e4:d6:cc                                                                                     | Version<br>1.4.6.29/ 8.5.0/1.1.85                                                                             | Response Time<br>16ms                                   | Notes                 |
| Select All | Module Name<br>UA-5231M<br>UA-5231                                                      | Host Name<br>UA-Series-68c90be4d6cc<br>UA-Series-1442fca93039                                                               | IP Address<br>192.168.82.201:80<br>192.168.101.2:80                                                                                                 | MAC Address<br>68:c9:0b:e4:d6:cc<br>14:42:fc:a9:30:39                                                                | Version<br>1.4.6.29/ 8.5.0/1.1.85<br>1.4.6.32/ 8.5.0/1.1.85                                                   | Response Time<br>16ms<br>47ms                           | Notes                 |
| Select All | Module Name<br>UA-5231M<br>UA-5231<br>UA-5231M-4GE                                      | Host Name<br>UA-Series-68c90be4d6cc<br>UA-Series-1442fca93039<br>UA-Series-684749ec41d9                                     | IP Address<br>192.168.82.201:80<br>192.168.101.2:80<br>192.168.85.200:80                                                                            | MAC Address<br>68:c9:0b:e4:d6:cc<br>14:42:fc:a9:30:39<br>68:47:49:ec:41:d9                                           | Version<br>1.4.6.29/ 8.5.0/1.1.85<br>1.4.6.32/ 8.5.0/1.1.85<br>1.4.6.32/ 8.5.0/1.1.85                         | Response Time<br>16ms<br>47ms<br>62ms                   | Notes                 |
| Select All | Module Name<br>UA-5231M<br>UA-5231<br>UA-5231<br>UA-5231M-4GE<br>BRK-2841M              | Host Name<br>UA-Series-68c90be4d6cc<br>UA-Series-1442fca93039<br>UA-Series-684749ec41d9<br>BRK-2841M-8461                   | IP Address<br>192.168.82.201:80<br>192.168.101.2:80<br>192.168.85.200:80<br>192.168.84.61:80                                                        | MAC Address<br>68:c9:0b:e4:d6:cc<br>14:42:fc:a9:30:39<br>68:47:49:ec:41:d9<br>00:0d:e0:18:2b:01                      | Version<br>1.4.6.29/ 8.5.0/1.1.85<br>1.4.6.32/ 8.5.0/1.1.85<br>1.4.6.32/ 8.5.0/1.1.85<br>1.0.0.79             | Response Time<br>16ms<br>47ms<br>62ms<br>109ms          | Notes                 |
| Select All | Module Name<br>UA-5231M<br>UA-5231<br>UA-5231<br>UA-5231M-4GE<br>BRK-2841M<br>BRK-2841M | Host Name<br>UA-Series-68c90be4d6cc<br>UA-Series-1442fca93039<br>UA-Series-684749ec41d9<br>BRK-2841M-8461<br>BRK-2841M-8460 | IP Address           192.168.82.201:80           192.168.101.2:80           192.168.85.200:80           192.168.84.61:80           192.168.84.60:80 | MAC Address<br>68:c9:0b:e4:d6:cc<br>14:42:fc:a9:30:39<br>68:47:49:ec:41:d9<br>00:0d:e0:18:2b:01<br>00:0d:e0:18:2b:05 | Version<br>1.4.6.29/ 8.5.0/1.1.85<br>1.4.6.32/ 8.5.0/1.1.85<br>1.4.6.32/ 8.5.0/1.1.85<br>1.0.0.79<br>1.0.0.79 | Response Time<br>16ms<br>47ms<br>62ms<br>109ms<br>141ms | Notes                 |

Figure 6-2 Warning Message: Server not responding and Unable to receive messages from the server

Message:[Please select an updated file]
 Context:[Update Firmware \ Update Project \ Update Modbus Configuration]

If you don't select the update file, click the [Update Firmware] \ [Update Project] \ [Update Modbus Configuration] button and this dialog box will pop up. Please click is to select the update package as shown below.

| Double click on Module Name or IP Address to open the web |              |                        | 🙀 EZ-UAQ Utility X            |   |           |               |       |
|-----------------------------------------------------------|--------------|------------------------|-------------------------------|---|-----------|---------------|-------|
| Select All                                                | Module Name  | Host Name              |                               | ī |           | Response Time | Notes |
|                                                           | UA-5231M     | UA-Series-68c90be4d6cc |                               | 5 | .0/1.1.85 | 16ms          |       |
|                                                           | UA-5231M-4GE | UA-Series-684749ec41d9 | Please select an updated file | 5 | .0/1.1.85 | 16ms          |       |
|                                                           | UA-5231      | UA-Series-1442fca93039 |                               | 5 | .0/1.1.85 | 32ms          |       |
|                                                           | BRK-2841M    | BRK-2841M-8461 1       |                               |   |           | 110ms         |       |
|                                                           | BRK-2841M    | BRK-2841M-8460 1       | OK                            |   |           | 157ms         |       |

Figure 6-3 Warning Message: Please select an updated file

Message:[Tick the module(s) that need to be updated]
 Context:[Update Firmware 
 Update Project 
 Update Modbus Configuration 
 HTTPS 
 OPC UA Server/Client 
 MQTT Broker/Client]

If no module is checked, click the [Update Firmware] < [Update Project] < [Update Modbus Configuration] buttons directly, and this dialog box will pop up. Please first check the module model that needs to be updated, as shown below:

| Double click c | on Module Name or I | P Address to open the web | 🥵 EZ-UAQ Utility X                         |            |               |       |
|----------------|---------------------|---------------------------|--------------------------------------------|------------|---------------|-------|
| Select All     | Module Name         | Host Name                 |                                            |            | Response Time | Notes |
|                | UA-5231M            | UA-Series-68c90be4d6cc 1  |                                            | 5.0/1.1.85 | 16ms          |       |
|                | UA-5231             | UA-Series-1442fca93039 1  | Tick the module(s) that need to be updated | 5.0/1.1.85 | 31ms          |       |
|                | BRK-2841M           | BRK-2841M-8460 1          |                                            |            | 109ms         |       |
|                | BRK-2841M           | BRK-2841M-8461 1          |                                            |            | 125ms         |       |
|                | U-7526M             | 000de01820827000 1        | ОК                                         | 6.10       | 141ms         |       |

Figure 6-4 Warning Message: Tick the module(s) that need to be updated

 Message:[Please confirm whether the selected module(s) are the same (##Module Name)] Context:[Update Firmware 
 Update Project]

When updating multiple modules, this dialog box will pop up if you select different models. Please select the same model.

|              |                     |                           | 🥵 EZ-UAQ Utility                    | × |            |               |       |
|--------------|---------------------|---------------------------|-------------------------------------|---|------------|---------------|-------|
| Double click | on Module Name or I | P Address to open the wel |                                     |   |            |               |       |
| Select All   | Module Name         | Host Name                 |                                     |   |            | Response Time | Notes |
|              | UA-5231M            | UA-Series-68c90be4d6cc    | Please confirm whether the selected |   | 5.0/1.1.85 | 15ms          |       |
|              | UA-5231             | UA-Series-1442fca93039    | module(s) are the same( U-7526M     |   | 5.0/1.1.85 | 31ms          |       |
|              | BRK-2841M           | BRK-2841M-8461            | UA-5251M)                           |   |            | 109ms         |       |
|              | BRK-2841M           | BRK-2841M-8460            |                                     |   |            | 156ms         |       |
|              | U-7526M             | 000de01820827000          | OK                                  |   | 610        | 156ms         |       |

Figure 6-5 Warning Message: Please confirm whether the selected module(s) are the same

 Message:[The updated file name is different from the selected module(s) series] Context:[Update Firmware]

The following message appears, indicating that the firmware update package is different from the selected module series. Please use the installation package of the corresponding module to update. For example, the installation package of the UA communication module series will start with ua-, the installation package of the UA I/O series will start with u-, and the installation package of the BRK series will start with brk-.

| Double click o | on Module Name o | l<br>r IP Address to open the wel | 👯 EZ-UAQ Utility                       |     |          |               |       |
|----------------|------------------|-----------------------------------|----------------------------------------|-----|----------|---------------|-------|
| Select All     | Module Name      | Host Name                         |                                        |     |          | Response Time | Notes |
|                | UA-5231M         | UA-Series-68c90be4d6cc            | The updated file is different from the | 5.0 | 0/1.1.85 | 62ms          |       |
|                | UA-5231          | UA-Series-1442fca93039            | selected module(s) series              | 5.0 | 0/1.1.85 | 93ms          |       |
|                | BRK-2841M        | BRK-2841M-8460                    | 1                                      |     |          | 390ms         |       |
|                | BRK-2841M        | BRK-2841M-8461                    | 1                                      |     |          | 437ms         |       |
|                | U-7526M          | 000de01820827000                  | ОК                                     | 6.1 | 10       | 437ms         |       |

Figure 6-6 Warning Message: The updated file name is different from the selected module(s) series

7. Message:[Update Fail]

Context:[Update Firmware \ Update Project \ Update Modbus Configuration \ HTTPS \ OPC UA Server/Client \ MQTT Broker/Client]

For the same series but the firmware update package is different from the selected module model, or when the firmware package is updated through an update project, "Update Failed" will be displayed in the [Notes] field.

#### EZ-UAQ Utility User Manual ICP DAS

| Select All | Module Name | Host Name              | IP Address        | MAC Address       | Version                | Response Time | Notes       |
|------------|-------------|------------------------|-------------------|-------------------|------------------------|---------------|-------------|
|            | UA-5231M    | UA-Series-68c90be4d6cc | 192.168.82.201:80 | 68:c9:0b:e4:d6:cc | 1.4.6.29/ 8.5.0/1.1.85 | 16ms          | Update Fail |
|            | UA-5231     | UA-Series-1442fca93039 | 192.168.101.2:80  | 14:42:fc:a9:30:39 | 1.4.6.32/ 8.5.0/1.1.85 | 32ms          |             |
|            | BRK-2841M   | BRK-2841M-8461         | 192.168.84.61:80  | 00:0d:e0:18:2b:01 | 1.0.0.79               | 110ms         |             |
|            | BRK-2841M   | BRK-2841M-8460         | 192.168.84.60:80  | 00:0d:e0:18:2b:05 | 1.0.0.79               | 141ms         |             |
|            | U-7526M     | 000de01820827000       | 192.168.82.202:80 | 00:0d:e0:18:20:82 | 13.2.0.0 / 16.10       | 157ms         |             |
|            | U-7567M     | 000de01821027000       | 192.168.81.100:80 | 00:0d:e0:18:21:02 | 7.0.0.0 / 16.10        | 250ms         |             |
|            | U-7526M     | 000de01820117000       | 192.168.102.1:80  | 00:0d:e0:18:20:11 | 12.0.0.0 / 15.9        | 297ms         |             |

#### Figure 6-7 Warning Message: Update Fail

When [updating firmware], the module will keep the red light on. You only need to turn off the power of the module, or select the correct model update package and then update it to eliminate the problem of the red light always on.

Message:[Please check the same series of module(s)]
 Context: [Download Log 

 Download Project
 Download Modbus Configuration]

Check different series of modules and directly click the [Download Project], [Download Log], [Download Modbus Configuration] button. This dialog box will pop up. Please check the module models of the same series, as shown below:

| Double click o | n Module Name or IE | Address to open the we | 🙀 EZ-UAQ Utility                          | ×          |               |       |
|----------------|---------------------|------------------------|-------------------------------------------|------------|---------------|-------|
| Select All     | Module Name         | Host Name              |                                           |            | Response Time | Notes |
|                | UA-5231M            | UA-Series-68c90be4d6cc | 1                                         | 5.0/1.1.85 | 0ms           |       |
|                | UA-5231             | UA-Series-1442fca93039 | Please check the same series of module(s) | 5.0/1.1.85 | 31ms          |       |
|                | BRK-2841M           | BRK-2841M-8461         | 1                                         |            | 109ms         |       |
|                | BRK-2841M           | BRK-2841M-8460         | 1                                         |            | 109ms         |       |
|                | U-7526M             | 000de01820827000       |                                           | 6.10       | 141ms         |       |

Figure 6-8 Warning Message: Please check the same series of module(s)

9. Message:[The remote module(s) does not have any LOG files] Context:[Download Log]

When no log is opened in the module, the dialog box below will pop up as shown below.

| Select All | Module Name | Host Name              | IP Address        | MAC Address       | Version                | Response Time | Notes                                            |
|------------|-------------|------------------------|-------------------|-------------------|------------------------|---------------|--------------------------------------------------|
|            | UA-5231     | UA-Series-1442fca93039 | 192.168.101.2:80  | 14:42:fc:a9:30:39 | 1.4.6.32/ 8.5.0/1.1.85 | 31ms          |                                                  |
|            | UA-5231M    | UA-Series-68c90be4d6cc | 192.168.82.201:80 | 68:c9:0b:e4:d6:cc | 1.4.6.29/ 8.5.0/1.1.85 | 31ms          |                                                  |
|            | BRK-2841M   | BRK-2841M-8461         | 192.168.84.61:80  | 00:0d:e0:18:2b:01 | 1.0.0.79               | 156ms         |                                                  |
|            | BRK-2841M   | BRK-2841M-8460         | 192.168.84.60:80  | 00:0d:e0:18:2b:05 | 1.0.0.79               | 156ms         |                                                  |
|            | U-7526M     | 000de01820827000       | 192.168.82.202:80 | 00:0d:e0:18:20:82 | 13.2.0.0 / 16.10       | 203ms         | The remote module(s) does not have any LOG files |
|            | U-7526M     | 000de01820117000       | 192.168.102.1:80  | 00:0d:e0:18:20:11 | 12.0.0.0 / 15.9        | 312ms         |                                                  |

Figure 6-9 Warning Message: The remote module(s) does not have any LOG files

10. Message: [Download fail]

Context:[Download Log \ Download Project \ Download Modbus Configuration]

The download failure might be due to poor network quality in the environment, causing the file to not download successfully. If there is any issue with the downloaded file, a reload mechanism will be triggered. If the reload fails three times, the folder will be retained.

| Select All | Module Name | Host Name              | IP Address        | MAC Address       | Version                | Response Time | Notes         |
|------------|-------------|------------------------|-------------------|-------------------|------------------------|---------------|---------------|
|            | UA-5231M    | UA-Series-68c90be4d6cc | 192.168.82.201:80 | 68:c9:0b:e4:d6:cc | 1.4.6.29/ 8.5.0/1.1.85 | 16ms          |               |
|            | UA-5231     | UA-Series-1442fca93039 | 192.168.101.2:80  | 14:42:fc:a9:30:39 | 1.4.6.32/ 8.5.0/1.1.85 | 16ms          |               |
|            | BRK-2841M   | BRK-2841M-8461         | 192.168.84.61:80  | 00:0d:e0:18:2b:01 | 1.0.0.79               | 109ms         |               |
|            | BRK-2841M   | BRK-2841M-8460         | 192.168.84.60:80  | 00:0d:e0:18:2b:05 | 1.0.0.79               | 141ms         |               |
|            | U-7526M     | 000de01820827000       | 192.168.82.202:80 | 00:0d:e0:18:20:82 | 13.2.0.0 / 16.10       | 156ms         | Download fail |
|            | U-7560M     | 000de01821027000       | 192.168.81.100:80 | 00:0d:e0:18:21:02 | 14.0.0.0 / 16.10       | 234ms         |               |
|            | U-7526M     | 000de01820117000       | 192.168.102.1:80  | 00:0d:e0:18:20:11 | 12.0.0.0 / 15.9        | 281ms         |               |

Figure 6-10 Warning Message: Download fail

The picture below shows the selected storage path.

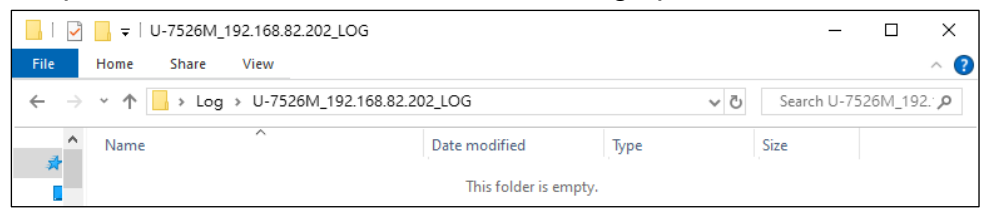

11. Message: [Please check to download the file module(s)]

Context: [Download Project 
 Download Log 
 Download Modbus Configuration]

The message below appears, indicating that the module that needs to be downloaded is not selected.

| Double click o | n Modulo Namo or II | Address to open the well | 🥵 EZ-UAQ Utility                  | × |            |               |       |
|----------------|---------------------|--------------------------|-----------------------------------|---|------------|---------------|-------|
| Select All     | Module Name         | Host Name                |                                   |   |            | Response Time | Notes |
|                | UA-5231M            | UA-Series-68c90be4d6cc   | Please check to download the file |   | 5.0/1.1.85 | 16ms          |       |
|                | UA-5231             | UA-Series-1442fca93039   | module(s)                         |   | 5.0/1.1.85 | 31ms          |       |
|                | BRK-2841M           | BRK-2841M-8461           | 1                                 |   |            | 109ms         |       |
|                | BRK-2841M           | BRK-2841M-8460           |                                   |   |            | 156ms         |       |
|                | U-7526M             | 000de01820827000         | <u>Ок</u>                         |   | 6.10       | 156ms         |       |

Figure 6-11 Warning Message: Please check to download the file module(s)

12. Message: [Password error no response]

Context:[Reduce CPU Protocol security Update Firmware Update Project Update Modbus Configuration Download Log Download Project Download Modbus Configuration HTTPS OPC UA Server/Client MQTT Broker/Client]

The figure below shows that when modules of the same series but different models are used in the [Download Project] at the same time, the passwords set for the models are different, resulting in the two modules being unable to download at the same time. It is recommended that the passwords of the same series be set to same.

# \* Note: Only the [Update Firmware] and [Update Project] functions require the same model to be updated in batches at the same time.

| Select All | Module Name | Host Name              | IP Address        | MAC Address       | Version                | Response Time | Notes                      |
|------------|-------------|------------------------|-------------------|-------------------|------------------------|---------------|----------------------------|
|            | UA-5231M    | UA-Series-68c90be4d6cc | 192.168.82.201:80 | 68:c9:0b:e4:d6:cc | 1.4.6.29/ 8.5.0/1.1.85 | 0ms           |                            |
|            | UA-5231     | UA-Series-1442fca93039 | 192.168.101.2:80  | 14:42:fc:a9:30:39 | 1.4.6.32/ 8.5.0/1.1.85 | 16ms          |                            |
|            | BRK-2841M   | BRK-2841M-8461         | 192.168.84.61:80  | 00:0d:e0:18:2b:01 | 1.0.0.79               | 110ms         |                            |
|            | BRK-2841M   | BRK-2841M-8460         | 192.168.84.60:80  | 00:0d:e0:18:2b:05 | 1.0.0.79               | 141ms         |                            |
|            | U-7526M     | 000de01820827000       | 192.168.82.202:80 | 00:0d:e0:18:20:82 | 13.2.0.0 / 16.10       | 141ms         | Password error no response |

Figure 6-12 Warning Message: Password error no response

13. Message:[EZ-UAQ Utility Already Running] Context:[Unable to open Utility repeatedly]

As long as the Utility is open, it is not possible to open another one.

| Select All | Module Name | Host Name | IP Add | 🙀 EZ-UAQ Utility               | × | Response Time | Notes |
|------------|-------------|-----------|--------|--------------------------------|---|---------------|-------|
|            |             |           |        |                                |   |               |       |
|            |             |           |        | EZ-UAQ Utility Already Running |   |               |       |

Figure 6-13 Warning Message: EZ-UAQ Utility Already Running

14. Message:[Unable to download]or[Unable to upload]

Context:[Update Firmware \ Update Project \ Update Modbus Configuration \ Download Log \ Download Project \ Download Modbus Configuration \ HTTPS \ OPC UA Server/Client \ MQTT Broker/Client]

The message in the image indicates that the EZ-UAQ Utility is unable to download files from the module or upload files to the module. When encountering this issue, the module needs to be restarted to resolve the upload and download problems.

| Select All | Module Name | Host Name              | IP Address        | MAC Address       | Version                | Response Time | Notes              |
|------------|-------------|------------------------|-------------------|-------------------|------------------------|---------------|--------------------|
|            | UA-5231M    | UA-Series-68c90be4d6cc | 192.168.82.201:80 | 68:c9:0b:e4:d6:cc | 1.4.6.29/ 8.5.0/1.1.85 | 16ms          |                    |
|            | UA-5231     | UA-Series-1442fca93039 | 192.168.101.2:80  | 14:42:fc:a9:30:39 | 1.4.6.32/ 8.5.0/1.1.85 | 16ms          |                    |
|            | BRK-2841M   | BRK-2841M-8461         | 192.168.84.61:80  | 00:0d:e0:18:2b:01 | 1.0.0.79               | 109ms         |                    |
|            | BRK-2841M   | BRK-2841M-8460         | 192.168.84.60:80  | 00:0d:e0:18:2b:05 | 1.0.0.79               | 141ms         |                    |
|            | U-7526M     | 000de01820117000       | 192.168.102.1:80  | 00:0d:e0:18:20:11 | 12.0.0.0 / 15.9        | 156ms         |                    |
|            | U-7526M     | 000de01820827000       | 192.168.82.202:80 | 00:0d:e0:18:20:82 | 13.2.0.0 / 16.10       | 187ms         | Unable to download |
|            | U-7560M     | 000de01821027000       | 192.168.81.100:80 | 00:0d:e0:18:21:02 | 14.0.0.0 / 16.10       | 250ms         |                    |
| _          |             |                        |                   |                   |                        |               |                    |
| Select All | Module Name | Host Name              | IP Address        | MAC Address       | Version                | Response Time | Notes              |
|            | UA-5231     | UA-Series-1442fca93039 | 192.168.101.2:80  | 14:42:fc:a9:30:39 | 1.4.6.32/ 8.5.0/1.1.85 | Oms           |                    |
|            | UA-5231M    | UA-Series-68c90be4d6cc | 192.168.82.201:80 | 68:c9:0b:e4:d6:cc | 1.4.6.29/ 8.5.0/1.1.85 | 15ms          | Unable to upload   |
|            | BRK-2841M   | BRK-2841M-8461         | 192.168.84.61:80  | 00:0d:e0:18:2b:01 | 1.0.0.79               | 109ms         |                    |
|            | BRK-2841M   | BRK-2841M-8460         | 192.168.84.60:80  | 00:0d:e0:18:2b:05 | 1.0.0.79               | 156ms         |                    |
|            | U-7526M     | 000de01820827000       | 192.168.82.202:80 | 00:0d:e0:18:20:82 | 13.2.0.0 / 16.10       | 156ms         |                    |
|            | U-7526M     | 000de01820117000       | 192.168.102.1:80  | 00:0d:e0:18:20:11 | 12.0.0.0 / 15.9        | 156ms         |                    |
|            | U-7560M     | 000de01821027000       | 192.168.81.100:80 | 00:0d:e0:18:21:02 | 14.0.0.0 / 16.10       | 281ms         |                    |

Figure 6-14 Warning Message: Unable to download or Unable to upload

## Appendix A

### **Module Function Support:**

### 1. UA Series

| version After          | Function | Firmware | Project | Log | Project | Details | usage | Configuration |
|------------------------|----------|----------|---------|-----|---------|---------|-------|---------------|
| 1.4.2.0<br>(inclusive) | ~        | ~        | ~       | ~   | ~       |         | ~     | ~             |

Starting from 1.4.6.32, the following new features have been added:

| Factory<br>version               | HTTPS | OPC UA<br>Server | OPC UA<br>Client | MQTT<br>Broker | MQTT<br>Client | Protocol<br>security | Update<br>Modbus<br>Configuration |
|----------------------------------|-------|------------------|------------------|----------------|----------------|----------------------|-----------------------------------|
| After<br>1.4.6.32<br>(inclusive) | >     | <                | ≫                | <              | <b>&gt;</b>    | <b>&gt;</b>          | ♦                                 |

### 2. UA I/O Series

| Factory<br>version           | Basic<br>Function | Update<br>Firmware | Download<br>Project | Download<br>Log | Update<br>Project | Module<br>Details | Reduce<br>CPU<br>usage | Download<br>Modbus<br>Configuration |
|------------------------------|-------------------|--------------------|---------------------|-----------------|-------------------|-------------------|------------------------|-------------------------------------|
| Before<br>13.8               | <                 | <                  | <                   | <               | *                 | $\boldsymbol{>}$  | *                      | ≫                                   |
| After<br>13.8<br>(inclusive) | ~                 | <b>~</b>           | ~                   | <b>~</b>        | <b>~</b>          | <b>~</b>          | ~                      | *                                   |

Starting from 16.10, the following new features have been added:

| Factory<br>version            | HTTPS | OPC UA<br>Server | OPC UA<br>Client | MQTT<br>Broker | MQTT<br>Client | Protocol<br>security | Update<br>Modbus<br>Configuration |
|-------------------------------|-------|------------------|------------------|----------------|----------------|----------------------|-----------------------------------|
| After<br>16.10<br>(inclusive) | ~     | ~                | ~                | ≫              | ~              | ≫                    | ≫                                 |

## 3. BRK Series

| Factory<br>version | Basic<br>Function | Update<br>Firmware | Download<br>Project | Download<br>Log | Update<br>Project | Module<br>Details | Reduce<br>CPU<br>usage | Download<br>Modbus<br>Configuration |
|--------------------|-------------------|--------------------|---------------------|-----------------|-------------------|-------------------|------------------------|-------------------------------------|
| 1.0.0.0            | *                 | $\approx$          | $\Rightarrow$       | $\approx$       | **                | **                | $\Rightarrow$          | *                                   |

Starting from 1.1.0.0, the following new features have been added:

| Factory<br>version              | HTTPS | OPC UA<br>Server | OPC UA<br>Client | MQTT<br>Broker | MQTT<br>Client | Protocol<br>security | Update<br>Modbus<br>Configuration |
|---------------------------------|-------|------------------|------------------|----------------|----------------|----------------------|-----------------------------------|
| After<br>1.1.0.0<br>(inclusive) | ≫     | ≫                | ≫                | <              | ≫              | <                    | ≍                                 |

## Appendix B

### Set EZ-UAQ Utility password:

### 1. UA communication server series

Please go to the UA web interface to configure, and then click System Setting => EZ-UAQ Utility to set the password.

\*Before setting the password, the password displayed on the communication server and EZ-UAQ Utility software is the default password.

| ✓                             | .html         | ×       | +           |             |              |             |               |     | _         |     | ×       |
|-------------------------------|---------------|---------|-------------|-------------|--------------|-------------|---------------|-----|-----------|-----|---------|
| ← → C ▲ 不安望                   | 192.1         | 68.82.2 | 201/Main.ht | ml          |              |             | ©71           | G   | QŢ        | * 🞴 | :       |
|                               |               |         |             |             |              |             |               |     | >>        | - M | 有書籤     |
| ICP UA-2200/520               | 0<br>ion Serv | er      |             | •           | Function Wiz | zard (Click | here)         |     |           |     | ~       |
| DAS ICP DAS CO,, LTD.         |               |         |             |             | Usage :      | CPU 14%     | Memory 28.58% | su  | Card      | €   | Log Out |
| System Setting Module         | e Setting     | loT     | Platform Se | tting Cor   | wert Setting | Advar       | ced Setting   | Log | ger Setti | ng  |         |
| I/O Status File Setting       |               |         |             |             |              |             |               |     |           |     |         |
| System Setting EZ-UAQ Utility |               |         |             |             |              |             |               |     |           |     |         |
| Controller Service Setting    | Passv         | vord S  | Setting     |             |              |             |               |     |           |     |         |
| Time Setting                  |               |         | Password    | •••••       |              |             |               |     |           |     |         |
| Network Setting               |               | Confirr | m Password  | •••••       |              | ]           |               |     |           |     |         |
| Account Setting               |               |         |             |             | Savo         |             |               |     |           |     |         |
| Boot                          |               |         |             |             | Jave         |             |               |     |           |     |         |
| COM Port Interface Setting    | Alias         | Settin  | igs         |             |              |             |               |     |           |     |         |
| Web and Secure                |               |         | Alias       | Reading roo | m            |             |               |     |           |     |         |
| EZ-UAQ Utility                |               |         |             |             | Save         |             |               |     |           |     |         |

### 2. UA I/O module series

Please go to the UA I/O web interface to configure the module, and then click Advanced Setting => EZ-UAQ Utility to set the password.

\*Before the password is set, the password displayed on the module and EZ-UAQ Utility software is the default password.

| ♥ 🕵 U-7526M                         | × +                                                        | - 🗆 X     |
|-------------------------------------|------------------------------------------------------------|-----------|
| ← → C 🥻                             | 不安全 192.168.82.202                                         | ् ९ 🕁 🚨 : |
|                                     |                                                            | >> □ 所有書籤 |
| ICP UA I/O                          |                                                            | Log out - |
| DAS ICP DAS CO,.                    | LTD.                                                       |           |
| System Settings                     | Module Settings OPC UA Settings MQTT Settings Advanced Set | ings      |
| Event Log                           | EZ-UAQ Utility Settings                                    |           |
| <ul> <li>Main Settings</li> </ul>   | Password                                                   |           |
| <ul> <li>Messages → Line</li> </ul> | Confirm Password                                           |           |
| Rule Settings                       |                                                            |           |
| <ul> <li>Main Settings</li> </ul>   | Nickname Conference room                                   |           |
| <ul> <li>I/O Control</li> </ul>     |                                                            |           |
| <ul> <li>Link-Up</li> </ul>         |                                                            |           |
| <ul> <li>Schedule</li> </ul>        | Save                                                       |           |
|                                     |                                                            |           |
| Io Istar Settings                   |                                                            |           |

### **3. BRK communication server series**

Please go to the BRK web interface to configure, and then click Utility => Utility to set the password.

\*Before setting the password, the password displayed on the communication server and EZ-UAQ Utility software is the default password.

| • 192.168.84.61:8000/Utility/?                                  | × +               |          |                  |   | -      |    | ×   |
|-----------------------------------------------------------------|-------------------|----------|------------------|---|--------|----|-----|
| ← → C ▲不安全 192.16                                               | 8.84.61:8000/Util | ity/?    |                  | G | ९ 🕁    |    | :   |
|                                                                 |                   |          |                  |   | »      | 白航 | 有書籤 |
| BRK Series<br>BRK Series<br>Int MOTT Broker<br>ICP DAS CO, LTD. |                   |          |                  |   | Log Ou | ıt |     |
| System setting MQTT                                             | setting           | Database | Advanced setting |   |        |    |     |
| Account                                                         | Utility           | Password |                  |   |        |    |     |
| Network                                                         |                   | Password |                  |   |        |    |     |
| Time                                                            |                   |          | Save             |   |        |    |     |
| Language                                                        | Alias             |          |                  |   |        |    |     |
| Project file                                                    |                   | Alias    |                  |   |        |    |     |
| Utility                                                         |                   |          | Save             |   |        |    |     |

## Appendix C

### **Certificate Date Input Restrictions:**

EZ-UAQ UtiThe maximum validity period of the EZ-UAQ Utility certificate is two years. It is recommended that users set the certificate expiration date to one month.

| 🥵 Certificate v | alidity date | —      | 1 × |
|-----------------|--------------|--------|-----|
| 🗆 Day           | 🗹 Month      | 🗌 Үеат |     |
| 1               |              |        |     |
|                 | ОК           |        |     |

### Have to enter the expiration days of the certificate

#### Minimum Value:

Day: The minimum value is 2. If it is lower than this, the message below will be triggered.

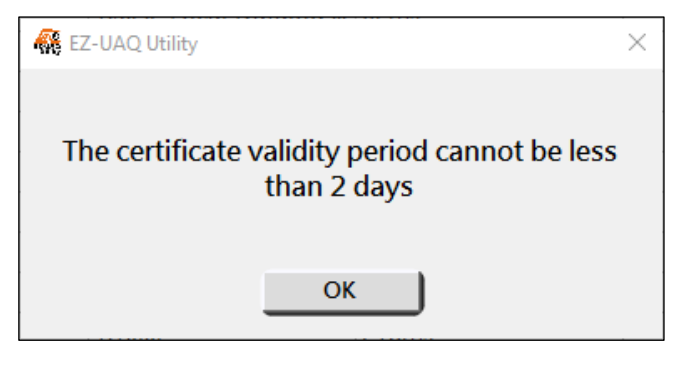

### Maximum Value:

**Year:** The maximum value is 2; **Month:** the maximum value is 24; **Day:** The maximum value is 730. If it exceeds this value, the message below will be triggered.

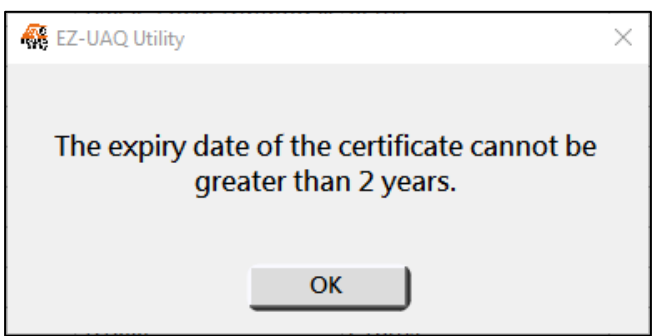

## Appendix D

### Resolving UA, UA I/O, and BRK Web Connection Security Issues

If the UA, UA I/O, or BRK web pages display as insecure, please update the HTTPS certificate, export it, and then import it into the browser to resolve the issue.

#### Taking UA Communication Server as an example, the steps are as follows:

**Step 1:** Open the browser and enter the IP address of the UA Communication Server, then click the judget button in the upper-right corner, and select 'Settings.

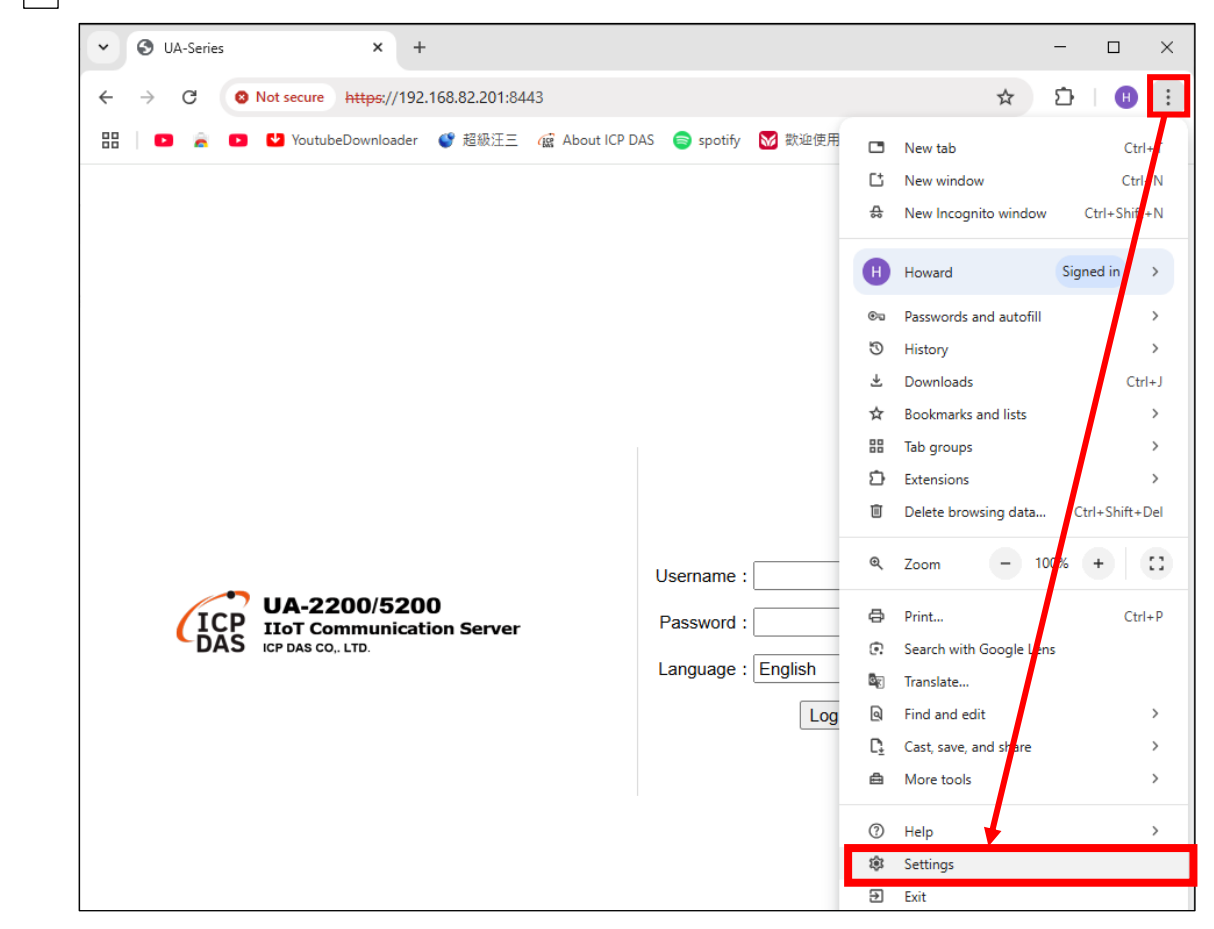

Step 2: Click on [Privacy and Security].

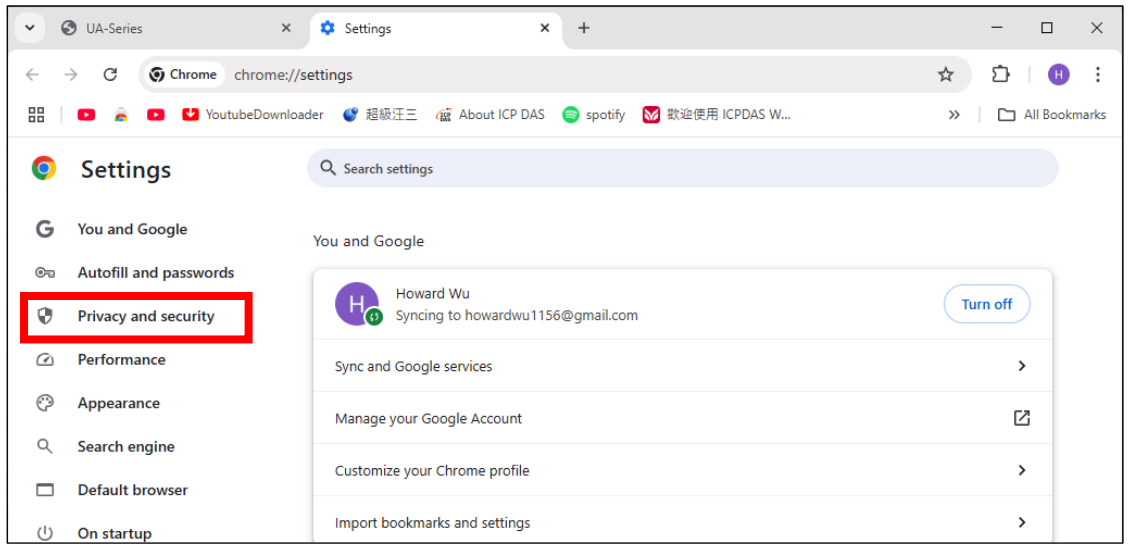

#### Step 3: Click on [Security]

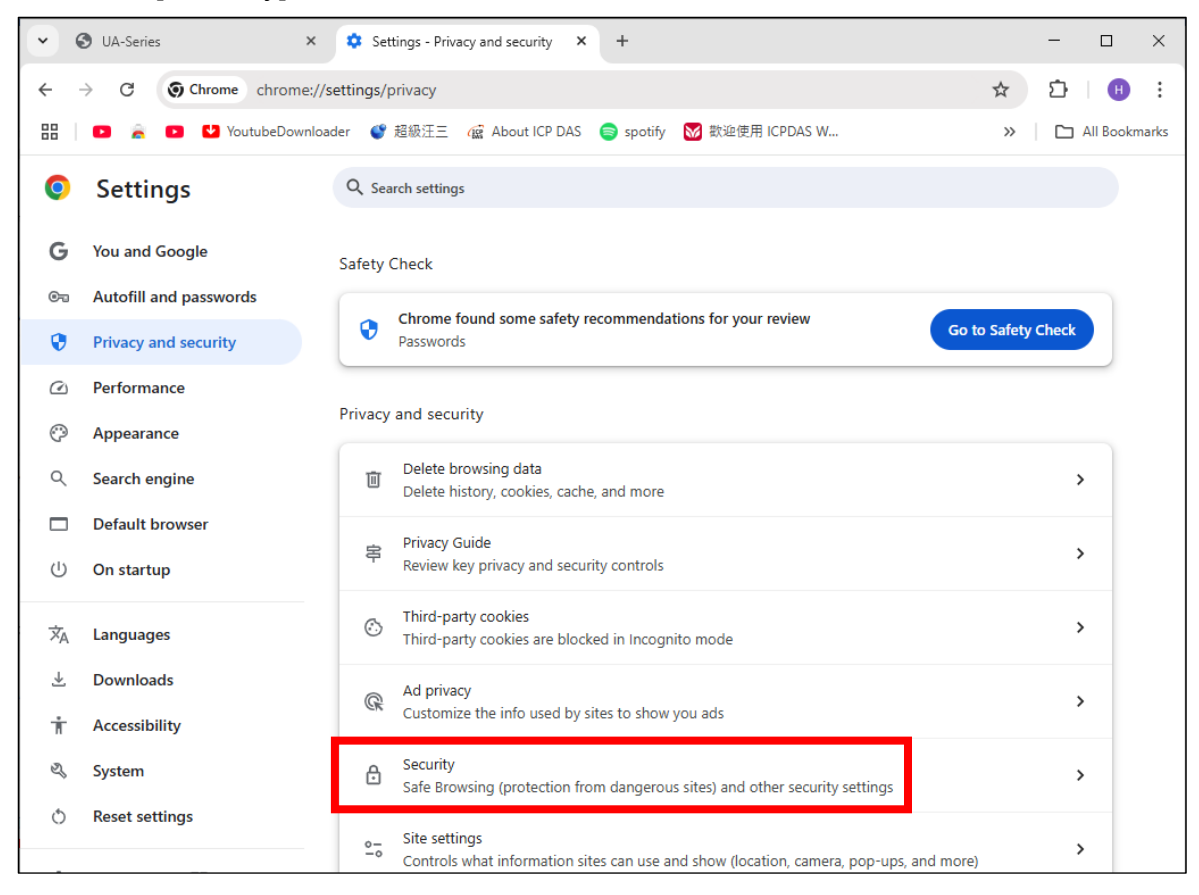

#### Step 4: Click on [Manage certificates]

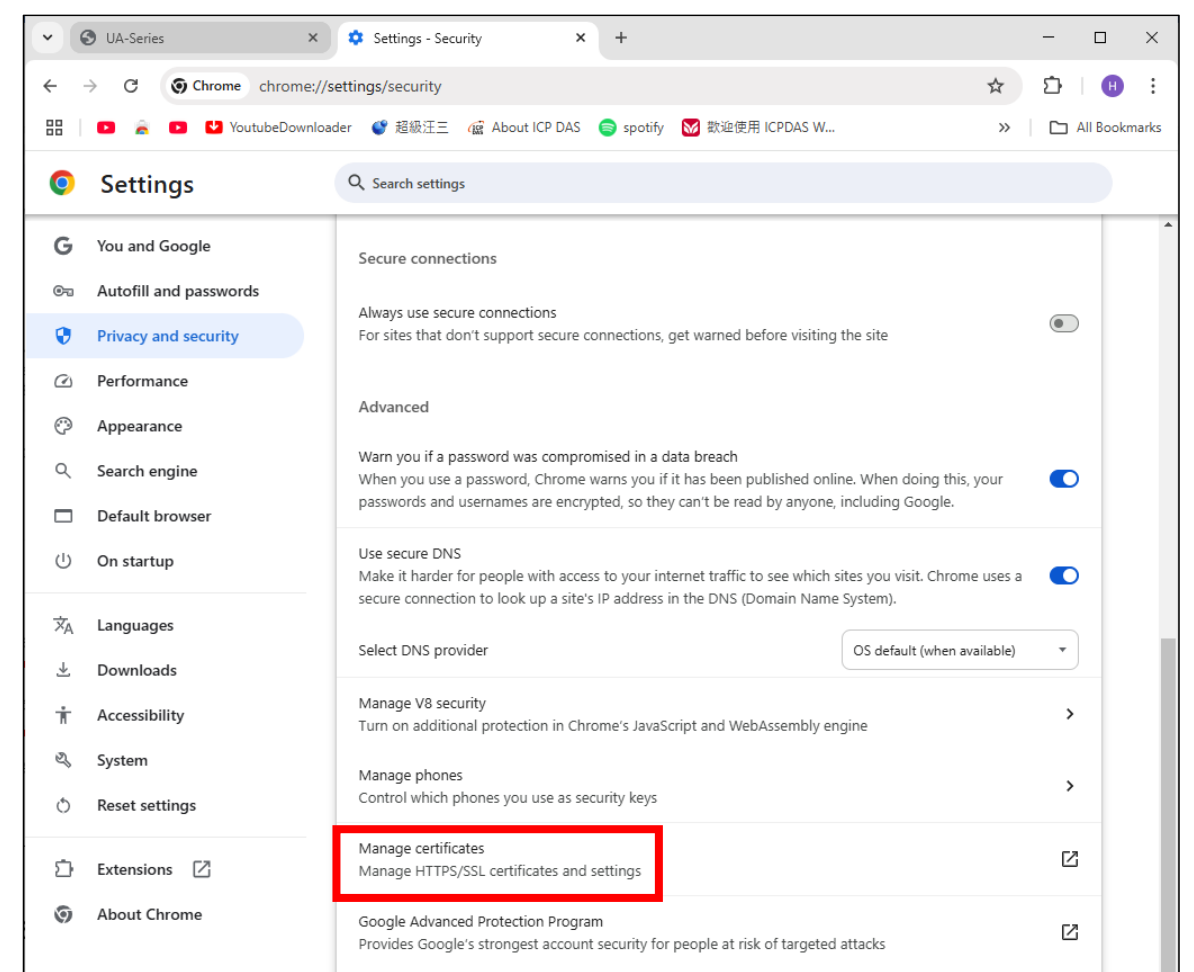

| Step | 5: | Click | on | [Manage | imported | certificates | from | Windows] |
|------|----|-------|----|---------|----------|--------------|------|----------|
|------|----|-------|----|---------|----------|--------------|------|----------|

| V 🕲 UA-Series 🗙 🛛                                    | 🌣 Settings - Security X 🛃 Certificate Manager X +                                       | - 🗆 ×               |
|------------------------------------------------------|-----------------------------------------------------------------------------------------|---------------------|
| $\leftrightarrow$ $\rightarrow$ C (Shrome chrome://c | ertificate-manager                                                                      | ☆ ひ   ⊕ :           |
| 🔡 📄 🚖 🗈 🛂 YoutubeDownload                            | der 🔮 超級汪三 🔞 About ICP DAS 🌍 spotify 😽 歡迎使用 ICPDAS W                                    | » 🛛 🗅 All Bookmarks |
| Certificate Manager                                  |                                                                                         |                     |
| Local certificates                                   | Local certificates                                                                      |                     |
| F Your certificates                                  | Local certificates that have been added by your operating system or your administrator. |                     |
| Chrome Root Store                                    | Windows                                                                                 |                     |
|                                                      | Use imported local certificates from your operating system<br>52 certificates           |                     |
|                                                      | View imported certificates from Windows                                                 | >                   |
|                                                      | Manage imported certificates from Windows                                               | Ľ                   |

**Step 6:** Click on [Trusted Root Certification Authorities], Click 'Import' to import the certificate generated by the software.

| Certificates ×                                                                                                    |                                                                                                    |                                                                                                    |                                                                                                    |        |  |  |
|----------------------------------------------------------------------------------------------------|----------------------------------------------------------------------------------------------------|----------------------------------------------------------------------------------------------------|----------------------------------------------------------------------------------------------------|--------|--|--|
| Intended purpose: <all></all>                                                                                                    | •                                                                                                    |                                                                                                    |                                                                                                    | $\sim$ |  |  |
| Intermediate Certification Authorities Trusted Root Certification Authorities Trusted Publ                                                                                            |                                                                                                    |                                                                                                    |                                                                                                    |        |  |  |
| Issued To                                                                                                    | Issued By                                                                                                    | Expiratio                                                                                                    | Friendly Name                                                                                                    | ^      |  |  |
| AAA Certificate Ser<br>Actalis Authenticati<br>AddTrust External<br>Baltimore CyberTru<br>bmai.icpdas.com<br>bmail.icpdas.com<br>Buypass Class 2 Ro<br>Certum CA<br>Certum Trusted Ne | AAA Certificate Services<br>Actalis Authentication<br>AddTrust External CA<br>Baltimore CyberTrust<br>bmai.icpdas.com<br>bmail.icpdas.com<br>Buypass Class 2 Root<br>Certum CA<br>Certum Trusted Netw | 1/1/2029<br>9/22/2030<br>5/30/2020<br>5/13/2025<br>5/7/2034<br>11/4/2027<br>10/26/2040<br>6/11/2027<br>12/31/2029 | Sectigo (AAA)<br>Actalis Authentic<br>Sectigo (AddTrust)<br>DigiCert Baltimor<br><none><br/><none><br/>Buypass Class 2<br/>Certum<br/>Certum Trusted</none></none> | ~      |  |  |
| Import       Export       Remove       Advanced         Certificate intended purposes                                                                                                 |                                                                                                    |                                                                                                    |                                                                                                    |        |  |  |
|                                                                                                    |                                                                                                    |                                                                                                    | Clo                                                                                                    | se     |  |  |

In the [Certificate Import Wizard] page, click 'Next,' and then select 'Browse.'

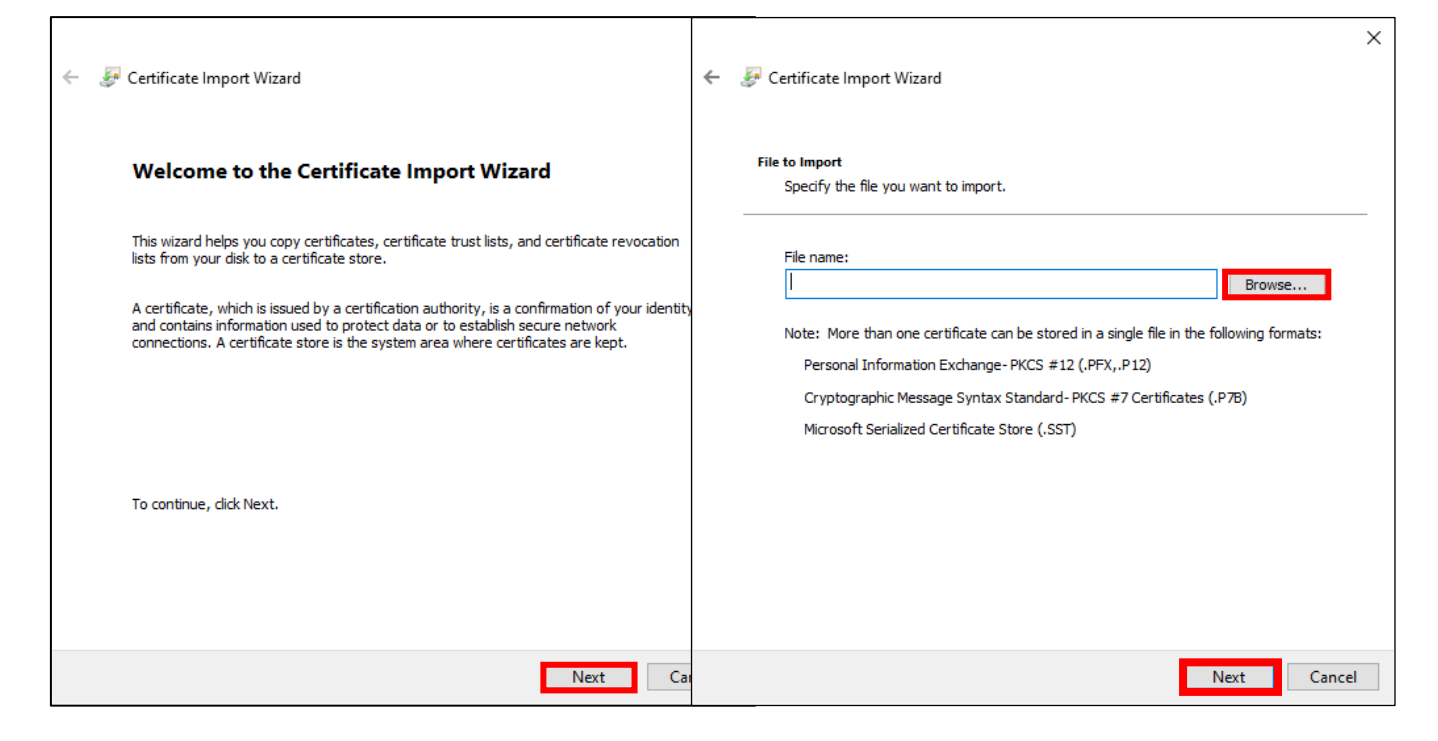

Step 7: Then, select the HTTPS certificate.

Export the updated HTTPS certificate as a compressed certificate file using the certificate export function, then decompress it to retrieve the HTTPS certificate.

| 🧿 Open                          |                                         |                                    |                     |      |     |                                 | ×      |
|---------------------------------|-----------------------------------------|------------------------------------|---------------------|------|-----|---------------------------------|--------|
| $\leftarrow \  \   \rightarrow$ | * ↑ — > This PC > Desktop               |                                    |                     |      | ~ Ū | Search Desktop                  | 0      |
| Organize                        | ✓ New folder                            |                                    |                     |      |     | III 🕶 🔲                         | •      |
| *                               | Name<br>BKK-2841M_192.168.84.60_Project | Date modified<br>9/25/2024 9:55 AM | Type<br>File folder | Size |     |                                 | ^      |
|                                 | cert                                    | 11/12/2024 3:57 PM                 | File folder         |      |     |                                 | - 1    |
|                                 | U-7526M Live Demo                       | 3/16/2023 5:28 PM                  | File folder         |      |     |                                 |        |
|                                 | U-7526M_192.168.1.202_LOG               | 9/18/2024 10:04 AM                 | File folder         |      |     |                                 |        |
|                                 | U-7526M_192.168.82.202_Project          | 1/14/2025 5:12 PM                  | File folder         |      |     |                                 |        |
| ~                               | UA-5231M192.168.82.201Https             | 3/5/2025 2:58 PM                   | File folder         |      |     |                                 | ~      |
|                                 | File name:                              |                                    |                     |      | ~   | X.509 Certificate (*.cer;*.crt) | $\sim$ |
|                                 |                                         |                                    |                     |      |     | Open Canc                       | el     |

In the [Certificate Import Wizard] page, Click 'Next,' then select [Place all certificates in the following store (P)], and then click 'Next' again.

| ←                                                                                                    | ← 😺 Certificate Import Wizard                                                                                                    |
|----------------------------------------------------------------------------------------------------|----------------------------------------------------------------------------------------------------|
| File to Import<br>Specify the file you want to import.                                                                                                    | Certificate Store Certificate stores are system areas where certificates are kept.                                                                                                    |
| File name:<br>ers\cpda\Desktop\UA-5231M192.168.82.201Https\cpdashttps.crt\<br>Browse<br>Note: More than one certificate can be stored in a single file in the following formats:<br>Personal Information Exchange-PKCS #12 (.PFX,.P12) | Windows can automatically select a certificate store, or you can specify a location for<br>the certificate.<br>Automatically select the certificate store based on the type of certificate<br>Place all certificates in the following store<br>Certificate store: |
| Cryptographic Message Syntax Standard- PKCS #7 Certificates (.P7B)<br>Microsoft Serialized Certificate Store (.SST)                                                                                                    | Trusted Root Certification Authorities Browse                                                                                                    |
|                                                                                                    |                                                                                                    |
| Next Cancel                                                                                                    | Next Cancel                                                                                                    |

In the [Certificate Import Wizard] page, click 'Finish.'

| ← | Certificate Import Wizard                                                 |                                                    |  |  |  |  |
|---|---------------------------------------------------------------------------|----------------------------------------------------|--|--|--|--|
|   | Completing the Certifi                                                    | cate Import Wizard                                 |  |  |  |  |
|   | The certificate will be imported after you click Finish.                  |                                                    |  |  |  |  |
|   | You have specified the following set                                      | tings:                                             |  |  |  |  |
|   | Certificate Store Selected by User Trusted Root Certification Authorities |                                                    |  |  |  |  |
|   | File Name                                                                 | C: \Users \icpda \Desktop \UA-5231M192.168.82.201H |  |  |  |  |
|   |                                                                           |                                                    |  |  |  |  |
|   |                                                                           |                                                    |  |  |  |  |
|   | <                                                                         | >                                                  |  |  |  |  |
|   |                                                                           |                                                    |  |  |  |  |
|   |                                                                           |                                                    |  |  |  |  |
|   |                                                                           |                                                    |  |  |  |  |
|   |                                                                           |                                                    |  |  |  |  |
|   |                                                                           | Finish Cancel                                      |  |  |  |  |

Next, a [Security Warning] window will appear. Please click 'Yes (Y).'

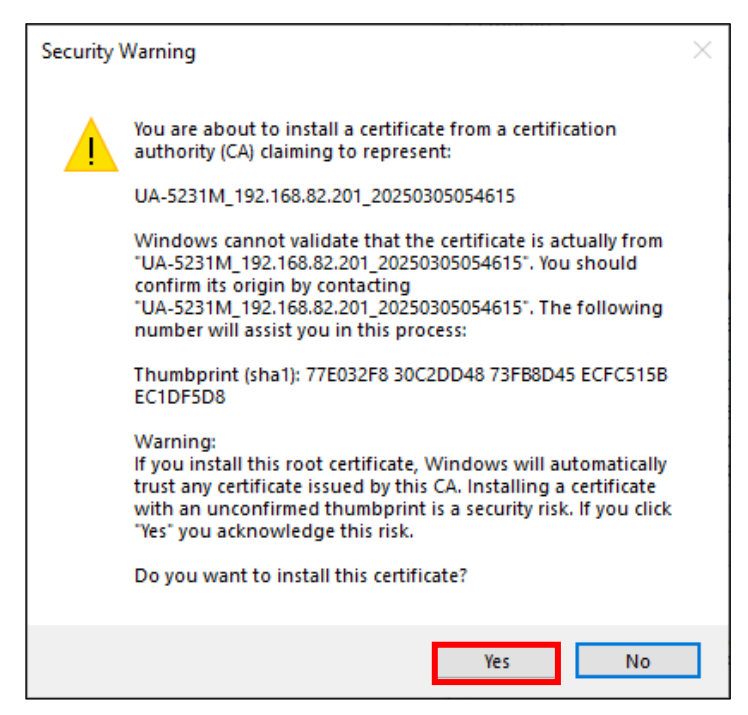

In the [Certificate Import Wizard] window, a message will appear indicating that the import was successful, meaning the HTTPS certificate has been successfully imported into the browser. Please click 'OK.'

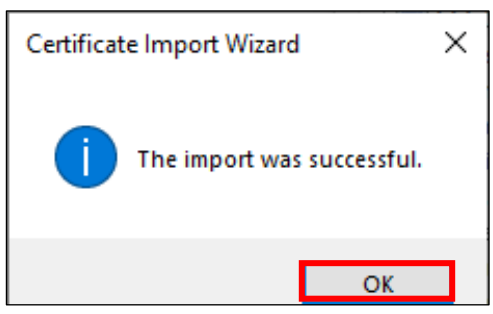

**Step 8:** Verify that the certificate has been successfully imported into the browser, and then click 'Close.'

| Certificates                                                                                                    |                                                                                                    |                                                                                        |                                                               |                                | ×      |
|----------------------------------------------------------------------------------------------------|----------------------------------------------------------------------------------------------------|----------------------------------------------------------------------------------------|---------------------------------------------------------------|--------------------------------|--------|
| Intended purpose: <all></all>                                                                                                    | ,                                                                                                    |                                                                                        |                                                               |                                | $\sim$ |
| Intermediate Certification Authorities Trusted Root Certification Authorities Trusted Publ                                                             |                                                                                                    |                                                                                        |                                                               |                                | 4 ►    |
| Issued To                                                                                                    | Issued By                                                                                                    | Expiratio<br>10/25/2024                                                                | Friendly<br><none></none>                                     | Name                           | ^      |
| UA-5231M_192.16.<br>USERTrust RSA Cer<br>UTN-USERFirst-Obj<br>VeriSign Class 3 Pu<br>VeriSign Universal<br>XBL Client IPsec Iss<br>XBL Server IPsec Is | UA-5231M_192.168.8<br>USERTrust RSA Certifi<br>UTN-USERFirst-Object<br>VeriSign Class 3 Public<br>VeriSign Universal Ro<br>XBL Client IPsec Issui<br>XBL Server IPsec Issui | 3/7/2025<br>1/19/2038<br>7/10/2019<br>7/17/2036<br>12/2/2037<br>9/21/2028<br>9/21/2028 | <none> Sectigo Sectigo VeriSign VeriSign <none></none></none> | (UTN Ob<br>)<br>  Univers<br>> | *      |
| Import Export<br>Certificate intended purpose<br>Server Authentication                                                                                 | Remove                                                                                                    |                                                                                        |                                                               | Advan                          | ced    |
|                                                                                                    |                                                                                                    |                                                                                        |                                                               | Close                          | e      |

**Step 9:** After closing the browser, please reopen it and enter the HTTPS IP address of the UA Communication Server.

To open the [Certificate Viewer window], first click the button in the upper-left corner, then click [Secure Connection Established] > [Certificate Valid].

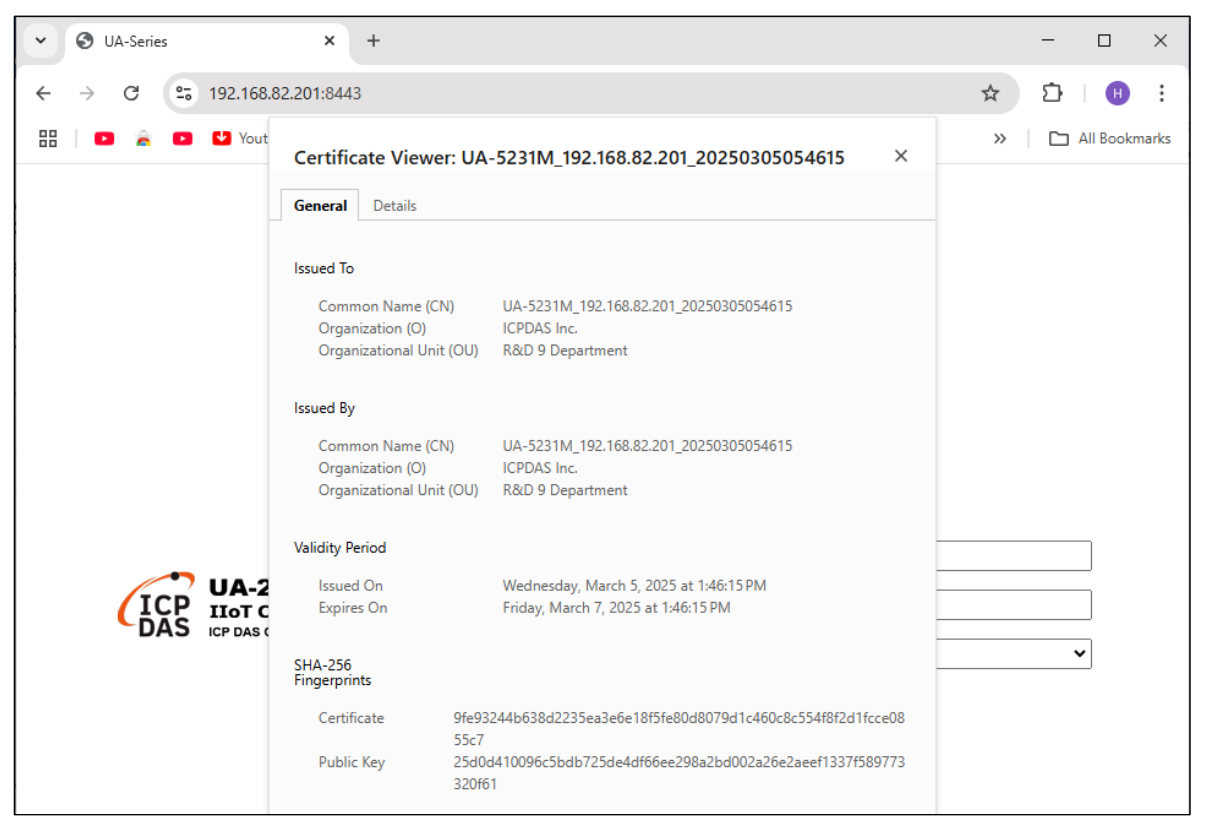